# Unit 1 Basic Operation At the end of this chapter students should be able to:

- **1.1** Describe the functions of the computer and identify examples of computers in use.
- **1.2 Identify the features that make the computer a powerful tool**
- **1.3** Identify the four types of computers
- **1.4 Describe the different types of computer hardware and classify them according to their functions**
- **1.5 Distinguish between system software and application software**
- **1.6 Describe types of storage media and identify its features**
- **1.7** Use the mouse as an input device
- **1.8** Use the Keuboard as an input device
- **1.9** Use the windows icon

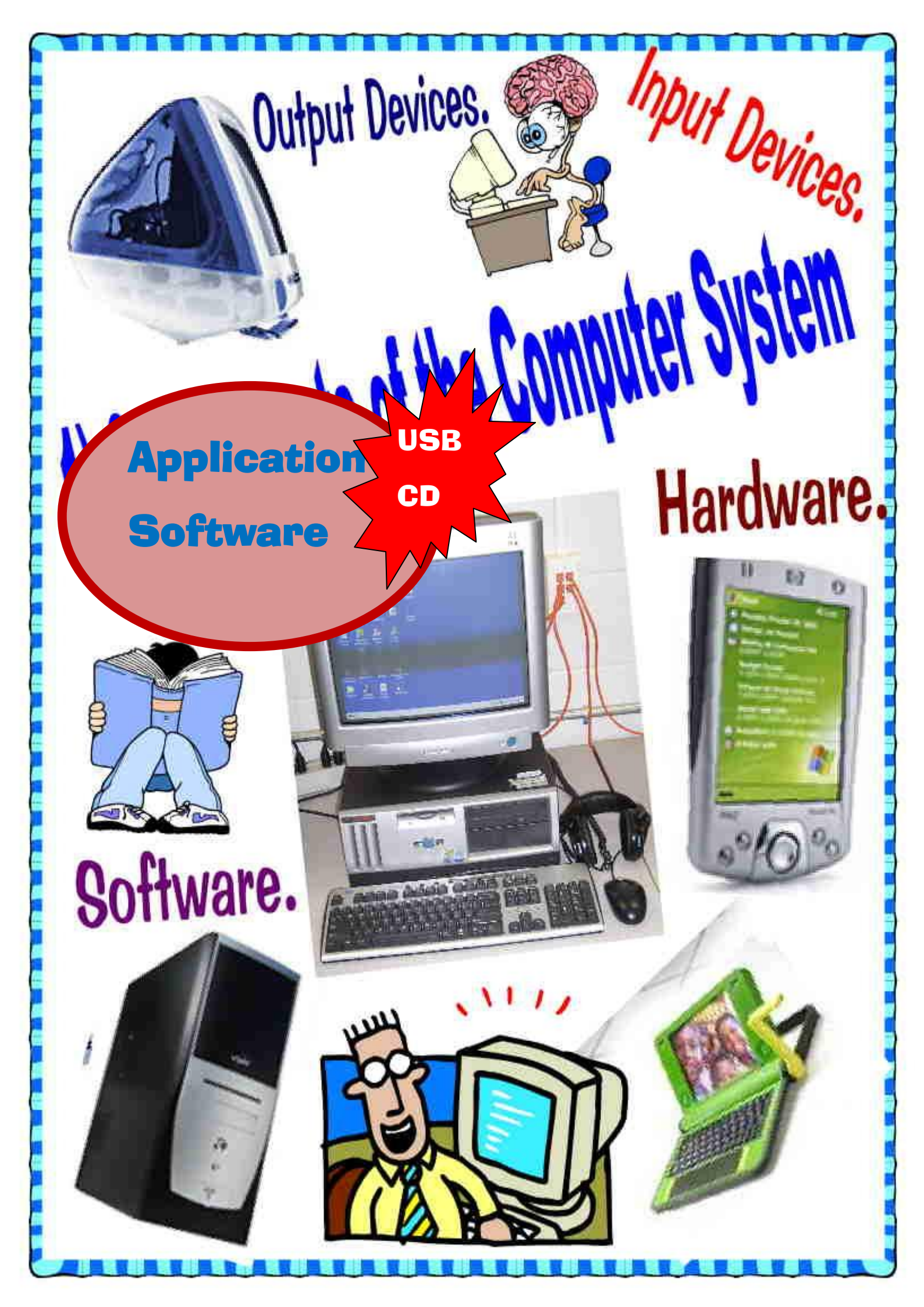

### **1.1 Describe the functions of the computer and identify examples of computers in use**

#### I. FUNCTIONS OF THE COMPUTER

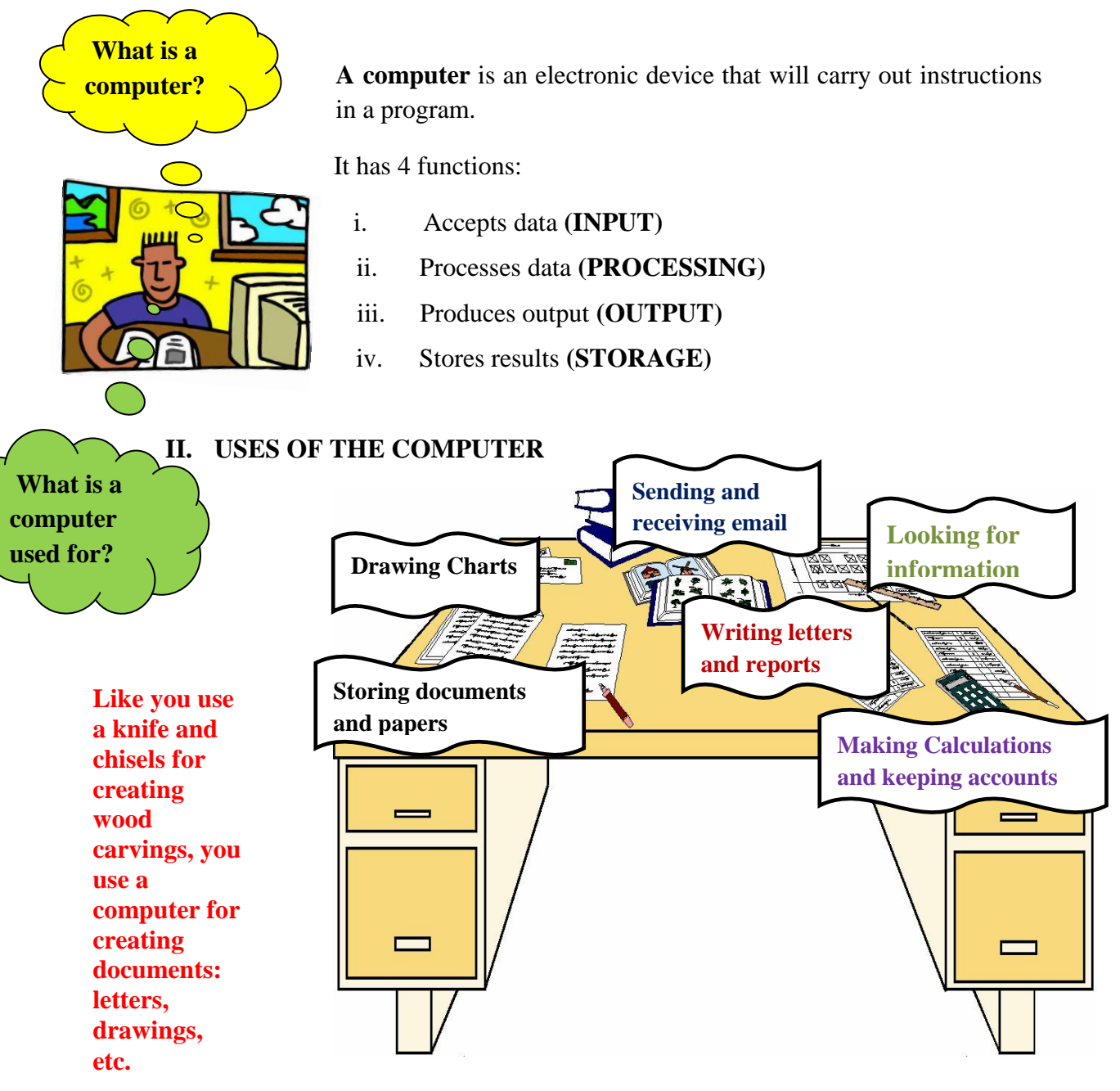

#### You can use the computer to do work that you would do behind a desk

#### EXERCISE 1

B

- 1. List the four functions of the computer
- 2. List at least 3 things you could do on the computer.

#### **1.2** Identify the features that make the computer a powerful tool

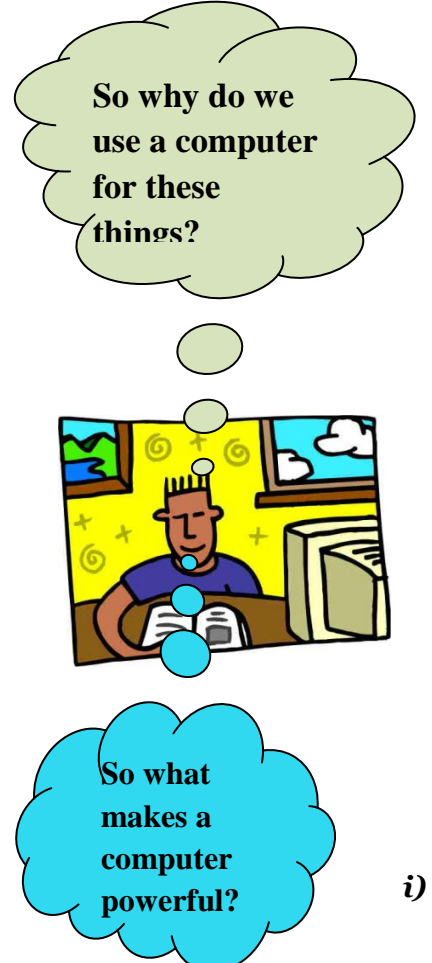

Compared to manual deskwork, a computer can be a great advantage. Learn to use it and it will help you to:

- work faster and more accurately
- use one piece of information again in different documents
- make calculations without mistakes and correct your English spelling
- store and keep track of your (electronic) documents
- send (electronic) mail and documents to distant relatives, and businesses relations within a matter of minutes
- find information you need, available on one of the millions of computers that are connected to the internet, world wide

#### SPEED

A computer can do billions of actions per second.

#### ii) **RELIABILITY**

Failures are usually due to human error, one way or another

#### (iii) STORAGE abilities

A computer can keep huge amounts of data.

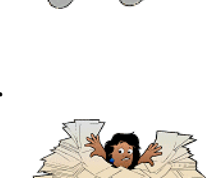

### EXERCISE 2

- 1. Identify at least 3 places where you have seen computers being used?
- 2. Who were the people using the computers?
- 3. For what purpose were the computers being used for?
- 4. List down some ways in which computers have made our work easier.
- 5. Can you think of any reasons where computers are a hazard to society?

#### **1.3 Identify the four types of computers**

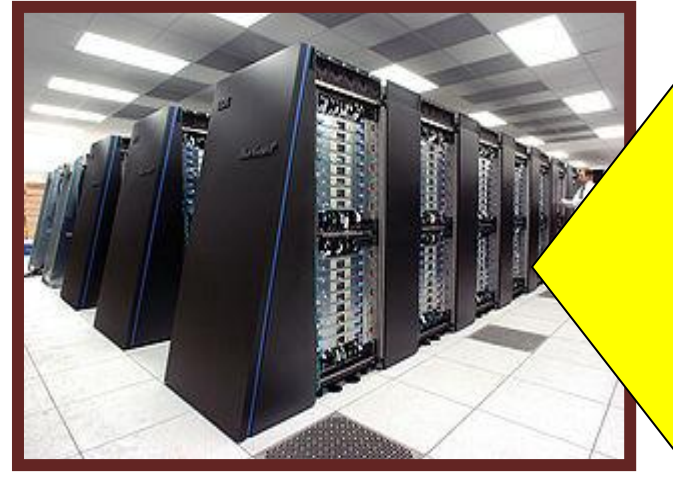

#### **SUPER COMPUTERS**

- Fastest computer in the world (can process information very quickly)
- Very expensive (can cost many millions of dollars)
- Have to be housed in special rooms(no dust and with own electricity generator)
- Give out a lot of heat when working
- Used in weather forecasting, space exploration

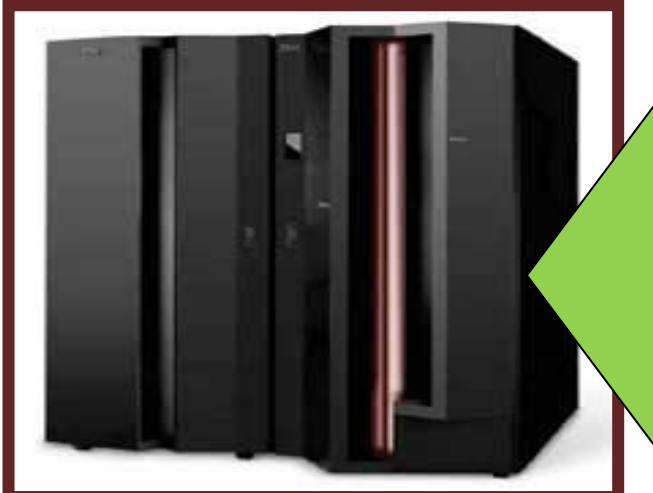

#### MAINFRAME COMPUTERS

- They are slower than a supercomputer but they are far less expensive
- They are used by large companies such as water, gas and electricity suppliers to calculate customer bills.
  - Mainframe computers need to be operated by specialist, trained staff.
  - They are usually kept in air-conditioned rooms away from the office or factory floor.

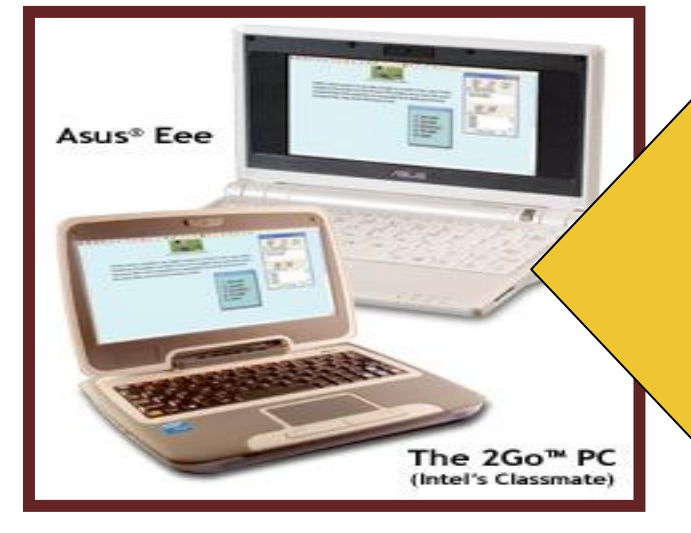

#### **MICRO COMPUTERS**

- Small and portable
- E.gs include Laptops and desktop PC
- Laptops can operate on battery
- Found in many homes, offices and schools
- Cheap to buy
- Does not require special environment

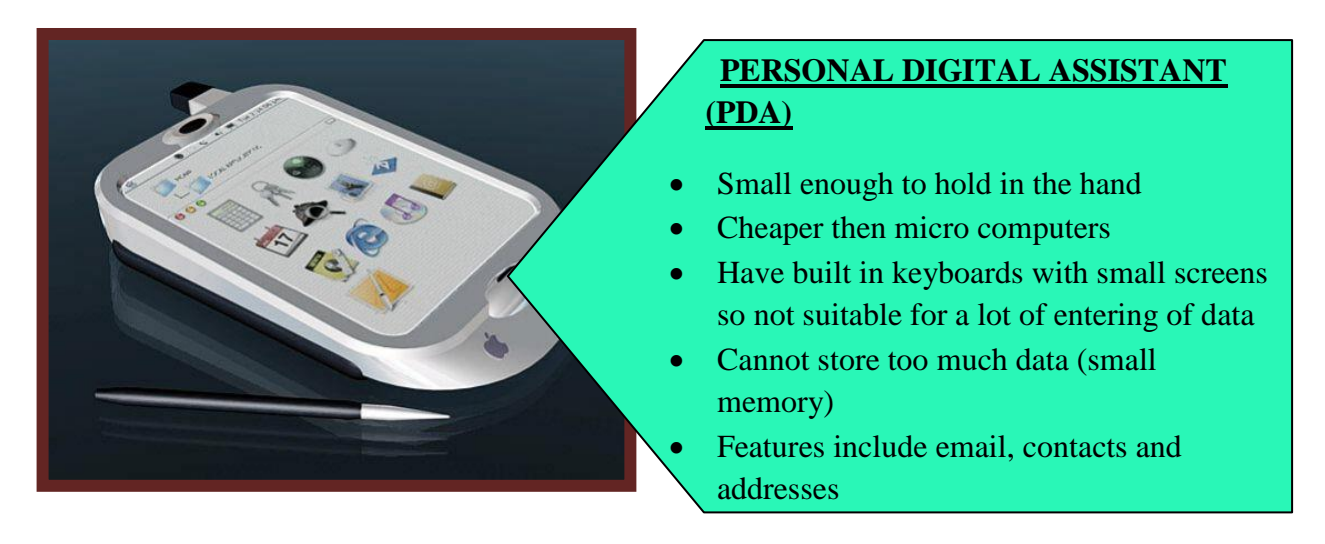

#### EXERCISE 3

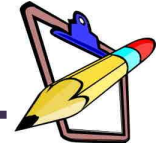

1. Answer the question by placing a tick (s) in the correct box

| Type Of<br>Computer           | Which type of<br>computer has the<br>fastest Processing<br>Speed | Which type<br>of computer<br>is the Most<br>Expensive | Which type of<br>computers<br>need special<br>Conditions to<br>House it ? | Which<br>computer<br>commonly<br>homes<br>portable? | type of<br>is the<br>found in<br>and is |
|-------------------------------|------------------------------------------------------------------|-------------------------------------------------------|---------------------------------------------------------------------------|-----------------------------------------------------|-----------------------------------------|
| Super Computer                |                                                                  |                                                       |                                                                           |                                                     |                                         |
| Mainframe<br>Computer         |                                                                  |                                                       |                                                                           |                                                     |                                         |
| Microcomputer                 |                                                                  |                                                       |                                                                           |                                                     |                                         |
| Personal Digital<br>Assistant |                                                                  |                                                       |                                                                           |                                                     |                                         |

- 2. Identify **1 similarities** and 1 **difference** between Supercomputers and Mainframe Computers.
- 3. Identify the type of environment that needs to be set up to ensure that a supercomputer and minicomputer can work properly.
- 4. Identify 1 organization that might use supercomputers.
- 5. Why do you think only a few organizations have a supercomputer?
- 6. Explain why laptops have increased in popularity over the past few years.
- 7. Identify who might use microcomputers and what 3 things they might use it for?

#### **1.4 Describe the different types of computer hardware and classify them according to their functions**

#### I. <u>TYPES OF COMPUTER</u> <u>HARDWARE</u>

When people talk about a computer, they usually mean a complete system: the computer itself, the screen (monitor), the keyboard and the mouse.

The computer in front of you may look slightly different from the picture on the right. Here we explain the most important components (hardware)

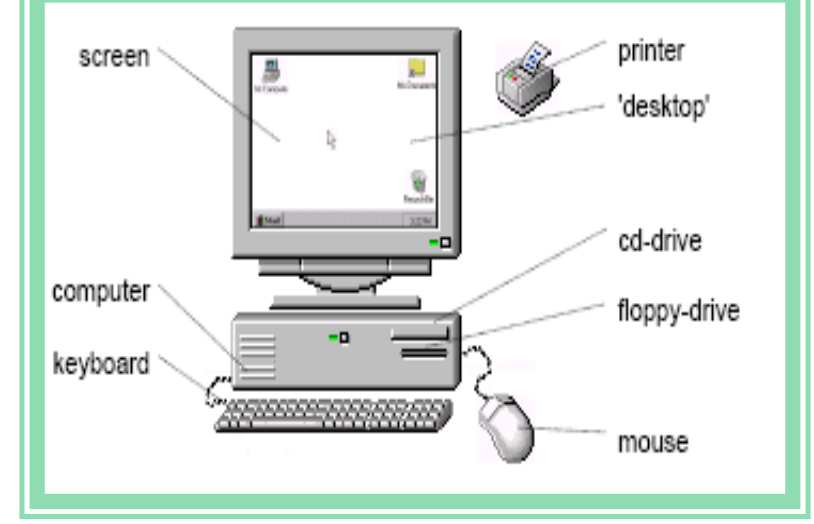

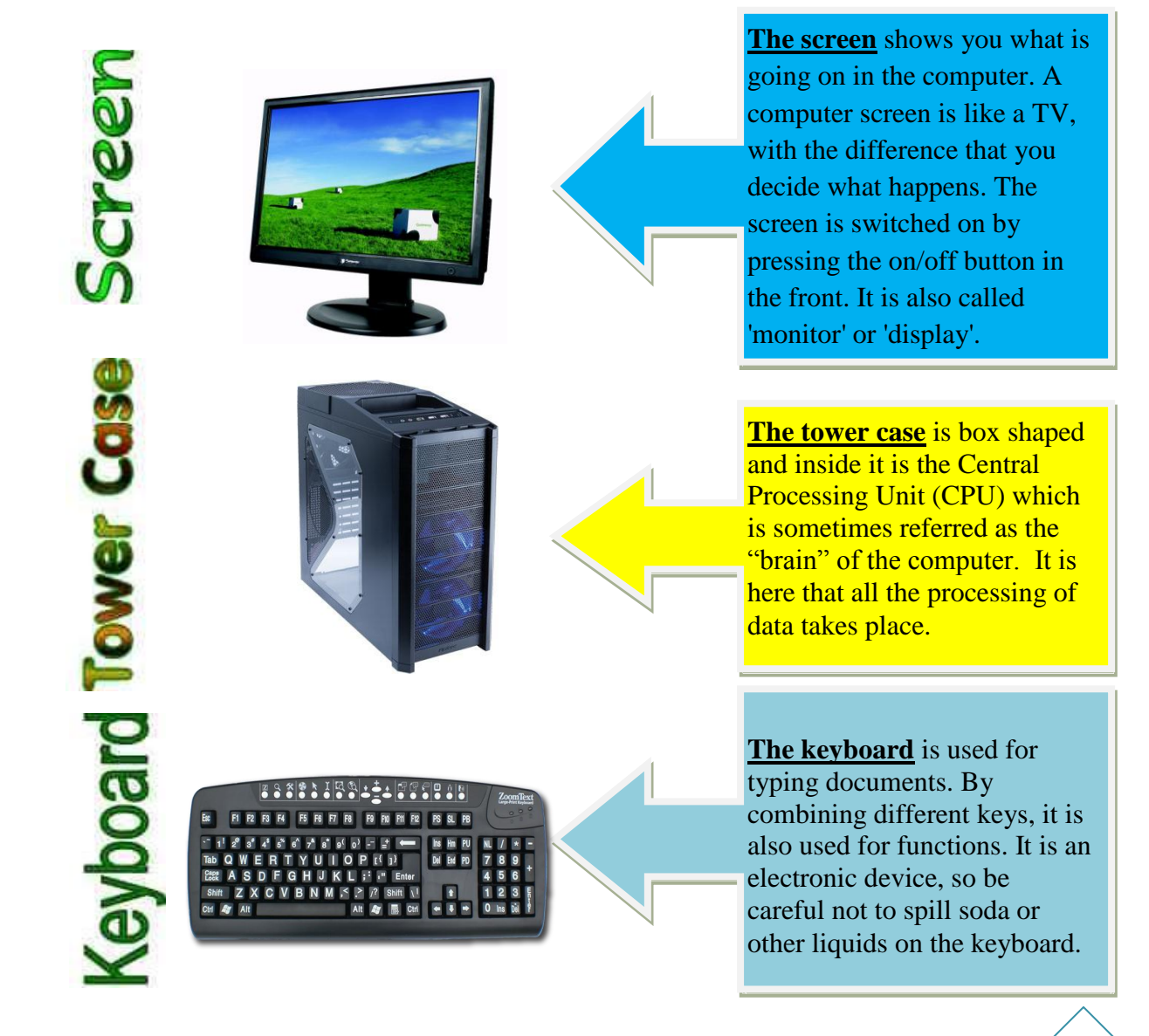

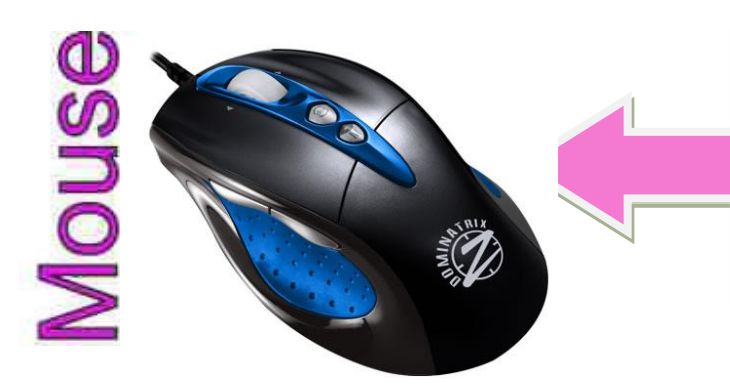

<u>The mouse</u> is used for telling the computer what to do. You move it on the table with your hand and click the left and right buttons with your fingers.

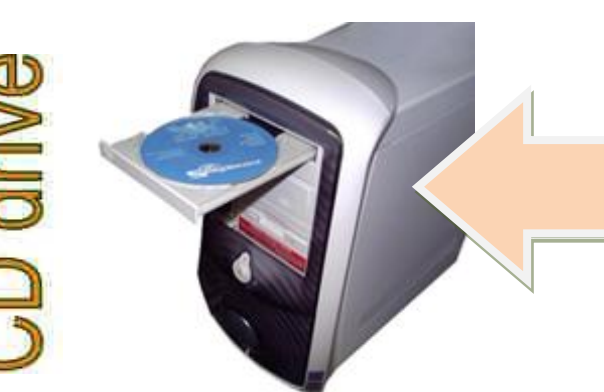

In the CD-drive you can insert a CD or Compact Disc. This is a metallic looking disk which has a big amount of space. It is used for putting new programs on the computer and transporting large documents. You can also use it for playing music CD's.

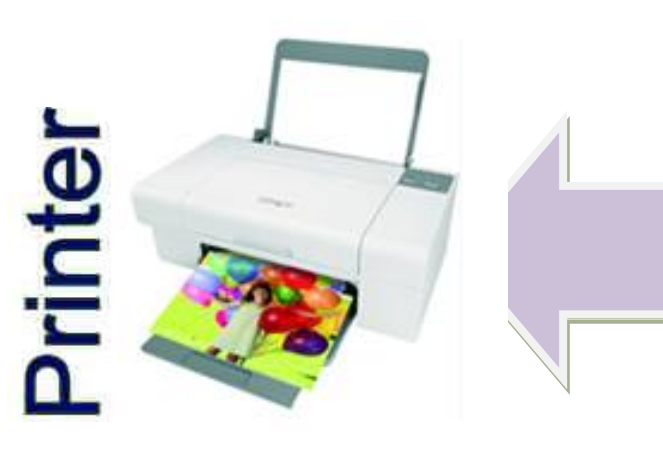

The printer is used for putting documents on paper. Most documents are printed on a 'black & white' printer. For documents with colored pictures, you can use a color printer. If you have no printer, you can take your document to another computer having a printer.

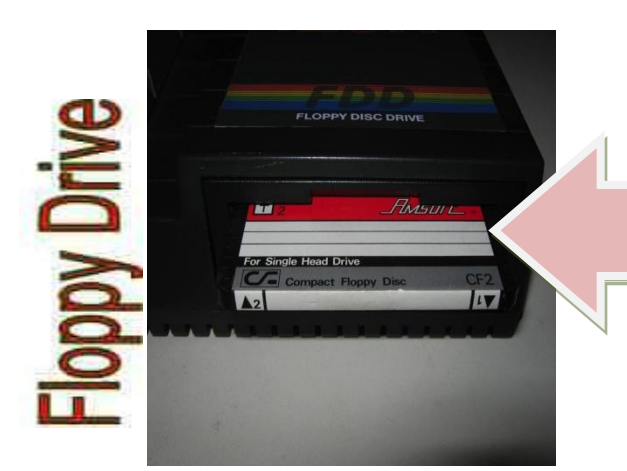

In the Floppy-drive you can insert a 'Floppy-disk' or diskette. This is a small plastic disk which you use to transport documents from one computer to another. It has a fairly limited amount of space, but enough for twenty normal letters..

#### EXERCISE 41

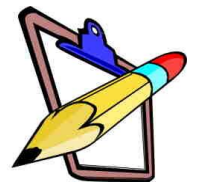

#### A. LABEL THE PARTS OF THE COMPUTER IN THE SPACE PROVIDED

| Scanner | Tower Case | Monitor   | Mouse    | Digital Camera |
|---------|------------|-----------|----------|----------------|
| Printer | Keyboard   | Trackball | Speakers |                |

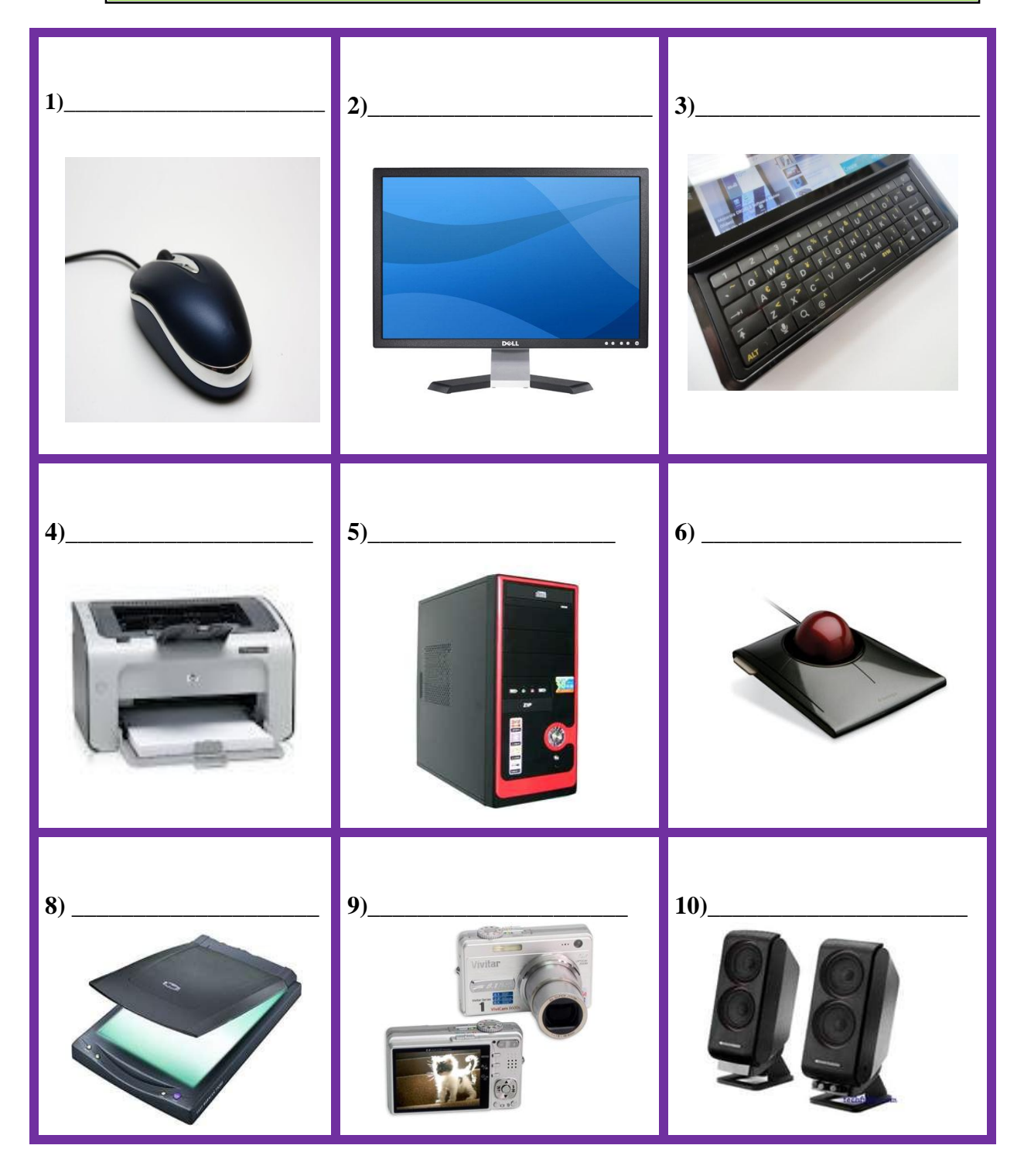

#### **B.** FILL IN THE BLANKS

Complete the following sentences using each of the words provided ONCE only.

| KEYBOARD<br>DESKTOP<br>PRINTER | STORES<br>PRINTER<br>TOWER CASE                                | COMP<br>MOUSE<br>CENTR | UTER<br>E<br>AL PROC | CESSING U | M(<br>CI<br>NIT | ONITO<br>) DRIV | PR<br>E |
|--------------------------------|----------------------------------------------------------------|------------------------|----------------------|-----------|-----------------|-----------------|---------|
| 1) A                           | is an electronic                                               | device that _          |                      | , retrie  | ves, ar         | nd proc         | cesses  |
| data.                          |                                                                |                        |                      |           |                 |                 |         |
| 2) The                         | shows you what is going on in the computer.                    |                        |                      |           |                 |                 |         |
| 3) The                         | is the first image you see on your screen when the computer is |                        |                      |           |                 |                 |         |
| switched on.                   |                                                                |                        |                      |           |                 |                 |         |
| 4) The                         | is used for telli                                              | ng the comp            | uter what            | t to do.  |                 |                 |         |
| 5) The                         | The is used for typing documents.                              |                        |                      |           |                 |                 |         |
| 6) The                         | "he is used for putting documents on paper.                    |                        |                      |           |                 |                 |         |
| 7) In the                      | you can ins                                                    | sert a CD or           | Compac               | t Disc.   |                 |                 |         |
| 8) The                         | is box                                                         | shaped                 | and                  | inside    | it              | is              | the     |
|                                |                                                                |                        |                      |           |                 |                 |         |

#### C. LABEL THE PARTS OF THE COMPUTER

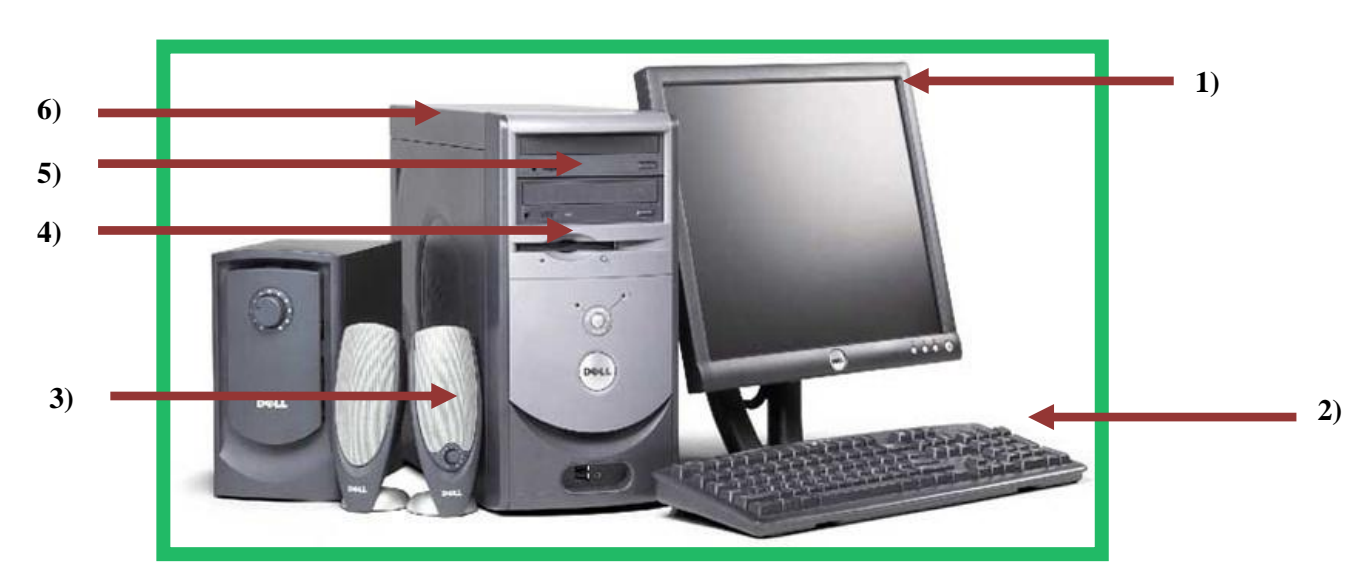

### **1.5** Describe the different types of computer hardware and classify them according to their functions (ctd).

#### II. CATEGORIZING COMPUTER HARDWARE AS INPUT AND OUTPUT

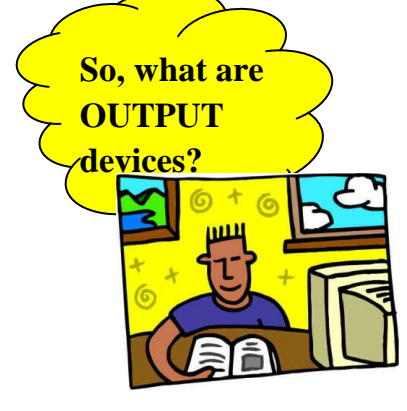

**OUTPUT DEVICES** receive information from the computer CPU (brain) and translate it into sounds and images we can understand

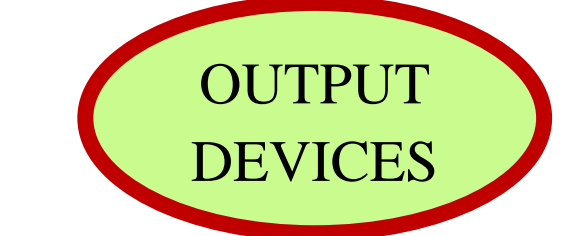

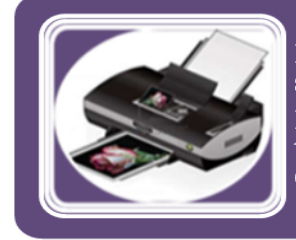

PRINTER - They are used to create a 'hard' copy of your work i.e. something that you can hold, hand to someone else or file away.

Most printers produce their output on paper . Some printers are <u>ink jet</u> type of printers (they use ink cartridges). These type of printers are cheap to buy and is ideal for use in homes

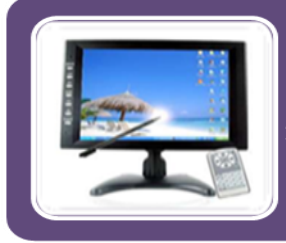

**MONITOR** or screen is a piece of electrical equipment which displays images from computers referred to as "soft copy"

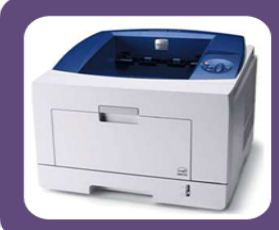

**LASER PRINTER** - another type of printer where the ink is sprayed onto paper by heat. It is fast and used a lot in the work place

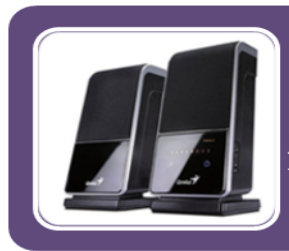

**SPEAKERS** - An output device that gives out sound from the computer. Can be used to play music or spoken words and useful for people who are blind

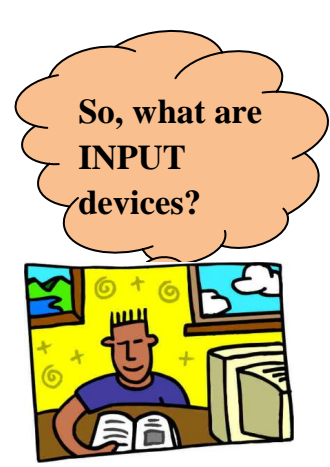

INPUT DEVICES allow us to send information to the CPU to

tell the computer what to do. Examples include:

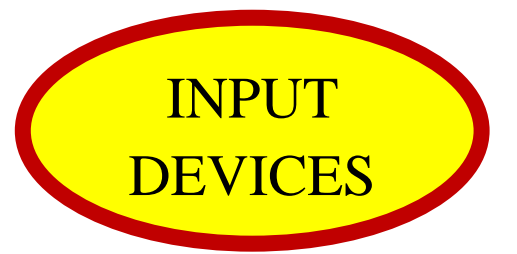

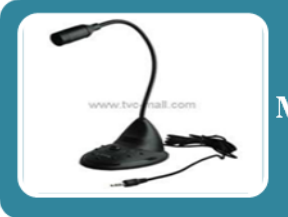

Microphone – Input sound, or turn speech into text

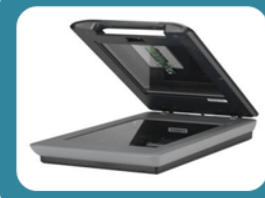

**Scanner** – Used to input pictures and text into computer by passing light over the image to be copied

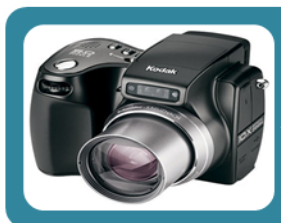

**Digital Camera** – takes pictures and stores it. Changes can be made to the pictures on the computer

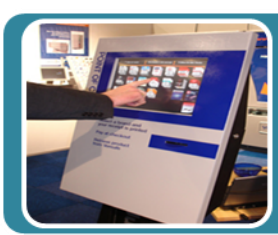

**Touch Screen** – the user touches the screen when wanting to send instructions to the computer

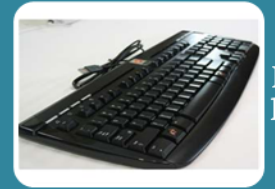

**Keyboard** – It is the most common input device e.g the QWERTY keyboard

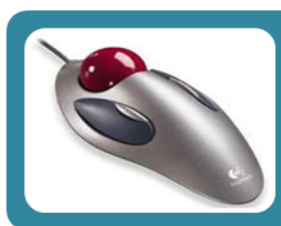

**Pointing Devices** – Eg.s include mouse, trackball, touchpad

#### **EXERCISE 4B**

#### A. OPEN ENDED QUESTIONS

- 1. Where does the name QWERTY keyboard come from?
- 2. Why do you think the QWERTY keyboard is the most popular form of data entry?
- 3. Explain why a mouse is often called a pointing device.
- 4. Describe the difference between a mouse and a tracker ball.
- 5. Describe one advantage of a digital camera.
- 6. How would a scanner be used in the production of a school magazine?
- 7. Where might you find a touch screen?
- 8. What input device would you use for a person with arthritic hands wishing to type a letter?
- 9. Conduct a research on the types of PRINTERS and complete the following table.

#### **B. FILL IN THE BLANKS**

| PRINTER TYPE | FEATURES (X2) | ADVANTAGE | DISADVANTAGE |
|--------------|---------------|-----------|--------------|
| Dot Matrix   |               |           |              |
| Ink Jet      |               |           |              |
| Laser        |               |           |              |

- C. Write INPUT or OUTPUT next to the components listed.
  - 1. **MONITOR:**\_\_\_\_\_
  - 2. MOUSE:\_\_\_\_\_
  - 3. **KEYBOARD:**\_\_\_\_\_
  - 4. SCANNER:
  - 5. LASER PRINTER:\_\_\_\_\_
  - 6. SPEAKERS\_
  - 7. DIGITAL CAMERA\_\_\_\_\_
  - 8. INKJET PRINTER\_\_\_\_\_

#### **D. MATCHING**

Match Column I with Column II by writing the letters of the correct answers in the given space

|    | COLUMN I                                                    | COLUMN II         |
|----|-------------------------------------------------------------|-------------------|
| 1. | This type of printer produces the highest quality printouts | <br>_ A. Printer  |
| 2. | A commonly used output device used to produce a hard copy   |                   |
|    | of your work                                                | <br>_B. Laser     |
| 3. | An output device that allows you to view your work          | <br>C. Microphone |
| 4. | A useful output device for listening to music               | <br>D. Scanner    |
| 5. | An input device used for playing games                      | <br>_ E. Keyboard |
| 6. | A pointing and clicking device                              | <br>F. Mouse      |
| 7. | Used to type data into the computer                         | <br>_G. Joystick  |
| 8. | Useful input device for transferring and exact copy from    |                   |
|    | Paper to computer                                           | <br>_H. Speaker   |
| 9. | Input devices used to capture sound and voices              | <br>I. Monitor    |

Draw outlines around and label the following section of this **KEYBOARD** to show the:

- Function Keys
- Alphabet Letters
- Numeric Keyboard
- Cursor Movement and editing Keys

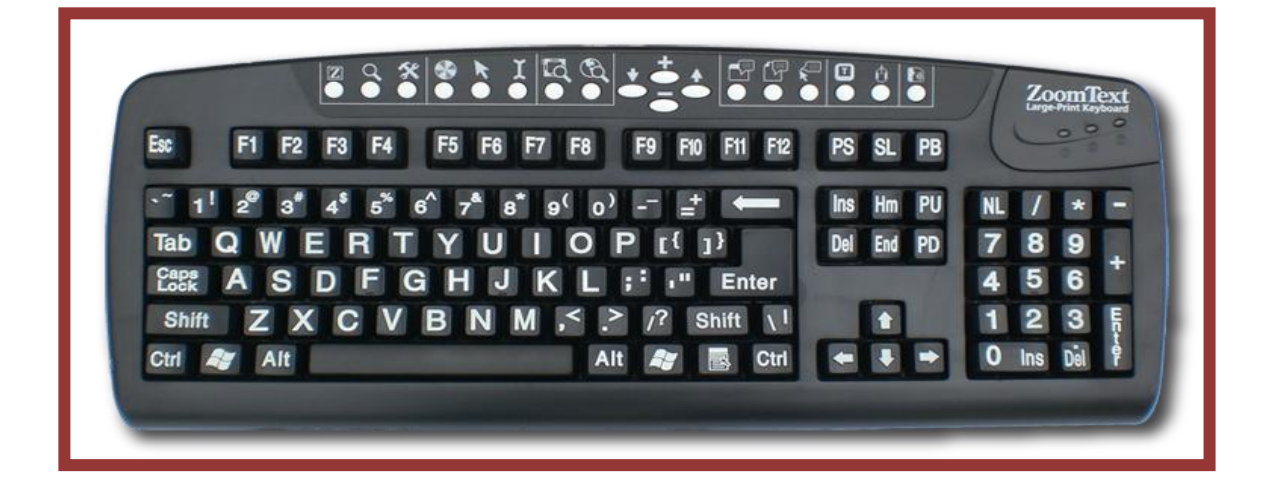

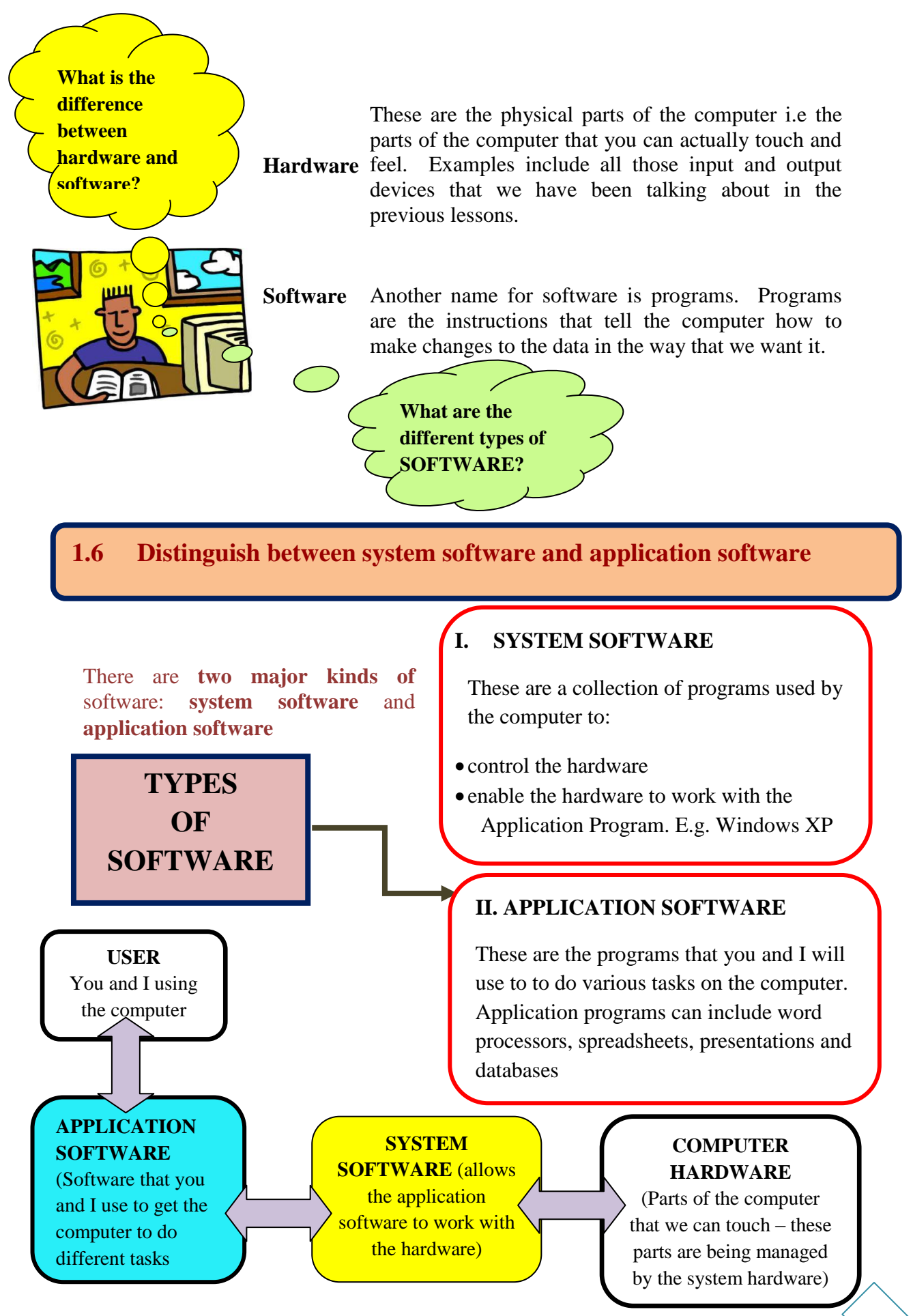

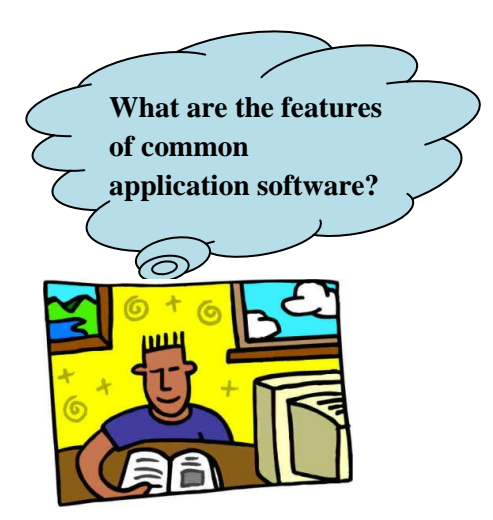

There are many different kinds of Application Software that will allow you to do your work.. We will discuss the following common applications:

#### II. EXAMPLES OF APPLICATION SOFTWARE

#### 1) WORD PROCESSORS such as Microsoft Word

Word processing helps us prepare written documents.. Examples of word processing programs: Microsoft Word, WordPerfect. It has replaced the typewriter as the main way words are put on paper.

Purpose: To help us design, create and type our written documents

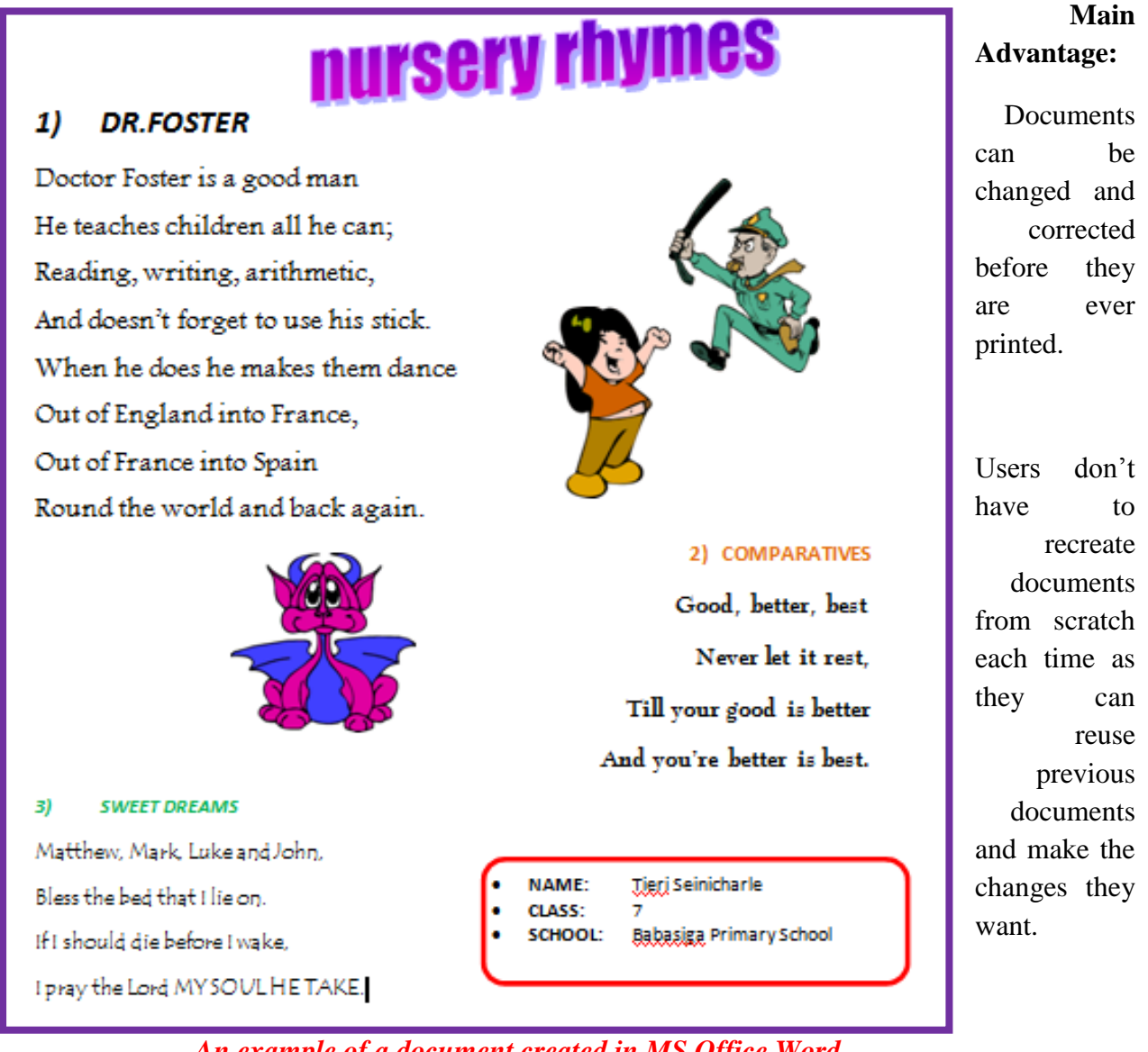

An example of a document created in MS Office Word

#### 2) SPREADSHEETS such as Microsoft Excel

- A **spreadsheet** program helps us to summarize our numerical data like budgets, financial statements, grade sheets, and sales records.
- A spreadsheet can perform simple or complex calculations on the numbers you enter in rows and columns
- .Examples of spreadsheet programs: MS Excel, Lotus 1-2-3

|   | A                | В     | С     | D      | E      | F     | G     | Н      |  |
|---|------------------|-------|-------|--------|--------|-------|-------|--------|--|
| 1 | 1 Excel Basics   |       |       |        |        |       |       |        |  |
| 2 |                  |       |       |        |        |       |       |        |  |
| 3 |                  | HW 1  | HW 2  | Test 1 | Test 2 | Paper | Exam  | Total  |  |
| 4 | Jane Doe         | 81    | 78    | 74     | 78     | 88    | 87    | 486    |  |
| 5 | Mary Lou Johnson | 95    | 83    | 91     | 85     | 92    | 90    | 536    |  |
| 6 | John Smith       | 89    | 80    | 77     | 75     | 72    | 78    | 471    |  |
| 7 | Class Average    | 88.33 | 80.33 | 80.67  | 79.33  | 84.00 | 85.00 | 497.67 |  |
| 8 |                  |       |       |        |        |       |       |        |  |

#### An example of a workbook created in Ms Office Excel

| Purpose:          | Organizing      |                              |                 |               | numbers |          |
|-------------------|-----------------|------------------------------|-----------------|---------------|---------|----------|
| Major Advantages: | Can<br>Can disp | calculate<br>lay data in gra | for<br>ophs and | you<br>charts | using   | formulas |

#### 3) PRESENTATIONS such as Microsoft Office PowerPoint

- A presentation program, also known as presentation graphics allows us to communicate a message or to persuade people.
- It links together a number of slides containing text and graphics.
- A slide show might be used for a sales presentation or for training or to help in a speech

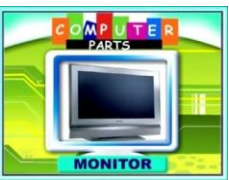

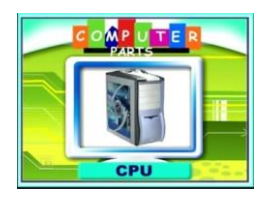

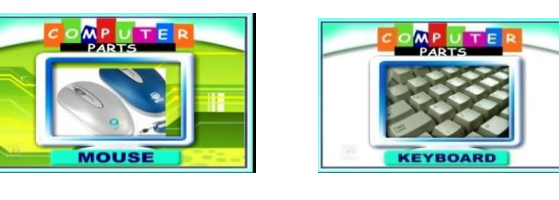

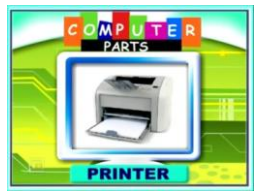

An examples of singles slides created on MS Office PowerPoint which can be put into a slide show (like a movies)

**Purpose:** 

Make information look attractive

Advantage: Helps us to make an idea sound and look attractive (a visual aid)

#### 4) DATABASES such as Microsoft Access

• A database is a collection of data that you want to manage, rearrange, and add to later

**Purpose:** To organize and to Managing data

Advantage: Can help organize our data efficiently and change way data is sorted and displayed

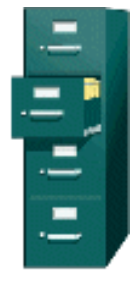

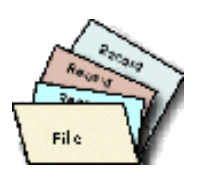

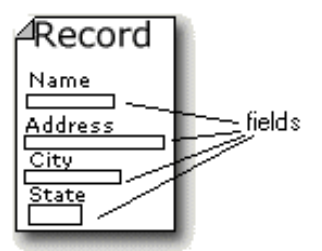

A database contains files

which contain records

which contain fields

#### EXERCISE 5

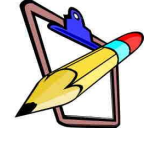

#### A) FILL IN THE BLANKS

Hardware are the things you can 1)\_\_\_\_\_ and pick up, for e.g the 2)\_\_\_\_\_, mouse and 3) \_\_\_\_\_. Software are the 4)\_\_\_\_\_ which tell the computer what to do .

#### **B)** OPEN ENDED

- 1) Write down 2 functions of System Software.
- 2) Give an example of System Software
- 3) Identify the function of the following types of application software
  - 9. Word Processing
  - 10. Spreadsheet
  - 11. Presentation

12. A

Database

One of advantage of the computer is that it is able to save and store information.

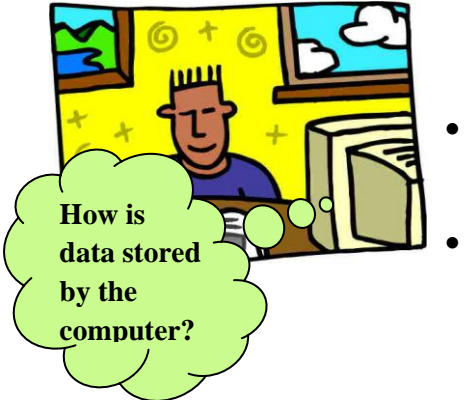

Information can be stored either in the **'internal memory' or on a 'storage device'.** 

The amount of data and instructions that can be stored is measured in **'bytes'.** 

We normally refer to the capacity of a storage device in terms of Kilobytes (KB), Megabytes (MB), Gigabytes (GB) - or even Terabytes!

| Storage sizes |                                                                     |  |  |  |
|---------------|---------------------------------------------------------------------|--|--|--|
| Quantity      | Information                                                         |  |  |  |
| Bit           | Smallest unit of data, either a 0 or 1                              |  |  |  |
| Byte          | 8 bits                                                              |  |  |  |
| Kilobyte (Kb) | Assumed to be 1,000 bytes.<br>In reality, it is really 1,024 bytes. |  |  |  |
| Megabyte (Mb) | 1,000,000 bytes                                                     |  |  |  |
| Gigabyte (Gb) | 1 billion bytes                                                     |  |  |  |

#### **1.7** Describe types of computer storage and identify its features

#### I. TYPES OF COMPUTER STORAGE

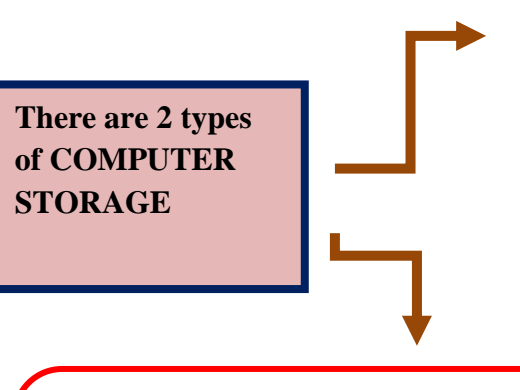

#### PRIMARY STORAGE

In this type of storage the RAM (Random Access Memory) found in the Central Processing Unit (CPU), holds and stores data and programs that is currently processing.

This type of storage is temporary and not permanent. i.e. when there is a power failure all the data is lost

#### SECONDARY STORAGE

This is permanent storage i.e. even when the power is switched off, the data is not erased. E.g. of this type of storage include CDs, USB, Floppy Disk and Hard drive

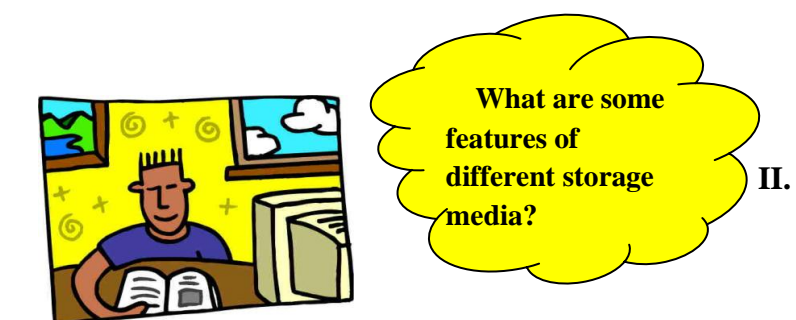

EXAMPLES OF STORAGE MEDIA AND ITS FEATURES

#### 1. HARD DISK

- The hard disk is the main storage device in your computer. It is a bit like a filing cabinet: all of your data files and applications software are stored on it.
- Very Big memory (about 120 GB)
- It is possible to also have an external hard disk which can be plugged into the computer and used to back up your data and then stored in a different place to keep it safe.

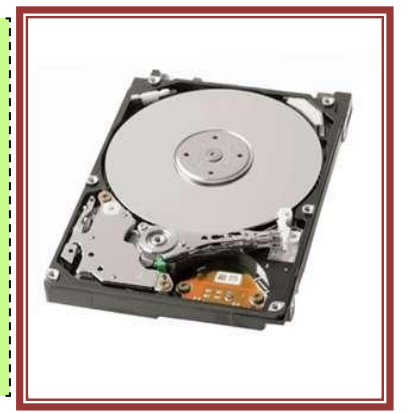

#### a) Advantages

- Main Backing storage for files and programs
- Can store lots of data compared to the floppy disc

#### b) Disadvantage

• The part of the hard disk that reads the data (the read/write head) is very sensitive and when fingerprints, dust or hair come into contact with it, the hard disk could spoil or "crash" causing all stored data in hard drive to be lost

#### 2) FLOPPY DISK

- Very small memory (about 1.44.MB)
- Floppy disks are one of the oldest types of portable storage devices still in use, having been since the 1980s.
- However, they are gradually becoming obsolete and some manufacturers are now starting to build their PCs without floppy disk drives.
- A floppy disk can store up to 1.44 Mb of data which is equivalent to around 300 pages of A4 text. They used to be the ideal storage device for transferring small files from home to work/school or from one office computer to another.
- But nowadays, many files contain graphics and are larger than the size of the floppy disk.

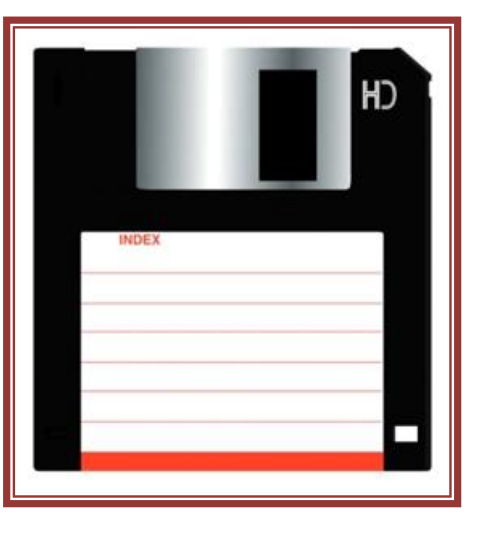

#### a) Advantages

- Small thin and lightweight so easy to carry round
- Can be reused

#### b) Disadvantage

- Can't store that much and one Big picture will take up a lot of room
- Slow to access data from the floppy disk

#### 3) COMPACT DISK – CD

- These are identical in appearance to audio CDs
- are popularly used to distribute computer software, including video games
- Some CDs hold both computer data and audio
- Compact disks are known as optical storage devices.
- Data is burned onto the surface of the disk using a laser beam in the CD drive. A laser beam is also used to read the data stored on the disk.
- A typical CD can store around **650 Mb of data** equivalent to 450 floppy disks. The entire contents of four text based encyclopedias (no images) could be stored on a single CD.

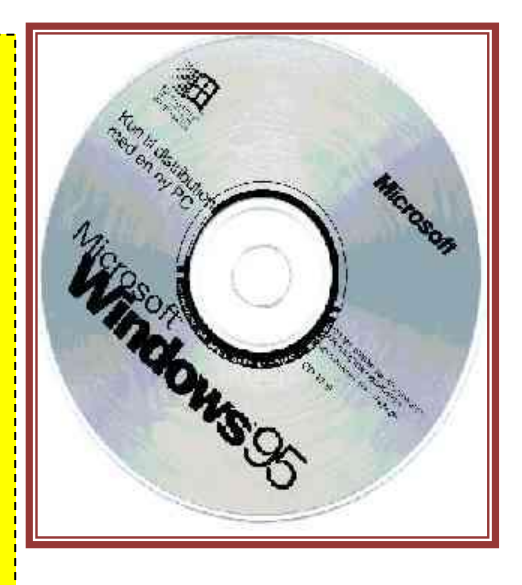

#### a) Advantages

- Small and portable
- Very cheap to produce
- Most computers can read CDs.
- If there is no CD drive, a DVD drive can usually read them
- Fairly fast to access the data compared to floppy disks

#### b) Disadvantage

• Disk Surface can scratch easily – this effects the data when the laser reads it

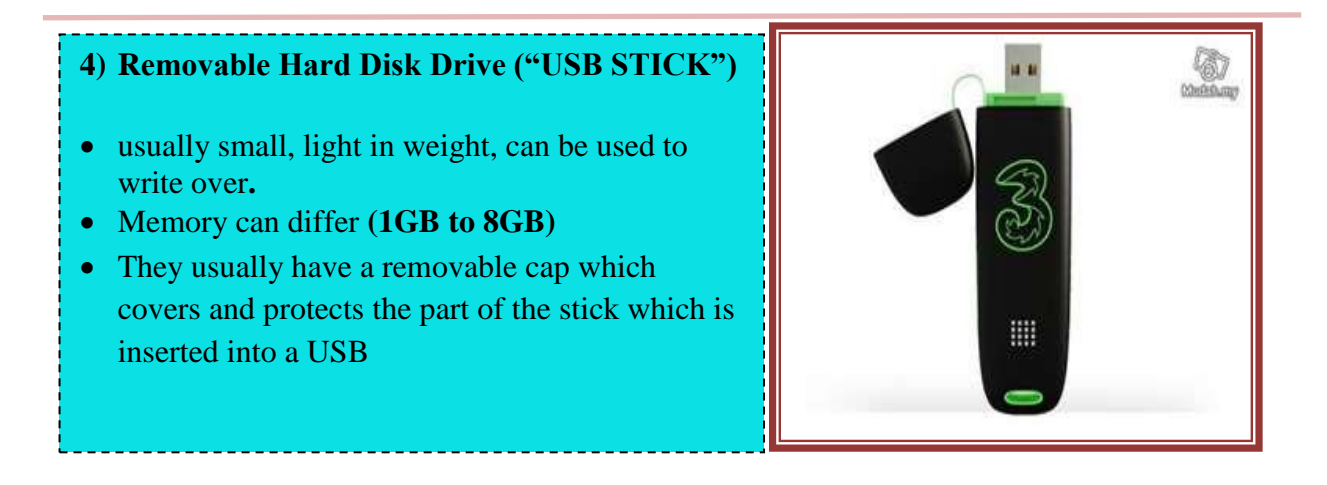

#### a) Advantages

- They are more compact and portable than floppy disks or CDs
- They hold more data than a floppy disk and nowadays often more than a CD.
- They are being developed with fashionable looking outer casings and are almost becoming a 'fashion accessory'

#### b) Disadvantages

- At the moment, the cost per megabyte of storage is more expensive than floppy disks, CDs or DVDs.
- They can be easily lost
- The metal part which is inserted into the USB port can be snapped off if they are handled roughly

#### EXERCISE 6

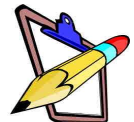

- 1. What is an important characteristic of secondary storage?
- 2. How much data can a 3.5 inch floppy disk hold?
- 3. Why a floppy disks not a commonly used nowadays as a secondary storage device?
- 4. What does CD stand for?
- 5. What type of storage device is usually used to distribute software programs and why do you think this is so?
- 6. Compare and contrast the types of storage media discussed.

| Storage<br>Device | Amount of data<br>it can store | Cost of<br>storage device | Is this storage device easy to carry<br>around i.e how portable is it? |
|-------------------|--------------------------------|---------------------------|------------------------------------------------------------------------|
| Floppy Disk       |                                |                           |                                                                        |
| Compact Disk      |                                |                           |                                                                        |
| Flash Drive       |                                |                           |                                                                        |
| Hard Disk         |                                |                           |                                                                        |

7. Which storage device would you prefer to use for storing all your school notes, exercises and assignments and give a reason for your choice?

#### **GROUP WORK**

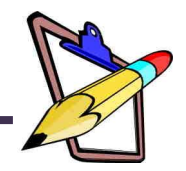

Your teacher will divide you into groups to create on wall charts on the topics enclosed below.

#### A. **PARTS OF THE COMPUTER**

- Draw and label the different parts of the computer
  - 1. Monitor
  - 2. Keyboard
  - 3. CPU
  - 4. Mouse
- Also list the different functions of each computer part listed above
  B. COMPUTER HARDWARE AND SOFTWARE DEFINED
  - Divide you chart into 2 columns
  - The first column head "COMPUTER HARDWARE"
  - The second column head "SOFTWARE"
  - In each column define the two terms
  - Draw e.gs of hardware and software in the appropriate columns

#### C. COMPUTER INPUT AND OUTPUT DEFINED

- Divide you chart into 2 columns
- The first column head "COMPUTER INPUT"
- The second column head "COMPUTER OUTPUT"
- In each column define the two terms
- Draw e.gs of INPUT and OUTPUT in the appropriate columns

#### D. COMPUTER STORAGE DEVICES

- Identify and draw the different types of computer storage devices available
- For each storage device ensure that you list its advantages and disadvantages (talk about storage capacity and cost)

### **USING THE COMPUTER**

### **1.7 MOUSE TECHNIQUES**

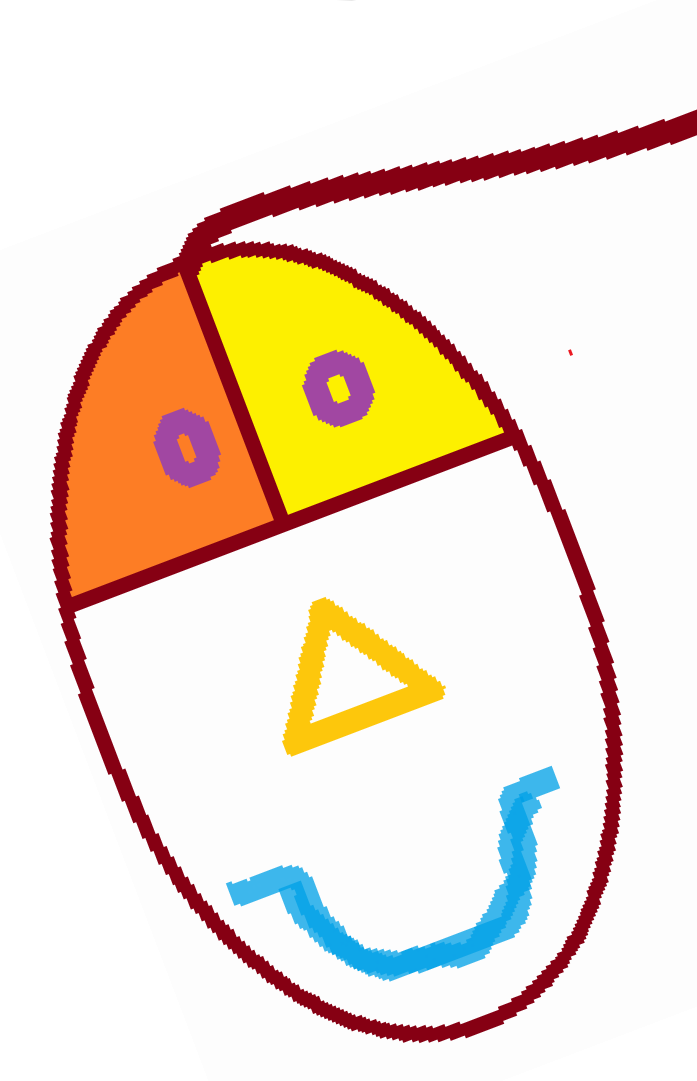

#### By the end of this topic students should be able to use the MOUSE to:

- I. Point to objects
- II. Left mouse click
- III. Double Left mouse click
- IV. Click and drag

#### About the mouse

When you move the mouse on the table, you will see the Cursor moving on screen.

Put your hand on the mouse so you can move it around on the table and also click the buttons with your fingers. By clicking the buttons you carry out basic computer functions on the desktop.

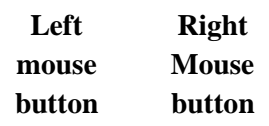

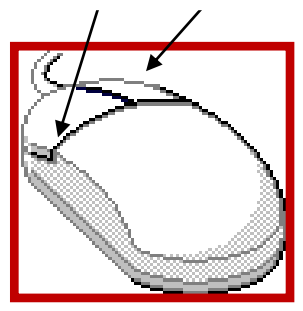

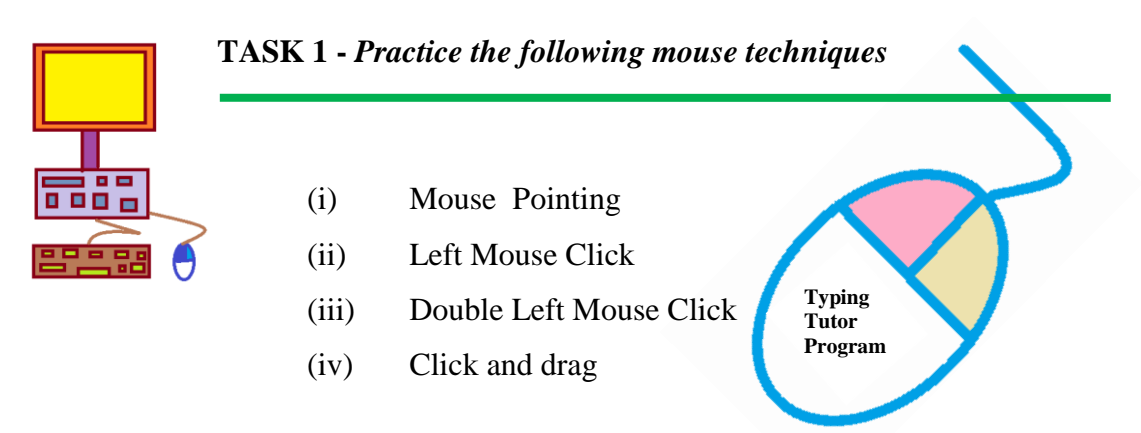

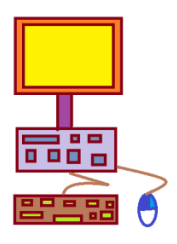

#### TASK 2 – Drawing using your mouse

Use the Tux tools to create the following:

- (i) Draw and color a space rocket. (do not save when you quit)
- (ii) Create and color a drawing using the different shapes and figures (do not save when you quit)

#### TASK 3 – More Drawings using your mouse

Use the Paint program to draw any one of the exercises on the following pages

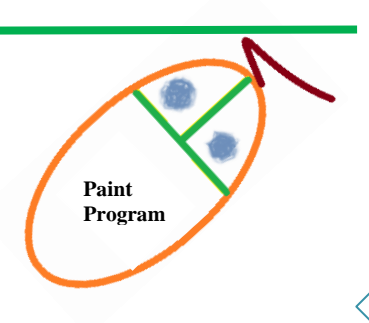

Tux

Paint Program

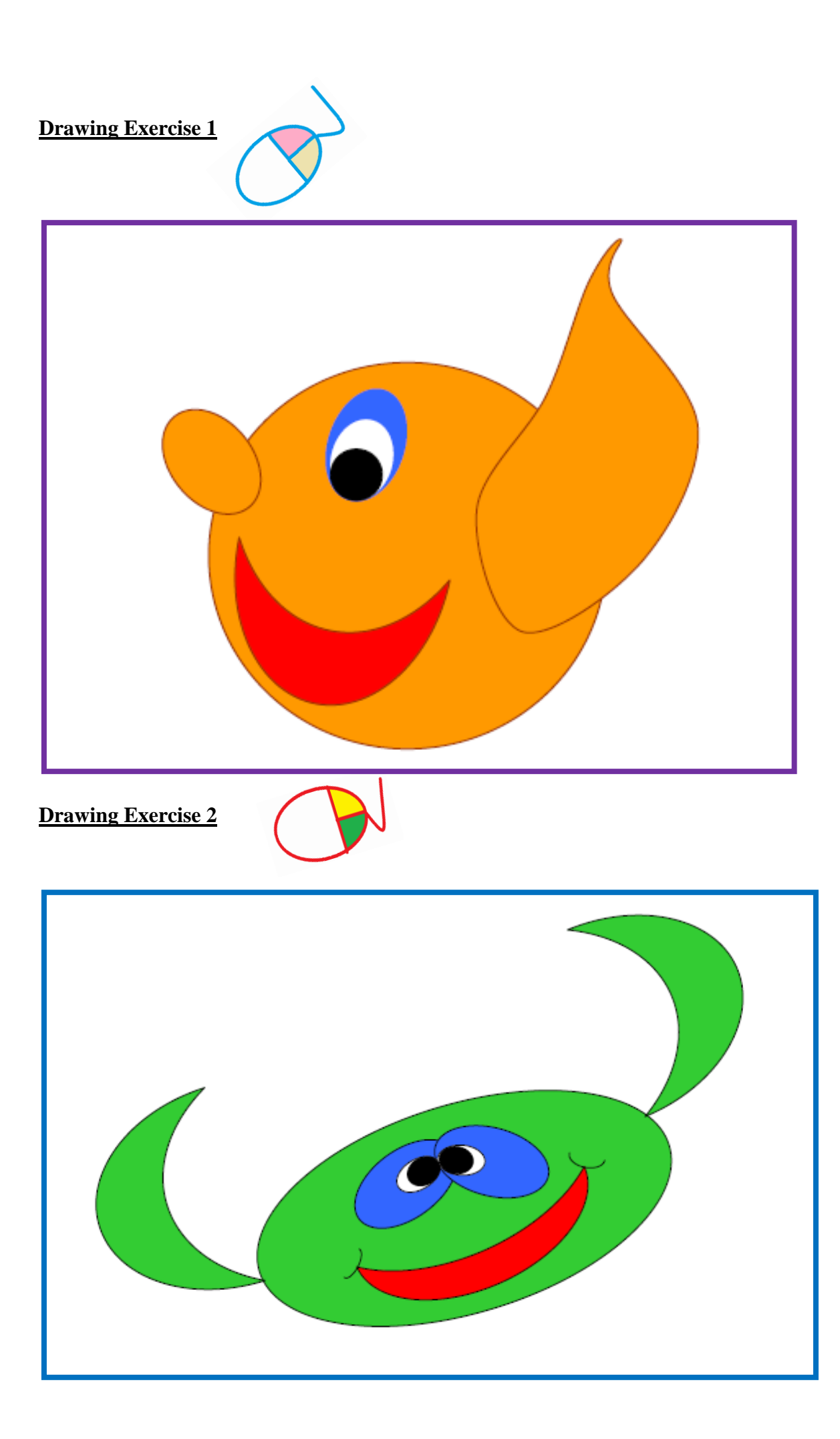

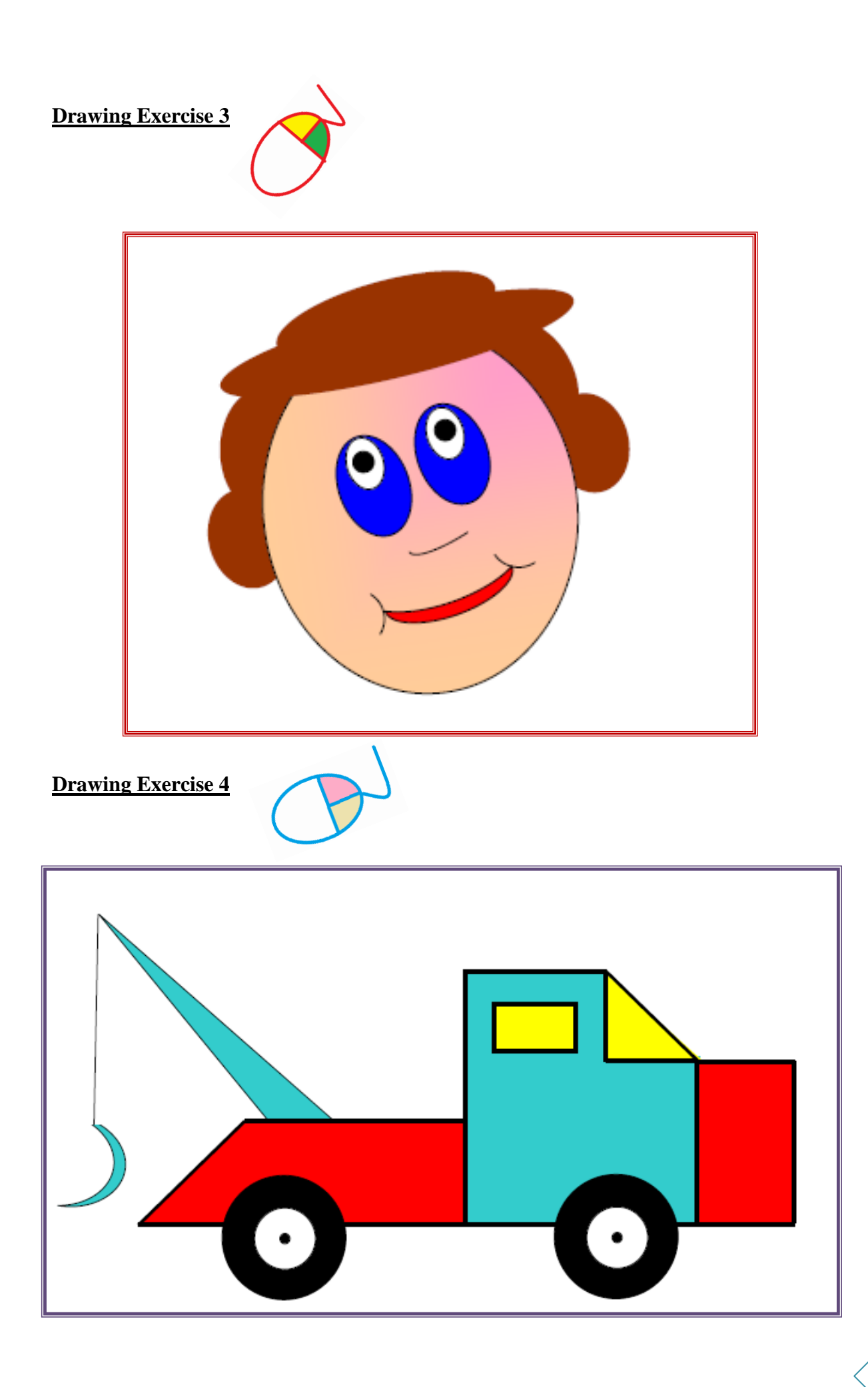

### **USING THE COMPUTER**

### 1.8 KEYBOARDING TECHNIQUES

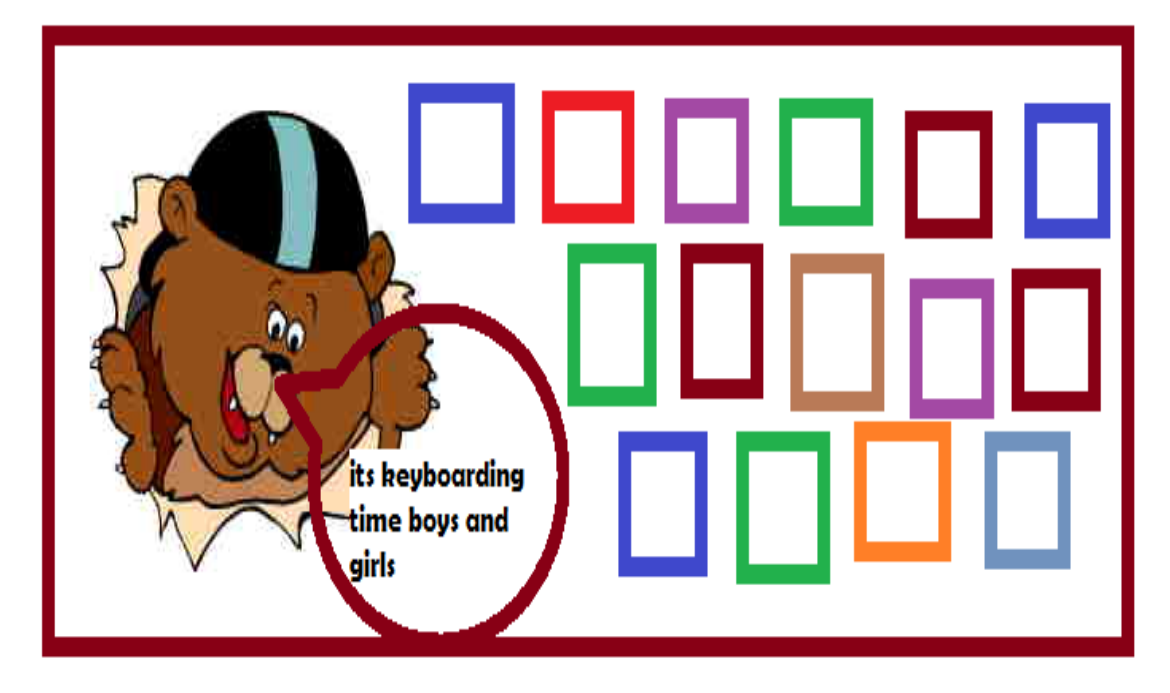

#### By the end of this topic students should be able to use the KEYBOARD to:

- I. Use the keyboard to type in alphabets
- II. Use the SPACEBAR key to separate words
- III. Use the ENTER key to begin typing on a new line
- IV. Use the BACKSPACE key to delete characters backwards
- V. Use the SHIFT key to capitalize alphabets

#### About the Keyboard

The keyboard is the most widely used input device and is used to enter data or commands to the computer. It has a set of :

- alphabet keys,
- a set of digit keys,
- and various function keys

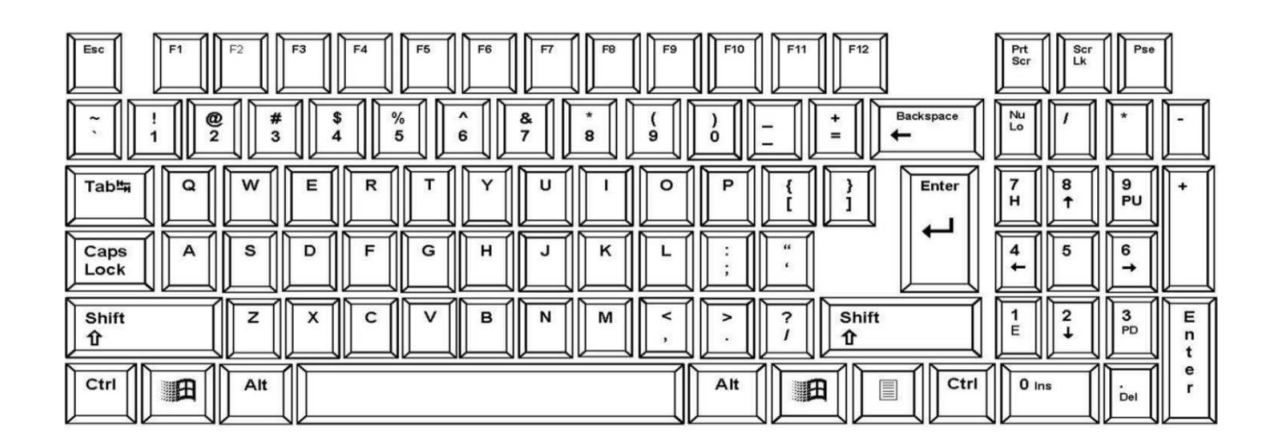

The layout of the letters on a keyboard is same across many countries and is called a **QWERTY keyboard**. The name comes from the first six keys on the top row of the alphabetic characters.

TASK 4 – Fill in the keys

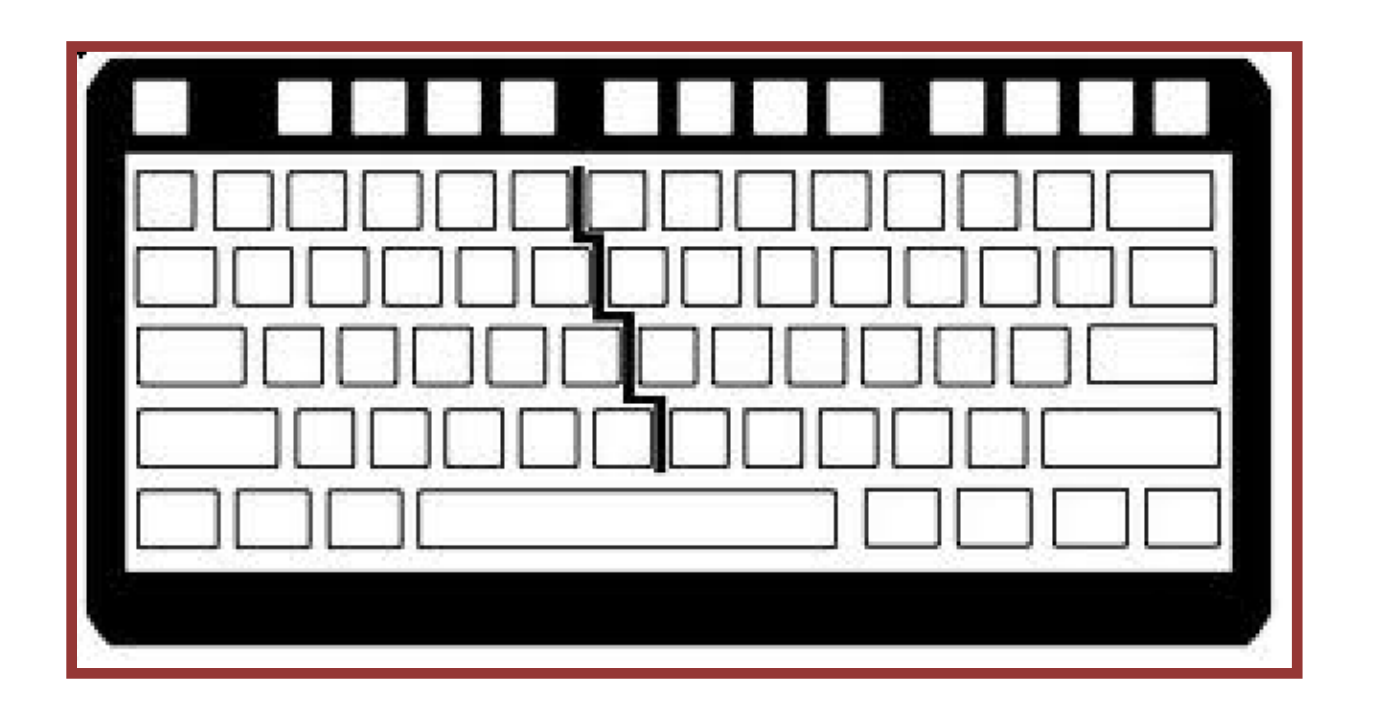

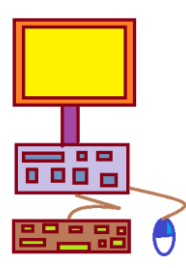

Use the **Tux Typing Program** to type in the "falling " alphabets.

|  | Tux<br>Type<br>Program |
|--|------------------------|
|--|------------------------|

| Keyboard Key     | What is it used for?                                   | What do the        |
|------------------|--------------------------------------------------------|--------------------|
| SPACEBAR         | Puts a space after each character or word              | different keys do? |
| ENTER            | Brings the cursor to a new line                        |                    |
| BACKSPACE        | Erase the characters backwards                         |                    |
| SHIFT            | Used together with the alphabet key to type in Capital | TASK 6 –           |
| Use the keyboard | to type words and sentences                            |                    |

Jse the keyboard to type words and sentences

Use the **Notepad Program** to type in the following sentences.

| Notepad<br>Program |
|--------------------|
|                    |

Remember:

- Put one space between words (Press the SPACEBAR only once)
- Put **no** space before a punctuation mark
- Put **one** space between sentences.
- The **INSERTION POINT** is a blinking vertical bar (I) that indicates where text will be inserted as you type. As you type the insertion point moves to the right, and when you reach the end of the line, it moves downward to the start of the next line

Typing Ex.1

Good, better, best, Never let it rest,

Till your good is better, And you're better best.

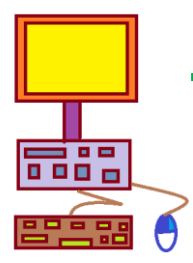

TASK7 – Use the correct keyboard keys to correct the following sentences

Look inside the folder named **"Student Files**" and retrieve the file named "Keyboard Exercise" and make the necessary corrections

| Retrieve the<br>file named<br>"Keyboard<br>Ex" |  |
|------------------------------------------------|--|
|                                                |  |

### **USING THE COMPUTER**

## 1.9 WINDOWS

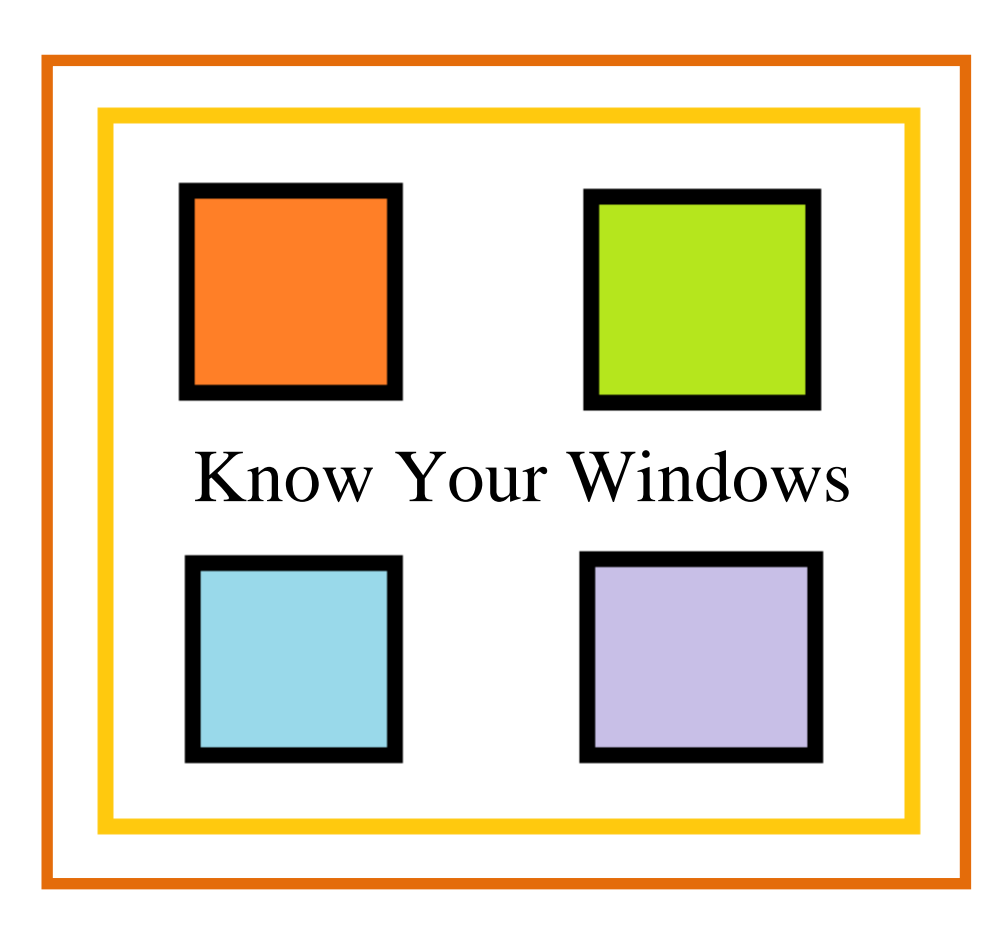

By the end of this topic students should be able to:

- I. recognize and use the icons on the DESKTOP
- II. manipulate the WINDOW
- III. work with FILES and FOLDERS

#### I. THE DESKTOP

The image of a desktop was invented to make computers easier to use.

Each desktop may look slightly different

and show different objects (icons and buttons).

Look on your screen and see if you can find the three icons on the right. Each object on screen represents a function.

You are able to use these icons when you touch them with the mouse and cursor. Here we introduce the most important icons of the desktop.

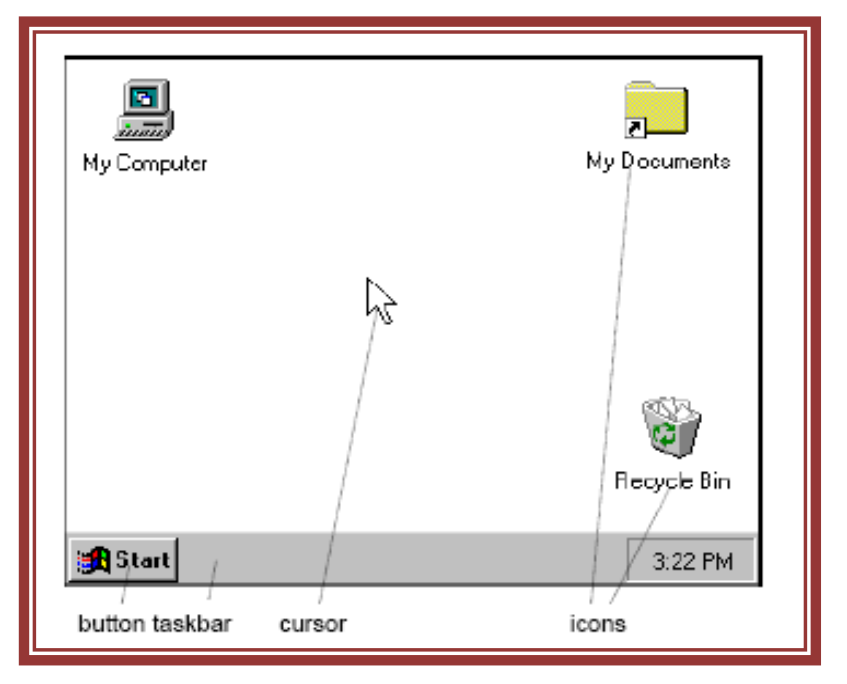

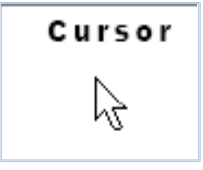

The white arrow is the **'cursor'.** You use it to tell the computer what to do. You can move it on the screen by moving the mouse with your hand. Try to move it to all four sides of your screen.

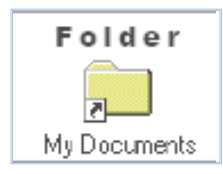

The yellow icon is a **'Folder'.** Like a real folder or cabinet, you can use it to store things on the computer. You can create your own folder(s) for your documents.

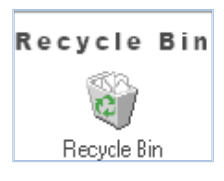

The **'Recycle Bin'** is a special folder. Like a real waste basket, you can use it to dispose of things you no longer need. You can put documents in it and take them out again, until you empty it.

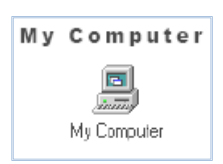

This icon symbolizes **your computer.** You use it to get access to documents or programs on a Floppy-disk or a CD. 'My Computer' also gives access to the 'hard disk': the place within the computer where the programs and documents are kept.

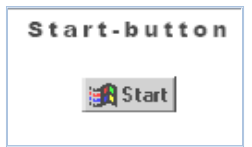

The '**Start'-button** gives you access to different functions, like starting programs and shutting down the computer. When a document is lost, you can use the Start-button to help you find it.

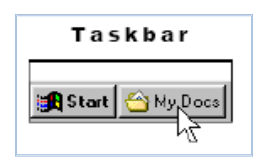

The Start-button is part of the **'Taskbar'.** For each program you start, a button is added to the Taskbar. This means you can open and use more programs at the same time. When you want to switch between programs you only click on its button in the Taskbar. Move your cursor on the Start-button and click with the left mouse button. See what happens!

Also take note of the following:

- **MOUSE POINTER** The shape and the location of the mouse pointer changes depending on the task you are performing and the pointers location on the screen. The pointer has the shape of an I beam when you are pointing to the document area. When you point to other features such as the scroll bar, the pointer has the shape of the arrow.
- **RULERS**-The horizontal ruler that is located on the top edge of the document window is used to set tab stops, indent paragraphs, adjust column widths and change page margins. A vertical ruler will sometimes be displayed at the left edge of the window when you perform certain advanced features
- **SCROLL BARS** Scroll bars located on the bottom and right side of the window are used to display different portions of your document in the document window. The position of the scroll box reflects the relative location of the position of the document displayed in the document window..

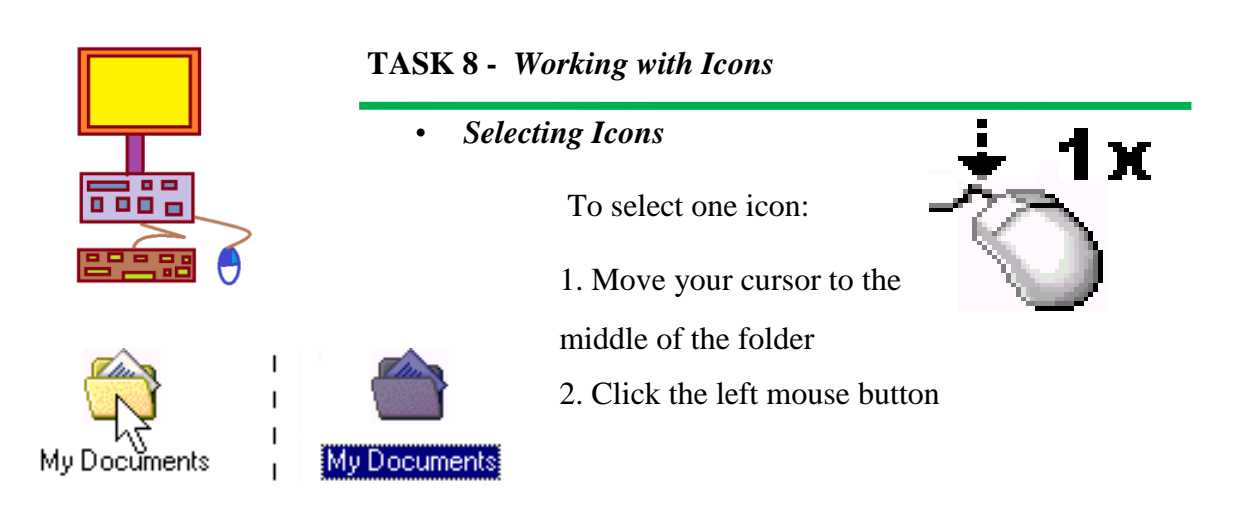

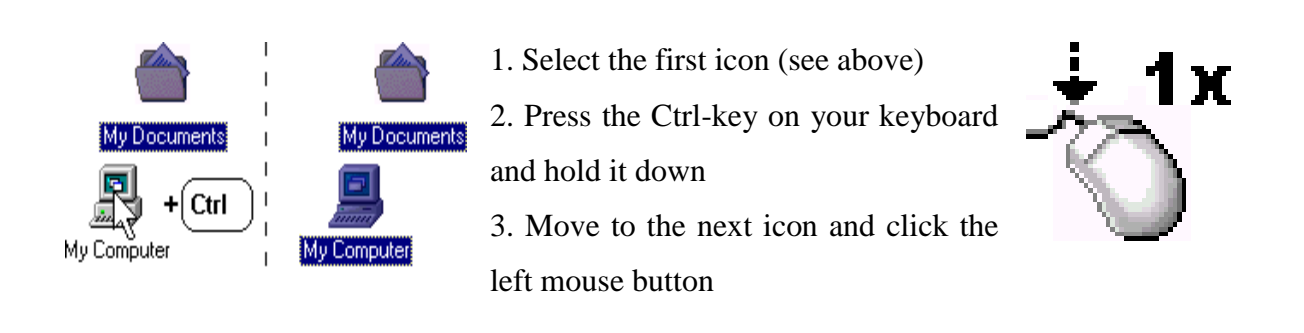

Dragging or moving icons

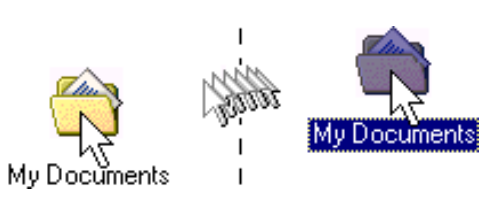

To move an icon to another place:

1. Click the left mouse button on

an ico n and keep the button pressed down

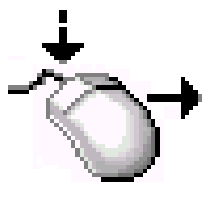

2. Move the mouse to 'drag' the icon elsewhere

#### **Opening** icons

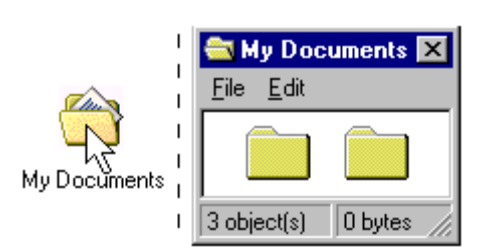

You can always open and look inside an icon. To open a folder for example:

1. Move your cursor to the

middle of the folder

2. Double-click the left mouse

button: two quick clicks

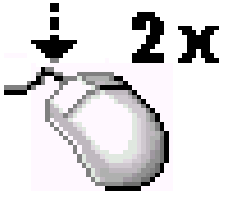

3. A 'Window' appears to show its contents

#### Using the right button

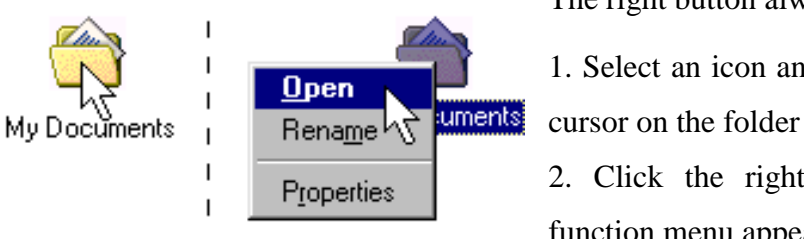

The right button always gives access to functions:

1. Select an icon and keep your

2. Click the right button: A function menu appears

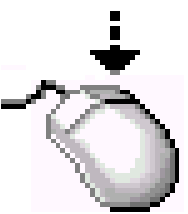

3. Move the cursor to choose an option and click again

TASK 9 – In your exercise book:

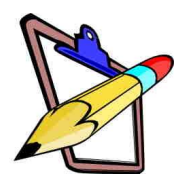

A) Complete the following table

| Icon Name    | What does it<br>look like ?<br>(draw the icon) | What does it do? |
|--------------|------------------------------------------------|------------------|
| Cursor       |                                                |                  |
| Folder       |                                                |                  |
| Recycle Bin  |                                                |                  |
| My Computer  |                                                |                  |
| Start Button |                                                |                  |
| Taskbar      |                                                |                  |

#### B)

Draw and Label the parts of the Window

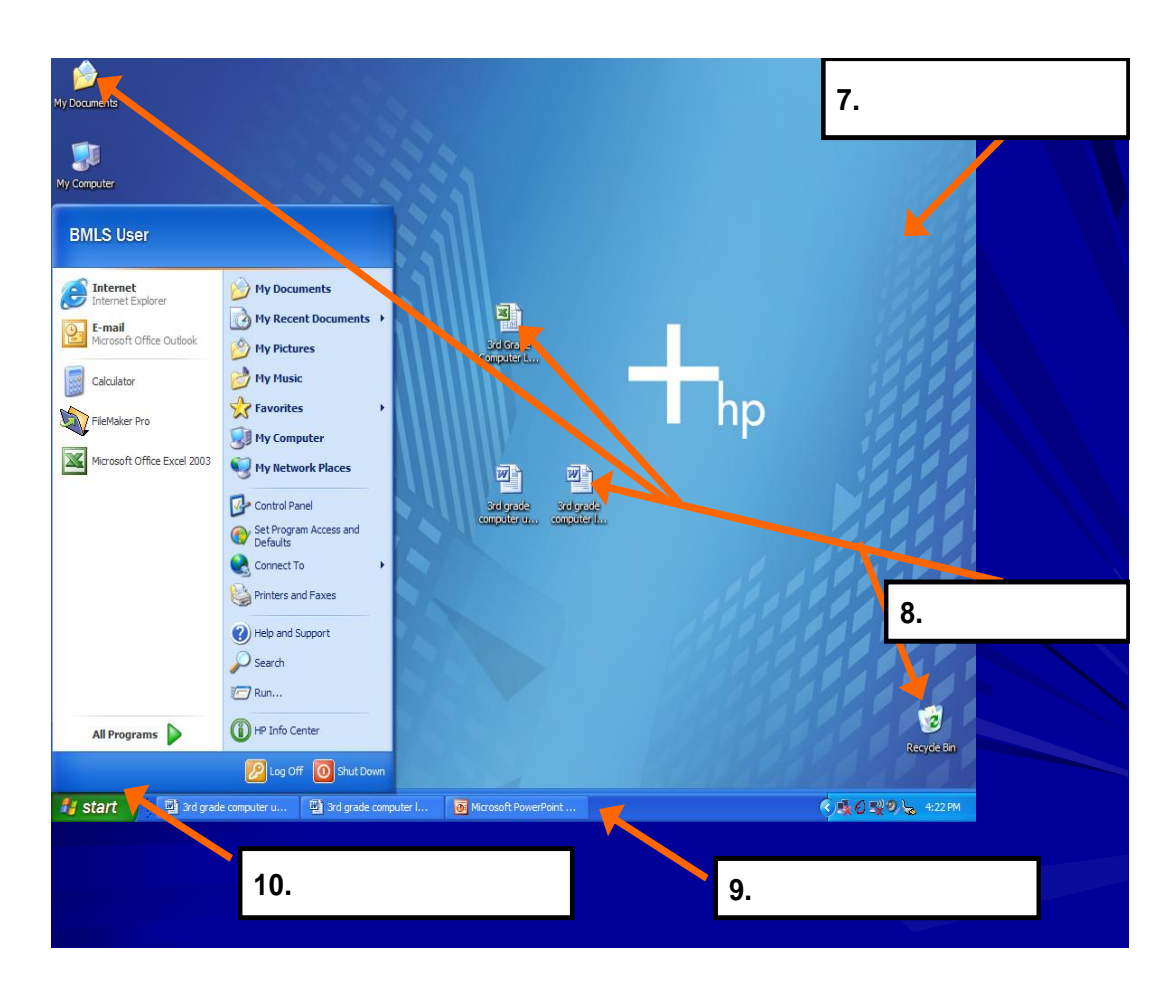

**C)** Vocabulary – *Fill in the blanks with the vocabulary words from the box below. Use each word only one time.* 

| Desktop | GUI                  | icon       | <b>Recycle Bin</b> | Start   |
|---------|----------------------|------------|--------------------|---------|
| Menu    | <b>Control Panel</b> | Task bar   | title bar          | windows |
| tooll   | bar scr              | ollbar wal | llpaper            |         |

- 1. You put things in the \_\_\_\_\_\_ that you no longer need or want.
- A \_\_\_\_\_\_ uses graphics or pictures to help the user navigate and access programs.
- 3. The Start Menu and clock are found on the \_\_\_\_\_
- 4. The \_\_\_\_\_\_ is the background screen for all programs and contains the commands needed to access them.
- 5. An \_\_\_\_\_\_ is a small picture that links to a file or program.
- 6. At the top of each window, the \_\_\_\_\_ contains the title and buttons to close, minimize and resize.
- Moving the \_\_\_\_\_\_ up or down allows you to see all the information in the window.
- Programs and applications run inside \_\_\_\_\_\_ that can be opened, closed and resized.
- 9. The \_\_\_\_\_\_ is like a backdrop on your screen that can be changed.
- 10. Found below in some windows, the \_\_\_\_\_ contains icons or options that allow you to perform specific tasks.
- 11. The \_\_\_\_\_\_ contains basic operations such as run, shut down and find.
- 12. The \_\_\_\_\_\_ contains important system controls.
**D. MATCHING** - *Match Column I with Column II by writing the letters of the correct answers in the given space* 

|     | COLUMN I                                                                                                    | COLUMN II                            |
|-----|----------------------------------------------------------------------------------------------------|--------------------------------------|
| 1)  | Point to an item and press and hold<br>the left mouse button while moving the mouse.                               | A. CURSOR                            |
| 2)  | This blinking indicator shows where you are in your file.                                                          | B. CLICK AND DRAG                    |
| 3)  | Point to an item and press and release the right mouse button.                                                     | C. ICONS                             |
| 4)  | Symbols used to represent applications or items                                                                    | D. RIGHT MOUSE<br>CLICK              |
| 5)  | The electronic work area what you see on the computer screen.                                                      | E. DESKTOP                           |
| 6)  | The types of menus, usually found in a bar at the top of the window.                                               | F. DOUBLE LEFT<br>MOUSE CLICK        |
| 7)  | Point to an item and press the left mouse button twice quickly.                                                    | G. MENU BAR                          |
| 8)  | On the side and bottom of a window, you use<br>these to move through a document larger than<br>the monitor screen. | H. <i>LEFT MOUSE</i><br><i>CLICK</i> |
| 9)  | Point to an item and quickly press and release the left mouse button.                                              | I. SCROLL BAR                        |
| 10) | Changes the window to fill the whole screen.                                                                       | J. MAXIMIZE                          |
| 11) | Move the mouse so that the pointer touches the item you choose.                                                    | K. MOUSE                             |
| 12) | The hand held device you use to select and open items and programs.                                                | L. MOUSE POINT                       |

#### **II. THE WINDOW**

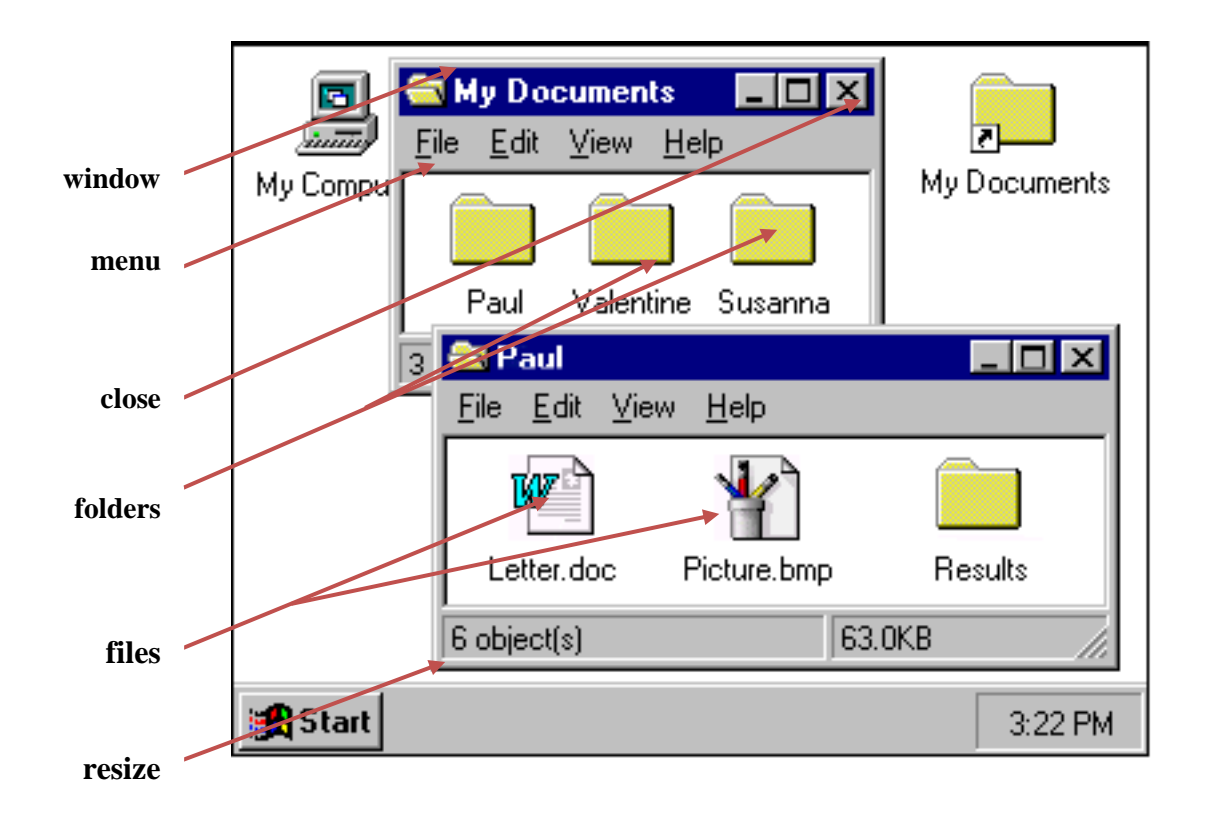

When opening a FOLDER, a WINDOW appears to show the folder's contents. A window may show other folders or files such as a letter or a picture.

Each window has a MENU gives you a choice of options. You can move a window on your screen in the same way you move a folder.

The size of a window can be adjusted or 'Resized'. When you are finished with a window, you CLOSE it. When you want a window to disappear temporarily, you MINIMIZE it.

The following basic tasks show you how.

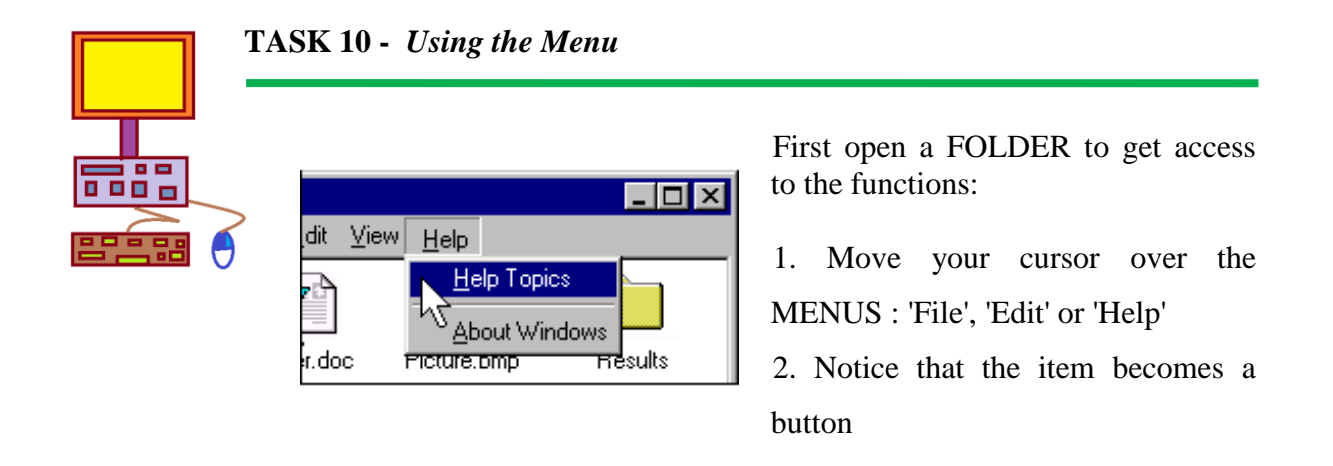

- 3. Click the left mouse button to open the menu
- 4. Move the cursor down to choose an option and click again

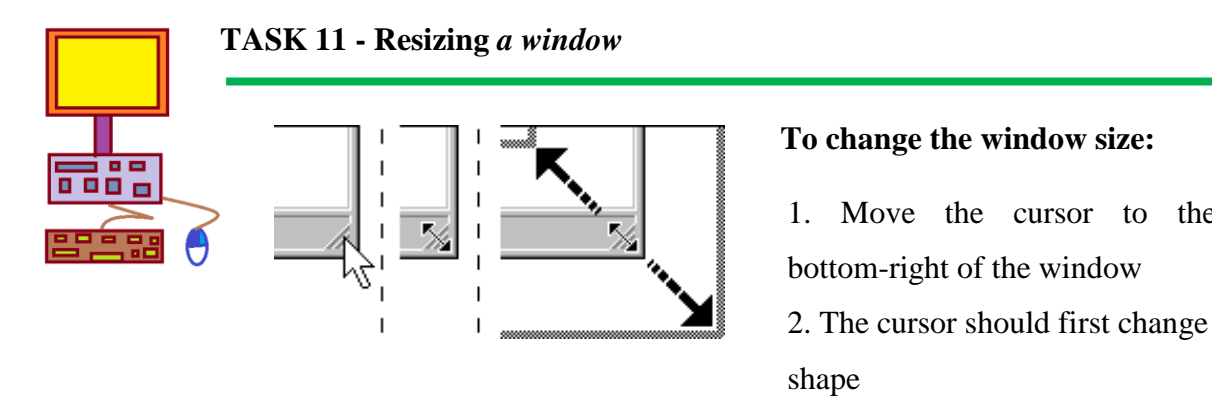

- 3. Click the left mouse button and hold the button down
- 4. Move the mouse to change the size and release the button

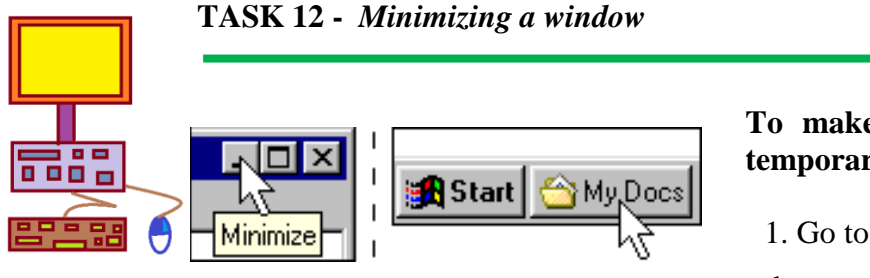

#### To make a window disappear temporarily:

the

1. Go to the 'Minimize'-button on the top-right of the window

- 2. Click the button to make the window disappear
- 3. To get it back, click the button in the taskbar

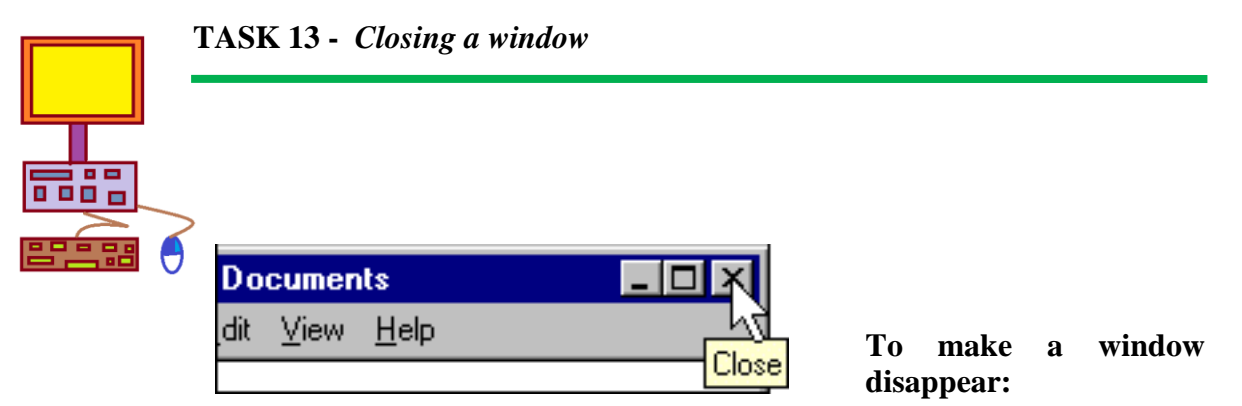

- 1. Go to the small button on the top-right of the window
- 2. Click the left mouse button

#### III. FILES AND FOLDERS

We use the computer to work with different types of FILES and it is important to put them in a good place (like a filing cabinet).

File: Each document (plain text file, a letter in Word, music or the directions for a Program) is called a file. Folder: Files are grouped together in folders, also called directories. Disk/ Drive: Your files and folders are stored on a hard disk on your computer or on a network drive, or on some kind of removable media like a floppy disk, a CD or DVD, a USB drive or other removable disk. Path: The drive and folders you must go through to get to the folder or file that you want is called the path. A path always starts with a drive letter. The path C:\Program Files\Internet Explorer leads to the folder that holds Internet Explorer's program files. Folder tree: The folder tree shows all of the computer's drives and folders in a nested arrangement, plus some special areas like the Control Panel and Recycle Bin. A small symbol, or , marks drives and folders which contain other folders. Clicking this symbol expands this branch of the folder tree. Another symbol, or, marks something that is already expanded to show its contents. Clicking

We create "FOLDERS" to organize and store our files. Practice the following tasks and teach yourself how work with folders.

the symbol will collapse this branch of the folder tree.

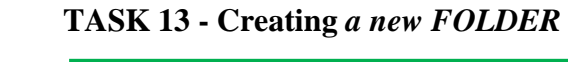

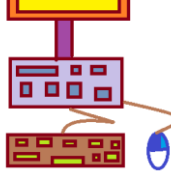

We will create a new folder on the Desktop.

1. Right Click on the mouse to get your shortcut menu

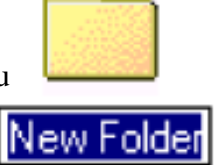

- 2. Left Mouse Click on the "New" option
- 3. Left Mouse Click again on the "Folder" sub option.
- 4. Type "SCHOOL WORK" and press ENTER

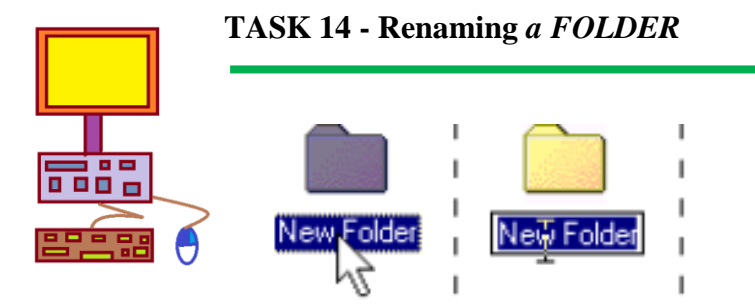

- To change the name of an icon:
- 1. Right Click on the "SCHOOL WORK" folder
- 2. Left Click on the "Rename" option
- 3. Now type the new folder name "MATHS"

#### TASK 15 - Putting a FILE into a FOLDER

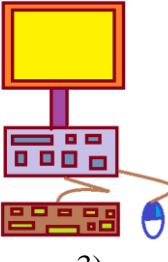

- 1) Look to the Desktop and choose a file to be "transported"
- 2) Point to the file with your mouse and "Click and Drag" the file to the "MATHS folder.
- 3) Once the file is above the folder, and you see a button appear, "Move to MATHS", Release the left mouse click
- 4) Double Click on the Maths folder to open it and view its contents

#### TASK 16 - Student Activity 1

- Create 3 folders on desktop
  - i. yr school
  - ii snow

1)

- iii rain
- 2) Delete 'rain" folder
- 3) Rename 'snow" folder "yr class"
- 4) Put 2 files into the two remaining folders
- 5) In the "yr class' folder, create another subfolder and name it "HOMEWORK"

# Unit 2 Word Processing At the end of this chapter students should be able to:

- 2.1 Use the MS Office Word 2007, menu and tool bar functions
- 2.2 Check their work (proofread) and make corrections writing using appropriate resources
- 2.3 Use the formatting toolbar
- 2.4 Copy and paste text and images within a document, as well as from one document to another.
- 2.5 Demonstrate use of intermediate features in word processing applications

Creating a "box" around your text -BORDER

#### Make Text Dark – **BOLD**

Slant the text - *ITALIC*  Use Pre- saved Art design with text – WORD ART Insert Graphic into document

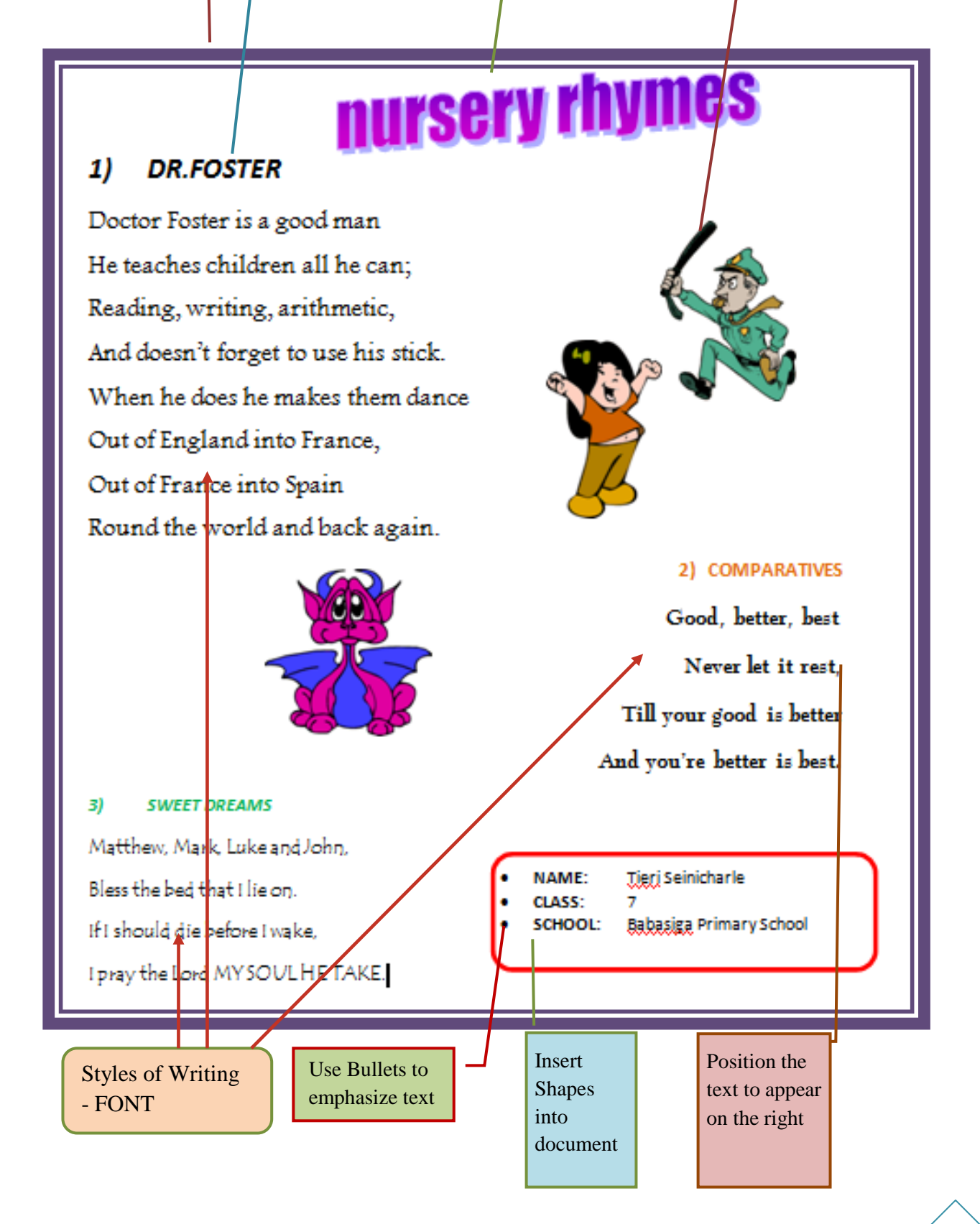

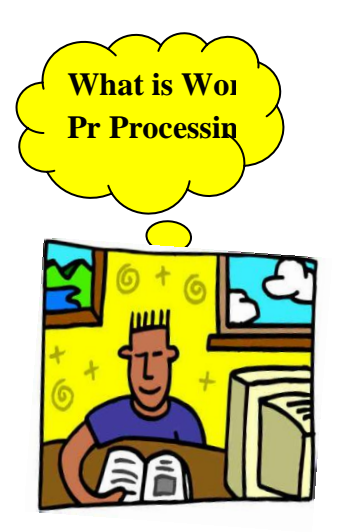

Word processing or Desktop Publishing, involves the use of a computer to create, edit (make changes) and print text (words, sentences, paragraphs).

Letters, reports, outlines, and research papers are examples of documents created with a word

**<u>Microsoft Office Word</u>** (MS Word) is the word processing program that you will be using to type letters, reports, and other documents.

The next lesson will introduce you to the MS Word window.

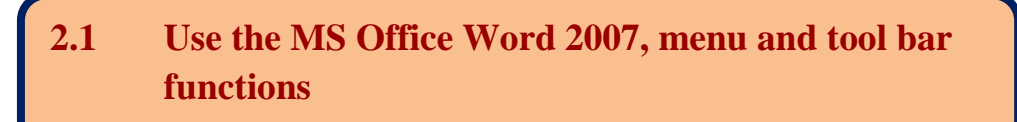

#### I) START MS OFFICE WORD 2007

To begin this lesson, open Microsoft Word 2007

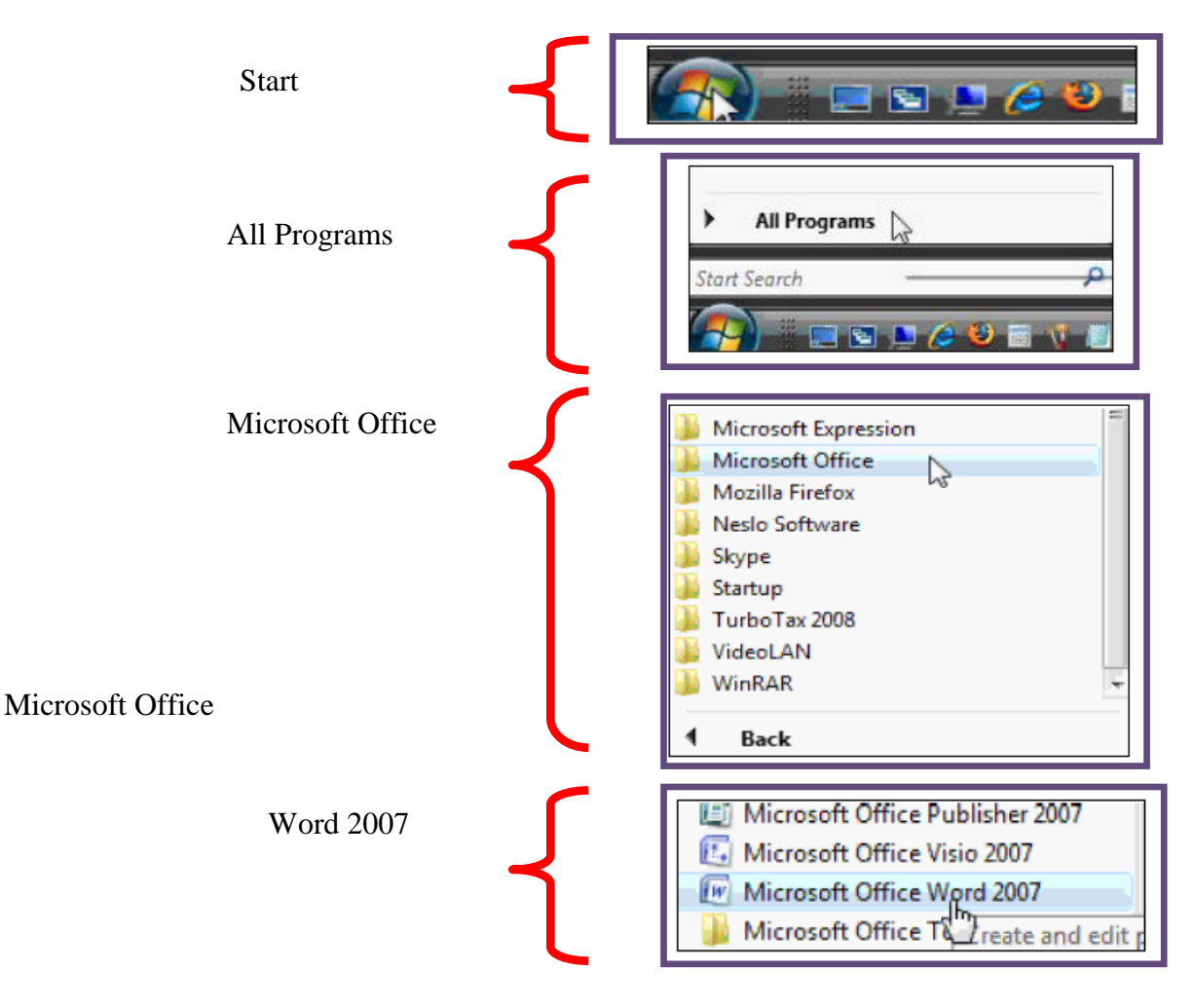

#### **II) INSIDE THE MICROSOFT OFFICE WORD 2007 WINDOW**

|         | Home         | Insert Page Layout                       | Ret | lerences             | Mailings                | Review |
|---------|--------------|------------------------------------------|-----|----------------------|-------------------------|--------|
| Paste   | 8<br>43<br>3 | Calibri (Body) * 11<br>B I U * abs X, X' | •   | 日·日<br>日<br>日<br>〇-日 | ・行・課<br>第二目<br>1日<br>1日 |        |
| Clipbol | ard G        | Font                                     | Д   | Par                  | agroph                  | 1      |

#### 1) The Ribbon

• Across the top of the page is the Ribbon which will help you to use the "tools" provided in MS Office Word 2007

#### 2) Tabs

- Inside the Ribbon we have Tabs e.g. the Home tab. You will use the tabs to give instructions to the computer in the program you are using.
- Q. How many tabs can you see in the above figure?
- Q. Which tab is currently selected in the above figure? How can you tell?
- Q. How many tabs in total can you see in he ribbon?

#### 3) Groups

• Each tab will have groups inside them e.g. groups in the Home Tab include Clipboard, Font , Paragraph etc

#### 4) Commands

• Inside each group you will have command buttons or "tools" that will help you with your document. E.g. . Inside the Font group we can find the following commands, Bold, Italic, Underline etc

#### **EXERCISE 1** – *Exploring the Ribbon*

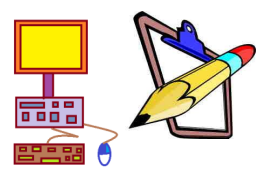

Click on Tabs and Groups to write down missing Groups or Commands in your Computer Lab Book

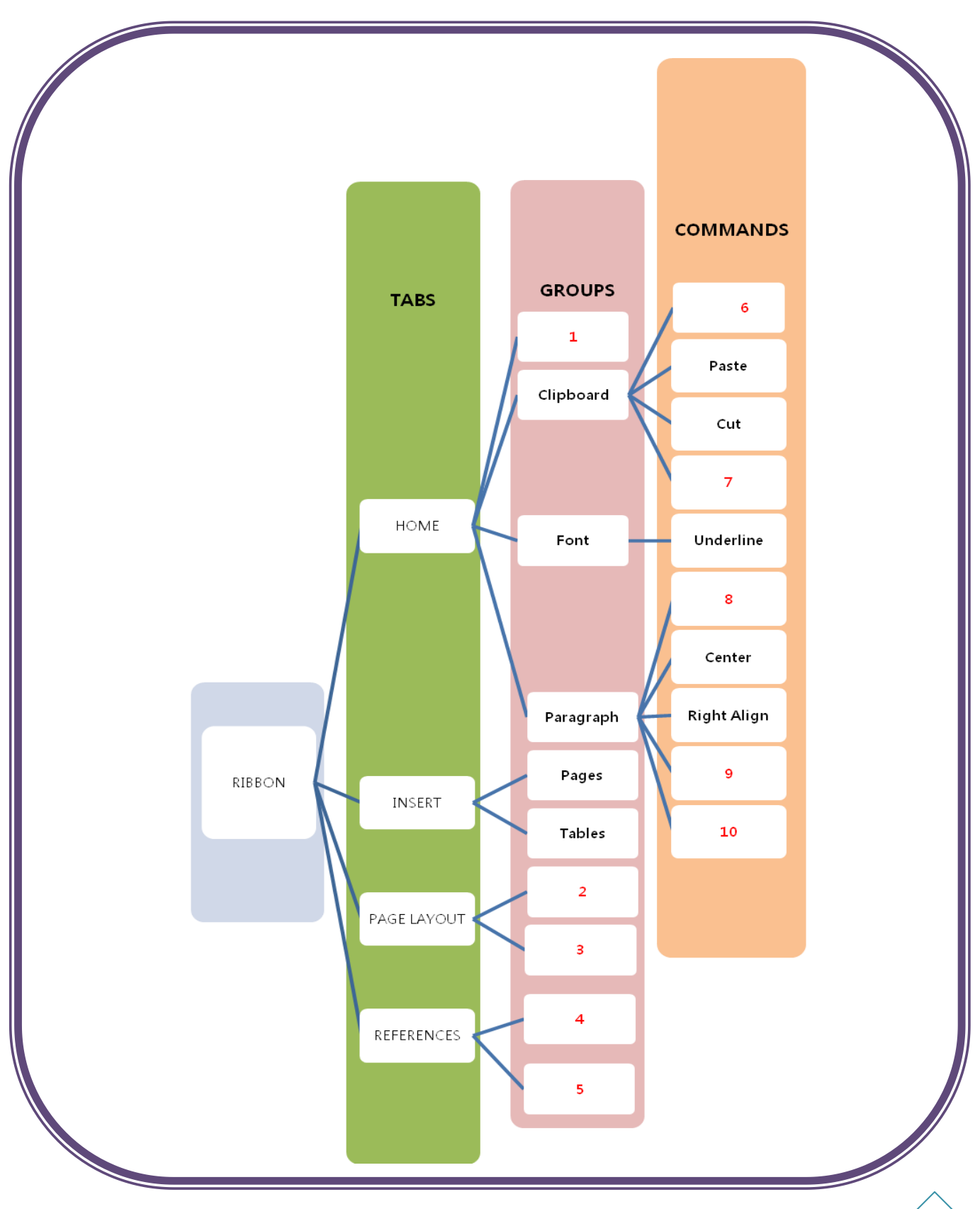

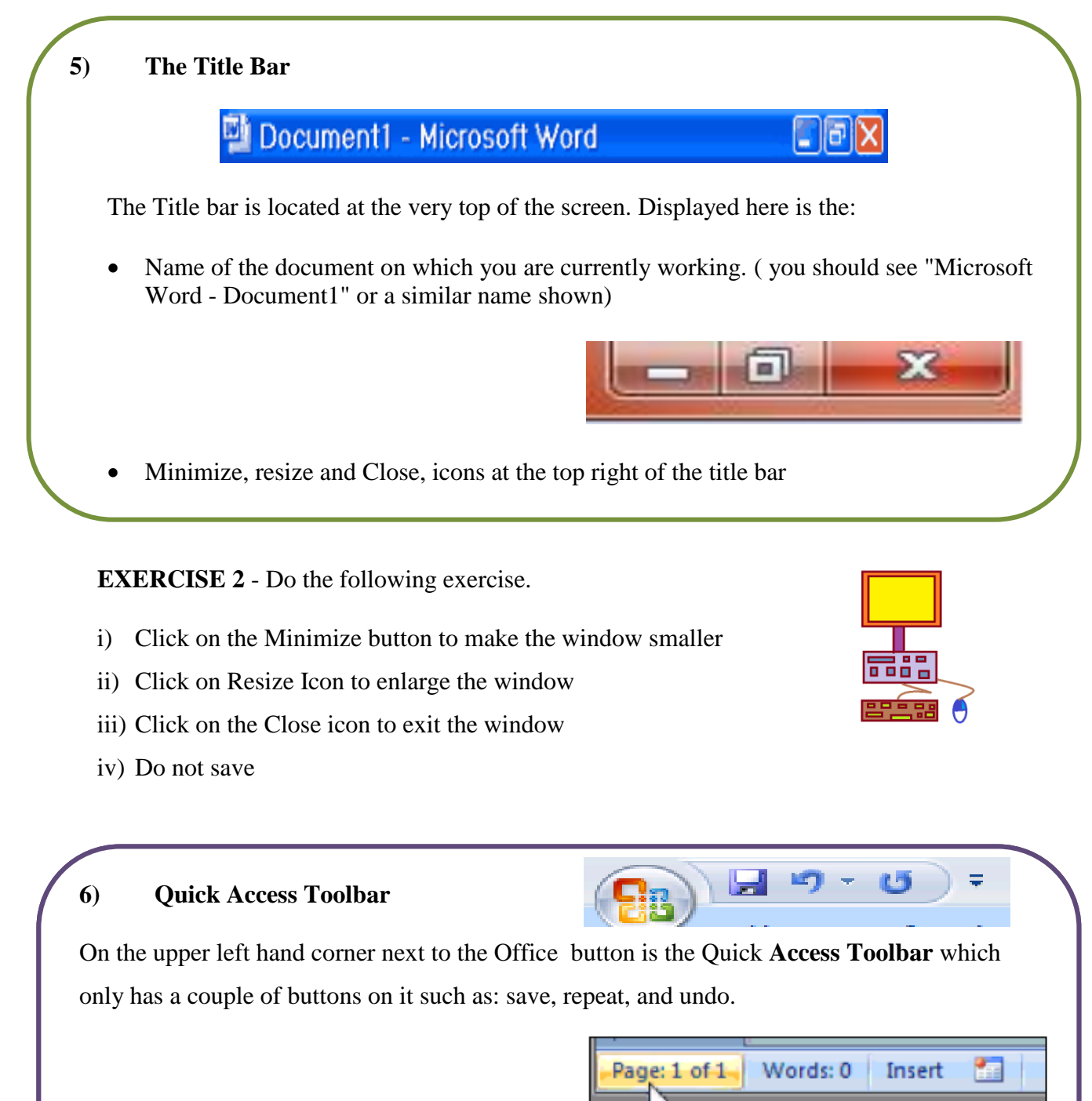

#### 7) Status Bar

The status bar shows you things like what page you are currently on and how many pages there are, how many words you have in your document, and so on

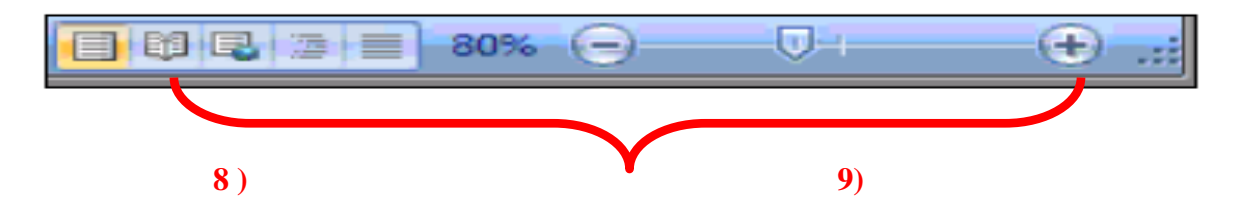

- 8) View Buttons Next to the Status Bar are the Views Buttons. The views buttons allow us to change how we view our document. We can either: view the document as you would a printed paper, as a web page, a draft, etc.
- **9) Zoom Control -** Next to that we have our Zoom Controls. You can use these controls to either zoom into your document or zoom out, depending on your personal preference.

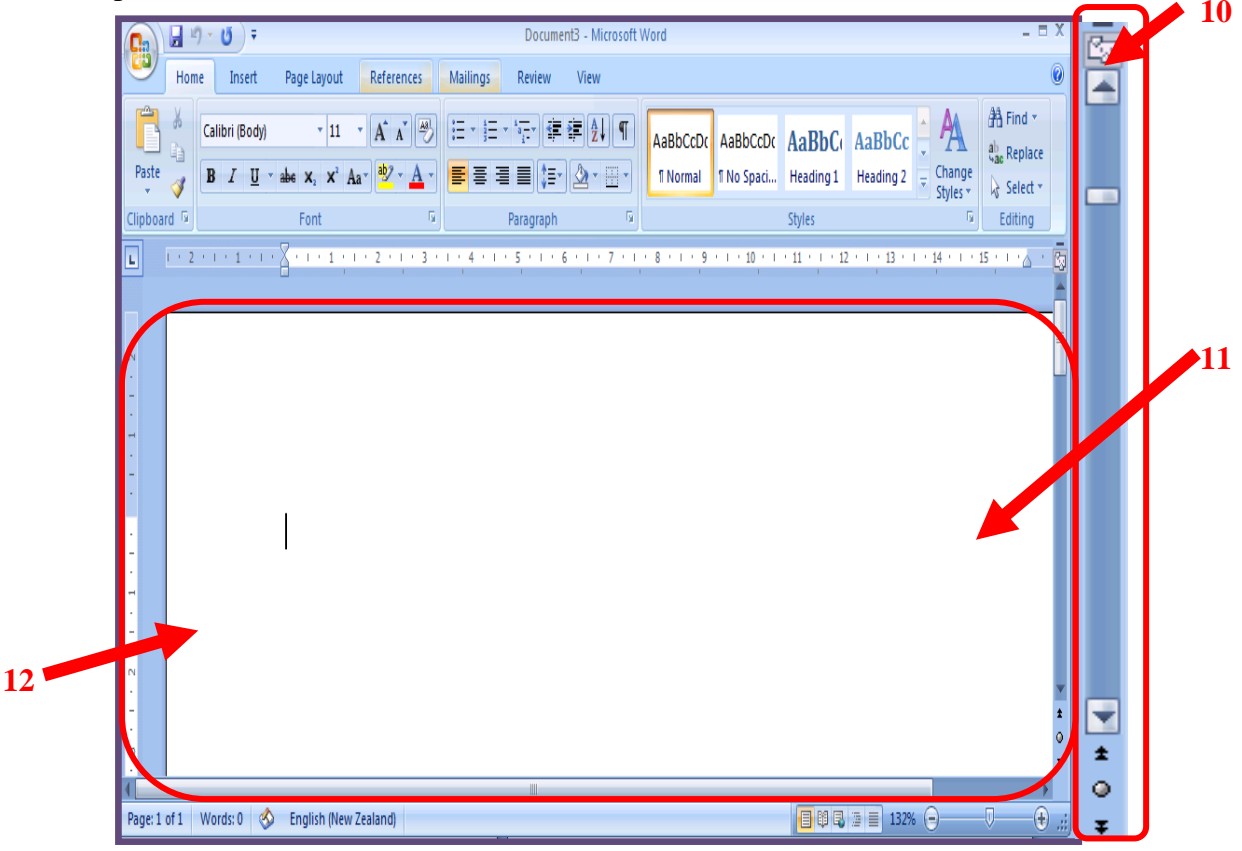

- **10)** Scroll Box The scroll box allows you to move up or down your document. This is helpful when you have more than one page.
- **11} Document Area -** Finally in the middle of your window you have a document area. This is where all your text, pictures, etc. will go.
- 12) **Insertion Pointer** The flashing line on your screen is called the Insertion Point or Cursor. That is where the text is inserted into the document when you type.

#### EXERCISE 3- Create and Save

- 1) Type your First name and Last name on the first line
- 2) Type your Class on the second line
- 3) On the third line type your school
- 4) You will now exit Word and Save your work
  - Close the Window
  - If you have entered text, you will be prompted: "Do you want to save changes to Document1?" To save your changes, click yes.
  - Save your work onto the Desktop
  - Name your file by typing "U2-ex3-yrfirstname.doc" in the File Name field.
  - Click Save.
  - Check on the desktop to see if your "U2-ex3-yrfirstname.doc" file is there

#### (IV) RETRIEVE AND EDIT A NEW DOCUMENT

#### **EXERCISE 4** – *Retrieving and Editing*

- Retrieve "U2-ex3-yrfirstname.doc " by pointing to it and double-clicking on it
- 2) After the last line type "I love computer learning"
- Save the changes to this file by clicking on the file menu and typing "U2-ex4yrfirstname.doc" and selecting the "save option"
- 4) Close your window
- 5) Retrieve the "**"U2-ex4-yrfirstname.doc"** " file to see if the changes made to the document has been saved

#### **EXERCISE 5**- Retrieving and Editing

- 1) Retrieve the file titled "EX5.doc " from the student folder
- 2) Make the necessary changes and save changes as

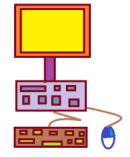

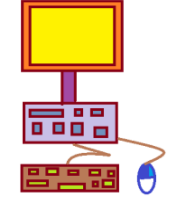

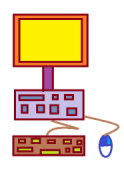

## 2.2 Check their work (proofread) and make corrections writing using appropriate resources

#### I. CHECK SPELLING AND GRAMMER (DICTIONARY)

When words are incorrectly spelt, they will have a red line beneath it

When there is incorrect grammar the words have a green line beneath

To correct these errors you will need to right click on the incorrect word to see a list of correct options.

Then click on the correct option

#### **EXERCISE 6** – Grammar and Spelling

Retrieve the following "**EX6**" from the **STUDENT FILES** Folder And make the correct changes to the Grammar and Spelling Save your work as "**U2-ex6-yrfirstname.doc**"

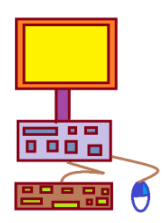

An **earthquake** occurs when the crust of the earth trembles **or** shakes. Where the earth's tectonic plates **collide**, huge amounts of energy push **rock** against rock. In some places the plates slide over each other **little** by little, but in other places they get stuck.

For years, and even decades, the pressures pushing the plates build up. Then, quite suddenly, the pent-up energy **is** released. The plates slip over each other sending shock waves of energy in all directions. When these waves reach the surface there felt as earthquakes.

The force of an earthquake is measured on the Richter scale. Every point on the scale is a 10 fold increase on the point below. The Mercalli scale can also be used to **measure** earthquakes but rather than force it measures the effects. The force of an earthquake is recorded on a seismometer.

#### II. USE WORDS WITH THE SAME MEANING (SYNONYM)

We will use the Thesaurus to find alternative words with the same meaning.

To use an alternative word, point to the word and right click on it

Click on the "synonym" option.

A list of alternative words will display. CLICK ON THE WORD OF YOUR CHOICE

#### **EXERCISE 7** – Using Synonyms

Retrieve the following "EX7" from the STUDENT FILES folder and choose a word with similar meanings to the words FORCE, INCREASE, MESURES.

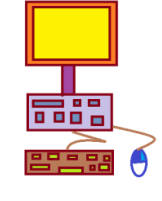

Save your work as" U2-ex7-yrfirstname.doc"

"The force of an earthquake is measured on the Richter scale. Every point on the scale is a 10 fold increase on the point below. The Mercalli scale can also be used to measure earthquakes but rather than force it measures the effects. The force of an earthquake is recorded on a seismometer."

#### III. MAKING CORRECTIONS TO YOUR WORK

We will now practice using the Backspace key and the Delete Key to delete text.

EXERCISE 8 – Backspace Key

1. Type the following sentence:

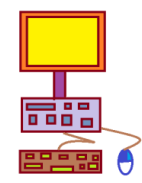

Luke has a very large house.

- Now delete the word "house." Using either the arrow keys or the mouse, place the cursor between the period and the "e" in "house."
- 3. Press the Backspace key until the word "house" is deleted.

- 4. Type **boat**. The sentence should now read: "Luke has a very large boat."
- 5. Save as "U2-ex8-yrfirstname.doc"
- 6. We will continue now with Exercise 9

**EXERCISE 9 -** *The Delete Key* 

You can also delete text by using the Delete key. First, highlight the text you wish to delete; then press the Delete key.

- 1. Delete the word "very" from the sentence you just typed.
- 2. Highlight the word "very." Place the cursor before the "v" in the word "very" and click and drag across until the word "very" is highlighted.
- Press the Delete key. The sentence should now read:
   "Luke has a large boat."
- 4. Save as "U2-ex9-yrfirstname.doc"

#### **EXERCISE 10** – *Practice*

- 1. Retrieve from the student file folder "Ex10"
- 2. Delete the dotted lines before you type in your answers to the profile question
- 3. Make corrections to the words with incorrect spelling
- 4. Save your wok as "U2-ex10-yrfirstname.doc"

#### **EXERCISE 11** – *More practice*

We are now going to now type nursery rhymes. Open up a new document and type the following three rhymes.

#### 1) DR.FOSTER

Doctor Foster is a good man

He teaches children all he can;

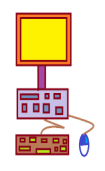

Reading, writing, arithmetic, And doesn't forget to use his stick. When he does he makes them dance Out of England into France, Out of France into Spain Round the world and back again

#### 2) COMPARATIVES

Good, better, best

Never let it rest,

Till your good is better

And you're better is best.

#### 3) SWEET DREAMS

Matthew, Mark, Luke and John,

Bless the bed that I lie on.

If I should die before I wake,

I pray the Lord the soul I take.

#### 4) Save your work as" **U2-ex11-yrfirstname.doc**"

#### 2.3 Use the formatting toolbar

To format your text means to change the appearance of your text e.g to make the text dark, underline or change its style of writing Etc

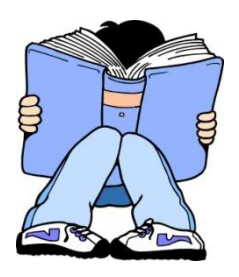

The formatting tools are found in the Home Tab in the Font Group.

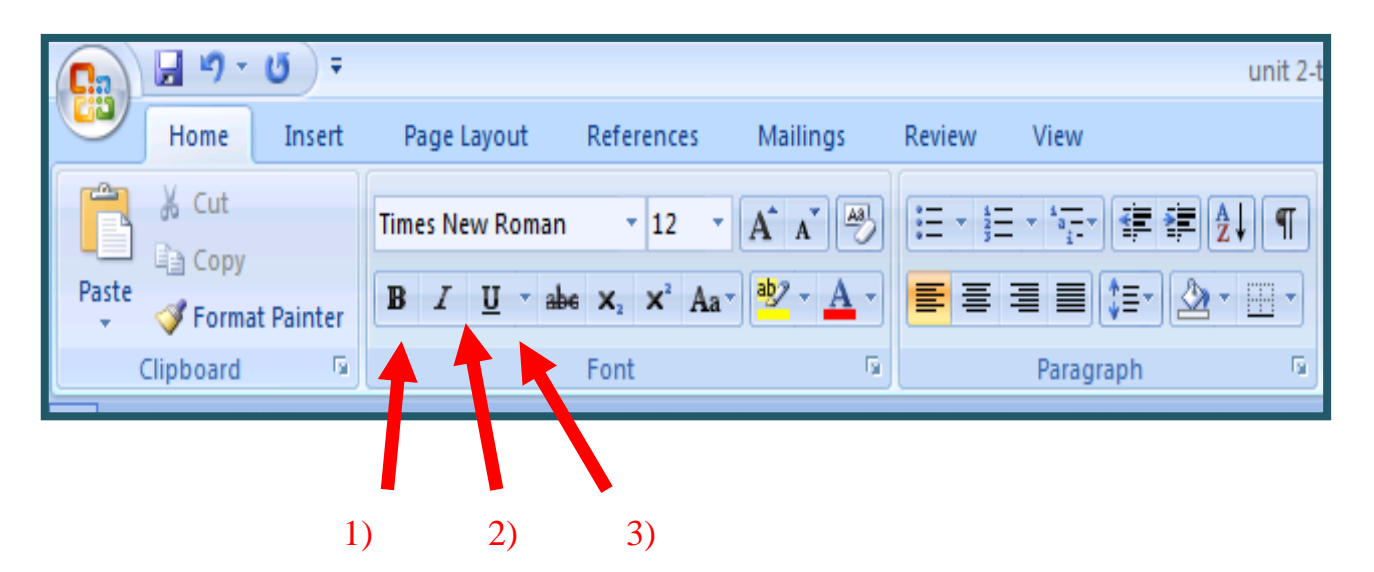

#### I. BOLD, UNDERLINE AND ITALICIZE TEXT

- 1) To Bold text means to make the text appear darker in color
- 2) To italicize text is to make your text appear slanted.
- 3) To Underline text is to put a line under the text

In the exercise that follows, you will learn to Bold, Italicize and Underline when using the icons shown above..

#### EXERCISE 12 – Bold, Underline and Italicize

Type the following. Only type the text in red and don't forget to press the tab key once as instructed.

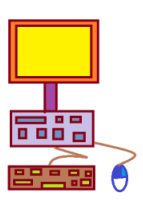

#### Exercise 12

Icon: (press Tab once)Bold (press Tab once)Italicize (pressTtab once) Underline these words

|       | 🚽 🔊 • 🙂 🔻        |                                                                    |                               |              |           | Docu      | ment6 - Micro | soft Word     |           |              |             |                |
|-------|------------------|--------------------------------------------------------------------|-------------------------------|--------------|-----------|-----------|---------------|---------------|-----------|--------------|-------------|----------------|
|       | Home Insert      | Page Layout References                                             | Mailings                      | Review \     | /iew      |           |               |               |           |              |             |                |
| Ê     | Cut              | Times New Roman 🔹 12 🔹                                             | A A                           |              |           | I T       | AaBbCcDc      | AaBbCcDc      | AaBbC     | AaBbCc       | Аав         | AaBi           |
| Paste | V Format Painter | <b>B</b> <i>I</i> <u>U</u> → abe × <sub>2</sub> × <sup>2</sup> Aa→ | <mark>ª</mark> ⊉ - <u>A</u> - | <b>e</b> 3 3 | ■ 🚛 ⁄ -   |           | ¶ Normal      | ¶ No Spaci    | Heading 1 | Heading 2    | Title       | Subt           |
|       | Clipboard 5      | Font                                                               | Gi.                           |              | Paragraph | Gi.       |               |               |           |              | Styles      |                |
| L     |                  | 1 + 2 + 1 + 1 + 1 + 2 + 1 + 1                                      | 1 2 1 1                       | • 3 • 1 • 4  | 5 6       | 6 1 1 1 2 | 7 • 1 • 8 •   | 1 * 9 * 1 * 3 | 10 11 .   | 1 * 12 * 1 * | 13 · · · 14 | 5 I S <b>1</b> |
|       |                  |                                                                    |                               |              |           |           |               |               |           |              |             | _              |
| N     |                  |                                                                    |                               |              |           |           |               |               |           |              |             |                |
| -     |                  |                                                                    |                               |              |           |           |               |               |           |              |             |                |
| -     |                  |                                                                    |                               |              |           |           |               |               |           |              |             |                |
| -     |                  |                                                                    |                               |              |           |           |               |               |           |              |             |                |
|       |                  |                                                                    |                               |              |           |           |               |               |           |              |             |                |
| -     |                  | Exercis                                                            | se 12                         |              |           |           |               |               |           |              |             |                |
| -     |                  |                                                                    |                               |              |           |           |               |               |           |              |             |                |
| -     |                  | Icon:                                                              | Bold I                        | talicize     | Unde      | erline t  | hese wo       | rds           |           |              |             |                |
| •     |                  |                                                                    |                               |              |           |           |               |               |           |              |             |                |
| 1     |                  |                                                                    |                               |              |           |           |               |               |           |              |             |                |
|       |                  |                                                                    |                               |              |           |           |               |               |           |              |             |                |

Your screen should look similar to the one shown above

#### a) Bold by Using an Icon

- 1. On the line that begins with "Icon," highlight the word "Bold." To do so, place the cursor before the letter "B" in "Bold." And drag across until the entire word is highlighted.
- Click the Bold icon on the toolbar.
   Note: To turn off bold, highlight the text and press the bold icon again.
- 3. Click anywhere in the Text area to remove the highlighting.

#### b) Italicize by Using an Icon

- 1. On the line that begins with "Icon," highlight the word "Italicize." To do so, place the cursor before the letter "I" in "Italicize." Press the F8 key; then press the right arrow key until the entire word is highlighted.
- Click the Italic icon on the toolbar.
   Note: To turn off italics, highlight the text and press the Italic icon again.
- 3. Click anywhere in the Text area to remove the highlighting.

#### Underline by Using the Icon

- 1. On the line that begins with "Icon," highlight the words "Underline these words."
- Click the Underline icon on the toolbar. You will get a single underline.
   Note: To turn off underlining, press the Underline icon again.
- 3. Click anywhere in the Text area to remove the highlighting.
- 4. Save your work as" U2-ex12-yrfirstname.doc"

#### **EXERCISE 13** – *Practice*

1. Retrieve "EX13" and make appropriate changes and save your work as" **U2-ex13-yrfirstname.doc**"

#### II. CHANGE FONT SIZE AND FONT

#### a) Font Size

In Microsoft Word, you can change the size of your font (text). The following exercise illustrates changing the font size.

|       | <b>,</b> 9 -                                                                   | <del>ت</del> ک |                                       |            |           |        |           | unit 2-t |
|-------|--------------------------------------------------------------------------------|----------------|---------------------------------------|------------|-----------|--------|-----------|----------|
| 9     | Home                                                                           | Insert         | Page Layout                           | References | Mailings  | Review | View      |          |
| Paste | <ul> <li>K Cut</li> <li>i Copy</li> <li>i Copy</li> <li>i Formation</li> </ul> | at Painter     | Times New Roman<br>■ I <u>U</u> → abo | • 12 •     |           |        | ·'⊊·)∉≇   |          |
|       | Clipboard                                                                      | G.             |                                       | Font       | 6         |        | Paragraph | G.       |
|       | F                                                                              | ont            |                                       |            | Font Size |        |           |          |

EXERCISE 14 - Change Font Size by Using the Toolbar

1. Type

"I am the smallest. I am a little bigger. I am the biggest."

2. Highlight "I am the smallest."

- 3. In the Font Size box 12 on the toolbar, type 8.
- 4. Press Enter.
- 5. Highlight "I am a little bigger."
- 6. In the Font Size box 12 on the toolbar, type 14.
- 7. Press Enter.
- 8. Highlight "I am the biggest."
- 9. In the Font Size box 12 on the toolbar, type 24.
- 10. Press Enter.

#### b) Fonts

Times New Roman 🔹

We will now change the style of the text by using the Font tool

- 1. Highlight "I am the smallest."
- 2. Click to open the Font pull-down menu Times New Roman on the Formatting toolbar.
- 3. Click "Arial."
- 4. Next, highlight "I am a little bigger."
- 5. Click to open the Font pull-down menu Times New Roman on the Formatting toolbar.
- 6. Click "Courier."
- 7. Next, highlight "I am the biggest."
- 8. Click to open the Font pull-down menu Times New Roman on the Formatting toolbar.
- 9. Click "Times New Roman."

10. Save your work as **U2-ex14-yrfirstname.doc** 

#### **EXERCISE 15**

 Retrieve EX15 and make the necessary changes and save your work as U2-ex15-yrfirstname.doc"

#### **EXERCISE 16** – *The Formatting toolbar*

In your exercise book answer the following formatting questions:

1. Label the following formatting tools

| Formatting |               |             | ×           |
|------------|---------------|-------------|-------------|
| Arial      | 🗸 10 🗸 Westem | 🖌 В И Ц 🖉   |             |
|            |               |             |             |
|            |               |             |             |
|            |               |             |             |
|            | I             |             |             |
|            |               |             |             |
| (a)        | (b)           | (c) (d) (e) | (f) (g) (h) |

- 2. Explain the function of each formatting tool identified above
- 3. List at least 3 different font styles you have learnt in class
  - a)
  - b)
  - c)
- 4. If you have already typed your words and then you want to format, what is the first thing you must do before clicking on the formatting tools?

#### ALIGN TEXT

To align our text is to position our text and Microsoft Word gives us three alignment tools

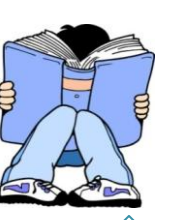

Left, Right, Center and Justify. Microsoft Word uses left aligned text by default

| 💽 🖬 ") - U |        |                           |                                               |                       |        |                        | unit 2-t |
|------------|--------|---------------------------|-----------------------------------------------|-----------------------|--------|------------------------|----------|
| Home I     | Insert | Page Layout               | References                                    | Mailings              | Review | View                   |          |
| Cut        |        | Times New Roman           | • 12 •                                        | A A                   |        | · *a*                  | I T      |
| Paste      | ainter | B <i>I</i> <u>U</u> ∗ abe | X <sub>2</sub> X <sup>2</sup> Aa <sup>*</sup> | <u>▶</u> - <u>A</u> - |        | ■ <b>■</b> (*≣ • ) 🖄 • | · 🛄 •    |
| Clipboard  | G.     |                           | Font                                          |                       |        | Paragraph              | G        |

#### a) Left Aligned Text

An earthquake occurs when the crust of the earth trembles or shakes. Where the earth's tectonic plates collide, huge amounts of energy push rock against rock. In some places the plates slide over each other little by little, but in other places they

#### b) Right Aligned Text

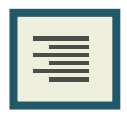

For years, and even decades, the pressures pushing the plates build up. Then, quite suddenly, the pent-up energy is released. The plates slip over each other sending shock waves of energy in all directions. When these waves reach the surface they earthquakes.

are felt as earthquakes.

#### c) Centered Text

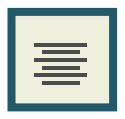

The force of an earthquake is measured on the Richter scale. Every point on the scale is a 10 fold increase on the point below. The Mercalli scale can also be used to measure earthquakes but rather than force it measures the effects. The force of

an earthquake is recorded on a seismometer.

#### d) Justified Text

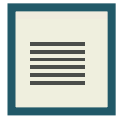

The force of an earthquake is measured on the Richter scale. Every point on the scale is a 10 fold increase on the point below. The Mercalli scale can also be used to measure earthquakes **but** rather than force it measures the effects. The force of

an earthquake is recorded on a seismometer.

#### IV COLOUR TEXT

You will use the Font Color Icon to color add color to your words. Can you identify this icon on the formatting toolbar?

#### Type the following sentences and

- Use the Font Color to apply colors to the words purple and red.
- Right Align the first sentence
- Center the second sentence
- Save your work as U2-ex17-yrfirstname.doc

The yellow house is very large.

The purple coat is very pretty.

There is a black cat on the blue chair.

I have red hair.

**EXERCISE 18** – Vocabulary

| Use the words in the Word Bank to complete each definition. |      |      |             |       |               |              |  |
|-------------------------------------------------------------|------|------|-------------|-------|---------------|--------------|--|
| Create                                                      |      | Edit | Format      | Print | Alignment     | Select       |  |
| Text                                                        | Font | Bold | Page Set Up | Save  | Overtype Mode | Line Spacing |  |

- 1. \_\_\_\_\_Making changes to a document
- 2. \_\_\_\_\_ The term given to the words on a page
- 3. \_\_\_\_\_ The way the text is set up (justification) on a page
- 4. \_\_\_\_\_\_To store information on a disk, CD or hard drive for later use
- 5. \_\_\_\_\_To make a hard copy of a document
- 6. \_\_\_\_\_To set the margins, font, tabs or spacing in a document
- 7. \_\_\_\_\_To set up the document to look a certain way

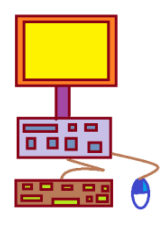

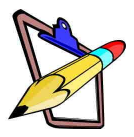

- 8. \_\_\_\_\_To choose a part of the document to work with by dragging over it with the mouse to highlight the words
- 9. \_\_\_\_\_To makes a word or part of a document stand out from the other text
- 10.\_\_\_\_\_The distance between lines of text
- 11.\_\_\_\_\_The name given to the different kinds of text looks
- 12.\_\_\_\_\_Allows the user to delete and replace text in a document at

the same time

2.4 Copy and paste text and images within a document, as well as from one document to another.

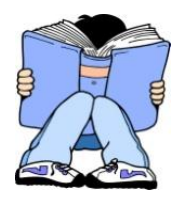

#### I. CUT AND PASTE

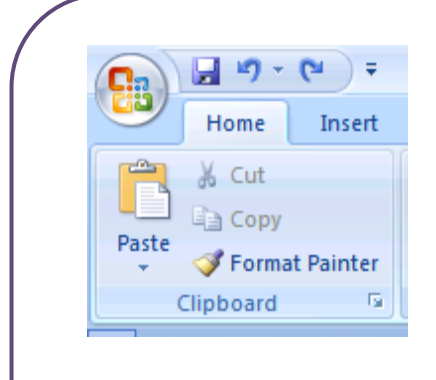

In Microsoft Word, you can **cut** (**delete**) **text** from one area of a document and save that text so it can be pasted elsewhere in the document. When you cut text, it is stored ( on the Clipboard. )

You can also **copy text.** When you copy text, it is also stored ( on the Clipboard). Information stored on the Clipboard stays there until new information is either cut or copied.

Each time you execute Cut or Copy, you replace the old information on the Clipboard with whatever you just cut or copied. You can paste Clipboard information as often as you like.

#### **EXERCISE 18** – Cut and Paste Cut – Using the Mouse Shortcut 1) Type the following: I want to move. I am content where I am. 2) Highlight "I want to move." 3) Right Click on your mouse and click on Cut option 4) Your text should read: now "I am content where I am." • Paste - Using the Mouse Shortcut 1) Place the cursor after the period in the sentence "I am content where I am." 2) Press the spacebar to leave a space. 3) Right Click on your mouse and click on Paste option 4) Your text should now read "I am content where I am. I want to move."

#### • Alternate Method -- Cut by Using the Icon

- 1) Type the following: I want to move. I am content where I am. 2) Highlight "I want to move." 3) Click the Cut icon 4) Your should text now read: " I am content where I am." Alternate Method -- Paste by Using the Icon ٠ 1) Place the after period cursor the in the sentence "I am content where I am." 2) Press the spacebar to leave a space.
- 3) Click the Paste icon
- 4) Your text should now read: "I am content where I am. I want to move."
- 5) Save your work as **U2-ex18-yrfirstname.doc**

#### II. COPY AND PASTE

In Microsoft Word, you can copy text from one area of the document and place that text elsewhere in the document. As with cut data, copied data is stored on the Clipboard.

#### EXERCISE 19 – Copy and paste text

- Copy Using the Mouse Shortcut
- 1) Type the following:

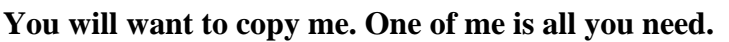

- 2) Highlight "You will want to copy me."
- 3) Right Click on your mouse and click on Copy option
- Paste Using the Mouse Shortcut

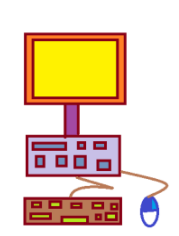

- 1) Place the cursor after the period in the sentence: "One of me is all you need."
- 2) Press the spacebar to leave a space.
- 3) Right Click on your mouse and click on Copy option
- 4) Your text should now read:"You will want to copy me. One of me is all you need. You will want to copy me."

#### • Alternate Method -- Copy by Using the Icon

- 1) Typethefollowing:You will want to copy me. One of me is all you need.
- 2) Highlight "You will want to copy me."
- 3) Click the Copy icon

#### • Alternate Method -- Paste by Using the Icon

- 1) Place the cursor after the period in the sentence: "One of me is all you need."
- 2) Press the spacebar to leave a space.
- 3) Click the Paste icon
- 4) Your text should now read:"You will want to copy me. One of me is all you need. You will want to copy me."
- 5) Save your work AS U2-ex19-yrfirstname.doc

#### III INSERTING PICTURES

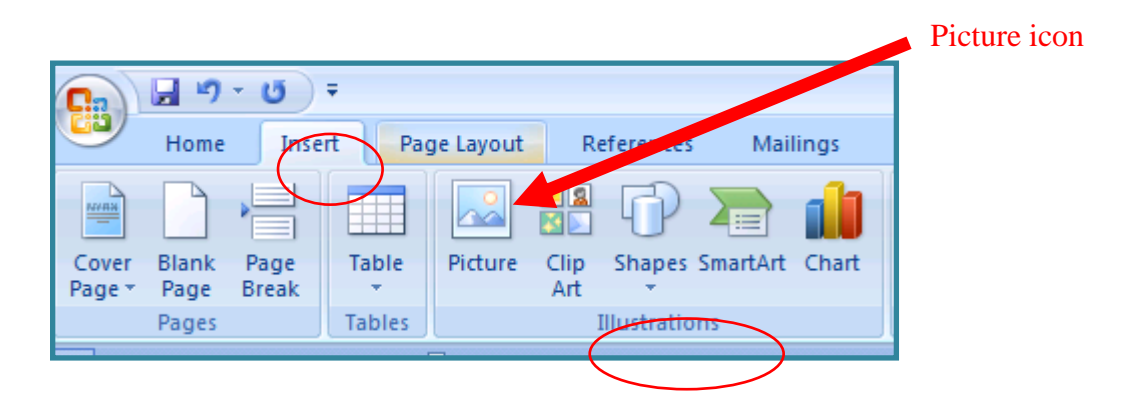

#### **EXERCISE 20** – Inserting Pictures

- 1) Open a new word document
- 2) To put a picture in your document: Put the cursor where you want the picture
- 3) From the Insert-TAB, choose 'Picture' and 'From File'
- 4) Select a picture and click the 'Insert'-button
  - a. Note: Your pictures are in the "Pictures " folder found in the" Student File "Folder
  - b. Insert 5 different pictures
- 5) Save your work as U2-ex20A-yrfirstname.doc
- 6) **Do not close your document**

#### III. CHANGING THE SIZE OF PICTURES

- 7) Click on the picture to select it: the 'handles' appear
- Put your cursor on one of the 'handles' until it changes shape
- 9) Click and drag the handle until the picture is the size you want Note: To move a picture, select it and drag to another place. For exact positioning, use the cursor-keys while pressing the Ctrl-key
- 10) Change the size of the 3 pictures on your document from biggest to smallest and position in a straight line
- 11) Save your work as "U2-ex20B-yrfirstname.doc

#### **EXERCISE 21 -** Copy and Paste Graphics

Retrieve Ex21 from the Student Files Folder and complete the exercise

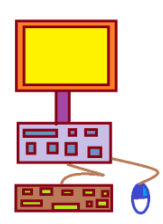

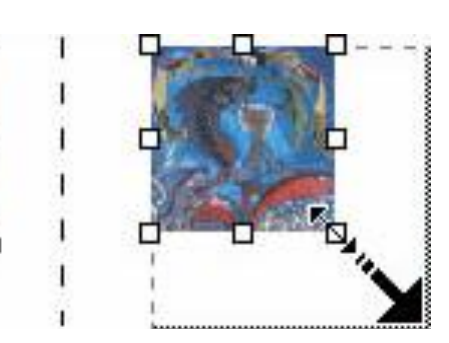

#### **EXERCISE 22-** *Practice*

Retrieve the following Ex22 from Student Files Folder and type in your answers and apply the necessary formatting changes

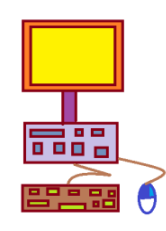

#### MY FAVOURITE THINGS .....

- 1. Favorite Color:
- 2. Favorite thing to e
- 3. Favorite flavor of ice-cream:
- 4. Favorite TV show:
- 5. Favorite actor:
- 6. Favorite actress:
- 7. Favorite singer:
- 8. Favorite singing group:
- 9. Favorite movie:
- 10. Favorite Book:

#### INSTRUCTIONS

- First THREE lines
  - Bold / Underline /

Center

- Font size Size 14
- Each number to have a different font
- For each number, you are to bold the word before the colon
- Italicize AND bold the last three lines
- Copy and paste three pictures from the <u>PICTURE</u> folder to your work
  - Save your work as
     U2-ex22-yrfirstname.doc

#### EXERCISE 23-Fill in the blanks

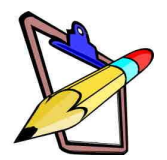

Choose the correct word from the list given below. Use each word only once.

| $\left( \right)$ |             |               |           |  |
|------------------|-------------|---------------|-----------|--|
| (                | NT          | FONTS         | CUT       |  |
|                  | IMPORTING   | WORD-WRAPPING | CLIPART   |  |
|                  | SPELL CHECK | JUSTIFICATION | THESAURUS |  |
|                  |             |               |           |  |

- 1) There are many different styles of text which you can choose from. These are called
- You can use a built-in dictionary to check whether you have spelt your work correctly.
   This is known as a \_\_\_\_\_\_

4) You can look for alternative words in the built-in \_\_\_\_\_

5) You can move text around by using the \_\_\_\_\_ and paste facility.

- 6) Graphics and text from other software can be included in your work by \_\_\_\_\_\_ them.
- 7) Most word processing packages have a built-in library of pictures which are called
- 8) When you get to the end of the line you are typing, the word processor automatically puts the next piece of text onto a new line. This process is called
- 9) Your text can be aligned to the left, right, centre or down both sides by adding extra spaces to the text. This is called \_\_\_\_\_\_

## 2.5 Demonstrate use of intermediate features in word processing applications

#### I. CREATING TABLES IN MS WORD

A table consists of cells, rows, columns and borders. The table below t has 2 rows and 3 columns. The borders are visible because of lines. You can also create tables without or with only a few lines.

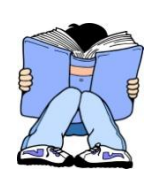

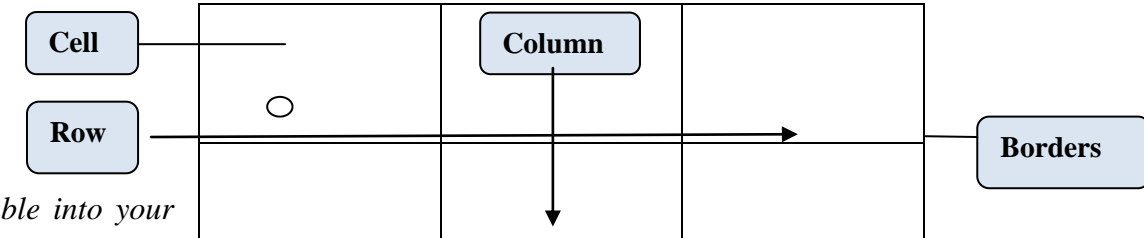

To insert a table into your document:

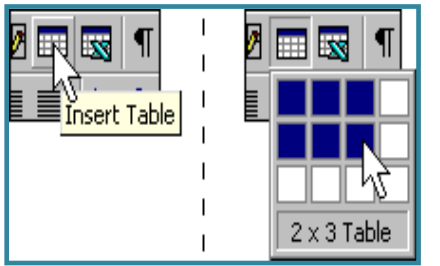

1. Click the cursor on your page where you want the table

2. Click and hold down the button 'Insert Table'

3. Drag the cursor; see that the text specifies the size of the

- table
- 4. Choose the right size and release the button to insert the table

#### **EXERCISE 24**-Creating tables

#### 1) Create the following table

- Note the number of columns (x6) and rows (x6) needed when creating this table.
- Use the Insert/Table option

| Marks  | English | Math | Social  | Health  | Elementary |
|--------|---------|------|---------|---------|------------|
|        |         |      | Science | Science | Science    |
|        |         |      |         |         |            |
| TERM 1 |         |      |         |         |            |
| TERM 2 |         |      |         |         |            |
| TERM 3 |         |      |         |         |            |
| TOTAL  |         |      |         |         |            |
|        |         |      |         |         |            |

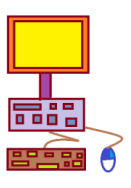

#### 2) Type in the text as seen above

• To put text into a table - Click the cursor inside a cell and start typing

#### 3) To put text into another cell:

- Click the cursor inside the new cell and start typing
- or Use the Tab-key for going to the next cell
- **or** Use the 'Cursor'-keys to move from cell to cell

#### 4) Remember to apply the necessary formatting changes (Bold)

- To change the format of text in a cell, first select the text Click and drag or click 3 times in the cell
- Now you can change the format: Font, Font Size, Bold, etc

#### 5) Align the text

- To put text on the right side, first select the text or column:
- Put your cursor in one cell and drag down to select more cells
- Now you can use the buttons 'Align Right' or 'Align Center

#### 6) Changing borderlines

• Select one cell or a whole column (Choose 'Select Column' in the Table-menu)

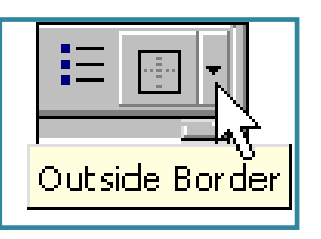

• Press the small arrow next to the button 'Outside Border':

| MARKS  | ENGLISH | MATHS | SOCIAL<br>SCIENCE | HEALTH<br>SCIENCE | ELEMENTARY<br>SCIENCE |
|--------|---------|-------|-------------------|-------------------|-----------------------|
| TERM 1 |         |       |                   |                   |                       |
| TERM2  |         |       |                   |                   |                       |
| TERM 3 |         |       |                   |                   |                       |
| TOTAL  |         |       |                   |                   |                       |
|        |         | ·     | ÷                 |                   | •                     |

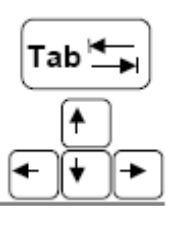

• A new menu appears

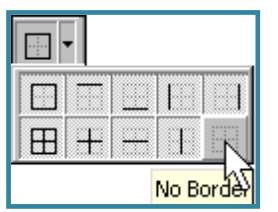

in the menu that appears, choose the button 'No borders' Try other buttons in the menu to create the look you want

Note: When a table has no border-lines, you still can see them on your screen!

#### 7) Changing Cell and Column Size

- Move the cursor on a border and wait until it changes shape
- Click and drag until the cell is the size you want and release Note: To make all cells the same size, select the cells and choose 'Distribute Columns evenly' in the Table-menu.

#### 8) Merging Cells

- Select the cells in the last row
- Choose 'Merge Cells' in the Table-menu

#### 9) Adding and Deleting Cells

#### Insert a Column and then delete it

- Select the 6<sup>th</sup> column
- From the Table-menu choose 'Insert Column'

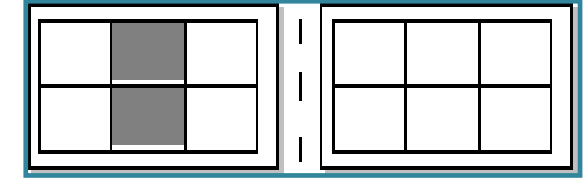

• The same goes for rows!

Note: if you want to delete a column or row, you will first select the column/row you wish to delete then from the Table-menu choose "Delete"

• Delete the column you just inserted and save your work as U2-ex24yrfirstname.doc

#### **EXERCISE 25**-Practise with tables

1) Create the following Table to help Tieri write down

all her Homework given by the teacher

2) Save as U2-ex25-yrfirstname.doc

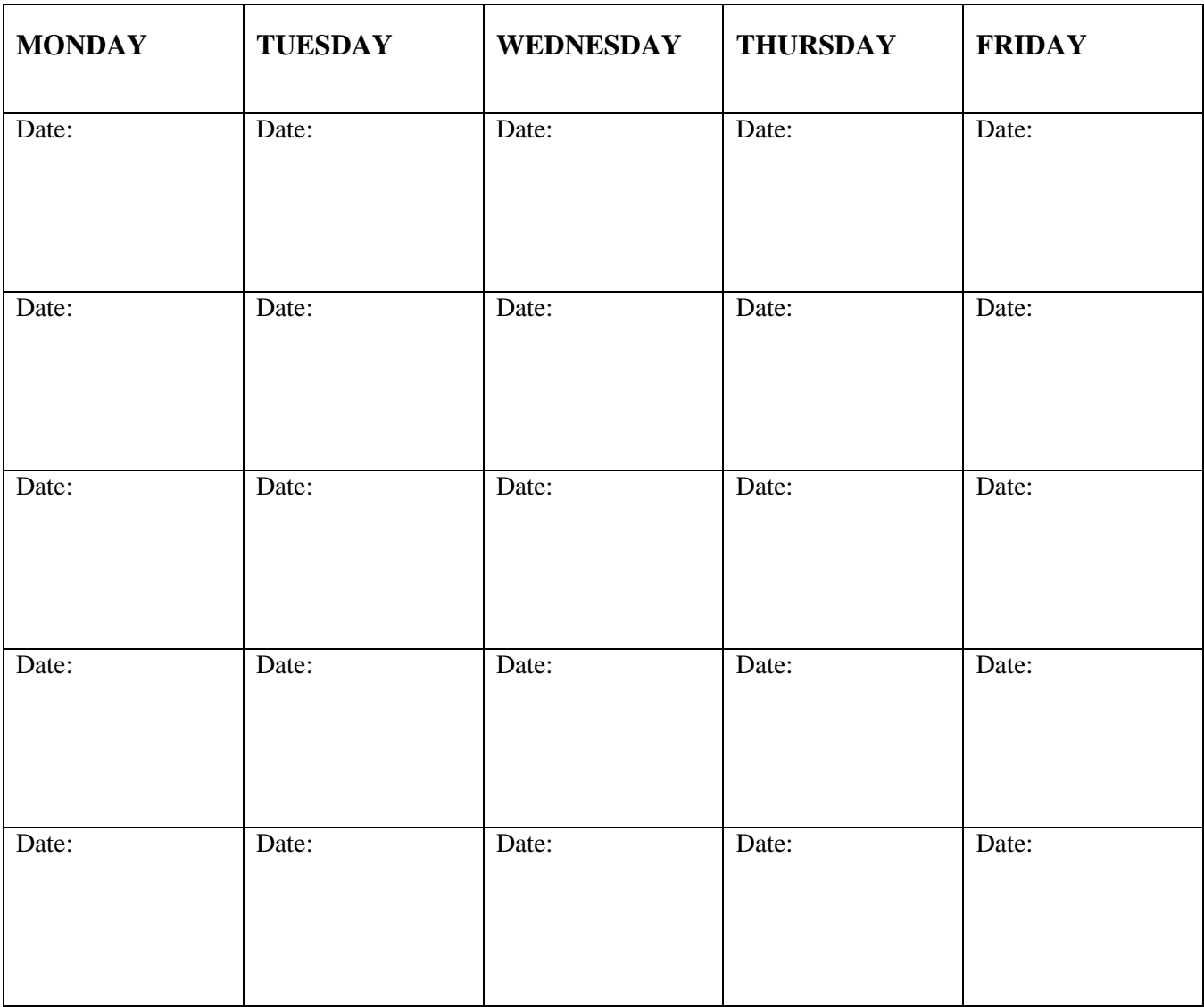

### March 2012 – Tieri's Homework Record

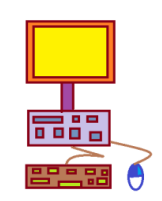

#### II. CHANGING COLORS OF OBJECTS

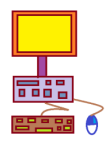

#### EXERCISE 26 - Colors

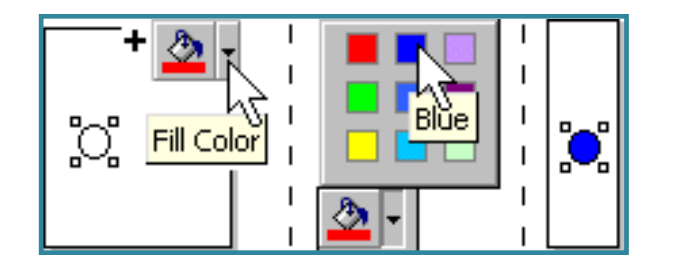

- 1) Insert a circle (Insert Tab/ Illustrations Group / Shapes Icon / Circle
- 2) Click the arrow next to the 'Fill Color'-button
- 3) In the color-menu, click on a color to change the circle's color
- 4) For text: Select text, click the arrow next to the 'Font Color'-button For lines: Use the 'Line Color'-button
- 5) Save Your work as U2-ex26-yrfirstname.doc

#### III. CREATING SPECIAL TEXT EFFECTS

#### EXERCISE 27 – Text Art

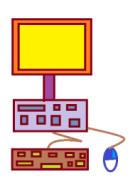

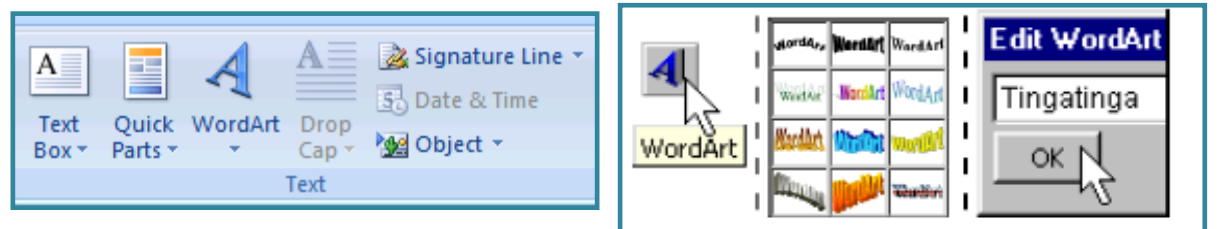

Insert Tab / Text Group / WordArt Command

- 1) Click the 'Word Art'-button
- 2) In the dialogue that appears, choose a style and click 'OK'
- 3) In the window that appears, type your text "Term 2 Assignment" and click 'OK'
- Note: You can change the fill and line color of Word Art to make it exactly your style. And you can change the size like a picture.
- 5) Save your work as U2-ex27-yrfirstname.doc
#### IV. WORD PROCESSING TERMS TO BE FAMILIAR WITH

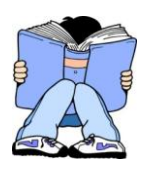

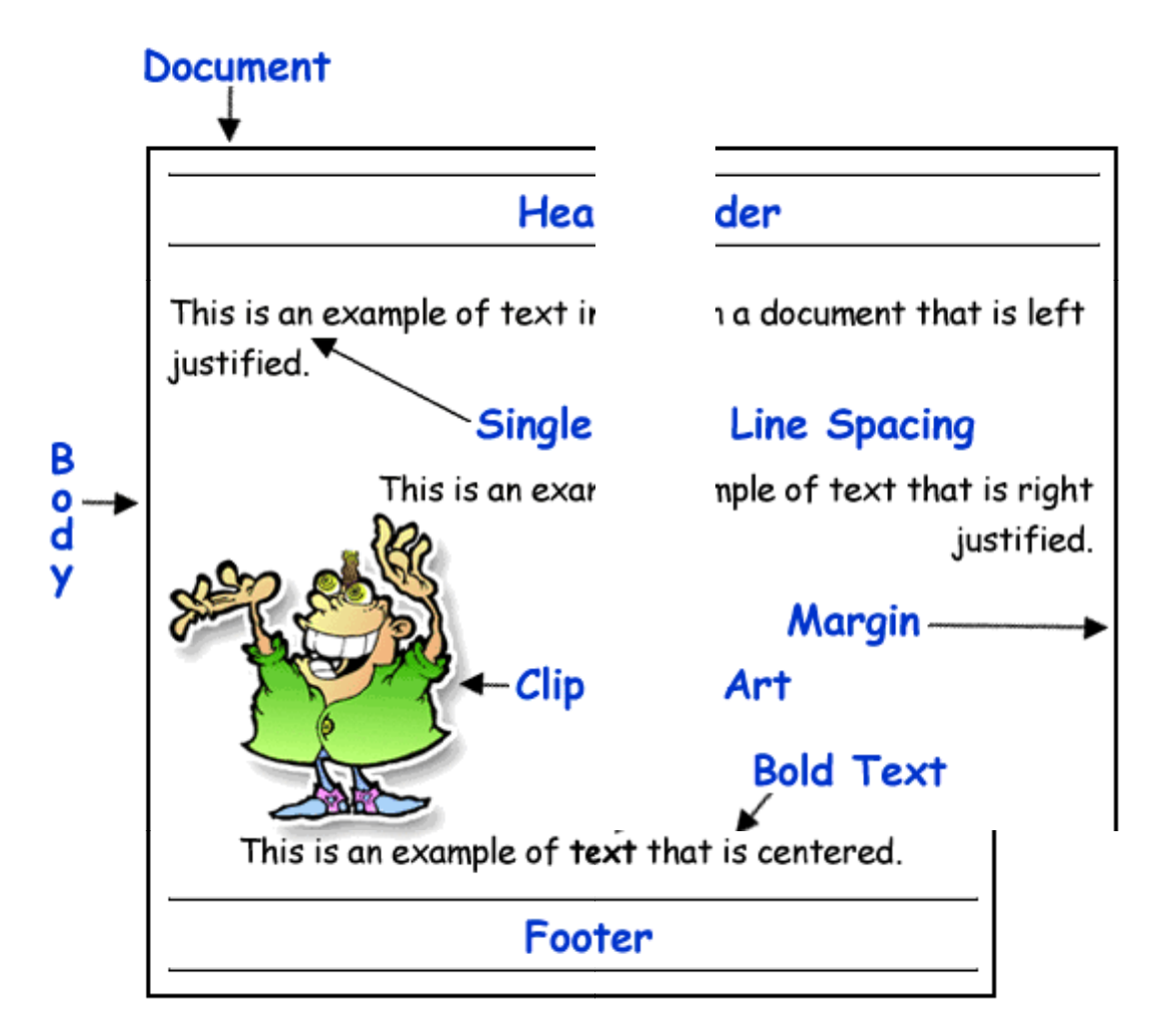

| Edit            | To make changes in a document                                                                      |
|-----------------|----------------------------------------------------------------------------------------------------|
| Save            | To store information for later use on a floppy disk, hard drive or CD                              |
| Bold            | A style of text that makes a letter or word stand out in a document                                |
| Select          | To choose part of a document to work with by dragging over it with the mouse to highlight the text |
| Font            | The name given to the different ways text can look                                                 |
| Alignment       | The way the text is set up (justification) on a page                                               |
| Format          | To set the margins, tabs, font or line spacing in a document                                       |
| Print           | To put what is on the computer screen on paper. It creates a hard copy of the document             |
| Text            | The term given to the words on a page                                                              |
| Line<br>Spacing | The distance between lines of text                                                                 |

# **EXERCISE 30**-*Fill in the blanks*

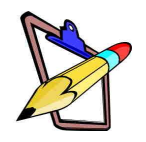

In the space provided write down the correct word from the word list of words provided in the "word bank"

| EDIT    | CREATE    | ALIGNMEN | T TEXT     |        |
|---------|-----------|----------|------------|--------|
| OVERTYP | EMODE FON | T LINE   | SPACING    | BOLD   |
| SAVE    | PRINT     | FORMAT   | PAGE SETUP | SELECT |

| 1)  | Making changes to a document –                                             |
|-----|----------------------------------------------------------------------------|
| 2)  | Term given to the words on a page –                                        |
| 3)  | The way the text is set up (justification) on a page –                     |
| 4)  | To store information on a disk, CD or hard drive for later use             |
| 5)  | To make a hard copy of a document                                          |
| 6)  | To set the margins, font, tabs or spacing in a document                    |
| 7)  | To set up the document to look a certain way –                             |
| 8)  | To choose a part of the document to work with by dragging over it with the |
|     | mouse to highlight the words –                                             |
| 9)  | To make a word or part of a document stand out from the other text -       |
|     |                                                                            |
| 10) | The distance between lines of text –                                       |
| 11) | The name given to the different kind of text (way it looks) -              |
| 12) | Allows users to delete and replace text in a document at the same time -   |
| 13) | To begin a document from scratch –                                         |

| 1) Font size     | A tool which can check that you have<br>spelt words correctly on your document                                               |
|------------------|----------------------------------------------------------------------------------------------------|
| 2) Bullet points | The character type chosen e.g. Arial, comic sans                                                                             |
| 3) Cut           | To insert a piece of text or object which has been cut or copied?                                                            |
| 4) Copy          | To remove or take out a piece of text or<br>object from the document                                                         |
| 5) Paste         | The alignment of the text e.g. right, left, centre, fully                                                                    |
| 6) Word count    | To reproduce a piece of text, an object or some formatting                                                                   |
| 7) Spell Checker | A tool which tells you how many words<br>are in your document?                                                               |
| 8) Thesaurus     | The height of the font character, usually measured in points e.g. 10, 12, 14                                                 |
| 9) Justification | Large dots, often circles or squares which<br>appear at the start of each item in a list.<br>Used to add emphasis to a point |

#### **ASSIGNMENT 1**

A journalist from the local newspaper had contacts for an autobiography of your life. Word Process the following:

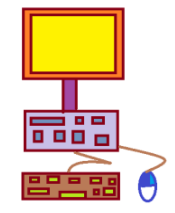

- Select at least 5 events in your life and list them on separate lines in a word processing program. These lines will serve as headings.
- 2. Type a few lines below each event to describe it. Type at least 2 lines per paragraph.
- 3. Create a new paragraph for each description.
- 4. Format all the text in the document to appear in Comic Sans, size 14, Bold printed.
- 5. Insert at least one graphic. Format text to wrap tight around the graphic.
- 6. Type a short description for the graphic at the bottom of the autobiography.
- 7. Format the graphic's description to appear in Courier, size 10.
- 8. Add your name and date of birth in WordArt at the top of the document.
- 9. Run the spell checker and correct any spelling mistakes.
- 10. Save your work as **U2-A1-yrfirstname.doc**

## **ASSIGNMENT 2**

1. Retrieve your exercise on the Nursery Rhymes that was saved

#### as "U2-ex11-yrfirstname.doc"

- 2. You are now required to apply RELEVANT formatting changes to your document and make it look as much as possible as below.
- 3. Save your work as U2-A2-yrfirstname.doc

# nursery rhymes

# 1) DR.FOSTER

Doctor Foster is a good man He teaches children all he can; Reading, writing, arithmetic, And doesn't forget to use his stick. When he does he makes them dance Out of England into France, Out of France into Spain Round the world and back again.

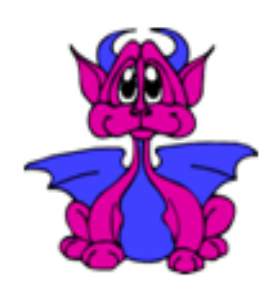

# 3) SWEET DREAMS

Matthew, Mark, Luke and John, Bless the bed that I lie on. If I should die before I wake, I pray the Lord MY SOUL HE TAKE.

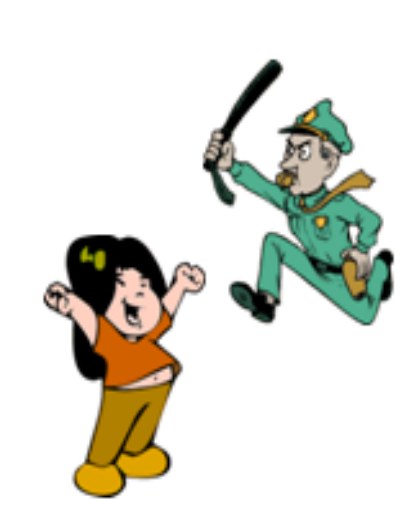

#### 2) COMPARATIVES

Good, better, best Never let it rest, Till your good is better And you're better is best.

- NAME: <u>Tieri</u> Seinicharle
- CLASS: 7
- SCHOOL: Babasiga Primary School

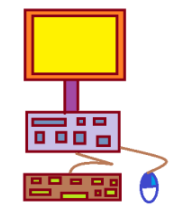

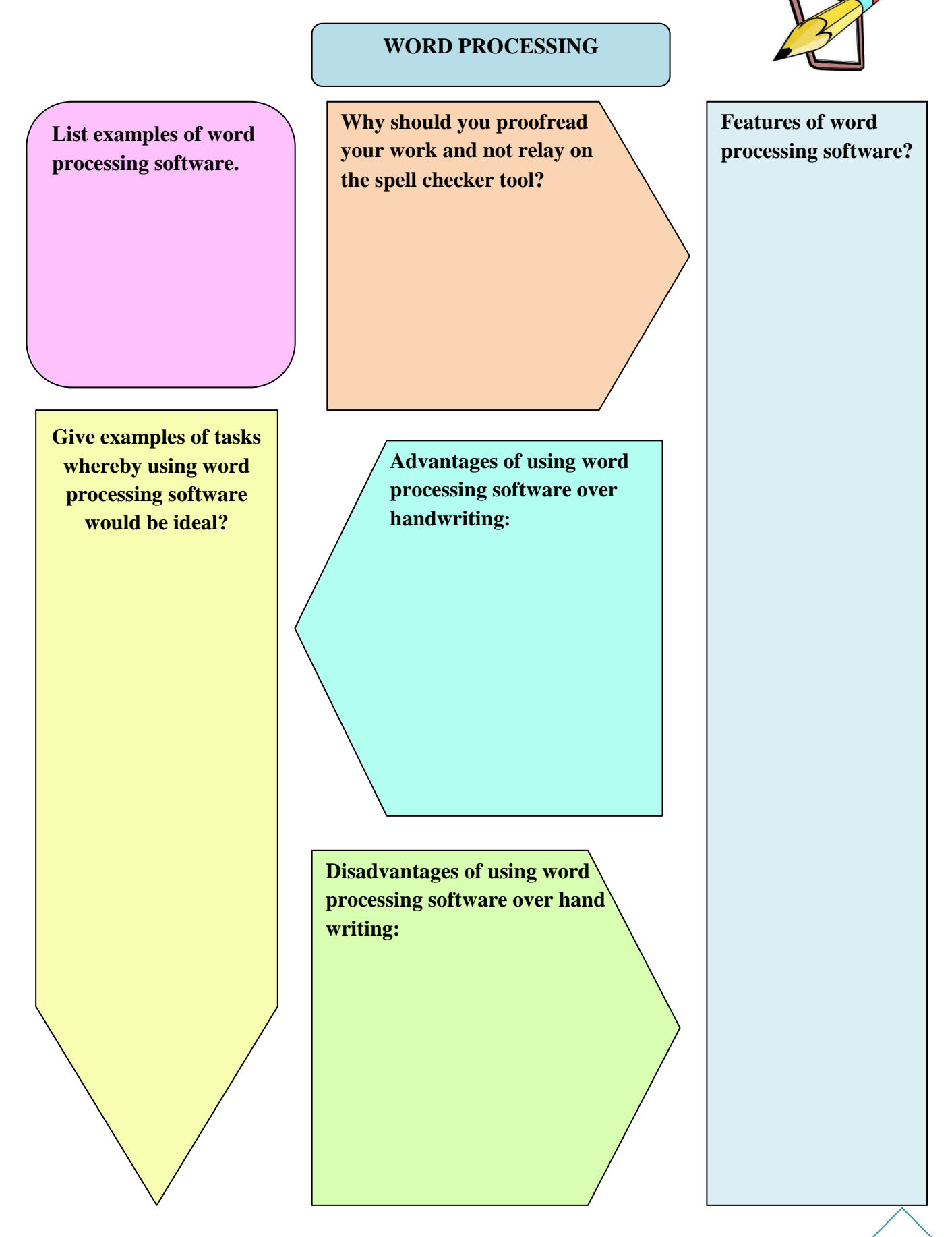

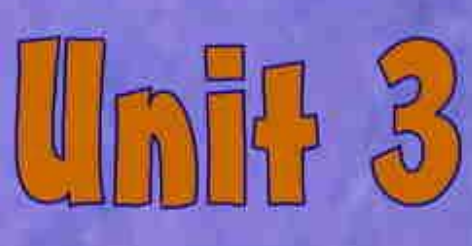

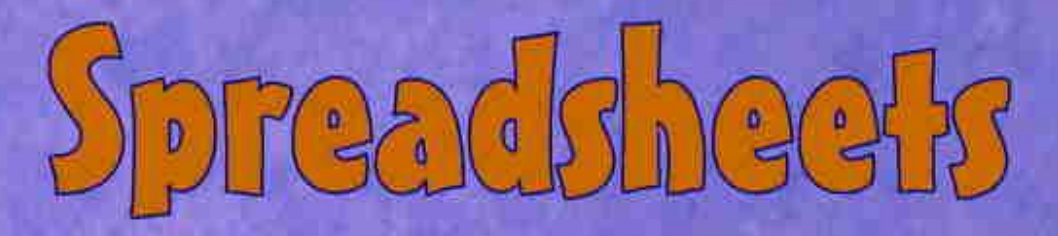

# At the end of this chapter, students should be able to:

- 3.1 **Describe the use of spreadsheets**
- 3.2 **Identify the parts of the Excel window**
- 3.3 Understand the differences between a
  - Workbook and a

# Worksheet

- 3.4 Understand a cell and its importance to Excel
- 3.5 Move around a workbook
- 3.6 **Create a Spreadsheet**
- 3.7 **Perform calculations using simple formulas**
- 3.8 Produce simple graphs and charts from a spreadsheet
- 3.9. Use functions to make calculations
- 3.10 Format Numbers

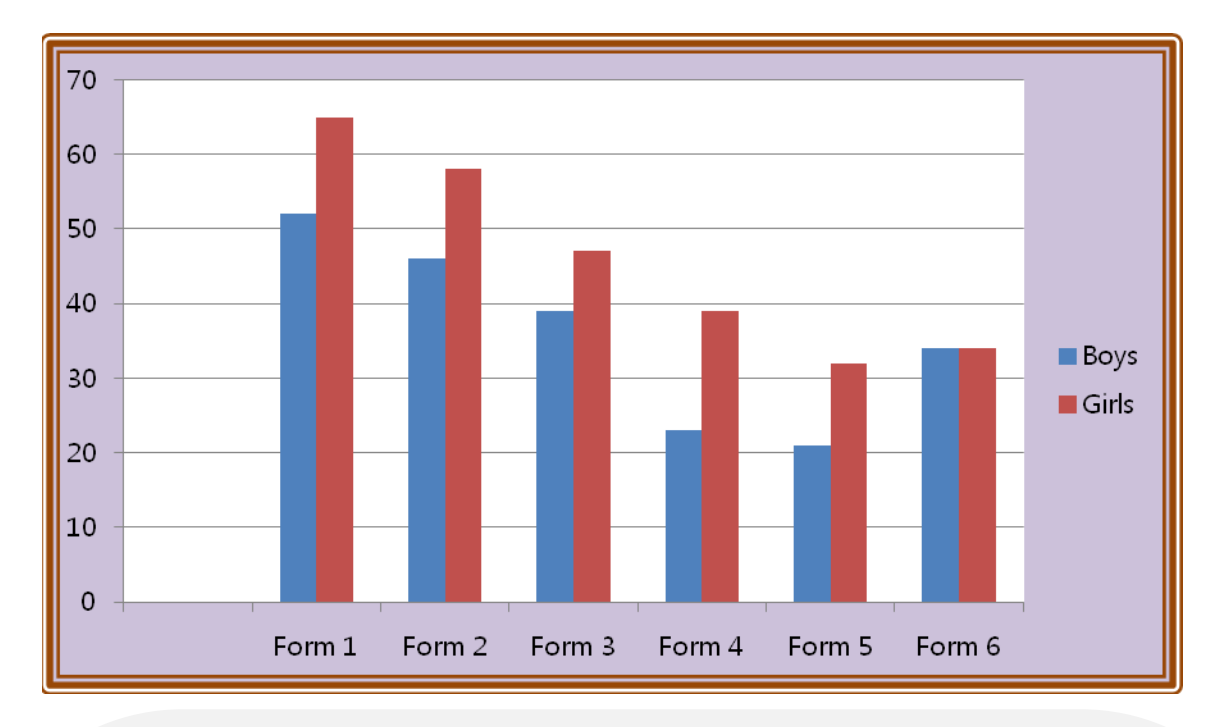

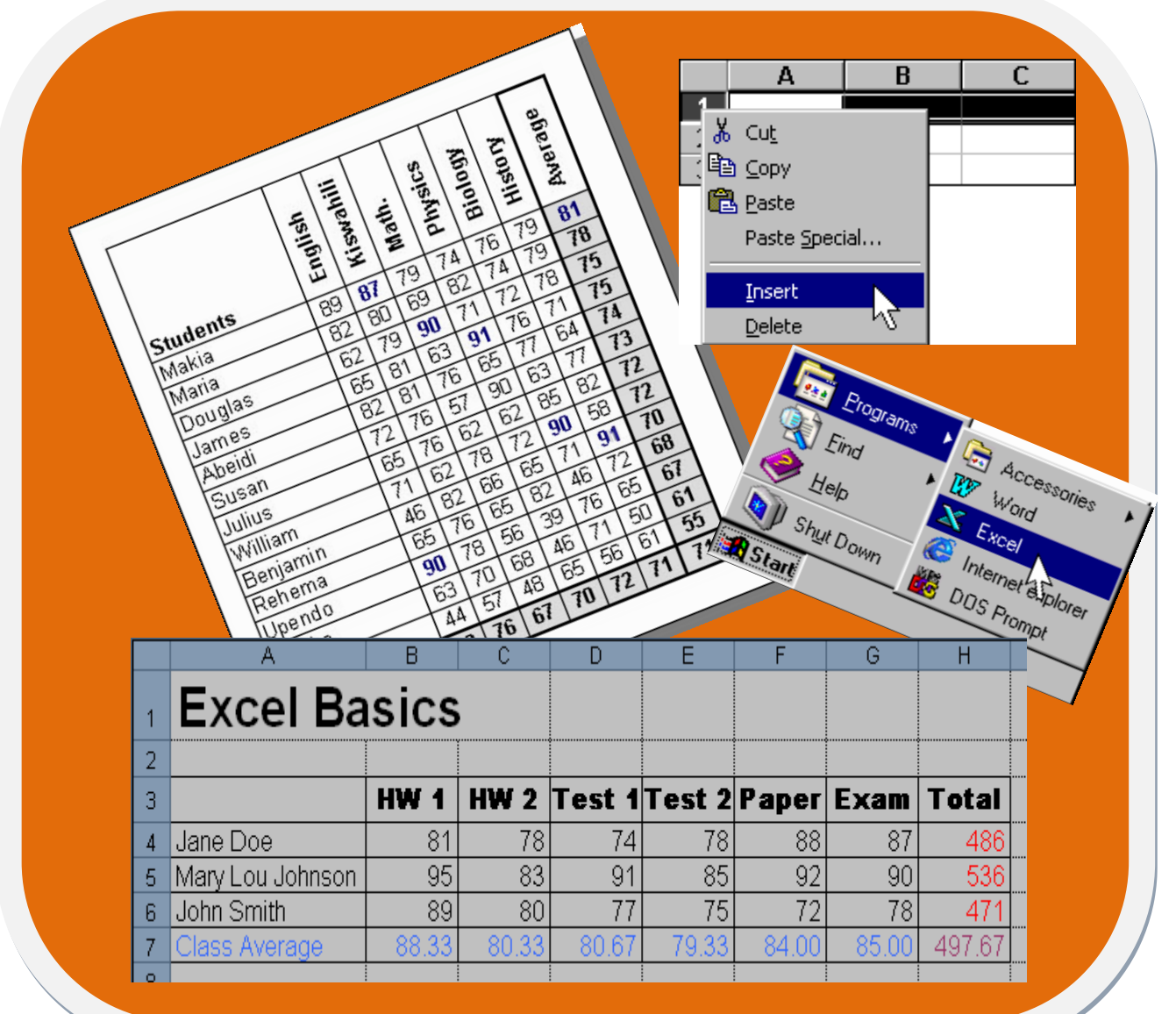

# What is a Spreadsheet?

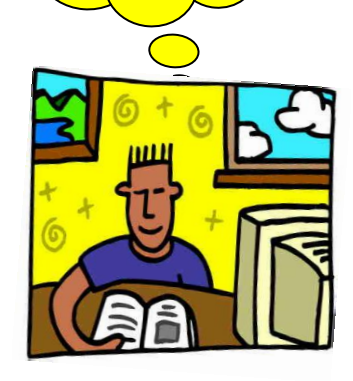

A spreadsheet is a type of program that allows us to work with numbers and to make arithmetic calculations

A spreadsheet offers major advantages over the use of a hand calculator (just as a word processing program offers many advantages over typewriting).

Some advantages of a spreadsheet over a hand calculator include:

A spreadsheet produces a document that can be read, printed, and stored and retrieved.

The numbers that appear in a spreadsheet can be used to create a chart. We can use the spreadshee to build bar charts, pie charts, line charts, etc. A spreadsheet can have its calculations done in a fashion by which they may be redone automatically if any of the data values upon which they depend, are changed.

# R

# **3.1** Describe the use of spreadsheets

#### **Example of a spreadsheet**

Say you are the secretary of Babasiga Secondary School and the Ministry Of Education has requested from you, the school's student roll per form according to their gender. They would like this information typed out and faxed to them.

- Doing this without spreadsheet would require you to use the calculator to add up the student numbers from each form and then have this information typed out for it to be faxed.
- However with spreadsheets, you can type in the information into the computer and get spreadsheet to make the calculations for you

The spreadsheet below shows how many boys and girls a school has in each form.

The grey areas show the totals, which have been calculated by Excel.

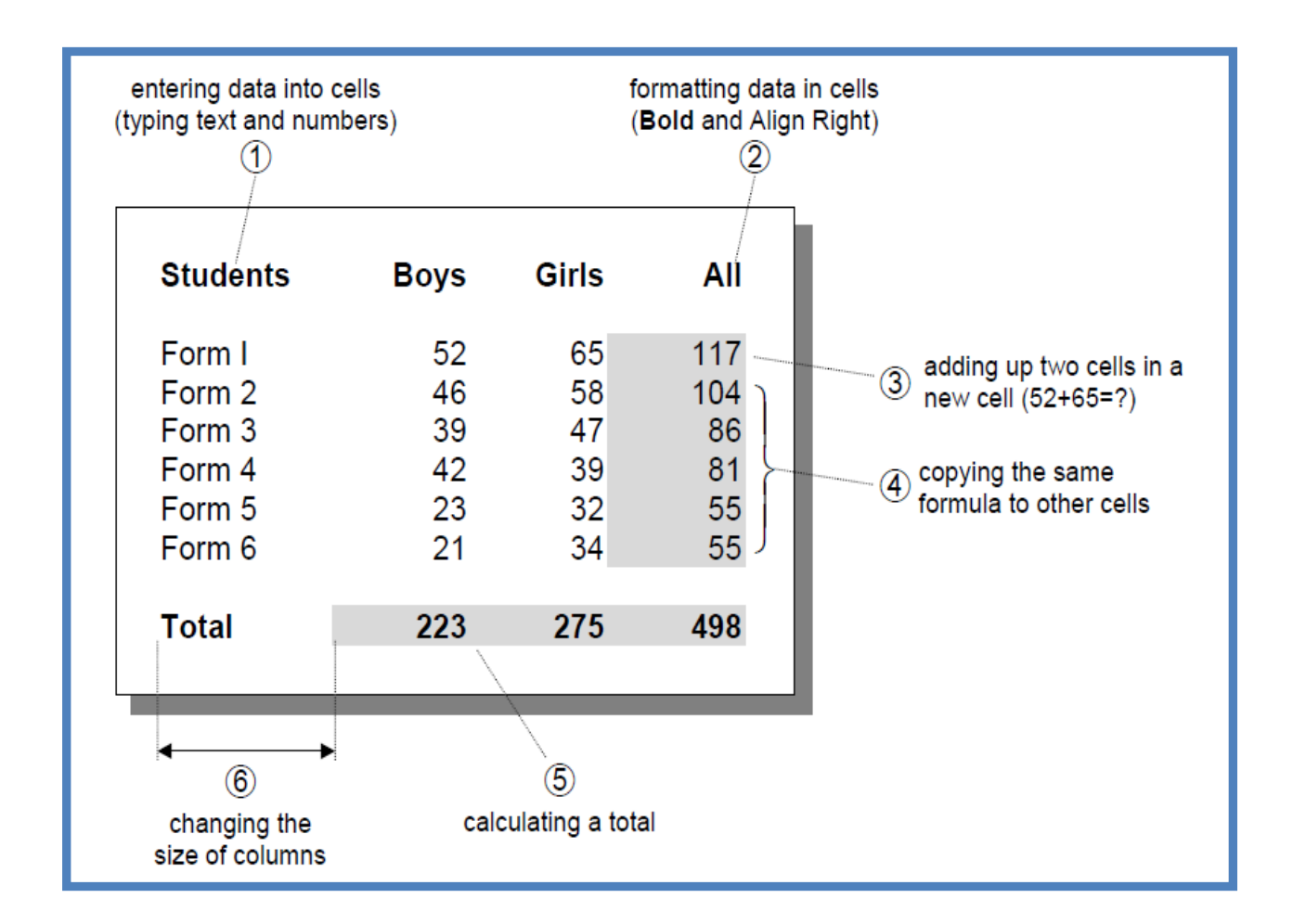

<u>Microsoft Office Excel</u> is one example of a spreadsheet program amongst others like Quadro and Lotus.

In this lesson we will learn to use the Microsoft Excel 2007 to present our information in a neat and structured way and also perform calculations on the data that we use.

When we start the Microsoft Excel Program, what appears is a workbook, which is a set of worksheets. Each worksheet may be regarded as a separate document.

**Identify the parts of the Excel window** 

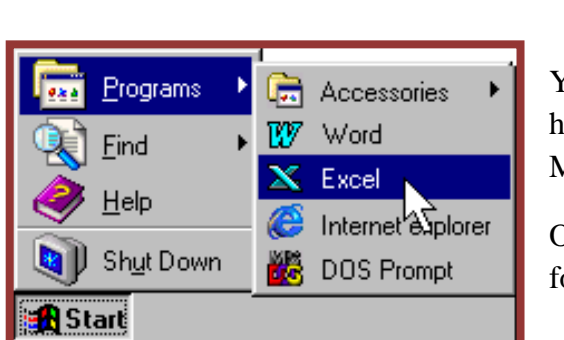

3.2

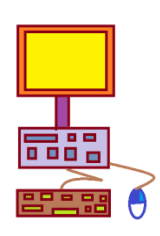

Your teacher will help you start the Microsoft Excel Program.

Once started your window should look like the following:

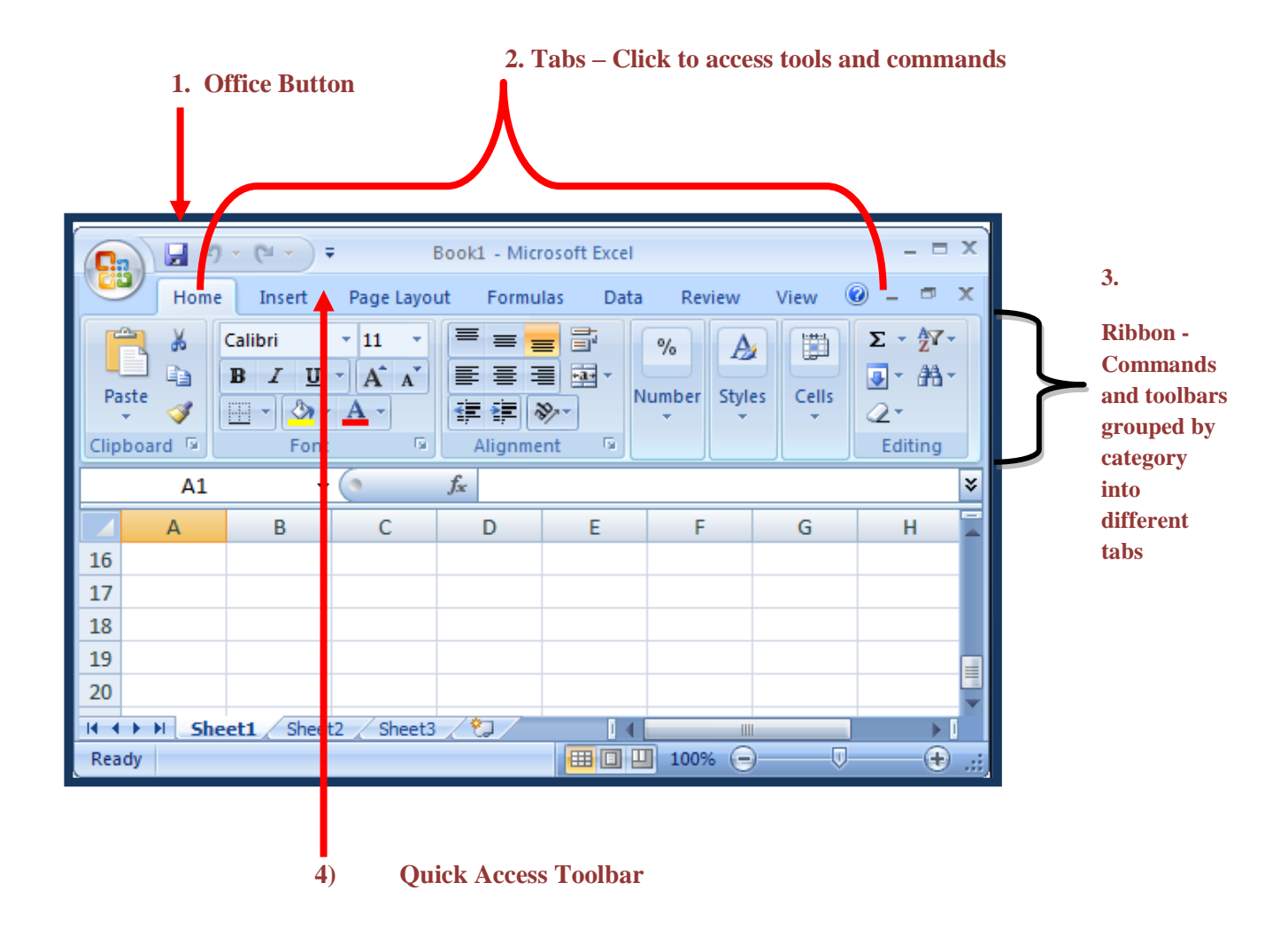

You are required to identify each tool that is discussed by taking your mouse and pointing and resting your mouse on each tool.

#### 1) Office Button

In Microsoft Excel 2007, the Office button is located in the upper-left hand corner of the window. This button gives us options on different t file commands such as New, Open, Save, Save As, and Print.

# 2) Tabs

When you start Microsoft Word, the Standard tabs will appear. They include

- Home,
- Insert,
- Page Layout
- Formulas
- Data, Review
- View and Add-Ins (optional).

#### 3) Ribbon

The Ribbon is located at the top of the window and consists of **tabs** that are organized by **tasks.** 

Each tab is organized into groups, or subtasks, such as the Font or Alignment group located on the Home tab.

Each button within a group is called a command button, as shown below.

#### 4) Quick Access Toolbar

The Quick Access Toolbar appears at the top of the window next to the Office button. It includes most common commands such as Save and Undo. You can customize the toolbar by adding command buttons to it.

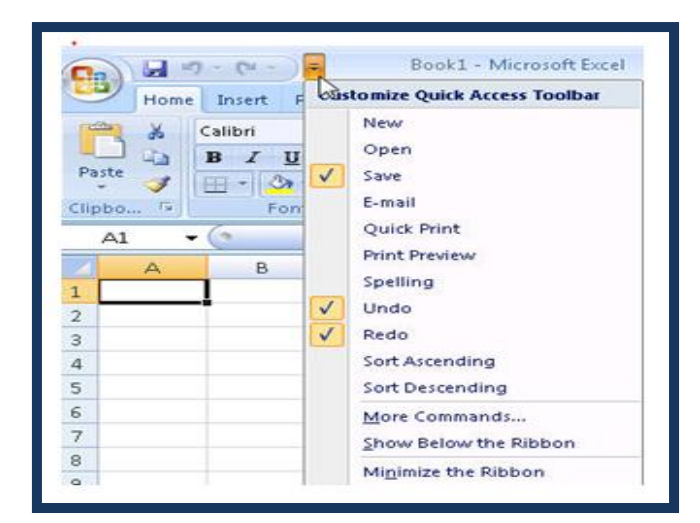

To add or remove a button from the Quick Access Toolbar, click the list arrow at the right end of the toolbar to display the pop-up menu.

Then, click the button name from the pop-up menu list.

A check next to the name tells you which function will be on the Quick Access Toolbar.

#### 5) Column Headings

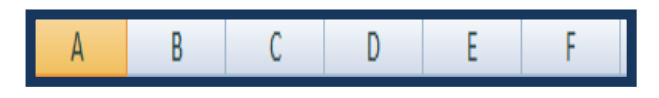

- Each Excel spreadsheet contains 256 columns.
- Each column is named by a letter or combination of letters.

#### 6) Row Headings

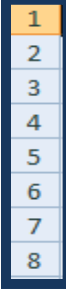

- Each spreadsheet contains 65,536 rows.
- Each row is named by a number.

#### 7) Name Box

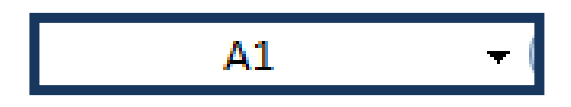

- Shows the address of the current selection or active cell.
- Each address is noted with first the cell's column letter then its row number.
- Columns in a worksheet are vertical and rows in a worksheet are horizontal.

#### 8) Formula Bar

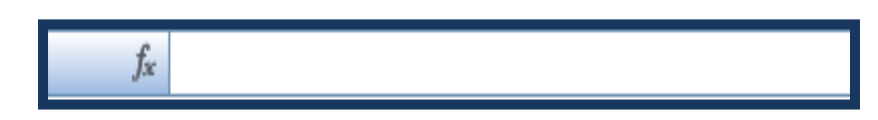

- Displays information entered-or being entered as you type-in the current or active cell.
- The contents of a cell can also be edited in the Formula bar.

#### 9) Cells

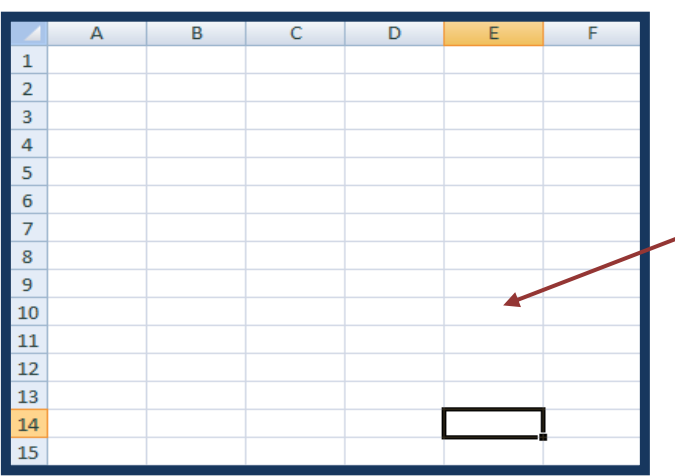

A cell is an intersection of a column and row.

Each cell has a unique cell address. In the picture above, the cell address of the selected cell is B3.

The heavy border around the selected cell is called the cell pointer.

10) Navigation Buttons and Sheet Tabs

| $H \longleftrightarrow H$ | Sheet1 Sheet2 Sheet3 🖉 👘 |
|---------------------------|--------------------------|
| Ready                     |                          |

Navigation

buttons

allow you to move to another worksheet in an Excel workbook.

- Used to display the first, previous, next or last worksheets in the workbook.
- Sheet tabs separate a workbook into specific worksheets.
- A Workbook defaults to three worksheets.
- A Workbook must contain at least one worksheet.
- •

# 3.3 Understand the differences between a Workbook and a Worksheet

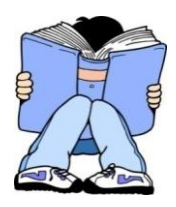

A Workbook automatically shows in the workspace when you open Microsoft Excel 2007. Each workbook contains three worksheets.

A worksheet is a grid of cells, consisting of 65,536 rows by 256 columns.

Spreadsheet information--text, numbers or mathematical formulas--is entered in the different cells. Column headings are referenced by alphabetic characters in the gray boxes that run across the Excel screen, beginning with the Column A and ending with Column IV.

Rows are referenced by numbers that appear on the left and then run down the Excel screen. The first row is Row 1 and the last row is named 65536.

#### **Important Terms**

- A workbook is made up of three worksheets.
- The worksheets are labeled Sheet1, Sheet2, and Sheet3.
- Each Excel worksheet is made up of columns and rows
- In order to access a worksheet, click on the tab that says Sheet#.

# 3.4 Understand a cell and its importance to Excel

#### The Cell

An Excel worksheet is made up of columns and rows. Where these columns and rows intersect, they form little boxes called cells. The active cell, or the cell that can be acted upon, reveals a dark border. All other cells reveal a light gray border. Each cell has a name. Its name is comprised of two parts: the column letter and the row number.

In the following picture the cell C3, formed by the intersection of column C and row 3, contains the dark border. It is the active cell.

|   | А | В | С | D | E | F |
|---|---|---|---|---|---|---|
| 1 |   |   |   |   |   |   |
| 2 |   |   |   |   |   |   |
| З |   |   |   |   |   |   |
| 4 |   |   |   |   |   |   |
| 5 |   |   |   |   |   |   |
| 6 |   |   |   |   |   |   |
|   |   |   |   |   |   |   |

#### **Important Terms**

- Each cell has a unique cell address composed of a cell's column and row.
- The active cell is the cell that receives the data or command you give it.
- A darkened border, called the cell pointer, identifies it.

# 3.5 Moving around a worksheet

You can move around the spreadsheet in several different ways.

# I. TO MOVE THE CELL POINTER

To activate any cell, point to a cell with the mouse and click.

To move the pointer one cell to the left, right, up, or down, use the keyboard arrow keys.

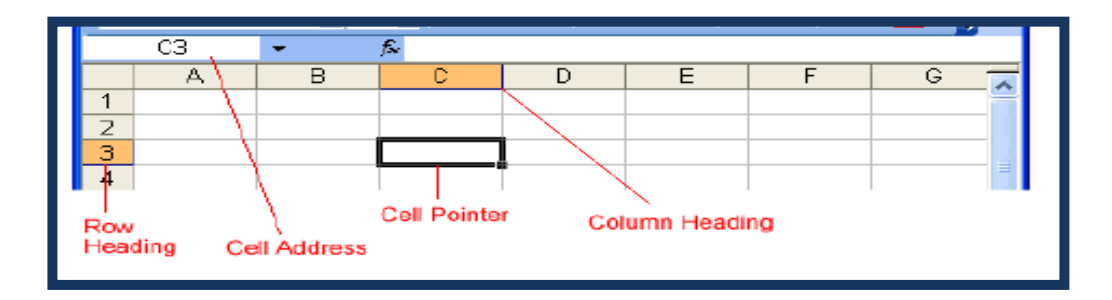

II.

|   |                     | _                    |    | â |
|---|---------------------|----------------------|----|---|
|   |                     | Vertical<br>Scroll B | ar |   |
|   |                     |                      |    | _ |
|   |                     |                      |    |   |
|   |                     |                      |    |   |
|   | Horizon<br>Scroll B | tal<br>ar            |    |   |
| < | 1                   | I                    | >  | ľ |

# TO SCROLL THROUGH THE WORKSHEET

The vertical scroll bar located along the right edge of the screen is used to move up or down the

Spreadsheet. The horizontal scroll bar located at the bottom of the screen is used to move left or right across the spreadsheet.

The PageUp and PageDown keys on the keyboard are used to move the cursor up or down one screen at a time. Other keys that move the active cell are:

- Home, which moves to the first column on the current row, and
- Ctrl+Home, which moves the cursor to the top left corner of the spreadsheet or cell A1.

## III. TO MOVE BETWEEN WORKSHEETS

As mentioned, each Workbook defaults to three worksheets. These worksheets are represented by tabs named Sheet1, Sheet2 and Sheet3-that appear at the bottom of the Excel window.

## IV. TO MOVE FROM ONE WORKSHEET TO ANOTHER WORKSHEET

Click on the sheet tab (Sheet1, Sheet2 or Sheet 3) that you want to display

| 16    |                 |                |   |     | × |
|-------|-----------------|----------------|---|-----|---|
| H 4 F | N Sheet1 / Shee | et2 / Sheet3 / | < |     | > |
| Ready |                 |                |   | NUM |   |
|       |                 |                |   |     |   |

#### **EXERCISE 1A** – Know your MS Office Excel window

#### A. MULTIPLE CHOICE

#### 1. What is the cell you are working on called?

- A an active cell
- в the value
- c the autosum

#### 2 What is an individual box on a spreadsheet called?

- A a row
- в a column
- c a cell

#### **3** What is a group of worksheets called?

- A worksheets
- в a spreadsheet
- c a workbook

#### 4 What is a grid that organizes data?

- A a sheet
- в a spreadsheet
- c a formula

#### 5 What is one page of a worksheet?

- A a value
- в a sheet
- c a workbook

#### 6 What is a formula that will add up the column of numbers?

- A a value formula
- в auto-go
- c autosum

#### 7 What is a number that can be entered into a cell?

- A a value
- в a fill

c a name

#### 8 What is something that can be used to compute?

- A a formula
- в a label
- c a tab

#### 9 What is a grid that contains cells?

- A a sheet tab
- в an autosum
- c a worksheet

#### 10 What is the column number and the row letter?

- A a cell reference
- в autosum
- c grid

#### 11 What is the dot at the bottom of a cell when it is active?

- A sheet tab
- B row
- c A fill handle

#### 12 What are horizontal references?

- A worksheets
- B rows
- c columns

#### 13 What is a tab that identifies a worksheet in a workbook?

- A a value
- в a sheet tab
- c an active cell

#### 14 What are vertical references?

- A columns
- B rows
- c value

# 15 What do you call it when you highlight a set of cells?

- A sheet tabbing
- в filling
- c selecting

# EXERCISE 1B- Practice moving around the workbook

| Reu                 | rieve the                                            | file '                     | " U3-ex              | <b>1</b> " from th    | ne Stud      | lent File Fol | der.     |               |           |       |     |
|---------------------|------------------------------------------------------|----------------------------|----------------------|-----------------------|--------------|---------------|----------|---------------|-----------|-------|-----|
| The<br><b>Pri</b> r | workbo<br>nary So                                    | ook ret<br>: <b>hool</b> , | rieved i<br>in Laba  | s the class<br>sa.    | s list fo    | r the Classe  | es 1 of  | <u>Babasi</u> | <u>ga</u> |       |     |
| Ans<br>you          | wer the<br>will ne                                   | e ques<br>ed to (          | tions th<br>do the f | at follow<br>ollowing | in you<br>:  | r Compute     | er lab b | ook. T        | o do tl   | nis   |     |
|                     | • prac                                               | tice cl                    | icking o             | on the diff           | erent s      | sheet tabs an | nd mov   | e from s      | sheet to  | )     |     |
|                     | <ul> <li>shee</li> <li>prac</li> <li>keys</li> </ul> | t in th<br>tice sc         | e workt<br>rolling   | book<br>in the wor    | ksheet       | by using th   | e page   | up and j      | page d    | own   |     |
|                     | • also                                               | practi                     | ce using             | g the horiz           | contal a     | and vertical  | scroll t | oars          |           |       |     |
| 1)                  | Identify                                             | y the n                    | ames of              | f the 2 she           | ets in t     | his workbo    | ok?      |               |           |       |     |
|                     | a)                                                   |                            |                      |                       |              |               |          |               |           |       |     |
|                     | b)                                                   |                            |                      |                       |              |               |          |               |           |       |     |
| 2)                  | No. of                                               | Girls i                    | n Class              | 1 T?                  |              |               |          |               |           |       |     |
| 3)                  | No. of                                               | Boys i                     | n Class              | 1 T?                  |              |               |          |               |           |       |     |
| 4)                  | How m                                                | any ro                     | ws are               | used in thi           | is work      | xbook?        |          |               |           |       |     |
| 5)                  | How m                                                | any co                     | olumns               | are used in           | n this v     | vorkbook?     |          |               |           |       |     |
| 6)                  | Total N                                              | o. of a                    | Students             | s in Class            | 1 <b>M</b> ? |               |          |               |           |       |     |
| 7)                  | What is                                              | s the C                    | Class Te             | acher's na            | me for       | Class 1M?     |          |               |           |       |     |
|                     | What                                                 | is                         | the                  | name                  | of           | student       | No.      | 11            | in        | Class | 1T? |
| 8)                  |                                                      |                            |                      |                       |              |               | No       | 14            | :         | Class | 100 |
| 8)<br>9)            | What                                                 | is                         | the                  | name                  | of           | student       | 110.     | 14            | 1n        | Class | 11? |

# **3.6** Create a Spreadsheet

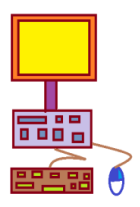

We are now going to create the workbook that will calculate the student numbers boys and for girls for each form (first shown in pg. 4)

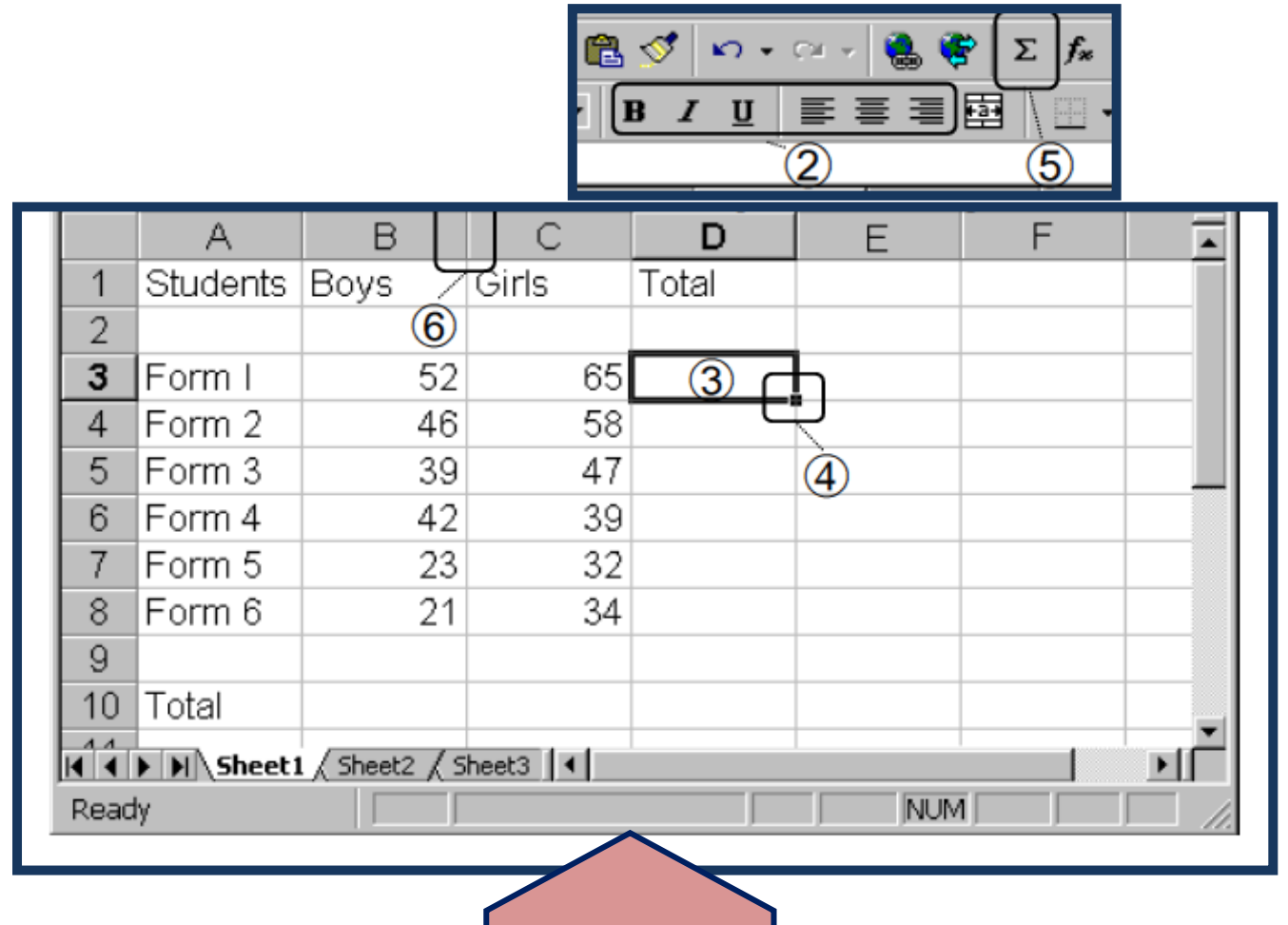

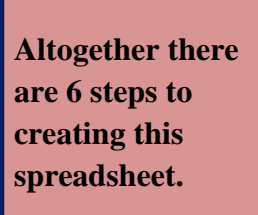

- First we will enter all the text and numbers.
- We will then enter a formula in cell D3 to calculate the total boys and girls.
- This formula will then be copied to other cells.

For typing numbers, it is easy to use the 'number'-keys on the right part of your keyboard.

# I. CREATING A WORKBOOK

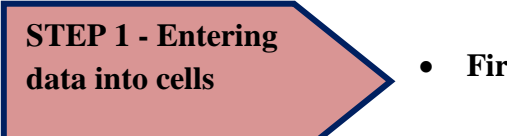

First select the right cell:

1

2

- 1). Move the cursor on the cell in which you want to enter data
- 2). Click the left mouse button to select that

cell

Note: Try this out and click on different cells to select them!

## • Then enter ALL data into the selected cell:

- 1.) Start typing as usual
- 2) Press the Enter-key to go the cell below

Note: Use the Tab-key for going to the cell on the right or the 'Cursor'-keys to move in all directions

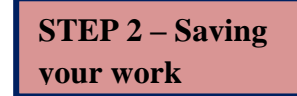

#### Saving a workbook for the first time

- 1) Click > File >Save As
- 2) The Save As dialog box will open
- 3) Click > the Save in: pull down arrow
- 4) Choose location to save the file
- 5) Type in a File name "U3-ex2-yrfirstname"
- 6) Click > Save
- 7) After saving for the first time, click > File > Save; click

• Saving a Workbook After It Has Been Named click > File > Save or Click > Save icon

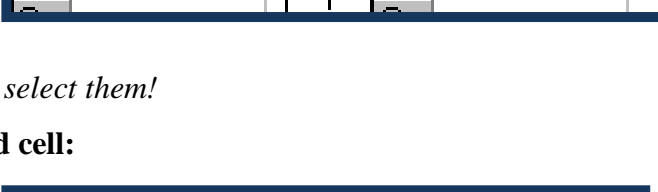

I

1

2

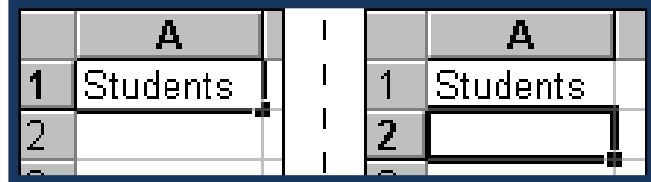

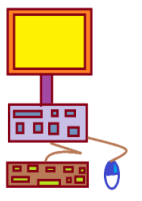

А

# **II. FORMAT CELL CONTENTS**

- In Excel 2007, formatting may be accessed under the Home tab and using the different groups such as, Font, Alignment, Number, Styles, Cells, and Editing.
- To format numbers you can also access the dialog box launcher under on the bottom right hand side of the Number group to allow for more formatting.

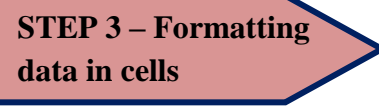

#### To change the appearance or 'format' of data in a cell:

1) Select the cell and click the button 'B' to make the data Bold

Note: You can select more cells by clicking in one and dragging

## • To format all data in one column:

- Click on the letter on top of a column to select the column
- 2) Click the button 'Align Right' to put all data on the right side

Note: Select more columns by clicking on one and dragging

#### • To format all data in one row:

- Click on a row number (left of the row) to select the row
- Click the button 'B' to make the data 'Bold'
- 3) Save your work as "U3-ex2-yrfirstname"

#### **Alignment Tools**

1) The left alignment button will align the cell contents with the left edge of the cell.

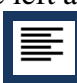

2) The right alignment button will align the contents with the right edge of the cell.

- ≣
- 3) The center alignment button will center the cell's contents within the cell.

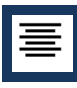

| A        |       | Α        |
|----------|-------|----------|
| Students |       | Students |
|          | 1 121 |          |

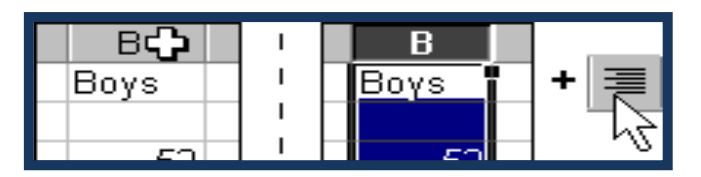

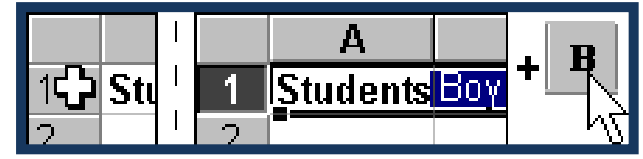

# EXAMPLES OF BASIC FORMULAS AND FUNCTIONS

| operator  | purpose                 | example                        |
|-----------|-------------------------|--------------------------------|
| +         | Addition                | =A5+A7                         |
| -         | Subtraction or negation | =A5-10                         |
| *         | Multiplication          | =A5*A7                         |
| /         | Division                | =A5/A7                         |
| %         | Percent                 | =35%                           |
| ^ (caret) | Exponent                | =6^2 (same as 6 <sup>2</sup> ) |

# VIEWING A FORMULA

|    | D3       | • (* | $f_{x}$ | =B3+C3 |   |               |
|----|----------|------|---------|--------|---|---------------|
|    | А        | В    | С       | D      | E |               |
| 1  |          |      |         |        |   |               |
| 2  | Students | Boys | Girls   | All    |   |               |
| 3  | Form 1   | 52   | 65      | 117    |   |               |
| 4  | Form 2   | 46   | 58      | 104    |   |               |
| 5  | Form 3   | 39   | 47      | 86     |   | Formula       |
| 6  | Form 4   | 42   | 39      | 81     |   | appears       |
| 7  | Form 5   | 23   | 32      | 55     |   | in<br>formula |
| 8  | Form 6   | 21   | 34      | 55     |   | bar           |
| 9  |          |      |         |        |   |               |
| 10 | Total    | 223  | 275     | 498    |   |               |
| 11 |          |      |         |        |   |               |

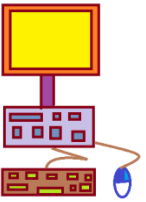

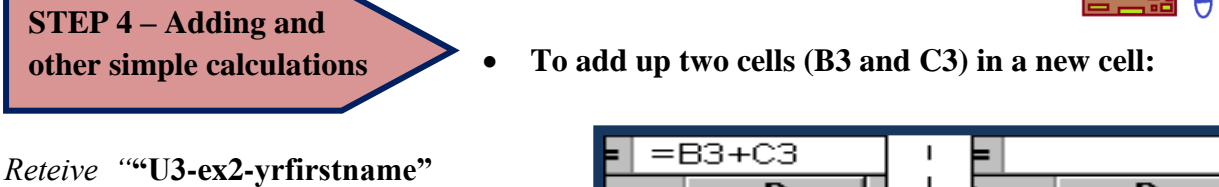

 Select the cell in which you want the result (D3 or any other!)

| <b>=</b>   =E | 33+C3  | '   | =     |       |
|---------------|--------|-----|-------|-------|
|               | D      |     | :     | D     |
| birls         | Total  | 1 ! | Sirls | Total |
|               |        |     |       |       |
| 65            | =ВЗ+СЗ |     | 65    | 117   |
|               |        | 1   |       |       |

2) Type: =B3+C3 and press 'Enter' to see the result

*Note:* Click on D3 again to see the formula in the formula-bar. To change formula, click the cursor in the formula-bar and type.

#### • To make simple calculations:

- 1) Always start a formula with '='. For example '=A1+B1'
- Use '-' for subtracting numbers. For example '=A2-B2'
- 3) Use '\*' for multiplying numbers. For example '=A3\*B3'
- 4) Use '/' for dividing numbers. For example '=A4/B4'

Note: Instead of typing 'A1', you can also click on A1.

## I. COPY AND PASTE FORMULAS

STEP 5 – Copying formulas

|    |           | 1 |    |     |
|----|-----------|---|----|-----|
| 65 | 117       |   | 65 | 117 |
| 58 | T         | I | 58 | 104 |
| 47 |           | Т | 47 | 86  |
| 39 |           | Ι | 39 | 81  |
| 32 | $\bullet$ | 1 | 32 | 55  |
| 34 |           |   | 34 | 55  |
|    |           | 1 |    |     |

|   | A  | В  | С      |               | С    |
|---|----|----|--------|---------------|------|
| 1 | 12 | 9  | =A1+B1 | $\rightarrow$ | 21   |
| 2 | 17 | 8  | =A2-B2 | →             | 9    |
| 3 | 3  | 10 | =A3*B3 | $\rightarrow$ | 30   |
| 4 | 27 | 4  | =A4/B4 | $\rightarrow$ | 6.75 |

In cell D3 you typed a formula to add up cells B3 and C3. It's easy **to copy and use a formula for other cells:** 

1). Move the cursor on the small mark of the selected cell (D3)

2) The cursor's white cross turns into a thin black cross

3) Click the left mouse button and drag the cursor

Note: Click in cell D4 and look in the formula-bar: You see that the original formula =B3+C3 automatically changed to =B4+C4.

#### To calculate the total (sum) of many cells: ٠

**STEP 6 – Calculating** 1) Click in the cell where you want the total (B10) 2) Click the 'S'-button ('AutoSum') on your screen

3) Press the 'Enter'-key

| -      |                    |          | Н |          |     |
|--------|--------------------|----------|---|----------|-----|
| Form I | 52                 | :        | Ľ | 52       |     |
| Form 2 | 46                 |          |   | 46       |     |
| Form 3 | 39                 |          |   | 39       |     |
| Form 4 | 42                 | + 43     |   | 42       |     |
| Form 5 | 2: <mark>Au</mark> | utoSum I |   | 23       |     |
| Form 6 | 21                 | 1        |   | 21       |     |
|        |                    |          |   |          |     |
| Total  |                    |          |   | =SUM(B3: | B9) |

a total or sum

Note: The 'AutoSum' function shows what cells it will calculate the total from: B3 to B9. To make another selection, click in the first cell and drag to the last cell. Press Enter to get the result.

| 223 | 223 | 275 | 498 |
|-----|-----|-----|-----|
|     |     |     |     |

With only three clicks you calculated the total number of boys! Now complete this spreadsheet: Use Step à to copy he 'SUM'formula and calculate how many girls and students there are.

**STEP 7 – Changing** column size

To change the size of one column:

|   | A 🖣      | I |   | A 📢      | • uu 📥 |
|---|----------|---|---|----------|--------|
| 1 | Students | I | 1 | Students |        |
| 2 |          | T | 2 |          |        |
| 3 |          | I | 3 |          |        |

Move the cursor between two 1) columns at the top: The cursor changes shape

2) Click and drag until it is the size you want and release

3)Save your work as "U3-ex3-yrfirstname"

# **3.8 Produce simple graphs and charts from a spreadsheet**

In this lesson, you will learn how to create charts using the data in your workbook.

- A chart is a graphic representation of worksheet data.
- Charts are useful when explaining the data in your spreadsheet in a presentational way.

Excel has several different types of charts to choose from. Some charts are better than others for presenting certain types of information. This lesson will introduce the **Column Chart** 

**EXERCISE 4** – Creating a Column Chart

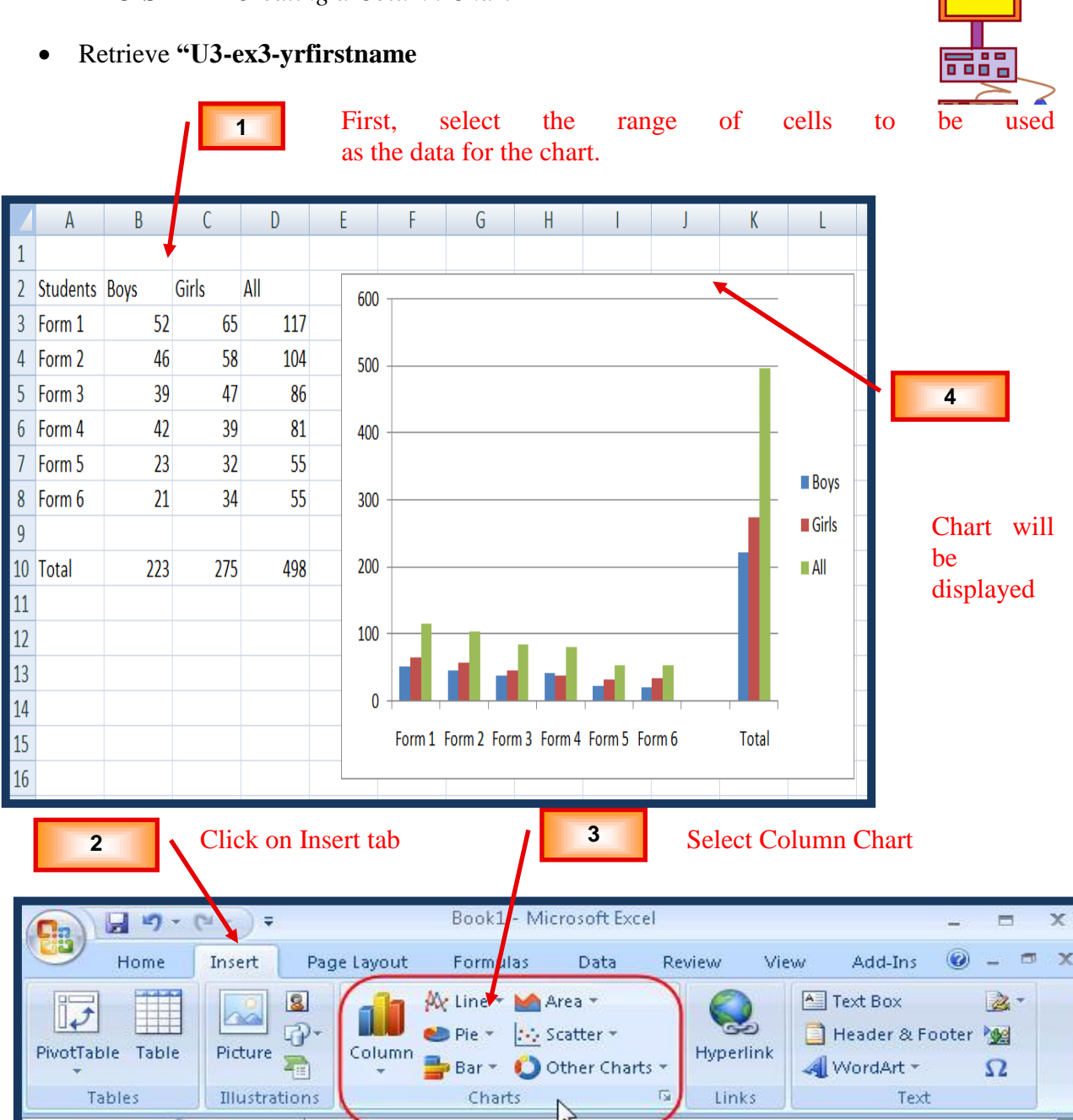

5. Save your work as "U3-ex4-yrfirstname"

# **3.9.** Use functions to make calculations

#### (I) FUNCTIONS

Functions are formulas stored already inside the Microsoft Excel program, some of which include Average, MIN (this function will find the lowest score in a given list) and MAX (this function will find the highest score in a given list) amongst others.

We are now going to calculate the average number of girls, boys and average number of student per class for **<u>Babasiga Secondary School</u>** in Labasa.

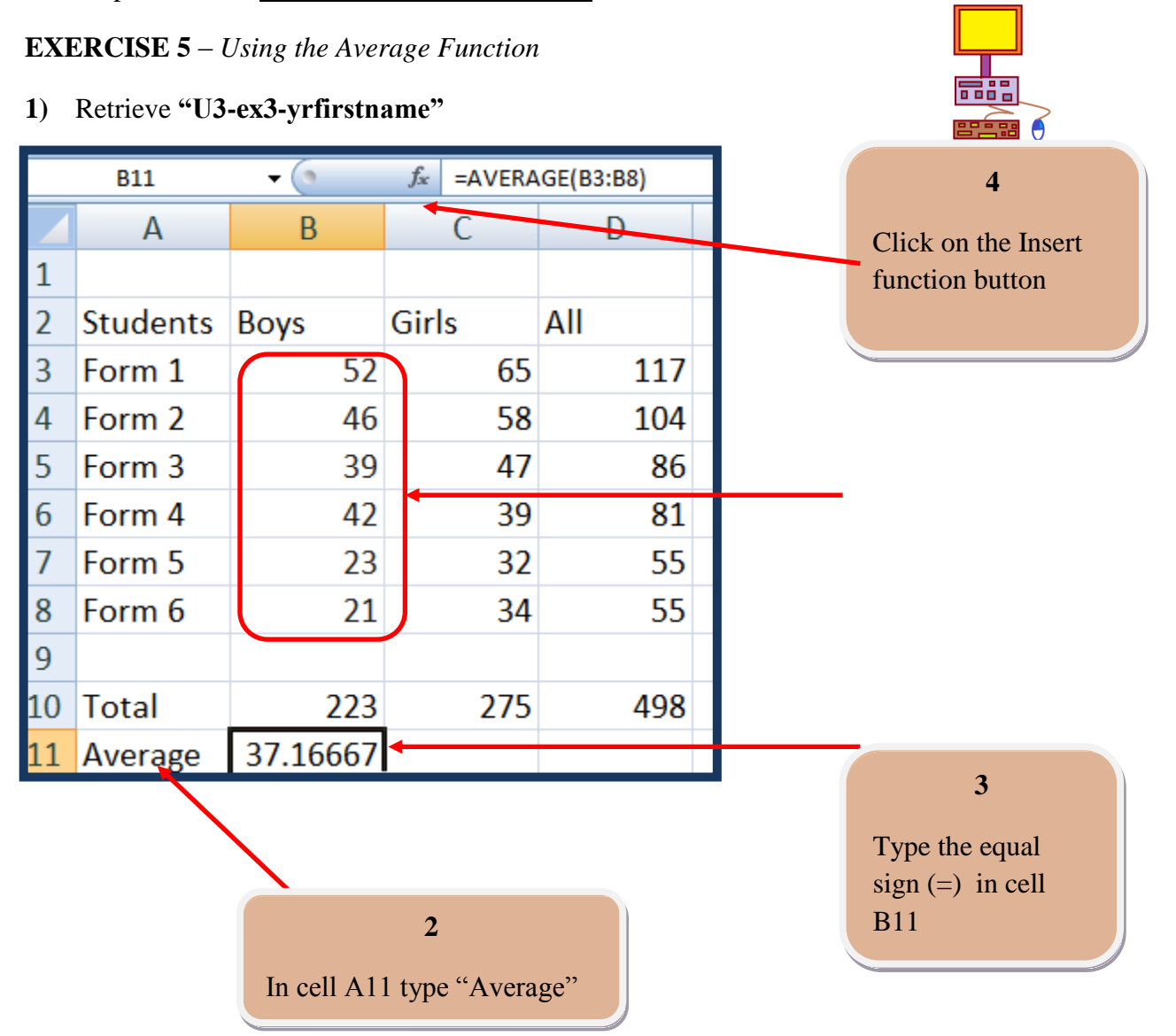

- 5. Inserting the Average function
- a) The Insert Function dialog box will appear.
- b) From the Select a function: menu, choose the appropriate function.
- c) An explanation of the chosen formula appears at the bottom of the dialog box.

| Search for a function:                                                                                                    |                                                                                                    |                                                                                   |                                                                                      |
|----------------------------------------------------------------------------------------------------|----------------------------------------------------------------------------------------------------|-----------------------------------------------------------------------------------|--------------------------------------------------------------------------------------|
| Type a brief descripti<br>Go                                                                                                    | on of what you want to do and then click                                                             | Go                                                                                |                                                                                      |
| Or select a <u>c</u> ategory:                                                                                                    | Most Recently Used                                                                                   |                                                                                   |                                                                                      |
| Select a functio <u>n</u> :                                                                                                    |                                                                                                    |                                                                                   |                                                                                      |
| SUM                                                                                                    |                                                                                                    | <u>^</u>                                                                          |                                                                                      |
| IF                                                                                                    |                                                                                                    |                                                                                   |                                                                                      |
| HYPERLINK                                                                                                    |                                                                                                    |                                                                                   |                                                                                      |
| MAX                                                                                                    |                                                                                                    |                                                                                   |                                                                                      |
| SIN                                                                                                    |                                                                                                    | ~                                                                                 |                                                                                      |
| AVERAGE(number)                                                                                                    | ,number2,)                                                                                           |                                                                                   |                                                                                      |
| Returns the average i                                                                                                    | (arithmetic mean) of its arguments, which (                                                          | can be numbers or                                                                 |                                                                                      |
| names, arrays, or ren                                                                                                    | erences that contain humbers.                                                                        |                                                                                   |                                                                                      |
|                                                                                                    |                                                                                                    |                                                                                   |                                                                                      |
|                                                                                                    |                                                                                                    |                                                                                   |                                                                                      |
| Help on this function                                                                                                    | ОК                                                                                                   | Cancel                                                                            |                                                                                      |
|                                                                                                    |                                                                                                    |                                                                                   |                                                                                      |
|                                                                                                    |                                                                                                    |                                                                                   | f) Click on the                                                                      |
| Next, click the O                                                                                                    | K button.                                                                                            |                                                                                   | <ul><li>f) Click on the<br/>Collapse box to<br/>select the range</li></ul>           |
| Next, click the O<br>The Function Arg                                                                                                    | K button.<br>guments dialog box appears.                                                             |                                                                                   | f) Click on the<br>Collapse box to<br>select the range<br>of cells to be             |
| Next, click the O<br>The Function Arg                                                                                                    | K button.<br>guments dialog box appears.                                                             |                                                                                   | f) Click on the<br>Collapse box to<br>select the range<br>of cells to be<br>averaged |
| Next, click the O<br>The Function Arg<br>Function Arguments                                                                                    | K button.<br>guments dialog box appears.                                                             |                                                                                   | f) Click on the<br>Collapse box to<br>select the range<br>of cells to be<br>averaged |
| Next, click the O<br>The Function Arg<br>Function Arguments<br>AVERAGE                                                                         | K button.<br>guments dialog box appears.                                                             |                                                                                   | f) Click on the<br>Collapse box to<br>select the range<br>of cells to be<br>averaged |
| Next, click the O<br>The Function Arg<br>Function Arguments<br>AVERAGE<br>Number 1                                                             | K button.<br>guments dialog box appears.                                                             | mber                                                                              | f) Click on the<br>Collapse box to<br>select the range<br>of cells to be<br>averaged |
| Next, click the O<br>The Function Arg<br>Function Arguments<br>AVERAGE<br>Number1<br>Number2                                                   | K button.<br>guments dialog box appears.                                                             | mber<br>mber                                                                      | f) Click on the<br>Collapse box to<br>select the range<br>of cells to be<br>averaged |
| Next, click the O<br>The Function Arg<br>Function Arguments<br>AVERAGE<br>Number1<br>Number2                                                   | K button.<br>guments dialog box appears.                                                             | mber<br>mber                                                                      | f) Click on the<br>Collapse box to<br>select the range<br>of cells to be<br>averaged |
| Next, click the O<br>The Function Arg<br>Function Arguments<br>AVERAGE<br>Number1<br>Number2                                                   | K button.<br>guments dialog box appears.                                                             | mber<br>mber                                                                      | f) Click on the<br>Collapse box to<br>select the range<br>of cells to be<br>averaged |
| Next, click the O<br>The Function Arg<br>Function Arguments<br>AVERAGE<br>Number1<br>Number2                                                   | K button.<br>guments dialog box appears.                                                             | mber<br>mber                                                                      | f) Click on the<br>Collapse box to<br>select the range<br>of cells to be<br>averaged |
| Next, click the O<br>The Function Arg<br>Function Arguments<br>AVERAGE<br>Number1<br>Number2                                                   | K button.<br>guments dialog box appears.                                                             | mber<br>mber                                                                      | f) Click on the<br>Collapse box to<br>select the range<br>of cells to be<br>averaged |
| Next, click the O<br>The Function Arg<br>Function Arguments<br>AVERAGE<br>Number1<br>Number2<br>Returns the average (arith<br>contain numbers. | K button.<br>guments dialog box appears.                                                             | mber<br>mber<br>ers or names, arrays, or referen                                  | f) Click on the<br>Collapse box to<br>select the range<br>of cells to be<br>averaged |
| Next, click the O<br>The Function Arg<br>Function Arguments<br>AVERAGE<br>Number1<br>Number2<br>Returns the average (arith<br>contain numbers. | K button.<br>guments dialog box appears.<br>() () () () () () () () () () () () () (                 | mber<br>mber<br>ers or names, arrays, or referen<br>5 numeric arguments for which | f) Click on the<br>Collapse box to<br>select the range<br>of cells to be<br>averaged |
| Next, click the O<br>The Function Arguments<br>AVERAGE<br>Number1<br>Number2<br>Returns the average (arith<br>contain numbers.                 | K button.<br>guments dialog box appears.<br>()<br>()<br>()<br>()<br>()<br>()<br>()<br>()<br>()<br>() | mber<br>mber<br>ers or names, arrays, or referen<br>5 numeric arguments for which | f) Click on the<br>Collapse box to<br>select the range<br>of cells to be<br>averaged |

- f) You will now select the cells B3 to D8 by highlighting the cells with your mouse
  - As you make your selection, the cell addresses of the cells selected will be shown as below in the dialogue box.

| Fu      | nction Argui                      | nents                       |                     |                      |             |                      |          | <u>? x</u>             |
|---------|-----------------------------------|-----------------------------|---------------------|----------------------|-------------|----------------------|----------|------------------------|
| D2      | :00                               |                             |                     |                      |             |                      |          |                        |
|         |                                   |                             |                     |                      |             |                      |          |                        |
|         | • Pr<br>• T                       | ress Enter I<br>he dialog b | key<br>oox appear   | s again wit          | h the       | selected rai         | nge in t | the Number 1 text box. |
| Functio | on Arguments                      |                             |                     |                      |             | <u>?×</u>            |          |                        |
| AVERA   | AGE<br>Number1                    | B3:D8                       |                     | = {52,65,117;46,     | 58, 104; 39 | ,47,86;42,           |          |                        |
|         | Number2                           |                             | 1                   | = number             |             |                      |          |                        |
|         |                                   |                             |                     |                      |             |                      | Click    | K OK. The value will   |
|         |                                   |                             |                     |                      |             |                      | appe     | ar in the active cell. |
| Returns | s the average (arithm<br>numbers. | netic mean) of its arg      | uments, which can b | e numbers or names,  | , arrays, o | r references that    |          |                        |
|         |                                   | Number1: numb               | er1,number2, are    | 1 to 255 numeric arg | juments fo  | r which you want the |          |                        |
|         |                                   |                             | - <b>J</b>          |                      |             |                      |          |                        |
| Formula | a result = 55.33333               | 333                         |                     | Г                    | 014         |                      |          |                        |
| Help on | this function                     |                             |                     |                      | UK          |                      |          |                        |
|         |                                   |                             |                     |                      |             |                      |          | h)                     |
|         | B11                               | - (0                        | ∫x =AVERA           | GE(B3:D8)            | -           |                      |          | Note that the formula  |
|         | Α                                 | В                           | С                   | D                    | E           |                      |          | appears in the formula |
| 1       |                                   | D                           | C' 1                | A 11                 |             |                      |          | bar                    |
| 2       | Students                          | BOYS                        | GIRIS               | All 117              |             |                      |          |                        |
| 5<br>1  | Form 2                            | 32                          | 58                  | 117                  |             |                      |          |                        |
| 5       | Form 3                            | 39                          | 47                  | 86                   |             |                      |          |                        |
| 6       | Form 4                            | 42                          | 39                  | 81                   |             |                      |          |                        |
| 7       | Form 5                            | 23                          | 32                  | 55                   |             |                      |          |                        |
| 8       | Form 6                            | 21                          | 34                  | 55                   |             |                      |          | g)                     |
| 9       |                                   |                             |                     |                      |             |                      |          | The average will       |
| 10      | Total                             | 223                         | 275                 | 498                  |             |                      |          | appear in the          |
| 11      | Average                           | 55.33333                    |                     |                      |             |                      |          | active cell (i.e       |
| 12      |                                   |                             |                     |                      |             |                      |          | cell B11)              |

- 6. Copy the formula across to cell C11 and D11
- 7. Notice that the averages are displayed in **decimal format**. In our next lesson we will learn how to format numbers.

• Before you save you work you will now apply borders to your workbook

## Borders

- Cell borders are lines you can place on the edges of cells in a worksheet.
- To place border lines and/or underlines on or around your data, select the cell(s) where you want the border
- In Excel 2007under the Home tab click on the Border button in the Font group.

| EE . | Styl   | e:     |      | 199 |    |
|------|--------|--------|------|-----|----|
|      | ⊞      | EE     | EB   |     |    |
| E    | Outsid | de Bor | ders | Œ   |    |
| E    |        |        | EE   | Œ   | EB |

- 8. Click on the "All borders" option.
- 9. Save your work as "U3-ex5-yrfirstname"

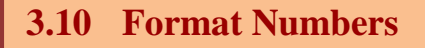

In Excel 2007 formatting may be accessed under the **Home tab** and using the different groups such as, Font, Alignment, Number, Styles, Cells, and Editing.

**To format numbers** in Excel 2007 the number formatting buttons are under the Home tab and then under the number group.

| Home       Insert       Page Layout       Formulas       Data       Review       View         Image: Second second second | Poukt - Microsoft Excel |
|----------------------------------------------------------------------------------------------------|-------------------------|
| Cut       Calibri       I       A       I       I                                                                                                    |                         |
| Paste<br>✓ Format Painter B I U · ⊡ · ◇ · ▲ · ■ ≡ ≡ ≡ ‡ ‡ Merge & Center · !                                                                                                    | General 👻               |
|                                                                                                    | \$ - % , .00            |
| Clipboard 🖻 Font 🗟 Alignment 🗟                                                                                                    | Number 🔤                |

| Formatting<br>Button | Style               | Characteristics                                                      |
|----------------------|---------------------|----------------------------------------------------------------------|
| \$                   | Currency            | Includes 2 decimal places and a dollar sign.                         |
| %                    | Percent             | Includes 2 decimal places and a percent sign.                        |
| 3                    | Comma               | Commas inserted beginning with thousands. Includes 2 decimal places. |
| +.0<br>.00           | Increase<br>Decimal | Adds one decimal place.                                              |
| .00<br>+.0           | Decrease<br>Decimal | Deletes one decimal place.                                           |

# **EXERCISE 6** – Formatting numbers

# 1) Retrieve "U3-ex5-yrfirstname"

|    | A        | В    | С     | D   | ł |
|----|----------|------|-------|-----|---|
| 1  |          |      |       |     |   |
| 2  | Students | Boys | Girls | All |   |
| 3  | Form 1   | 52   | 65    | 117 |   |
| 4  | Form 2   | 46   | 58    | 104 |   |
| 5  | Form 3   | 39   | 47    | 86  |   |
| 6  | Form 4   | 42   | 39    | 81  |   |
| 7  | Form 5   | 23   | 32    | 55  |   |
| 8  | Form 6   | 21   | 34    | 55  |   |
| 9  |          |      |       |     |   |
| 10 | Total    | 223  | 275   | 498 |   |
| 11 | Average  | 55   | 64    | 83  |   |
| 12 |          |      |       |     |   |
|    |          |      |       |     |   |

3) Click on the "Decrease Decimal " command to decrease the decimal place until you get a whole numbers as shown below

- 1. You are to create the following workbook that will help the Class 7, teacher Mrs. Lily Fiu to calculate the Average Subject Test marks of her students
- 2. Remember to:
  - a. Format the headings
  - b. Format the Average marks to two decimal places
  - c. Select "All Borders" to the workbook
- 3. Save your work as "U3-ex7-yrfirstname"

| 1  | ook1                                  |         |          |       |                  |                |                    |         |
|----|---------------------------------------|---------|----------|-------|------------------|----------------|--------------------|---------|
|    | А                                     | В       | С        | D     | E                | F              | G                  | Н       |
| 1  | CLASS 7 - TERM END EXAM STUDENT MARKS |         |          |       |                  |                |                    |         |
| 2  | Students                              | English | Computer | Maths | Social Studies   | Health Science | Elementary Science | Average |
| 3  | Luke Tikoinadi                        | 85      | 92       | 80    | 88               | 73             | 82                 |         |
| 4  | Fuata Ahaehanisi                      | 88      | 90       | 85    | <mark>6</mark> 5 | רד             | 90                 |         |
| 5  | Nataniela Tifakto                     | 90      | 88       | 72    | 55               | 72             | 88                 |         |
| 6  | Tieri Seinicharle                     | 92      | 90       | 88    | 90               | 100            | 80                 |         |
| 7  | Kepone Eliase                         | 90      | 95       | 86    | 88               | 88             | 70                 |         |
| 8  | Tarusila Taito                        | 92      | 90       | 88    | 88               | 90             | 72                 |         |
| 9  | Lapuke                                | 80      | 90       | 92    | 90               | 88             | 90                 |         |
| 10 | Vaimarasi Emily                       | 82      | 88       |       | 92               | 90             | 88                 |         |
| 11 | Taniela Taito                         | 80      | 82       | 85    | <mark>6</mark> 5 | רר             | 90                 |         |
| 12 | Mere Marine                           | 72      | 90       | 88    | 90               | 85             | 65                 |         |
| 13 | Ripeka Rejieli                        | 60      | 52       | 55    | 42               | 44             | 55                 |         |
| 14 | Class Average                         |         |          |       |                  |                |                    |         |

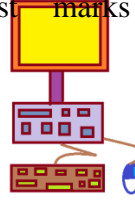

# TERMS TO BE FAMILIAR WITH

| Active cell       | An active is the cell you are currently working on                                  |
|-------------------|-------------------------------------------------------------------------------------|
| Auto sum          | A formula that will add up a column of numbers                                      |
| Cell<br>Reference | The column number and the row letter of a cell                                      |
| Cell              | Each individual box on the spreadsheet                                              |
| Column            | The vertical reference on the spreadsheet                                           |
| Fill              | To fill a cell with color using the paint bucket tool                               |
| Fill handle       | The dot at the bottom of each cell while it is active                               |
| Filter            | The procedure to select certain information in a spreadsheet.                       |
| Formula           | A formula must always starts with "=" signs and what the calculations for each cell |
| Graph             | A visual representation of data                                                     |
| Grid Lines        | The horizontal and vertical lines on the spreadsheet                                |
| Row               | The horizontal reference on the spreadsheet                                         |
| Selecting         | To highlight a set of cells                                                         |
| Sheet             | One page of a worksheet                                                             |
| Sheet tabs        | Tabs that identify the worksheets in a workbook                                     |
| Spreadsheets      | A grid that organizes data                                                          |
| Value             | A number that can be entered into a cell                                            |
| Workbook          | Many worksheets                                                                     |
| Worksheet         | One page of a spreadsheet                                                           |

# **EXERCISE 8- WORD SEARCH**

# WORD BANK:

| Table | Column   | Chart     | Landscape  | Probeware   |
|-------|----------|-----------|------------|-------------|
| Cell  | Value    | Label     | Graph      | Page Set Up |
| Row   | Portrait | Calculate | Spreadshee | :†          |

FIND THE WORDS IN THE WORD SEARCH THAT MATCH THE DEFINITIONS GIVEN BELOW. WORDS IN THE PUZZLE GO IN ALL DIRECTIONS!!

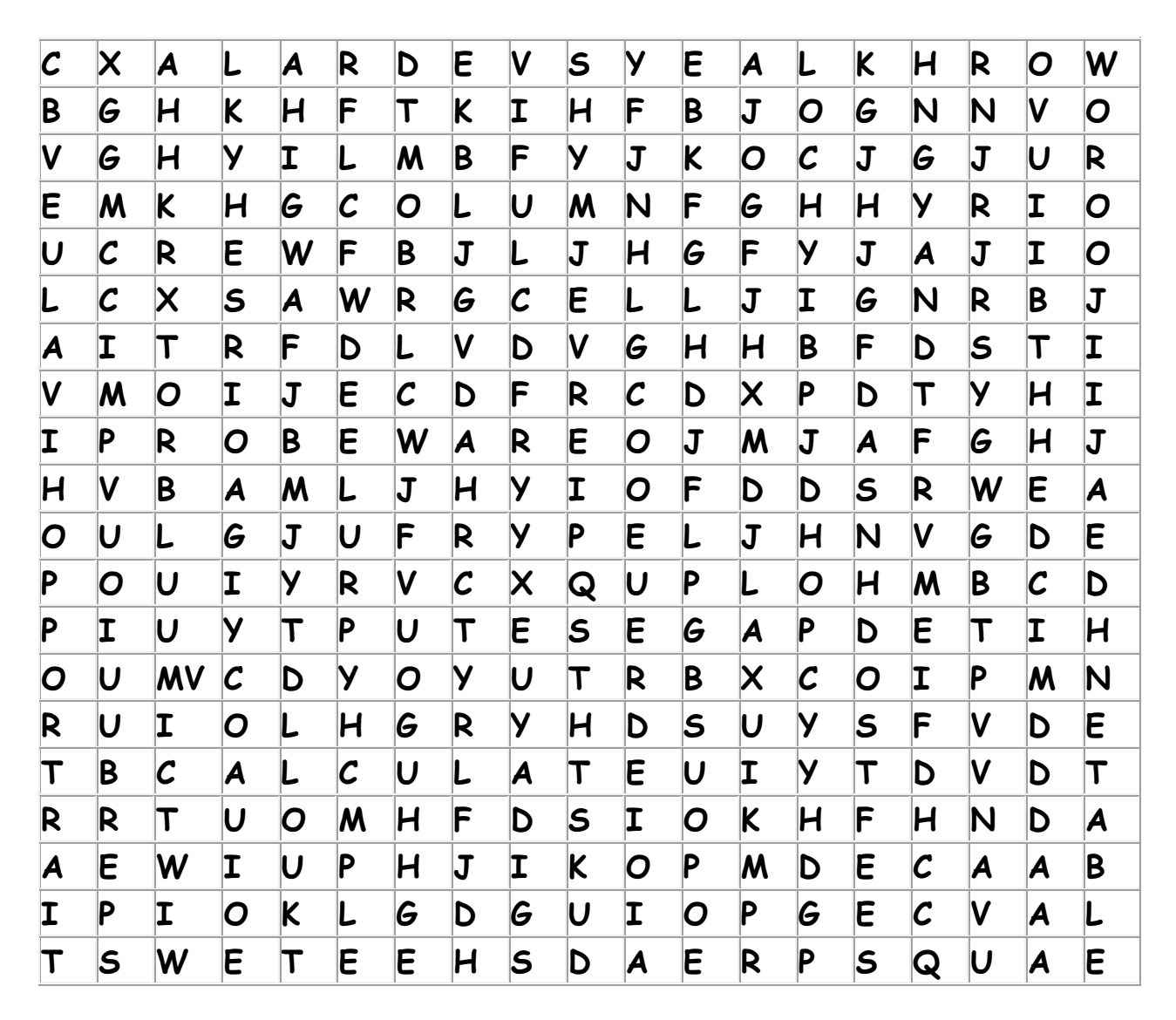

- Another way to organize information using the data in a spreadsheet program
- A visual representation of the data displayed in a spreadsheet
- The term for a number in a spreadsheet. They can be added, subtracted, multiplied or divided
- These are used to organize information using rows and columns of cells that can be filled with text
- The page setup that allows the document to be printed in a horizontal direction
- The intersection of a row and column
- The working of mathematical equations. These are usually used in spreadsheets and allow the computer to automatically perform these.

- A program that can be used to perform calculations, analyze and present data. Includes tools for organizing, managing, sorting and retrieving data and testing "what if" statements. The chart feature displays numerical data as a graph
- The term given to the way the document is formatted to print
- The term given to the words entered on a spreadsheet. They usually name a column
- The term given to computer assisted data collection tools
- The horizontal divisions in a spreadsheet. They are named with a number
- The vertical divisions in a spreadsheet. They are named with an alphabetical letter.
- The page setup that prints the document vertically, It is the default setup on most printers.

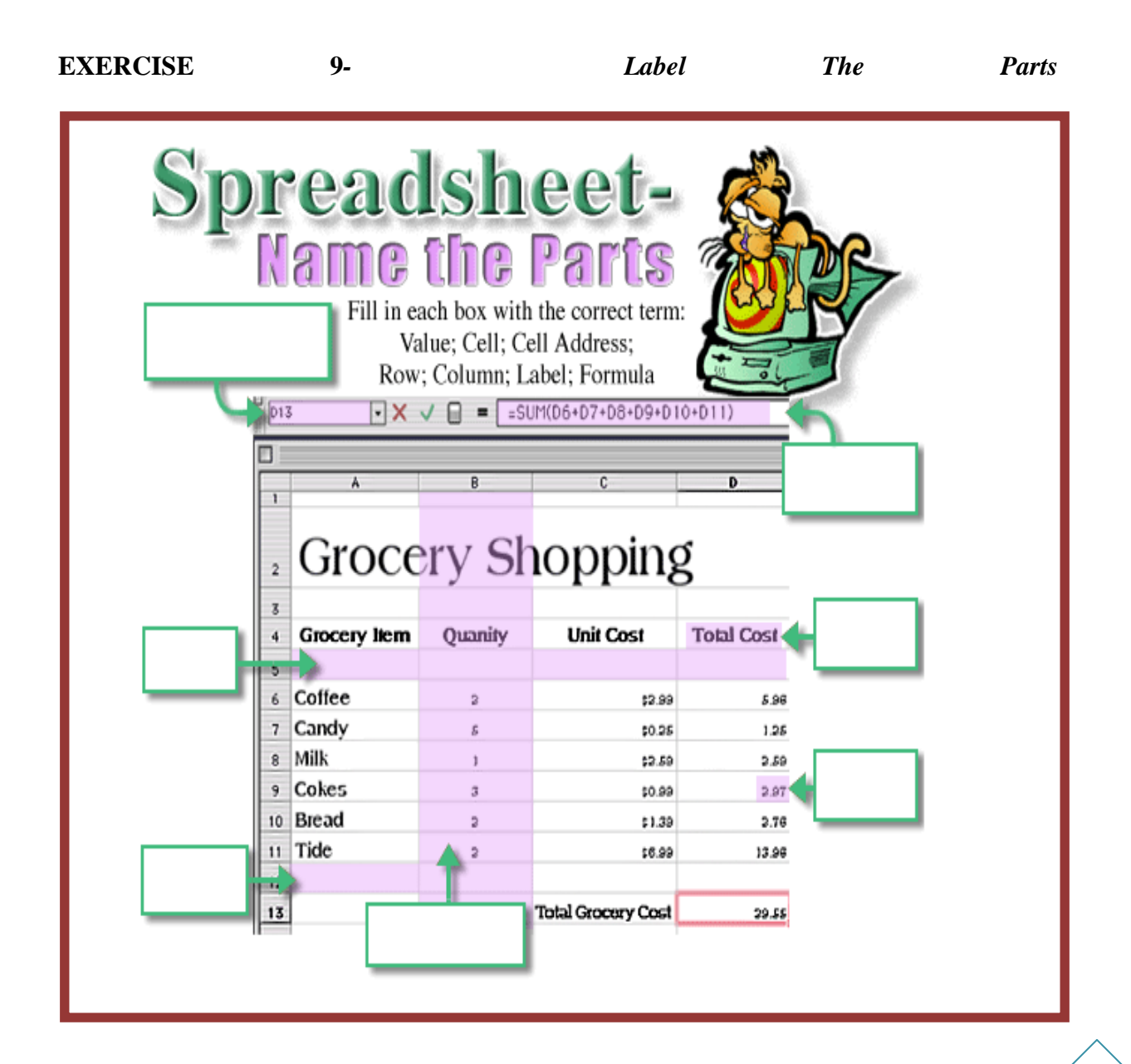

| student | School  | Homework | Watching | Playing | Talking on | Tatal |
|---------|---------|----------|----------|---------|------------|-------|
| Name    | Classes | нотеwork | тν       | Sports  | Phone      | lotal |
| Juan    | 5       | 2        | 2        | 1       | 0.5        | 10.5  |
| Mary    | 4       | 3        | 2        | 0       | 2          | 11    |
| Maria   | 5       | 1        | 1        | 1       | 1          | 9     |
| Chantel | 5       | 1.5      | 3        | 1       | 1.5        | 12    |
| Julie   | 4       | 0.5      | 1        | 0       | 1          | 6.5   |
| Mark    | 5       | 3        | 0        | 0       | 0          | 8     |

#### **EXERCISE 10** - Interpreting the spreadsheet

- 1) How many hours did Mary spend doing Homework?
- 2) Did Mary or Julie spend more hours watching TV? \_\_\_\_\_
- 3) How many hours did Chantel spend on the phone?
- If Mark finished his homework early and got to spend another hour watching TV, what will his total hours change to?
- 5) What is the formula used to calculate the total number of hours for Juan?
- 6) According to this spreadsheet, who does not have time to talk on the phone?
- 7) If the number of hours Mary spent playing sports changes to 1 hour, what cell will change as a result? \_\_\_\_\_
- 8) Which person does the least amount of homework?
- 9) Does Juan or Chantel spend more time talking on the phone?
- 10) If Julie got sick and left school 2 hours early, what cell would change as a result?

11) What will it change to?

#### **EXERCISE 11** - Formulas

Your teacher wants you to create a spreadsheet so that you can keep records of students' test marks you need to **design** a spreadsheet which will record:

- Student's name
- Scores of three tests
- Average

Show any formulas that you will use on your design

#### **EXERCISE 12 - Practice** with creating spreadsheets

#### **Candy Cane Project**

**Directions:** I am planning to buy candy for my primary school end of the year breakup party.

I need the information below compiled into a format so that I can easily figure out how many of each type of candy cane I need to buy altogether. I will then need to be able to hand out the candy canes to each class.

Your task is to choose the appropriate computer program in order to compile the data and then create a file called **candy cane** in which you have compiled the data for me. Thank you for your help!

#### **Classes Surveyed:**

Kindergarten

Class 1

Class 2

Class 3

Class 4

#### **Candy Cane Flavors:**

Peppermint

Cherry

Sour Apple

Blueberry

Chocolate Mint

**Data Collected:**
- Kindergarten = peppermint 2; cherry 15; sour apple 10; blueberry 5; chocolate mint 9
- Class 1 = peppermint 5; cherry 17; sour apple 21; blueberry 12; chocolate mint 7
- Class 2 = peppermint 4; cherry 9; sour apple 11; blueberry 13; chocolate mint 11
- Class 3 = peppermint 7; cherry 11; sour apple 7; blueberry 16; chocolate mint 3
- Class 3 = peppermint 9; cherry 10; sour apple 2; blueberry 10; chocolate mint 11
- Class 4 = peppermint 3; cherry 13; sour apple 21; blueberry 19; chocolate mint 5

#### **EXERCISE 13** - More Practice with creating spreadsheets

Create the following spreadsheet

|    | E16     | <b>-</b> (∘          | fx =SUM(E5:                     | E1 | 4)         |            |            |            |   | In   |
|----|---------|----------------------|---------------------------------|----|------------|------------|------------|------------|---|------|
|    | Α       | В                    | С                               | D  | E          | F          | G          | Н          | 1 |      |
| 1  |         |                      |                                 |    |            |            |            |            |   |      |
| 2  | EASY AS | PIE                  |                                 |    |            |            |            |            |   | cŀ   |
| 3  |         |                      |                                 |    |            |            |            |            |   | 51   |
| 4  |         | Type of pie          | Total                           |    | Customer 1 | Customer 2 | Customer 3 | Customer 4 |   | m    |
| 5  |         | Apple                |                                 |    | 30         | 15         | 50         | 30         |   |      |
| 6  |         | Cherry               |                                 |    | 25         | 20         | 20         | 5          |   | ar   |
| 7  |         | Mixed Fruits         |                                 |    | 45         | 5          | 0          | 5          |   | to   |
| 8  |         | Steak and Ale        |                                 |    | 50         | 5          | 20         | 40         |   | 10   |
| 9  |         | Steak and Kidney     |                                 |    | 50         | 10         | 20         | 20         |   | 1    |
| 10 |         | Chicken and Mushroom |                                 |    | 50         | 20         | 15         | 15         |   | Ť.,  |
| 11 |         | Chicken and Leek     |                                 |    | 50         | 15         | 15         | 20         |   | С    |
| 12 |         | Chicken Balti        |                                 |    | 10         | 5          | 10         | 15         |   |      |
| 13 |         | Mince                |                                 |    | 30         | 5          | 15         | 20         |   |      |
| 14 |         | Bacon and cheese     |                                 |    | 20         | 5          | 10         | 5          |   | 20   |
| 15 |         |                      |                                 |    |            |            |            |            |   | ac   |
| 40 |         |                      | Total number of<br>pies ordered |    | 360        | •          |            |            |   | th   |
| 16 |         |                      | permonan                        |    |            |            |            |            |   | Пč   |
| 17 |         |                      | Fetimated total                 |    |            |            |            |            |   | th   |
| 18 |         |                      | per vear                        |    |            |            |            |            |   |      |
| 19 |         |                      |                                 |    |            |            |            |            |   | of   |
|    |         |                      | Estimated total                 |    |            |            |            |            |   | 011  |
| 20 |         |                      | per week                        |    |            |            |            |            |   | cu   |
| 21 |         |                      |                                 |    |            |            |            |            |   | XX/  |
| 22 |         |                      |                                 |    |            |            |            |            |   | vv ' |

E16 is a formula owing how ny pies ordered customer ach month. this py formula coss using fill ndle. so it the total each stomer is orked out

In cell C5 create a similar formula that will work out the total of each pie baked. Copy the formula down

In E18 use a simple multiplication formula using \* to work out the estimated number of pies baked per year. Copy the formula across.

In e20 use a similar formula to divide the number of pies per month by 4. / is the symbol to divide. Again, copy the formula across

Select cells B5 to c14 to create a pie chart showing the total number of each pie bought. Make sure you add a title.

Save your file as "U3-ex13-yrfirstname"

### **EXERCISE 14** - Spreadsheet Terms

Fill in the blank with the correct word from the word bank below. Use each word one time only.

| <br>The vertical divisions in a spreadsheet. They are named with an alphabetical letter                                                                                                    |
|----------------------------------------------------------------------------------------------------|
| <br>The page setup that allows the document to be printed in a horizontal direction.                                                                                                    |
| <br>The intersection of a row and column                                                                                                    |
| <br>The horizontal divisions in a spreadsheet. They are named with a number.                                                                                                    |
| <br>The term for a number in a spreadsheet. Values can be added, subtracted, multiplied or divided.                                                                                                    |
| <br>The term given to computer assisted data collection tools.                                                                                                    |
| <br>The page setup that prints the document vertically. It is the default setup on most printers.                                                                                                    |
| <br>The term given to the words entered on a spreadsheet. They usually name a column.                                                                                                    |
| <br>The term given to the way the document is formatted to print.                                                                                                    |
| The working of mathematical equations. Formulas are usually used<br>in spreadsheets and allow the computer to automatically perform<br>these.                                                                                                   |
| <br>A visual representation of the data displayed in a spreadsheet                                                                                                    |
| <br>These are used to organize information using rows and columns of cells that you can fill with text                                                                                                    |
| <br>Another way to organize information using the data in a spreadsheet.                                                                                                    |
| <br>A program that can be used to perform calculations, analyze and present data. Includes tools for organizing, managing, sorting and retrieving data and testing "what if " statements. The chart feature displays numerical data as a graph. |

| Column    | Row       | Spreadsheet | Cell Address | Label    |
|-----------|-----------|-------------|--------------|----------|
| Value     | Calculate | Probeware   | Page Set Up  | Portrait |
| Landscape | Chart     | Graph       | Table        | Cell     |

# UNIT 4: MULTIMEDIA & PRESENTATION TOOLS

At the end of this Unit, students should be able

4.1 Identify types of Multimedia

to:

- 4.2 Identify reasons for using Presentation Software
- **4.3** Use Microsoft Power Point to create a series of slides and organize them to present research or convey an idea.
- 4.4 Use graphics, sounds and movies in slides.

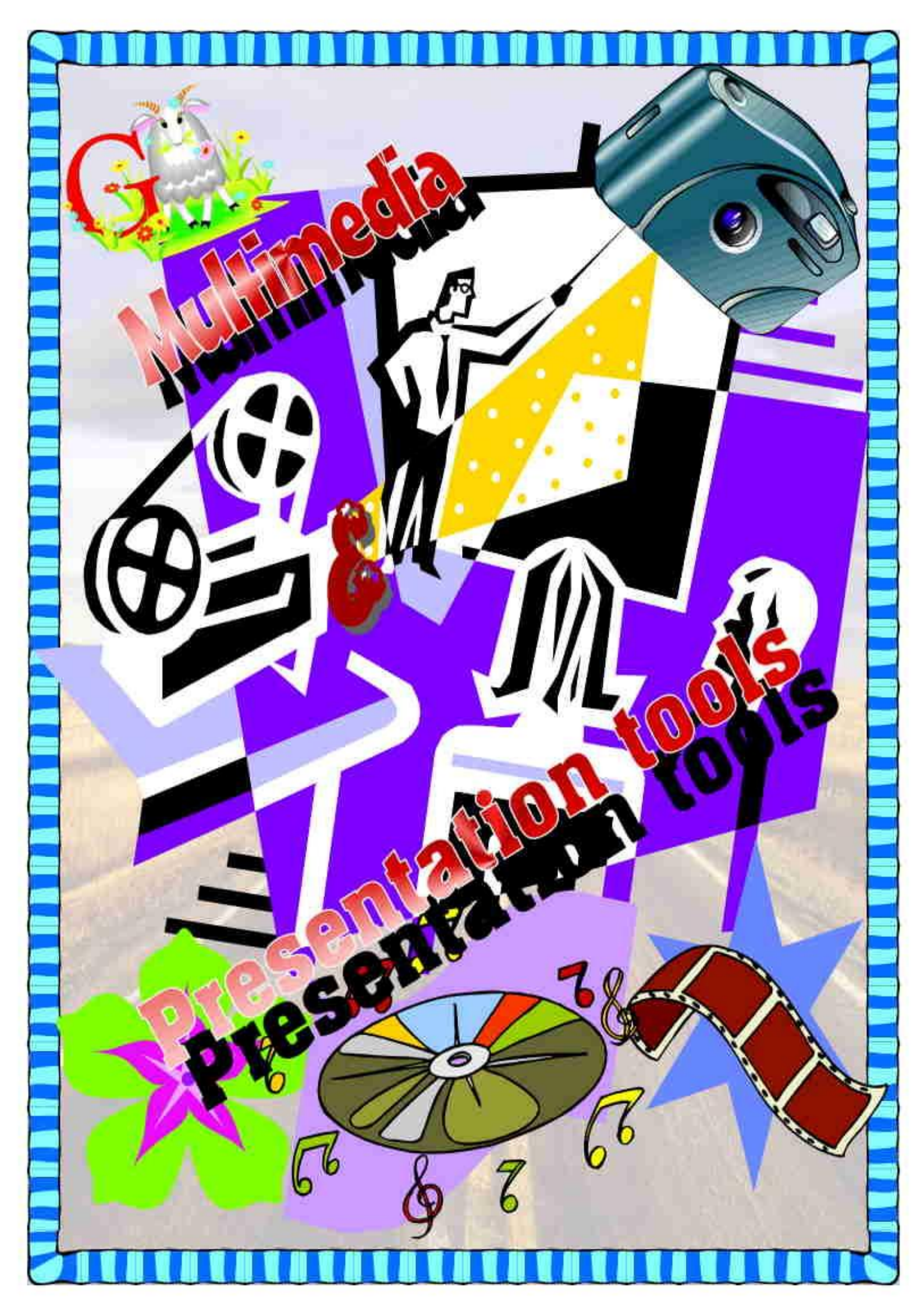

#### **4.2 Identify Types of Multimedia**

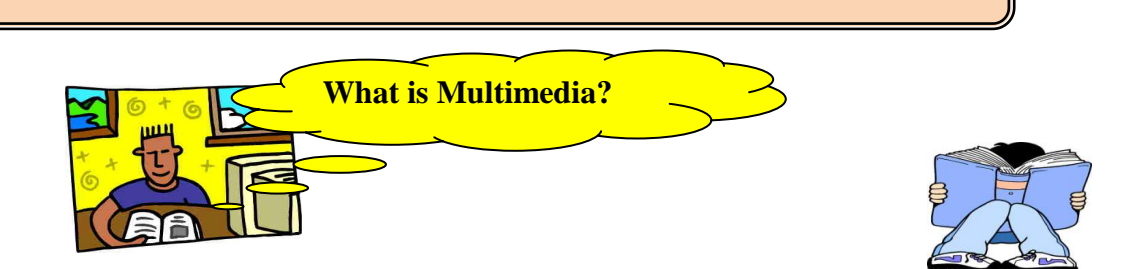

Multimedia is a combination of text, graphics, animation, sound and video into one presentation.

- Graphics may include drawings, charts, diagrams or photographs
- \* Animation is when the still images or graphics appear to be moving on the screen
- \* Audio or Sound may include music, speech or any other sound
- \* Video consists of full motion or moving images that can be played at various speeds

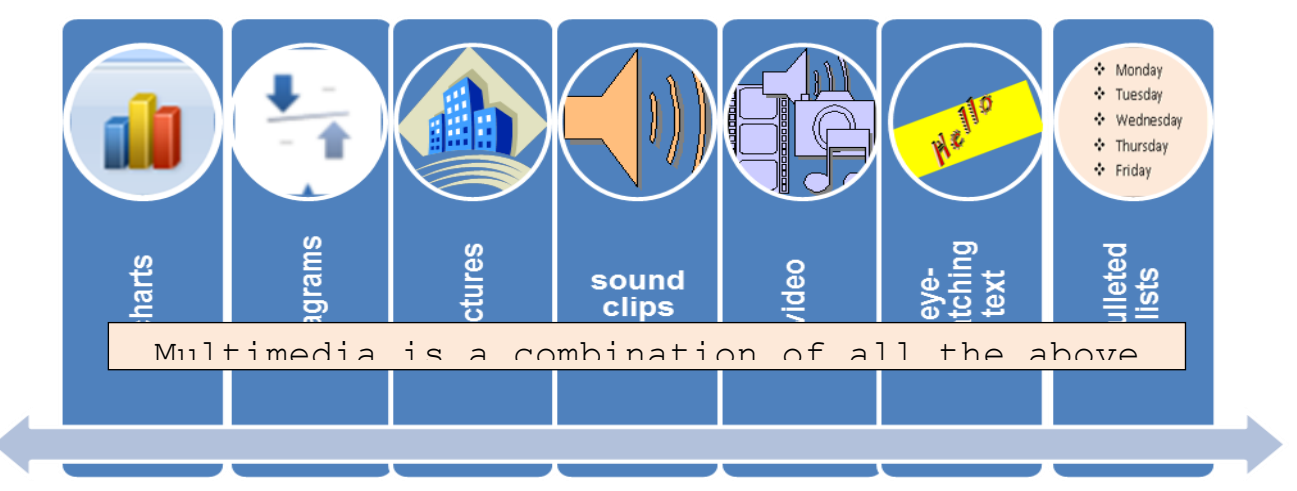

#### Exercise 1

1) Define the term 'multimedia'

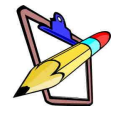

2) Match the terms to its definition:

| a. Video     | i.   | may include drawings, charts, diagrams or         |
|--------------|------|---------------------------------------------------|
| b. Graphics  |      | photographs                                       |
| c. Animation | ii.  | text documents                                    |
| d. audio     | iii. | may include music, speech or any other sound      |
|              | iv.  | consists of full motion or moving images that can |
|              |      | be played at various speeds                       |
|              | v.   | when the still images or graphics appear to be    |
|              |      | moving on the screen                              |

#### 4.2 Identify Reasons for Using Presentation Software

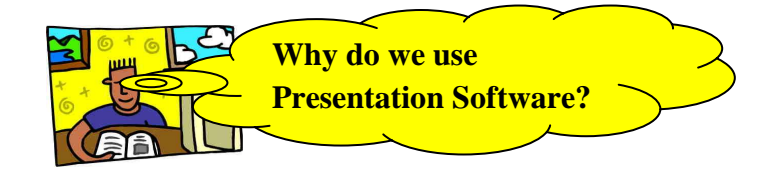

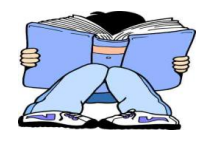

Sometimes, reading through lines and lines of black and white text can sometimes be very boring and people who are reading it may lose interest very quickly – even though the information written is very important.

With the use of **multimedia and presentation tools**, presentations can look more **interesting and attractive**.

Try to think about a normal word document that contains only text...does it appear interesting?

Imagine if you added graphics, video and sound...What changes does it make to the presentation?

With Multimedia and Presentation software, instead of just reading lines of text to get the information you want – you can actually **see and hear** the pictures and sound related to what is being presented.

Multimedia helps students integrate text, sound, video and pictures to create presentations that are:

- ✤ Appealing looks attractive and draws people's attention
- ✤ Colourful has a colorful background, themes and styles of display
- ◆ Interesting contains pictures, animation, music and other forms of sound

It is also important to remember that **to hold or keep an audience interested** in the information or message you are trying to tell them, then the appearance of what you are presenting is very important.

#### Exercise 2

3

Look at the two screens below. They contain the same content of the same topic.

- 1) What is the difference between how the information is presented?
- 2) Which of the two appear more interesting to look at?
- 3) Explain why Screen 2 is a much better way of presenting the notes?

| <ul> <li>Types of<br/>Computers<br/>Unit 1.2</li> <li>Four Kinds of<br/>Computers</li> <li>There are four<br/>types of computers:</li> <li>Microcomputers</li> <li>Minicomputers</li> </ul>            | <ol> <li>Mainframes</li> <li>Supercomputers</li> <li>Microcomputers</li> <li>The most widely<br/>uses and the fastest<br/>growing type of<br/>computer is the<br/>microcomputer.<br/>There are two</li> </ol> | categories of<br>microcomputers:-<br>1. Desktop &<br>2. Portable<br>• Desktop Computer<br>• Desktop<br>computers are small<br>enough to fit on top<br>or along the side of a                                                             | desk and yet are too<br>big to carry around.<br>• Personal<br>computers are one<br>type of desktop.<br>These machines run<br>comparatively easy-<br>to-use application<br>software. They are<br>used by a wide range |
|----------------------------------------------------------------------------------------------------|----------------------------------------------------------------------------------------------------|----------------------------------------------------------------------------------------------------|----------------------------------------------------------------------------------------------------|
| of individuals, from<br>clerical people to<br>managers.<br>• Workstation<br>• Workstations are<br>another type of<br>desktop computers.<br>Generally, these<br>machines are more<br>powerful. They are | designed to run<br>more advanced<br>applications<br>software.<br>• Engineers,<br>scientists and others<br>who process lots of<br>data use<br>workstations.                                                    | <ul> <li>The distinction<br/>between personal<br/>computers and<br/>workstations are<br/>now blurring. The<br/>principal reason is<br/>that personal<br/>computers are now<br/>nearly as powerful as<br/>workstations and are</li> </ul> | able to run many of<br>the same programs.<br>• Portable<br>Computers<br>• Portable<br>computers are<br>microcomputers that<br>are small enough<br>and light enough to<br>move easily from                            |

Figure 4.2.1: A document created using a Word processor

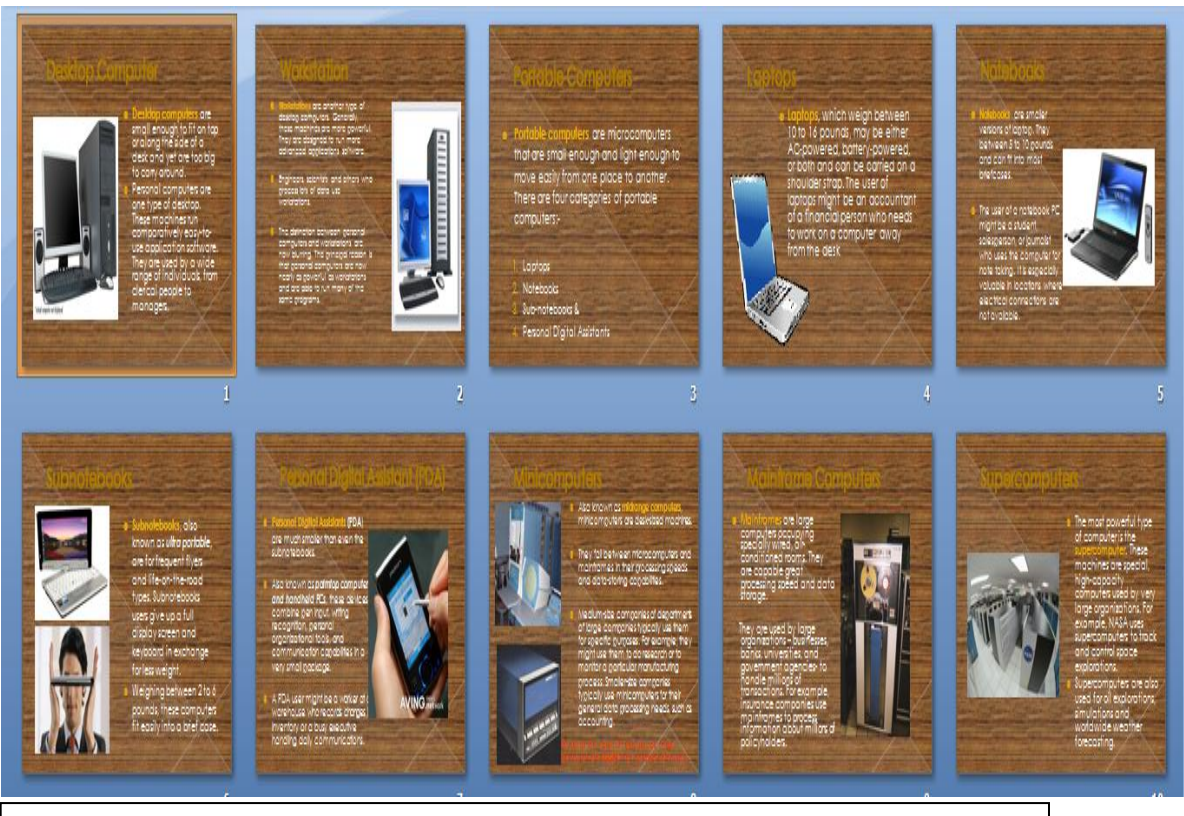

Figure 4.2.1: An example of a presentation created using a Presentation Tool

#### 4.3 Creating a series of slides and organizing them to present research or convey an idea.

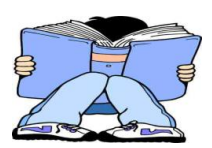

There are many Presentation software tools that we can use to create a multimedia presentation. In this Unit we are going to use Microsoft PowerPoint Presentation program.

Just like a Word document is made up of many pages, each page on a PowerPoint presentation is called a **slide**. So a PowerPoint presentation is made up of a series of slides.

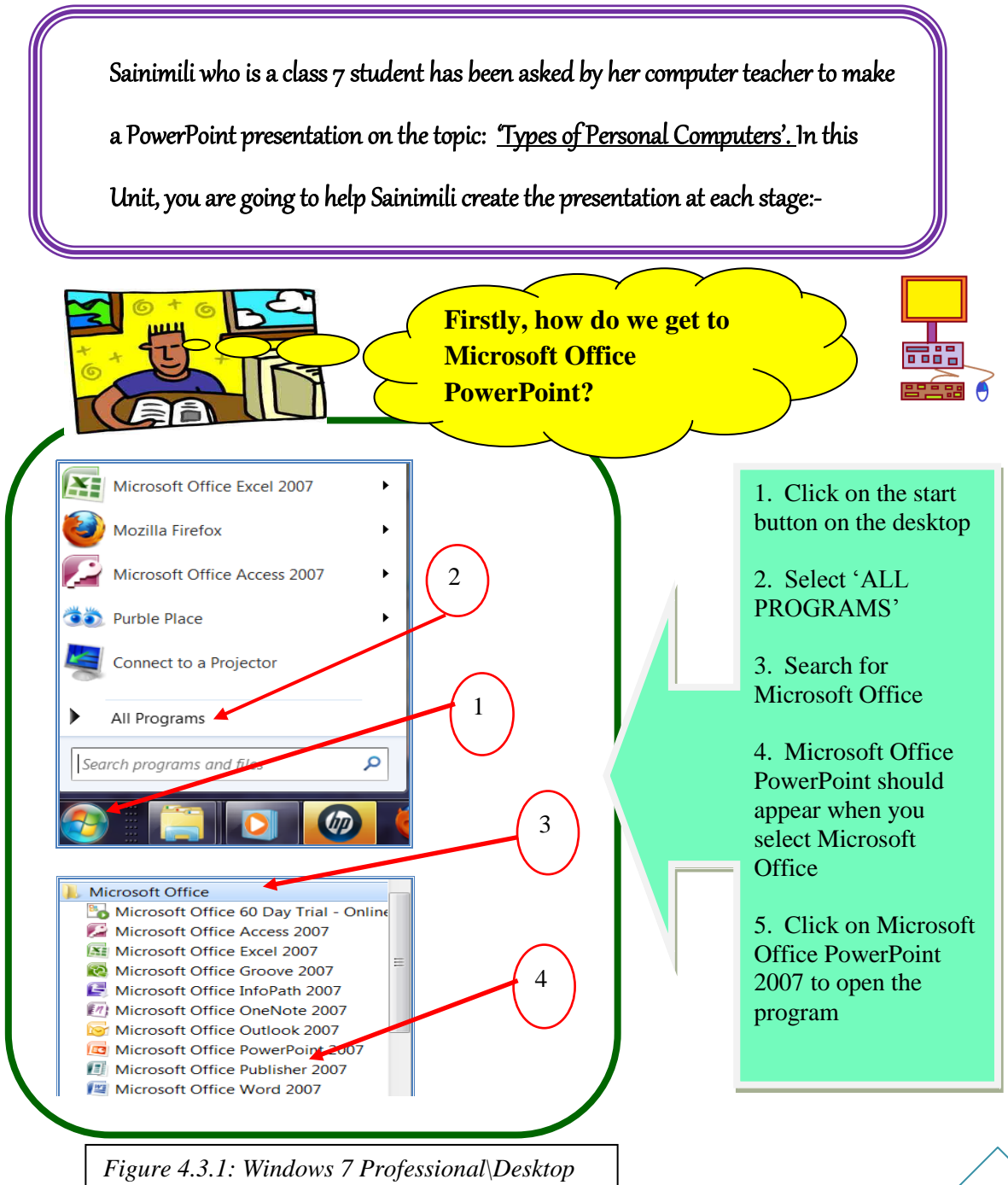

#### 4.3.1 Using Screen and Toolbar Elements

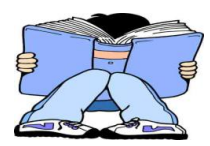

It is important to know and familiarize yourselves with the screen and toolbar elements of Microsoft PowerPoint so that you can easily and skilfully create files and presentations.

You will also be aware of the different tools to use for different features that you want on your presentation. As you open Microsoft PowerPoint, a blank MS PowerPoint screen with one slide will appear automatically.

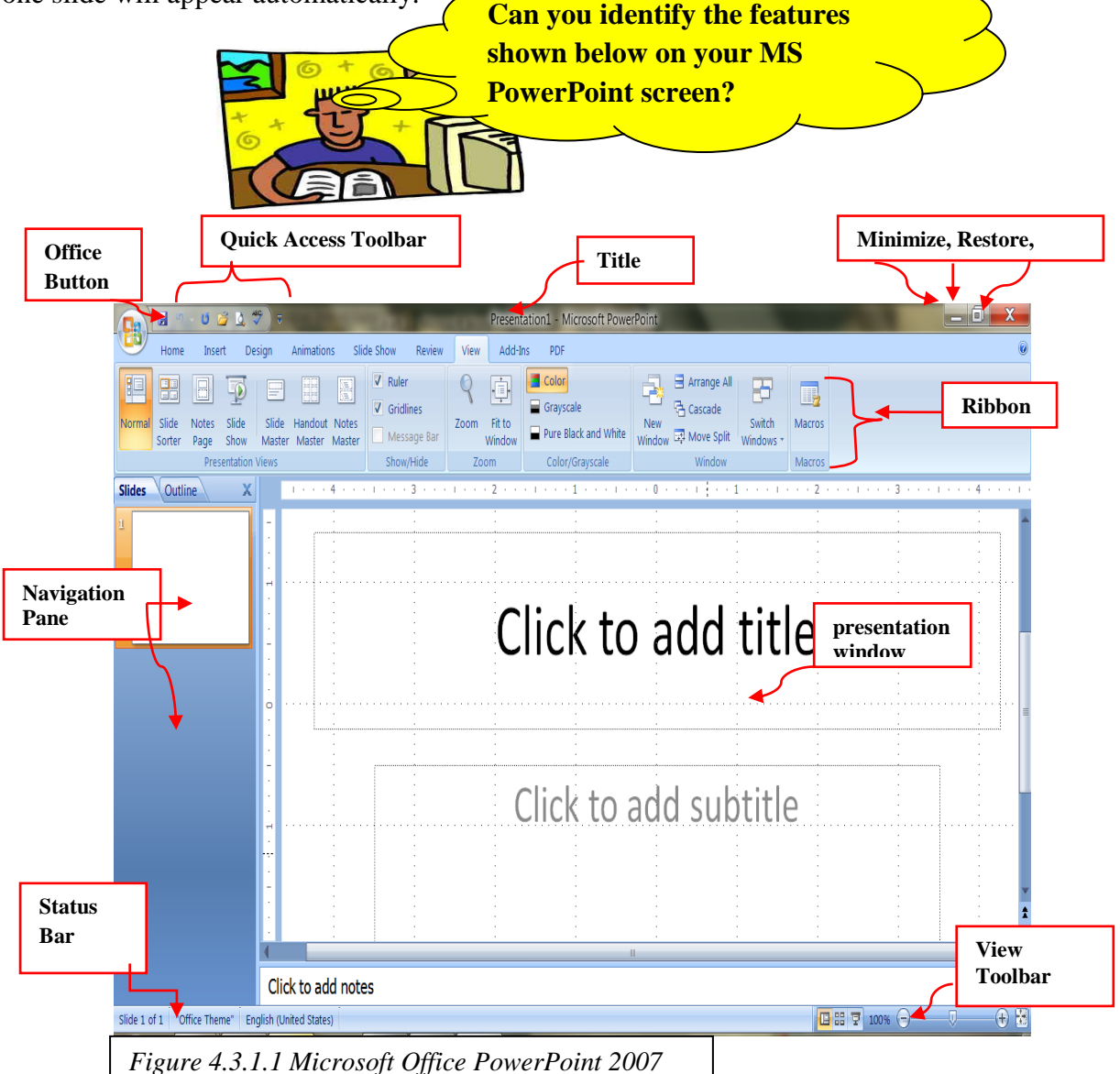

As you view the MS PowerPoint window and each part of the screen and toolbar, refer to the table below which outlines the function of each part of the screen and the toolbar.

| <u>Feature</u>                            | <u>Use</u>                                                                                                    |  |
|-------------------------------------------|----------------------------------------------------------------------------------------------------|--|
| Office Button                             | Click on this button to display commands available in PowerPoint.                                                                                                    |  |
| Title Bar                                 | Displays the name of the presentation that is being viewed                                                                                                    |  |
| Minimize,<br>Restore and<br>Close Buttons | Located at the right end of the title bar Minimize button causes the window<br>to shrink, Restore button maximizes the window if it has been minimized<br>and Close button closes the application. |  |
| Quick Access<br>Toolbar                   | a small toolbar next to the Office Button which contains some of the most common commands                                                                                                    |  |
| Slide Navigation<br>menu                  | Allows the user to easily move from one slide to another                                                                                                    |  |
| Tabs                                      | Allows users to click on it to access tools and commands.                                                                                                    |  |
| Ribbon                                    | Commonly used features are displayed on the Ribbon.                                                                                                    |  |
| Status Bar.                               | contains certain details about the presentation                                                                                                    |  |
| View Toolbar                              | Contains buttons for making the view appear larger or smaller                                                                                                    |  |
| Table 4.3.1.1: Outli                      | ine function for the screen and the toolbar                                                                                                    |  |

- 1) Why is it important to be familiar with the screen and toolbar elements of MS PowerPoint?
- 2) Identify the parts of MS PowerPoint Screen on a computer
- 3) Label the diagram below:

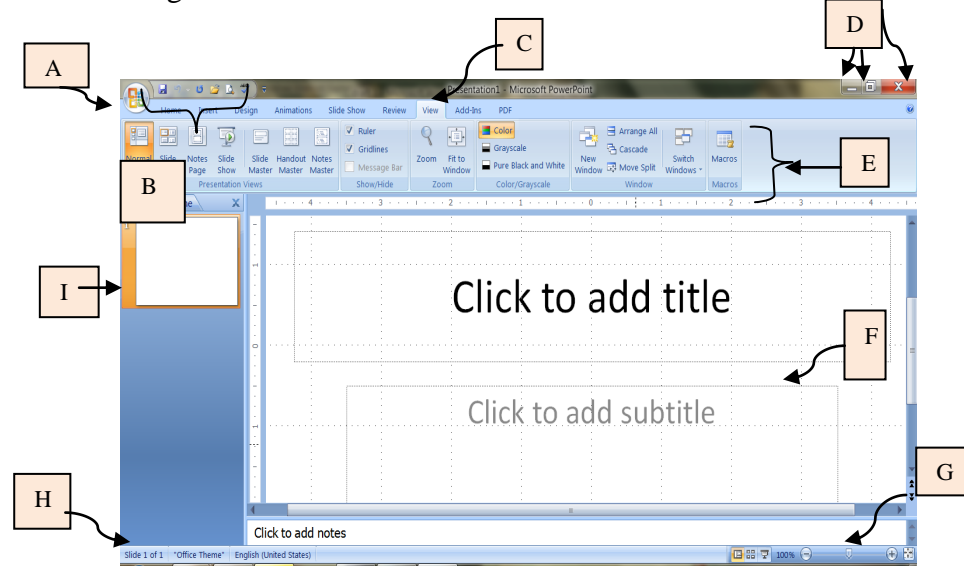

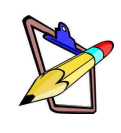

- 4) Define the functions of each part.
- 5) Match the correct term to its definition

| Term                    | Definition                                     |
|-------------------------|------------------------------------------------|
| 1) Multimedia           | a) displays commonly used features             |
| 2) Slide                | b) small toolbar next to the Office button     |
| 3) Title bar            | c) allows users to easily move between slides  |
| 4) Quick Access toolbar | d) combination of text, graphics, sound, video |
| 5) Slide Navigation bar | e) displays name of presentation in view       |
| 6) Ribbon               | f) each page on a presentation                 |

~

#### 4.3.2 Saving and Retrieving a Presentation

The first slide of a presentation usually contains the topic or title of the presentation and the creator's name

On the first slide of the presentation:

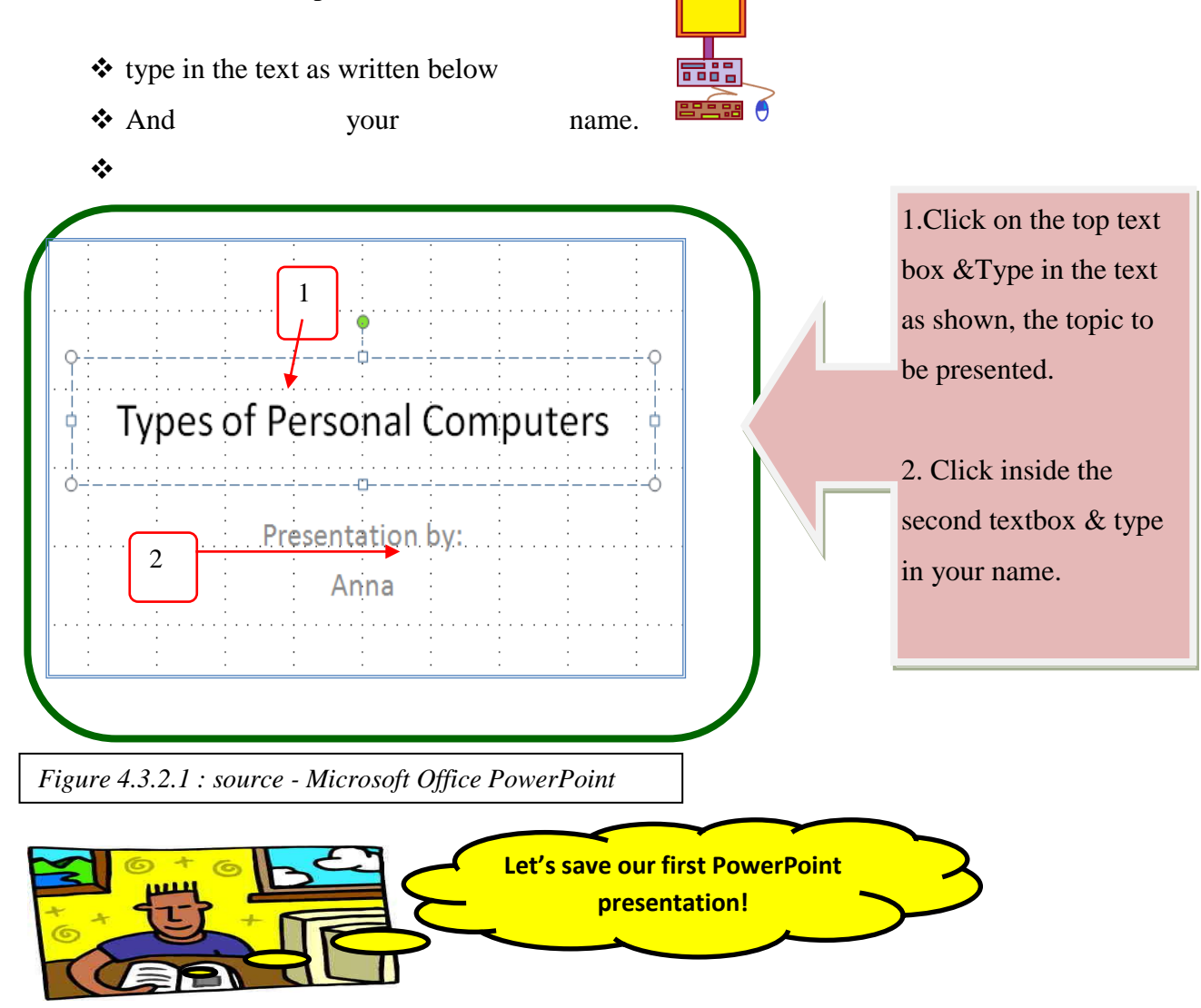

Before you continue, let us just first save the work we have done so far.

Saving is storing the presentation in a file on the computer or on a USB stick for retrieval later on or whenever other changes need to be made.

It is very important to save your work every time you create a new file or whenever you make any changes to it to prevent any loss of data or information.

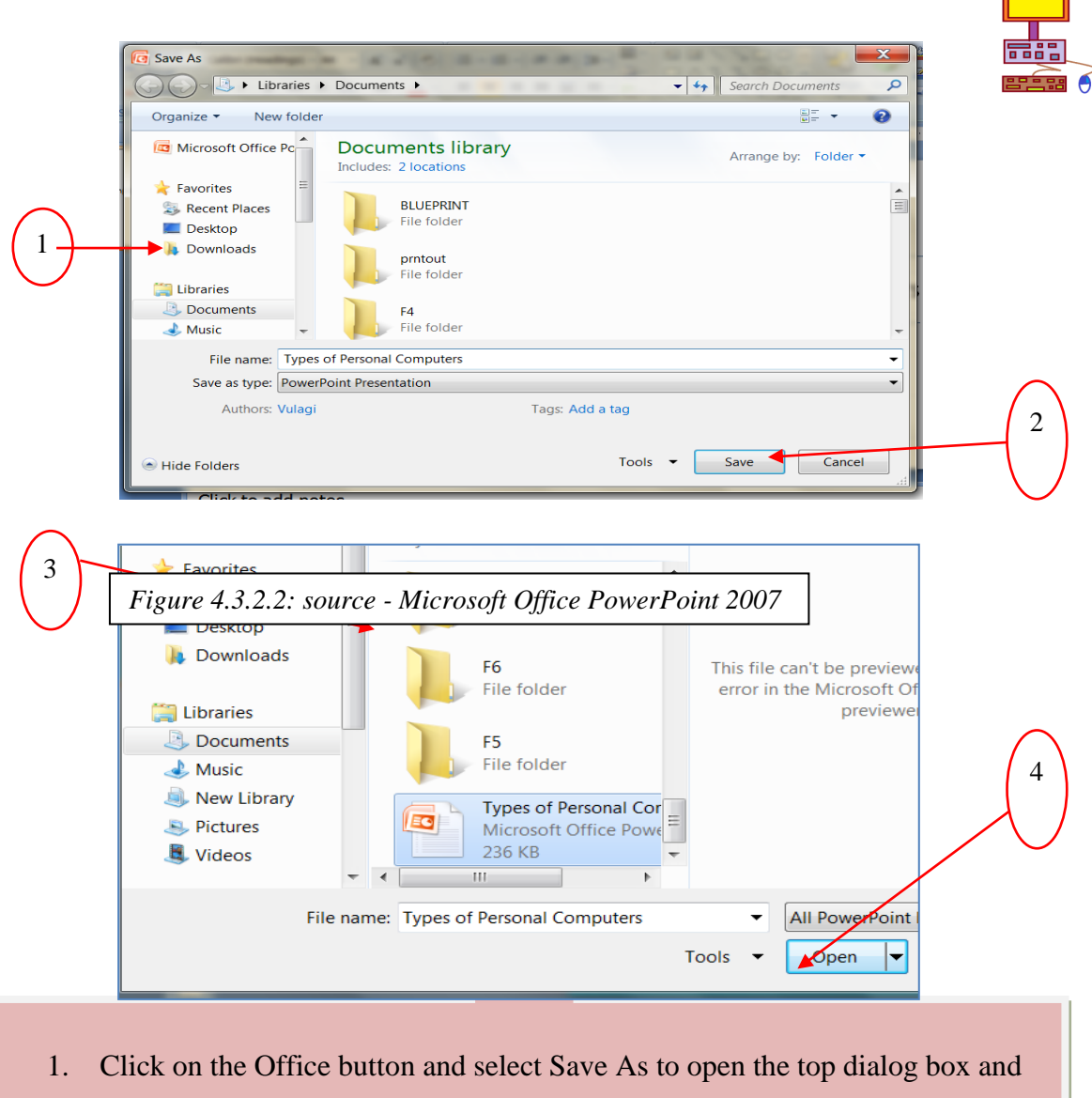

Search for the location in which you want to save your presentation

- 2. Type in the name of the presentation as 'U4-Ex-yourFirstName-LastName' and click Save.
- 3. To reopen your presentation, click under the Office button, select Open
- 4. Search for the location of your file, select it and click Open.

#### Exercise 4

- 1) What is the importance of saving a presentation?
- 2) Go to the students folder for Unit 4 open the 'Tips' folder and read the document '*Tips for creating a PowerPoint Presentation*'
- 3) Open a new Microsoft PowerPoint Presentation
- 4) On the first slide type in the title for Sainimili's presentation and write her name down as the creator of the presentation
- 5) Save your file as: "U4-Ex1-FirstName"

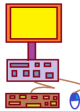

#### 4.3.3 Create Text on a Slide

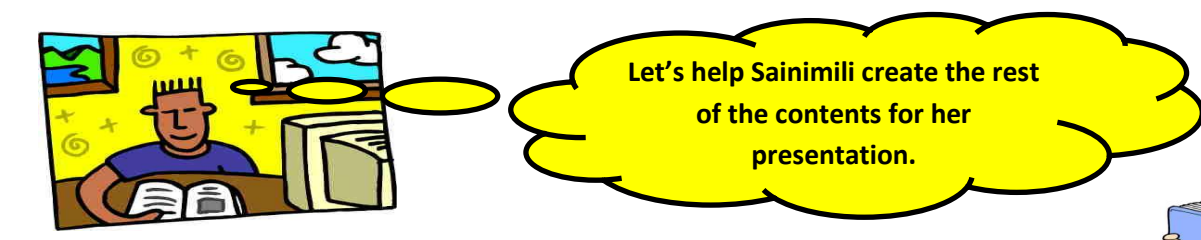

A presentation must be well organized and set out properly so that the person presenting will be able to get the 'message' across to his/her audience. Before you can continue to help Sainimili with her presentation, you must first find the information which you want to present.

So, do a little research work on any three types of Personal Computers and identify their features. This is the information that you will be adding to the presentation. Once you have this information, then you can continue to help Sainimili add various slides to the presentation.

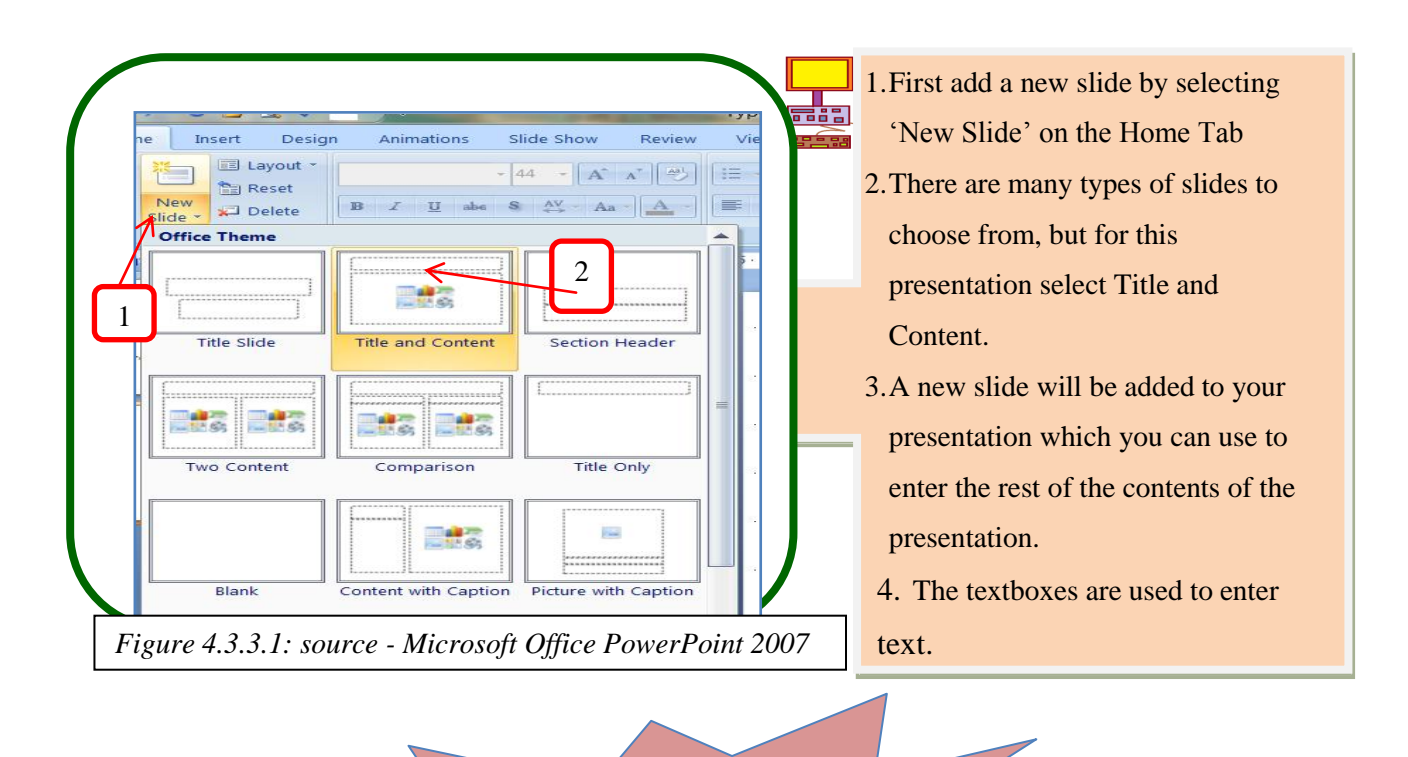

Always press the Save button whenever you make changes to the presentation!!

10

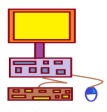

- 1) Open the saved presentation: "U4-Ex1-FirstName"
- 2) Add five slides to the presentation
- 3) Enter text into the slides according to the outline below:
  - slide 1 Topic: Types of Personal Computers
  - Slide 2 Title: What is a desktop computer?
  - Slide 3 Title: What is a laptop computer?
  - Slide 4 Title: What is a notebook computer?
  - $\circ$  slide 5 Conclusion
- 4) For each slide of the different Personal Computers write some important points:
  - Define each type of computer
  - ✤ What is the size
  - ✤ The cost of each type of personal computer.
- 5) Save your work as: "U4-Ex2-FirstName"

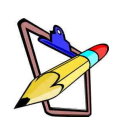

6) <u>Select the correct term listed below to fill in the blanks.</u>

| Save     | status bar | clip art | animation |
|----------|------------|----------|-----------|
| Graphics | title bar  | sound    | audio     |

- 1) In a presentation window, the \_\_\_\_\_\_usually displays the presentations file name.
- 2) \_\_\_\_\_\_is a collection of photographs, images and other drawings that can be used

#### in a presentation

- 3) The movement of still images in a sequence is known as\_\_\_\_\_.
- 4) It is important to continuously \_\_\_\_\_your work to prevent data loss.
- 5) \_\_\_\_\_ include charts, tables, Word Art, Drawings, Pictures and any other non-text information which can be viewed on the computer.

#### 4.3.4 Edit Text on a Slide

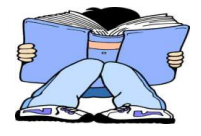

It is important to remember that when creating a presentation, the appearance of the slides must be interesting, attractive and eye-catching. Although the text and content may be informative, it must be presented in

such a way to hold the audience's attention.

The next step is to help Sainimili create an attractive presentation.

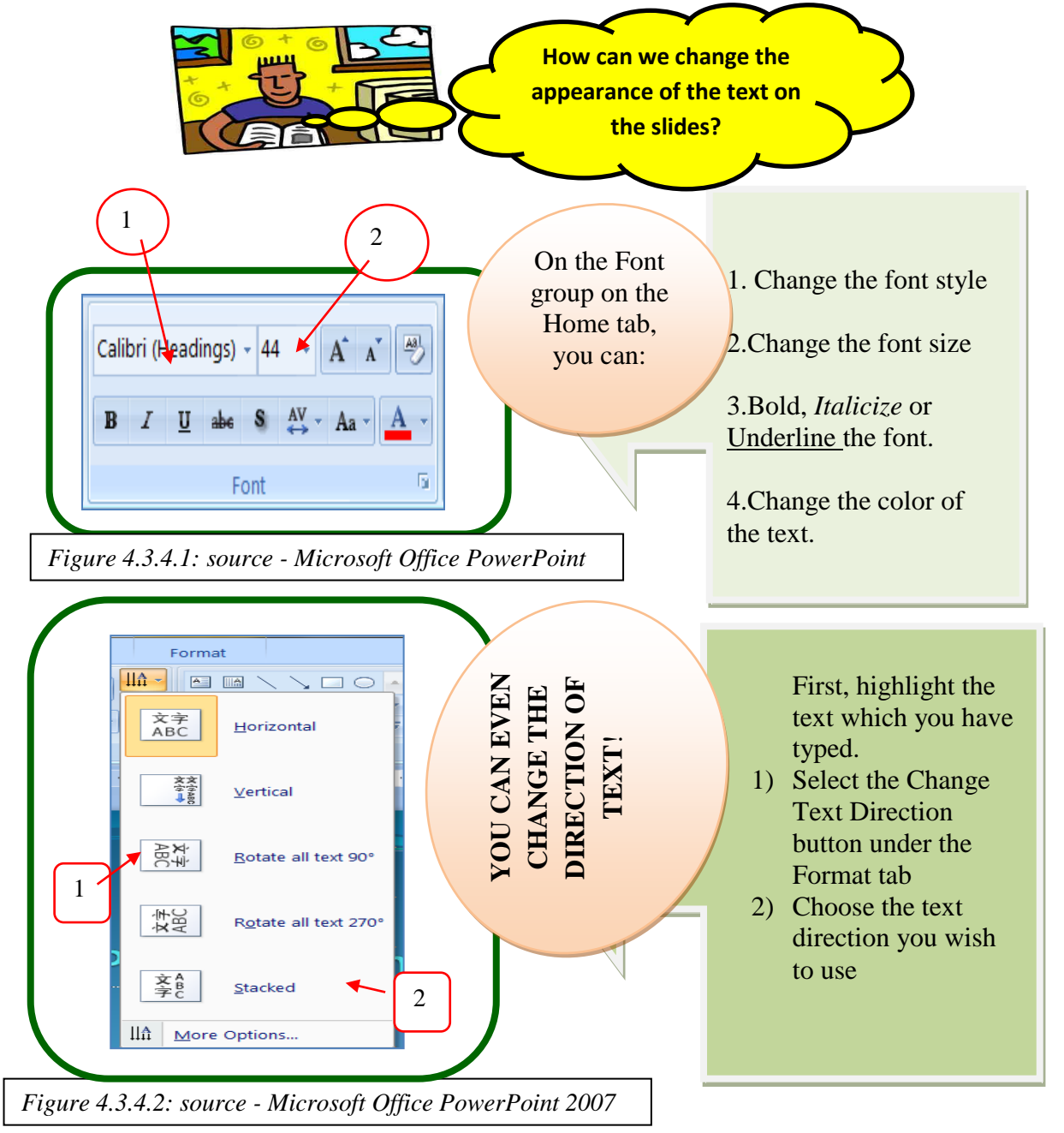

1) Open the presentation which you have saved. "U4-Ex2-FirstName"

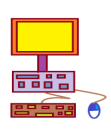

- 2) Follow the guidelines below to change the appearance of the text used for the slides 2- 4:
- **3)** Choose your own font type, size, colors for slides 1 and 5 and apply it to the text you have typed in.
- 4) Save your work as "U4-Ex3-FirstName"

|                                        | <u>Font type</u>                  | <u>Font</u><br><u>size</u> | Font color | <u>Other</u>               |
|----------------------------------------|-----------------------------------|----------------------------|------------|----------------------------|
| 1                                      | <b>F</b> Jokerman                 | 72                         |            | Bold,<br>underline         |
| <u>Slide 2 – 5</u><br>Title<br>Content | T Minva Nouvelle<br>T Kristen ITC | 66<br>48                   |            | Bold,<br>underline<br>bold |
| Table 4.3.4.1: 5                       | source - Microsoft Office PowerPo | oint 2007                  |            | Par                        |

5) Why is the appearance of a presentation so important?

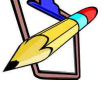

6) Explain some features of a presentation that makes it look interesting and attractive?

#### 4.3.5 Change Layout of Slide

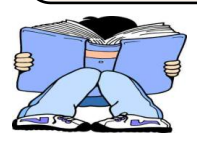

At times, while creating your presentation, you may wish to change the layout and appearance of your slides to make it appear more interesting and appealing.

**Themes** - are design templates that can be used by an entire presentation. Themes help to create an attractive and colorful presentation. The background styles of a theme can also be changed.

If a presentation uses the blank white slides and doesn't have a theme and a background style, it may appear very boring and it cannot be called a good presentation. It would be similar to any other word document. Therefore, it is important to select a suitable theme and a background style that will make a presentation appear bright, attractive and interesting to

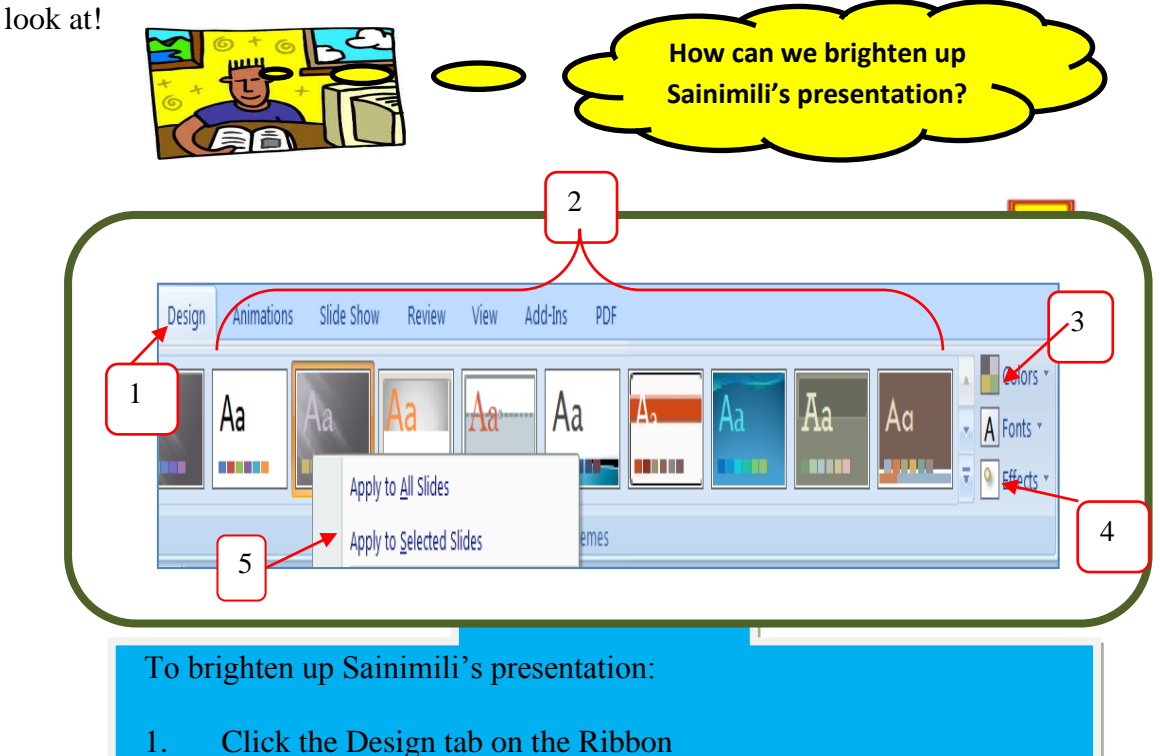

- 2. Right click on the theme you wish to select
- 3. Select color effects
- 4. Select theme colors if you want to change it.
- 5. Choose the slide you want to use the theme in.

Figure 4.3.5.1: source - Microsoft Office PowerPoint

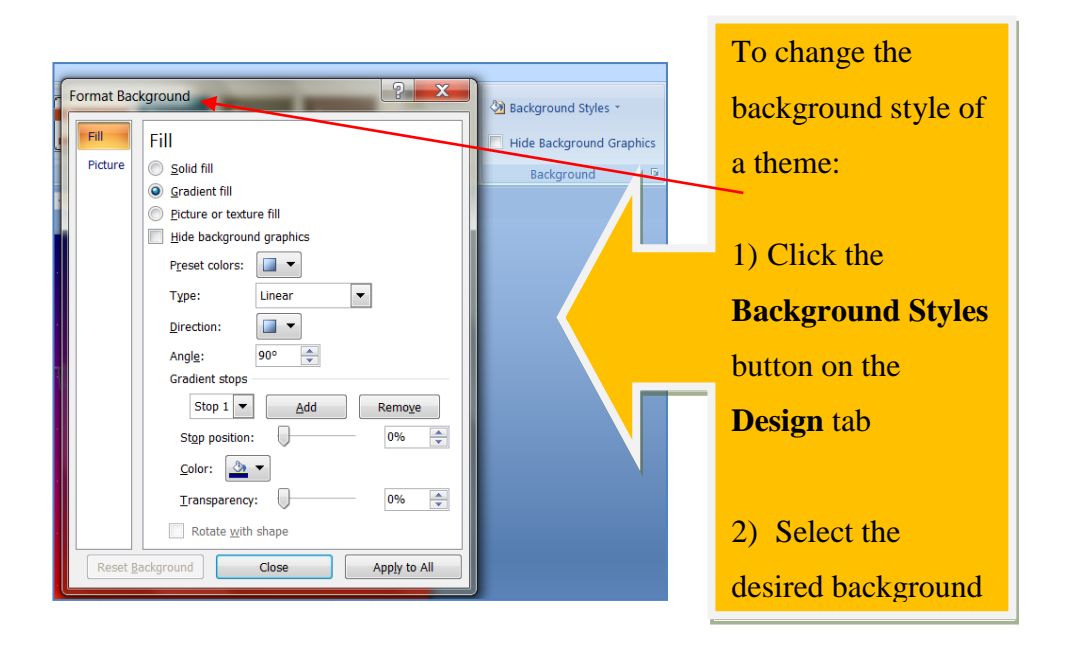

Figure 4.3.5.2: source - Microsoft Office PowerPoint 2007

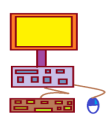

- **1.** Open the presentation which you have saved. "U4-Ex3-FirstName"
- 2. Choose a theme for the presentation apply the '**flow** theme' to the slides.
- 3. Change the color apply the 'metro color' to slides 2-4
- 4. Choose your own color for slides 1 and 5.

5. Format the background of the slides – choose a color yellow to fill the background for slides 2-4

- 6. Choose your own background color for slides 1 and 5
- 7. Save your work as "U4-Ex4-FirstName"

#### **4.3.6 Insert and Delete Slides**

At times, while working on your presentations, you may want to add a new slide or delete an

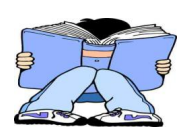

existing slide. However, before you add or delete a slide be sure of what you want to add or delete. Inserting or deleting slides can be done very easily.

1)

new slide

2)

3)

Slide

To insert a new slide:

On the navigation pane click

on the slide right before

where you want to insert a

Right - click on

mouse and select New Slide.

To delete a slide,

select the slide from the

navigation pane, right-click

on mouse and choose Delete

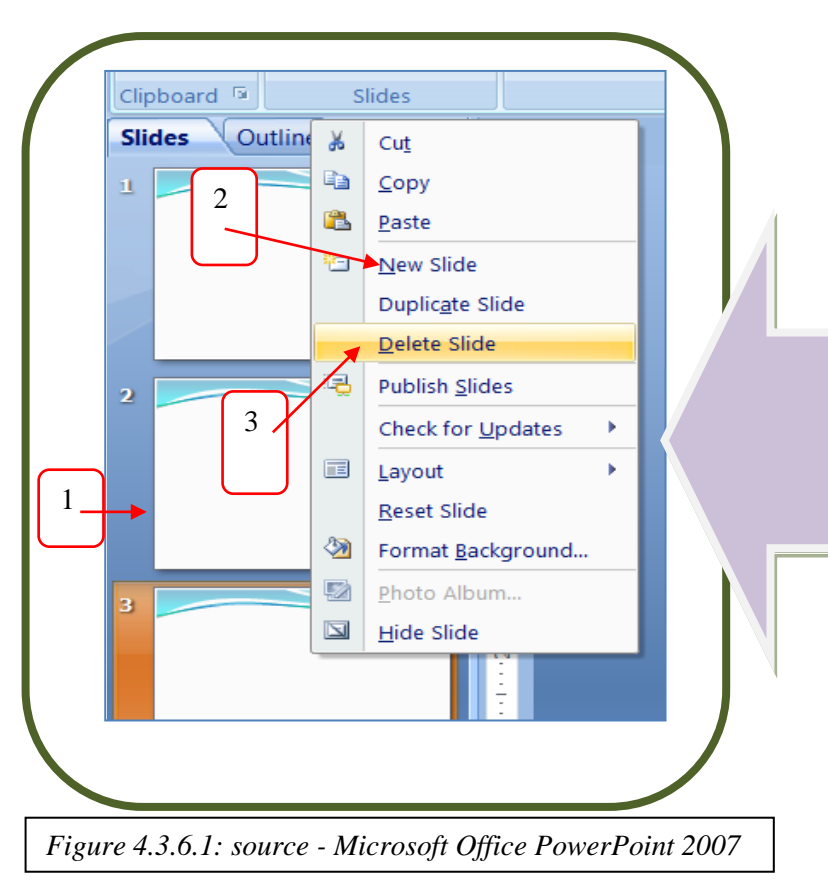

#### Exercise 8

1) Open Sainimili's presentation which you have saved. "U4-Ex4-FirstName"

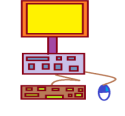

- 2) Insert a new slide in between slides 4 and 5.
- 3) Type in the Title: Pictures!
- 4) Insert a new first slide at the very beginning of the presentation.
- 5) Copy and Paste the contents of the second slide onto the new first slide created in 4
- 6) Delete the second slide.
- 7) Save your work as "U4-Ex5-FirstName"

#### **4.3.7 Creating a Slideshow**

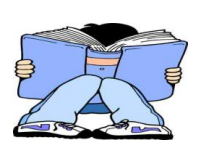

After preparing all the slides and its contents for the presentation, you can create a **<u>slideshow</u>**.

A slideshow is a collection of slides arranged in a sequence that contain

text and images for presenting to an audience.

We will now help Sainimili create a slideshow from the slides that have been created!

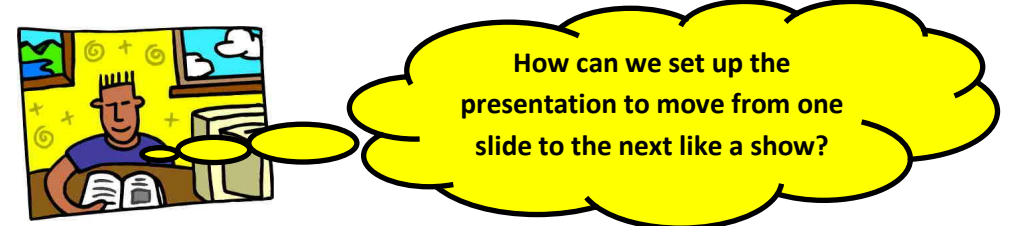

We can do this by adjusting the features of the slide transitions and adding animation. Animation is the movement of still images in a sequence.

**Transitions** are effects that are in place when you switch from one slide to the next. You can control how the slide show is set up by choosing the:

Transition Scheme – how the change from one slide to another takes place

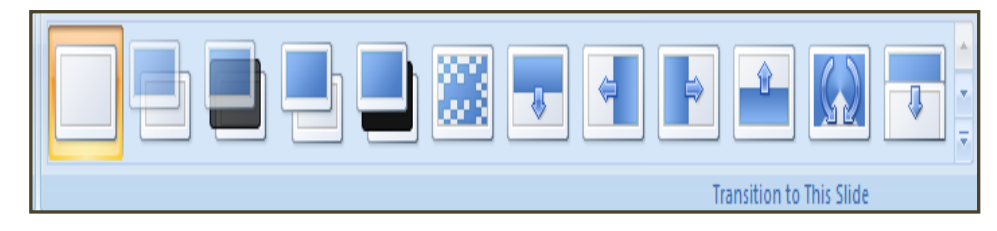

Transition Speed – how fast the transition takes place

| Fast   | ~ |
|--------|---|
| Slow   |   |
| Medium |   |
| Fast   |   |

\* Transition Sound -

What is heard during the transition?

| [No Sound] Advance Slide |
|--------------------------|
| [No Sound]               |
| [Stop Previous Sound]    |
| Applause                 |
| Arrow                    |
| Bomb                     |
| Breeze                   |
| Camera                   |
| Cash Register            |
| Chime                    |
| Click                    |
| Coin                     |
| Drum Roll                |
| Explosion                |
| Hammer                   |
| Laser                    |
| Push                     |
| Suction                  |
| Typewriter               |
| Voltage                  |
| Whoosh                   |
| Wind                     |
| Other Sound 👻            |

129

The steps below outline how the transition effects explained above can be included in the presentation.

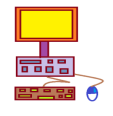

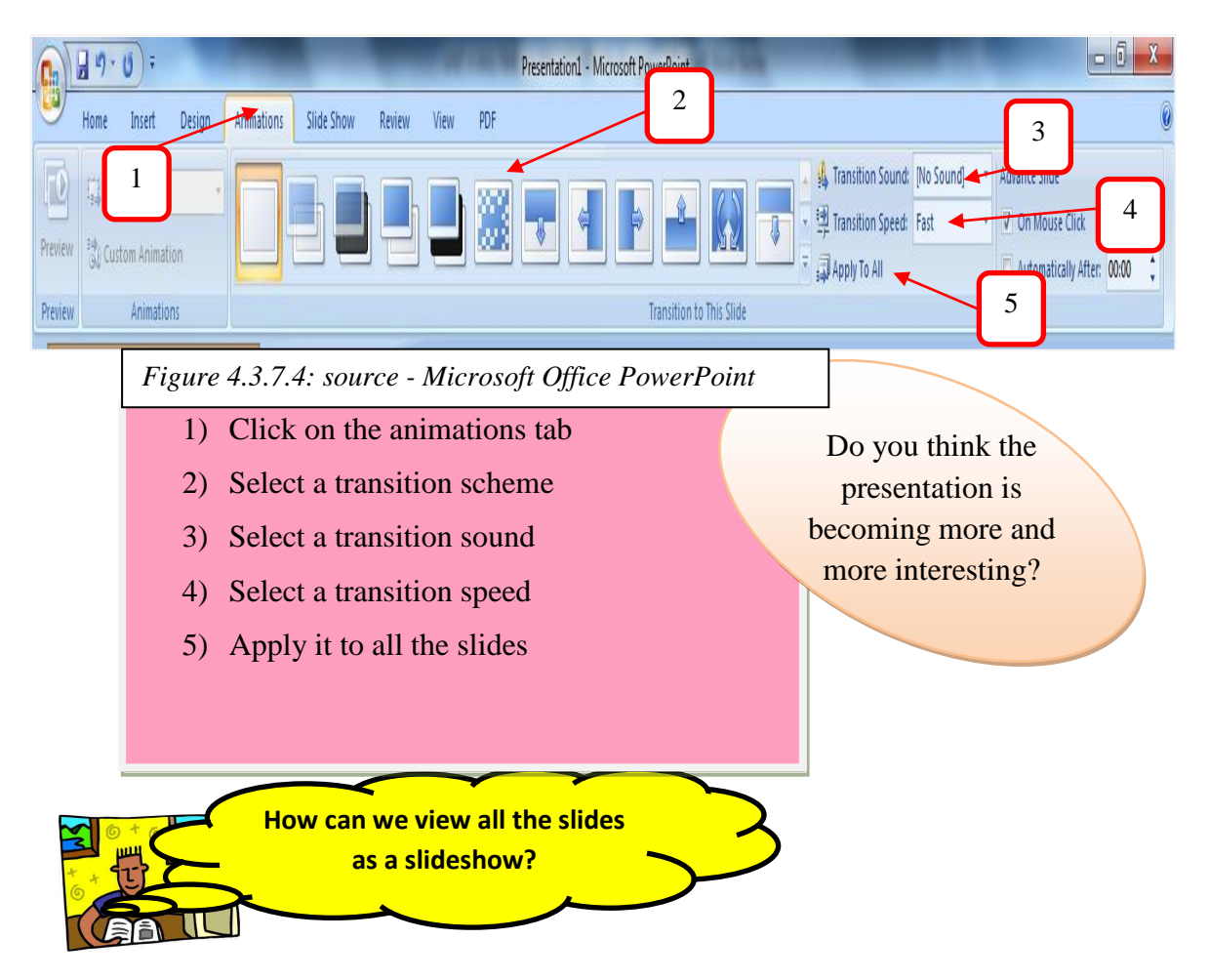

Finally! You can now view the presentation you have created.

First let's review what you have done so far:-

- $\checkmark$  Open and save a new presentation
- ✓ Created a title slide and content slides
- $\checkmark$  added and edited text and fonts
- $\checkmark$  Change the design , theme and background of the slides
- $\checkmark$  Added transition schemes, sounds and speed

🚽 🤊 - U 🔐 🔔 🖑 🗛 -Types of Personal Computers - Microso T Home Slide Show Add-Ins Insert Design Animations Review View PDF ✓ Ruler Color ✓ Gridlines Grayscale Normal Slide Slide Notes Slide Handout Notes Fit to Zoom Pure Black and White Message Bar Window Sorter Show Master Master Master Page Show/Hide Color/Grayscale Presentation Views Zoom Figure 4.3.7.5: source - Microsoft Office PowerPoint 1) Click on the View tab

Now, you can view the product of your hard work!!!

- 2) Select Slide Show to view the presentation
- 3) After viewing the slideshow, you can further make changes to the presentation features if you want to.

#### Exercise 9

- 1) Explain what transition is & differentiate between transition speed, scheme and sound.
- 2) Open Sainimili's presentation which you have saved. "U4-Ex5-FirstName"
- 3) Apply the following features:

Transition scheme - select one from strips and bars

Transition sound – applause

Transition speed - medium

- 4) View the slideshow
- 5) Save your work as: "U4-Ex6-FirstName"
- 6) List some differences between a PowerPoint Presentation and a simple Word document.

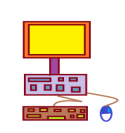

#### 4.4 Use Graphics, Sounds and Movies in Slides.

So far, Sainimili's presentation only contains text information.

It is **a bit** interesting with the themes, color backgrounds and transition features.

However, MS PowerPoint even allows us to make it even **more** interesting and attractive by allowing us to add graphics, sound and movies.

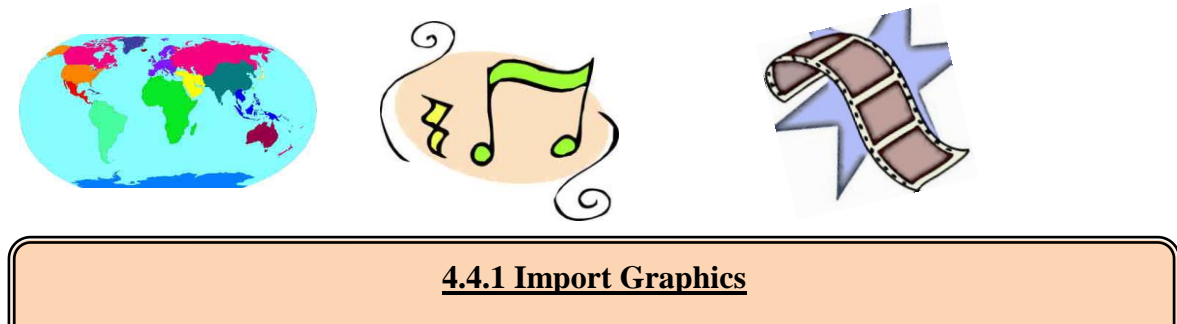

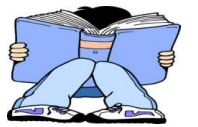

**Graphics** are non-text information. Graphics include charts, tables, Word Art,

Drawings, Pictures and any other non-text information which can be viewed

on the computer.

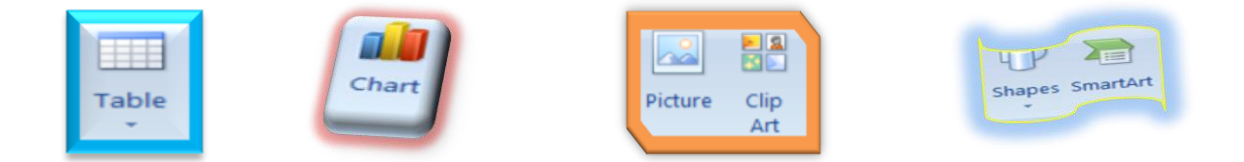

Graphics help viewers of the presentation to actually see pictures and this adds meaning to the text being explained in the presentation.

For example, while Sainimili is explaining the types of Personal computers, she can also add pictures of the computers so that the audience can actually **see** what the computers actually look like!

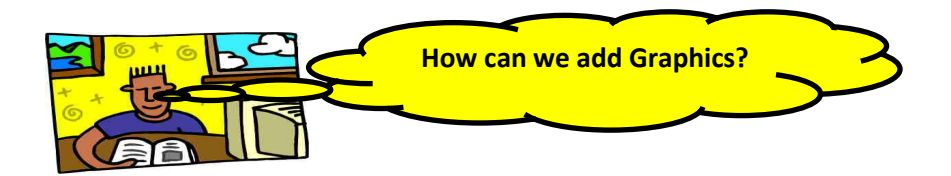

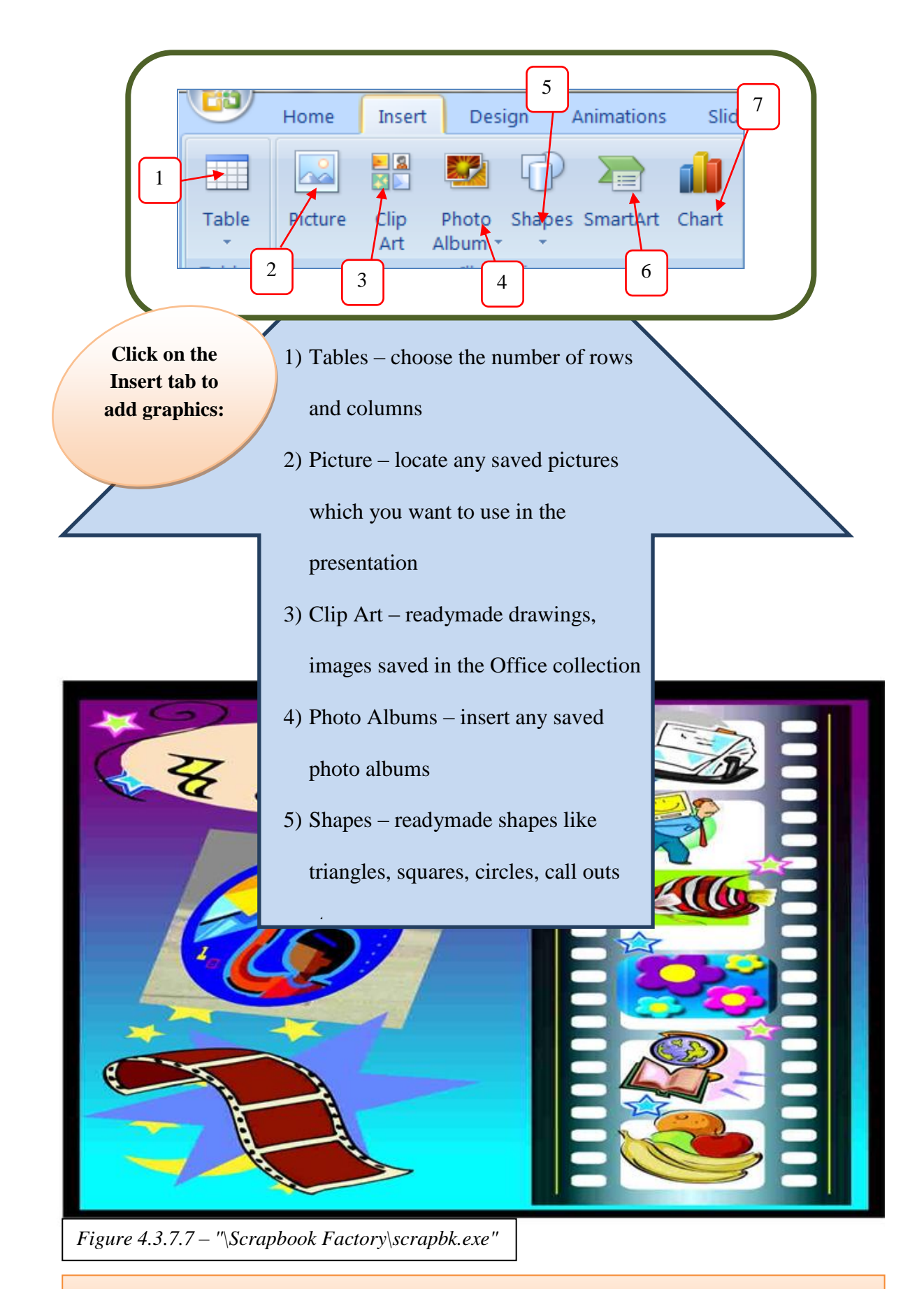

Graphics make the presentation more attractive and descriptive...Don't you think so???

- 1) Open Sainimili's presentation which you have saved. "U4-Ex6-FirstName"
- 2) Add graphics from the student folder according to the following outline:
  - Slide 1 –5 insert picture titled 'COMPIC PPT' into all the slides at the top right hand corner.
  - Slide 2 5 insert pictures from the student folder that is related to the personal computer being explained.
  - Add another slide to the presentation and insert the table shown below. List one feature for each type of personal computer.

| <u>Computer</u> |                            | Features |
|-----------------|----------------------------|----------|
| •               | Laptop                     | •        |
| •               | Desktop                    | •        |
| •               | Notebook                   | •        |
| •               | Personal Digital Assistant | •        |

3) Save your presentation as: "U4-Ex7-FirstName"

#### 4.4.2 Import Sounds and Movies

Isn't it amazing how this presentation is progressing? It even gets better because you can

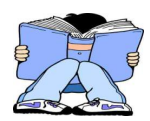

easily add sound and movies of your choice. Now, not only will you see the **still** graphics, but you can also **hear** sound related to the presentation and **view** movies related to the presentation.

Sounds may include music, speech, or any other audio effects. This also enhances the quality

of the presentation and makes it more interesting. To add sound:-

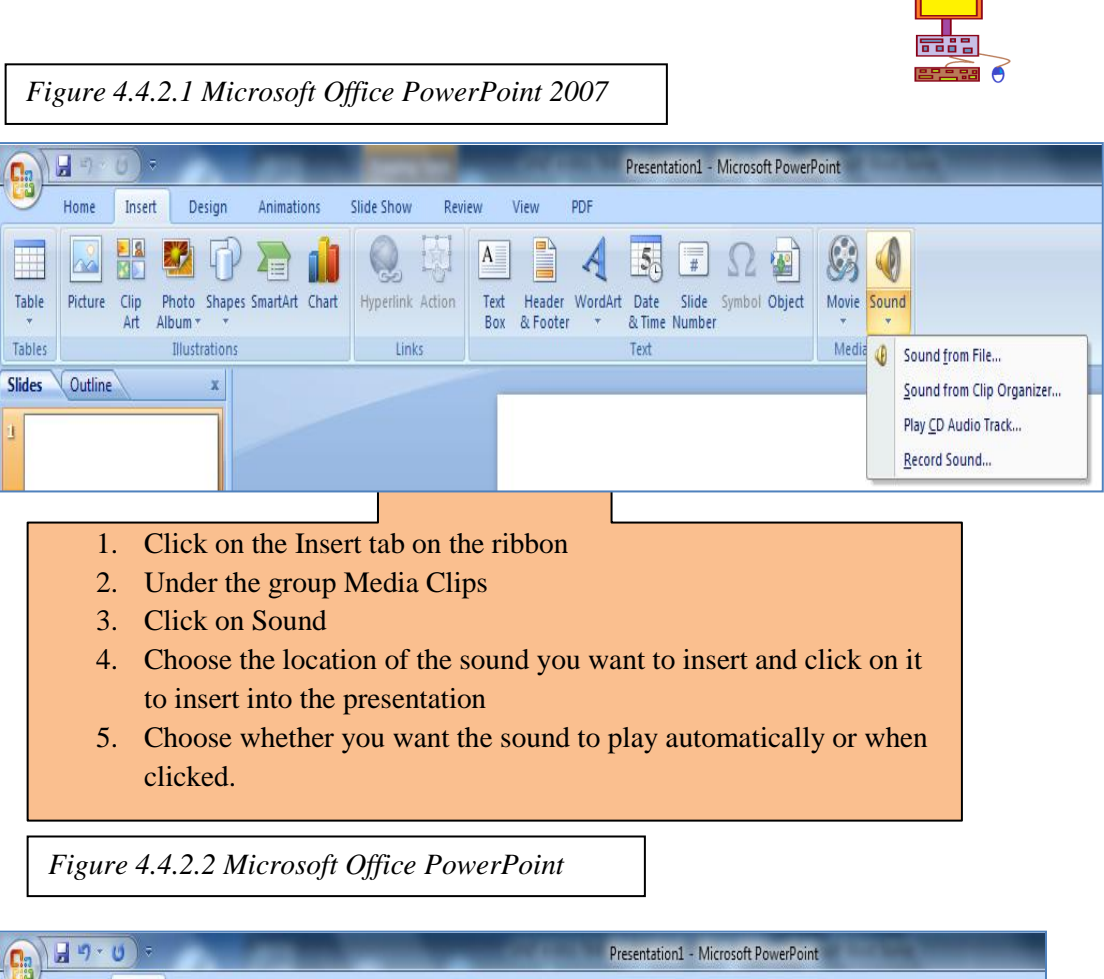

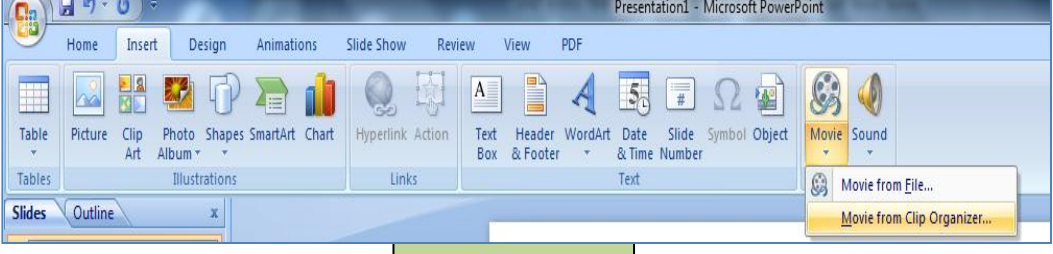

- 1. Click on the Insert tab on the ribbon
- 2. Under the group Media Clips
- 3. Click on Movie
- 4. Choose the location of the movie you want to insert and click on it to insert into the presentation
- 5. Choose whether you want the movie to play automatically or when clicked.

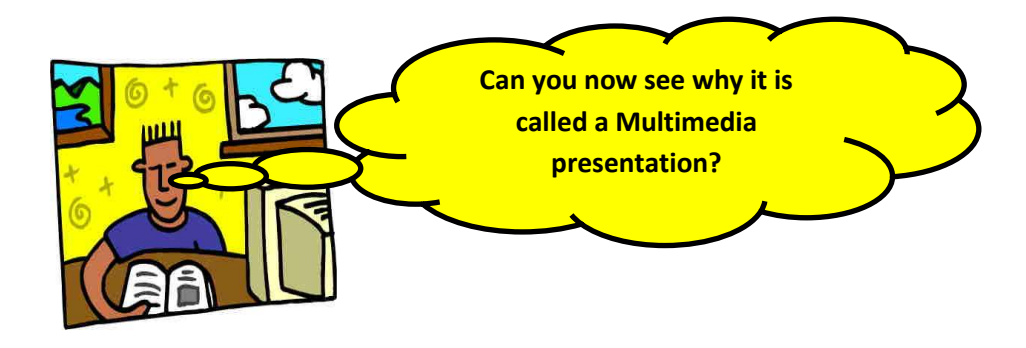

- Open Sainimili's presentation which you have saved:
   "U4-Ex6-FirstName"
- 2. Search for the sound stored on the student folder called: 'j0074224' to add to the presentation.
- 3. Add a movie from the students folder : 'Types of Computer'
- 4. View the whole presentation as a slideshow.
- 5. Save the presentation as: "U4-Ex7-FirstName"
- 6. Why is this presentation known as a multimedia presentation?

#### 4.5 Headers and Footers

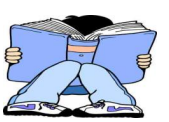

Headers and Footers are useful information containing details about the presentation which is usually located on the topmost (header) section or the bottommost (footer) section on every page of a document or every slide of a presentation. It may include the date, time, name of author, topic, page number etc.

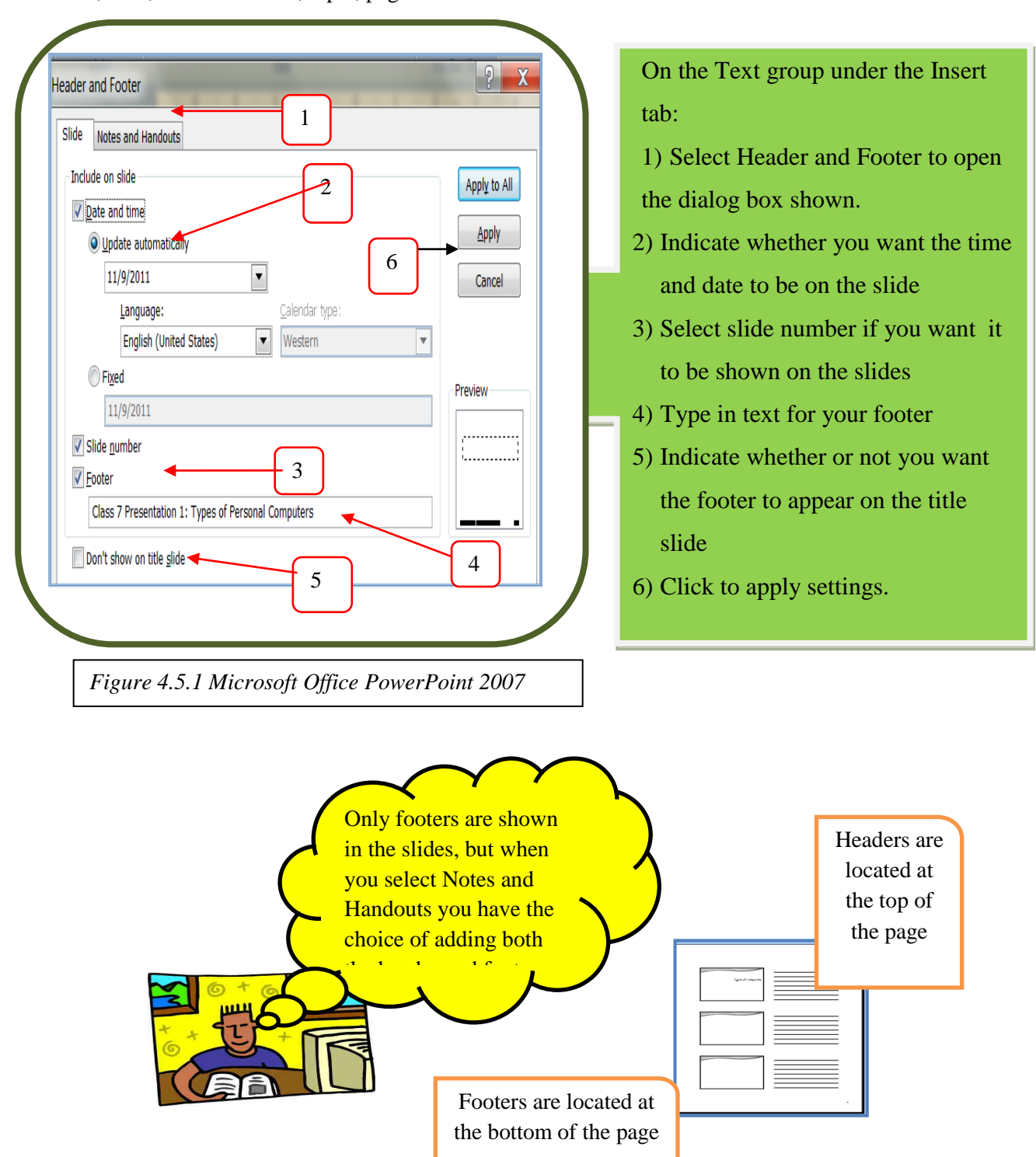

- Open Sainimili's presentation which you have saved.
   "U4-Ex7-FirstName"
- Add the following footer to the presentation:
   *Types of Personal Computers: By Sainimili*
- 3) Add the header to the hand outs and notes:Unit 4: Multimedia and Presentation Tools
- 4) Save your work as: "U4-Ex8-FirstName"
- 5) What is a header and a footer?
- 6) What sort of information does a header and footer usually display?

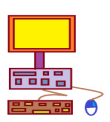

#### **4.6 PRINTING THE HANDOUTS**

Sometimes you may have only a short timeframe to present your work and you have to move quickly from one slide to another. So, it may be wise to print out hand-outs of your

presentation which can be given to your audience to read through after the presentation. Let's start printing!!! rint tex me Office button and Printer Name: ▼ <u>P</u>roperties select Print to Open the dialog n HP LaserJet 1020 Status: Idle Find Printer... HP LaserJet 1020 Туре: box shown Where: USB003 Print to file Comment: Print range 2. Check to ensure the correct Copies Number of copies 🔘 All Current slide \* Custon printer name <u>t</u> 🔘 Slįdes: Enter slide numbers and/or slide ranges. For example 1,3,5-12 3. Select print handouts Collate Print what: Handouts 4. Select the number of slides you • 1 2 Handouts Slides per page: 6 3 4 5 6 Color/grayscale Order: Order: Order: Vertical want to have on each page Grayscale Scale to fit pap Print hidden slide High guality ✓ Frame slides 5. Click on preview to see what the Preview OK Cancel handouts would look like Figure 4.6.1 Microsoft Office PowerPoint 2007

#### Exercise 13

Open Sainimili's presentation which you have saved.

"U4-Ex7-FirstName"

- 1. Check through the contents of each slide and make any necessary changes
- 2. View the slideshow
- 3. Print the handouts for the presentation -3 slides per page
- 4. Discuss 5 tips to remember when creating a Multimedia presentation.
- 5. Open the students folder , locate the word document titled: 'Unit 4: Review Questions'
- 6. Answer the Review Questions.

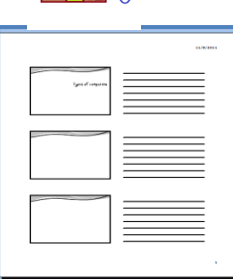

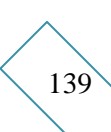

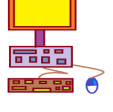

## UNIT 5 NTERNET, NETWORKING &ONLINE COMMUNICATION

### At the end of this Unit, students should be able

5.1 Define What a Network is

to:

- 5.2 Indentify Types of Networks
- **5.3** Describe the Internet and Its Features
- 5.4 Identify Internet Applications
- 5.5 Familiarize with Forms of Online Communication
- 5.6 Be aware of the DO's and DON'TS of Internet use.

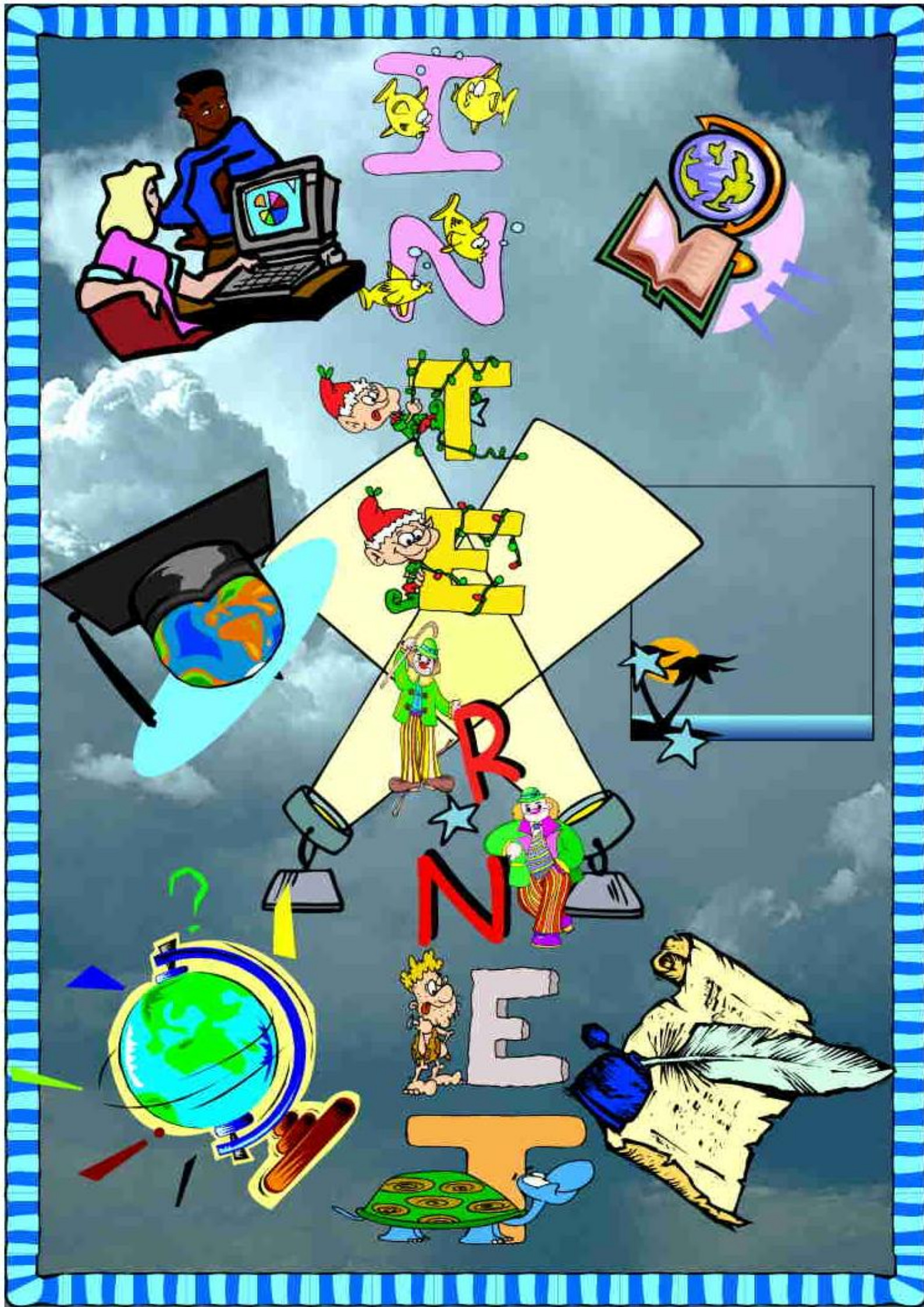

#### 5.1 Identify Types of Networks

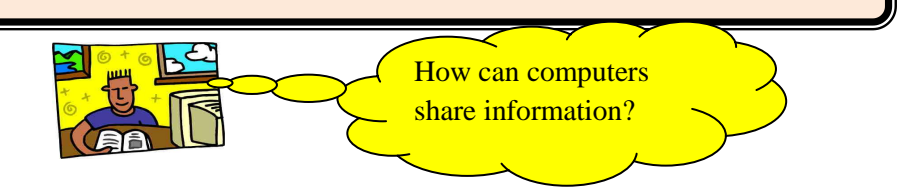

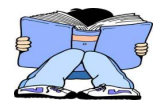

A **network** is a group of 2 or more computers that are linked together and can share information and data.

In order for computers to share information with each other they need to be linked. Computers in a network are linked through **communication channels** and **connection devices**. The image below describes how computers in a network are linked in order to share information.

In order to communicate, there will be a computer that sends the message and a computer that receives the message. The **links or channels** and **connection devices** allow the sending and receiving of messages from one computer to another.

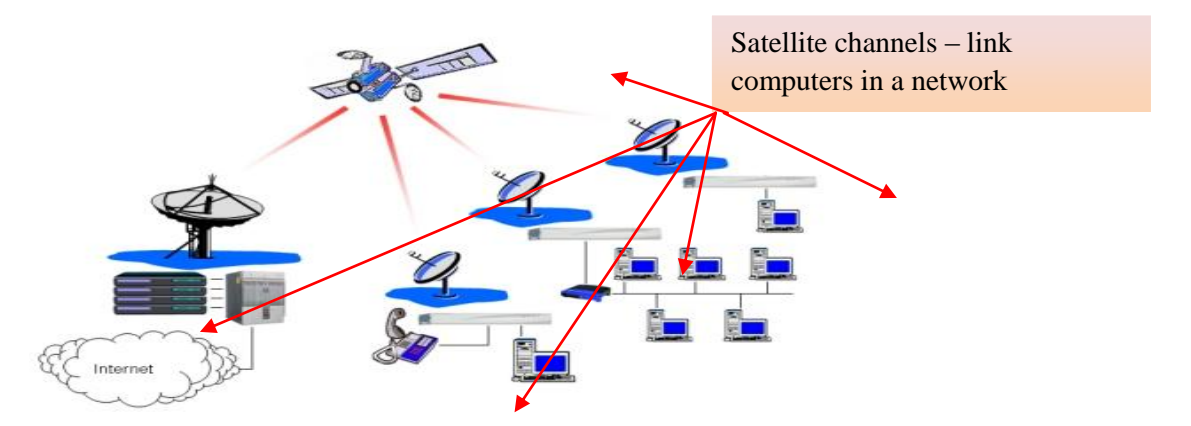

How big a network is depends on how close or far apart the computers in the network are located from each other. There are usually three types of networks:

Local Area Network - LANs connect devices that are located close to one another. Often these devices are located in the same office or floor. <u>Metropolitan Area networks</u> - Metropolitan area networks or MANs are used to link office buildings within a city. <u>Wide Area Networks</u> - WANs are the largest type. They span states and countries, or form worldwide networks. The <u>Internet</u> is the largest wide area network in the world.

#### Exercise 1

- 1) What is a network?
- 2) What does a communication channel do in a network?
- 3) Explain the 3 types of networks.
- 4) Why do you think it is important for computers to share information?
- 5) Give local examples of the three network types.

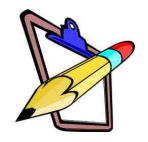

#### **5.2 The Internet**

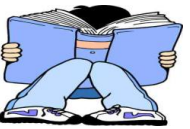

**Internet! Internet!** - A common term nowadays? YES OF COURSE!

Kids are using the internet, Parents use it, teachers use it...everyone is using it! Why??? Because the Internet is a place which provides a huge amount of information, news, music, games, communication and the list is goes on and on...

As discussed in the previous topic, the **Internet** is a type of network, it is the largest Wide Area Network because the internet spans from one country to another over very long distances.

Any person who has access to the Internet can send or receive messages or information from another Internet user who may be millions of miles away in another country.

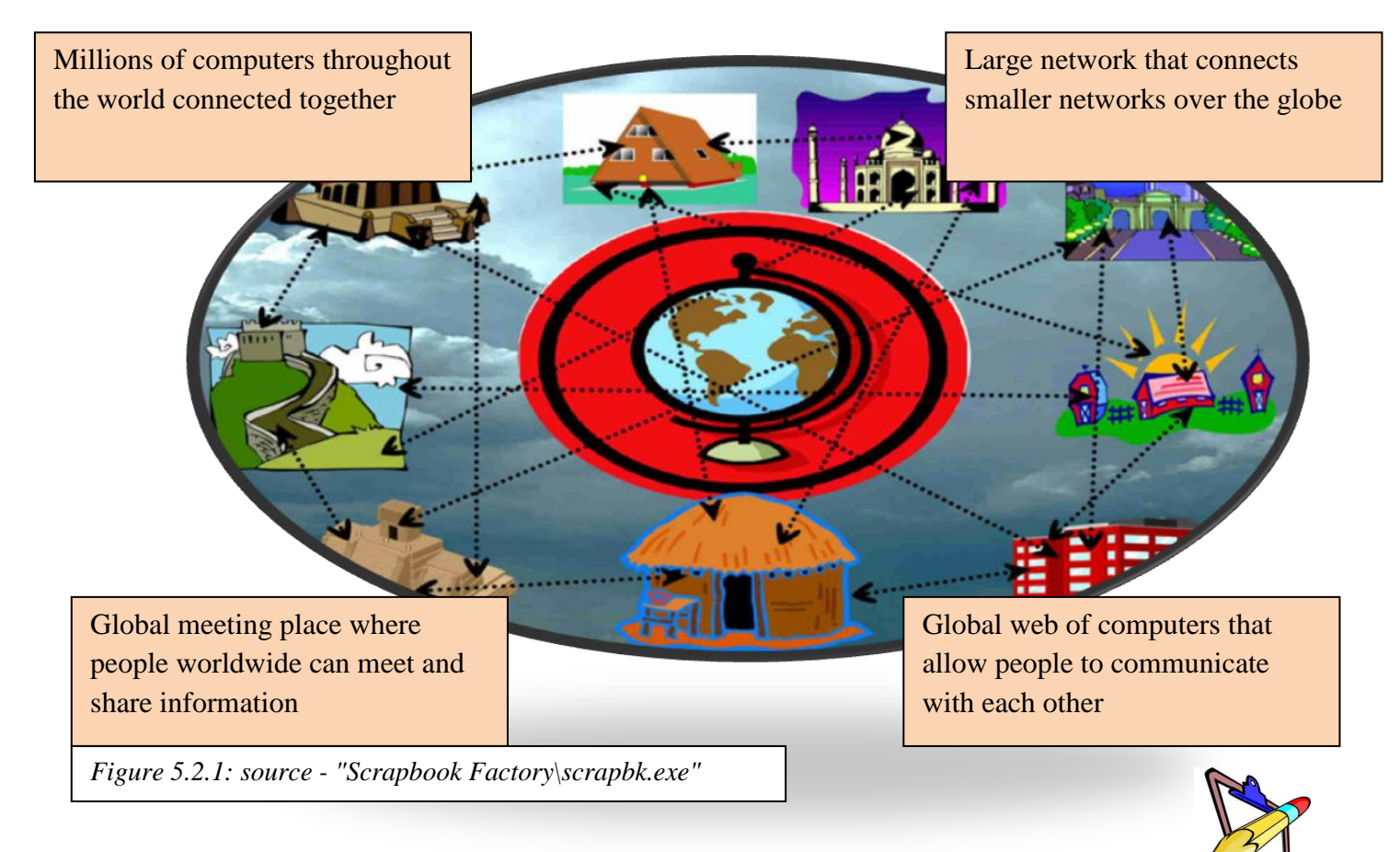

#### Exercise 2

- 1) What does the term internet mean to you?
- 2) Do you think the internet is useful? Why?
- 3) Briefly describe how the internet is used in your society, at home, school, and country.

#### **5.2.1** Common Uses and Applications of the Internet.

As an internet user, it is important that you know the common terms associated with the

Internet, the different uses of the Internet, the screen and toolbar elements of an internet application and how to view, search for and extract information from the Internet. This knowledge will help you become an

efficient and SMART internet user!

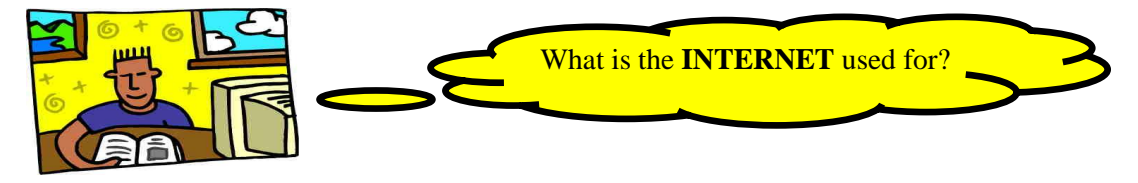

The Internet Connects us with other people around the world, it educates us by providing a huge source of information on a very wide variety of topics and subject areas, and the Internet entertains us by allowing us to access music, games, video and many other things online.

Millions of people around the world use the internet every day for a variety of reasons which may include the following:

- Communication with other people
- Online shopping for goods and services
- Online Education and classes
- Sources of entertainment like games, video, books, video and magazines
- Extract and download information
- $\geq$ Share or upload information to certain sites
- News, research and current affairs  $\geq$

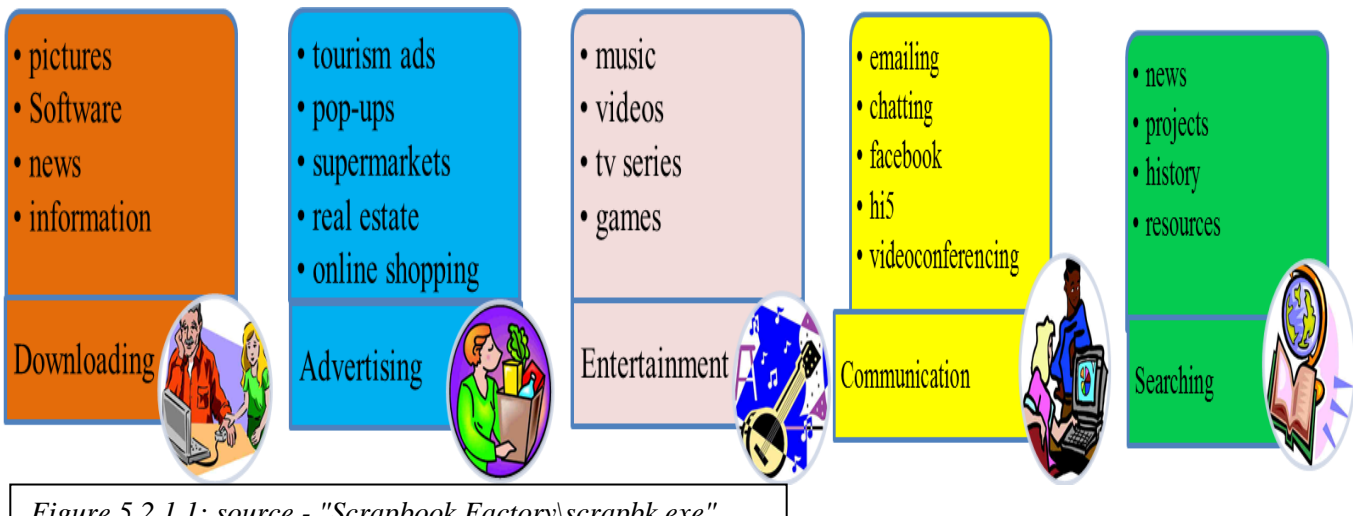

Figure 5.2.1.1: source - "Scrapbook Factory\scrapbk.exe"
#### The Internet offers various sites for a wide variety of reasons.

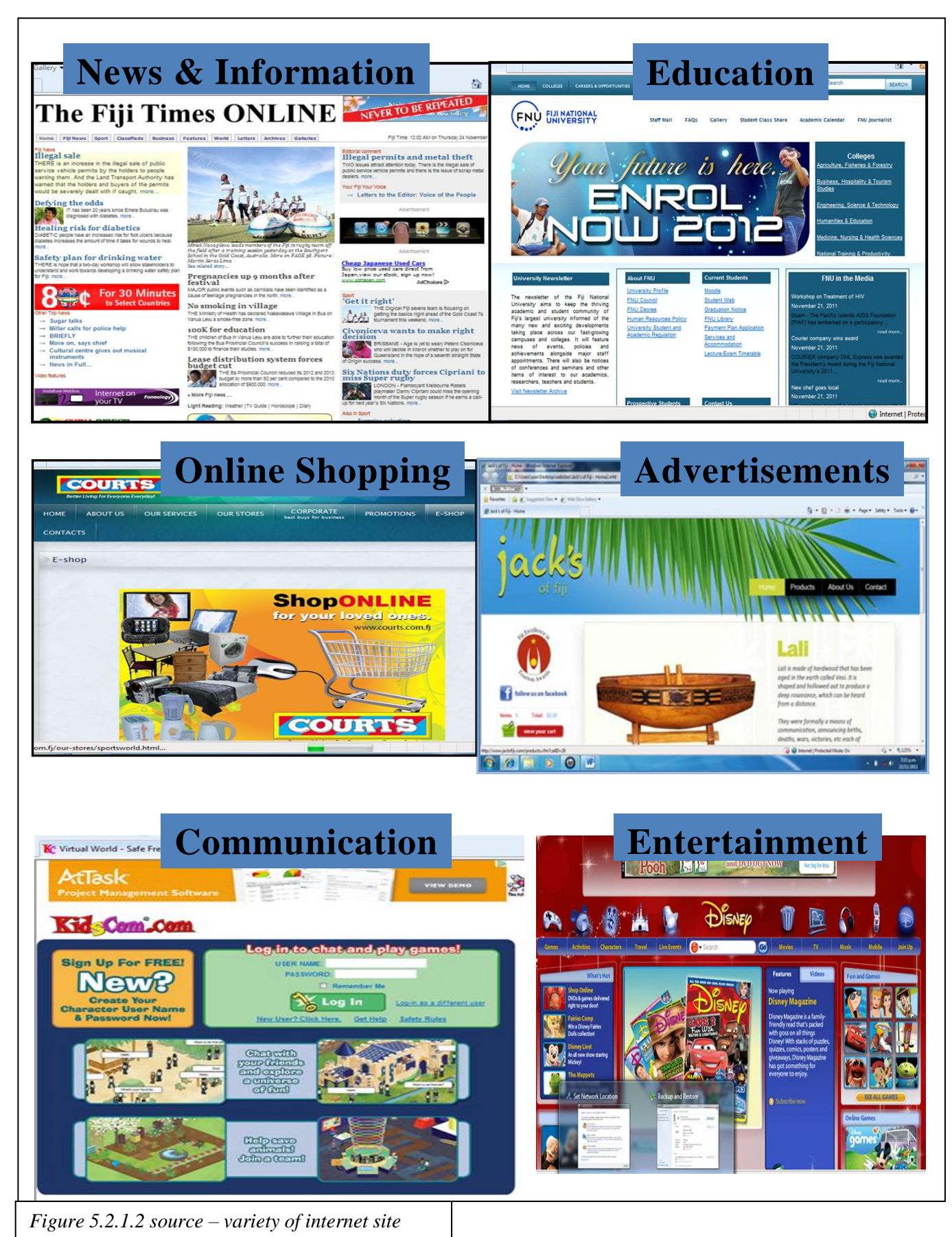

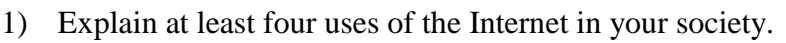

2) Have you ever used the Internet? If so, explain for what purpose and how the internet was useful to you.

- 3) For each type of website below:
  - a) Identify what the internet site may be useful for:
  - b) How are the two sites different from each other in terms of appearance and content?
  - c) Why do you think there is a difference in the appearance of the sites?
  - d) Why do you think some internet sites are colorful and contain pictures?

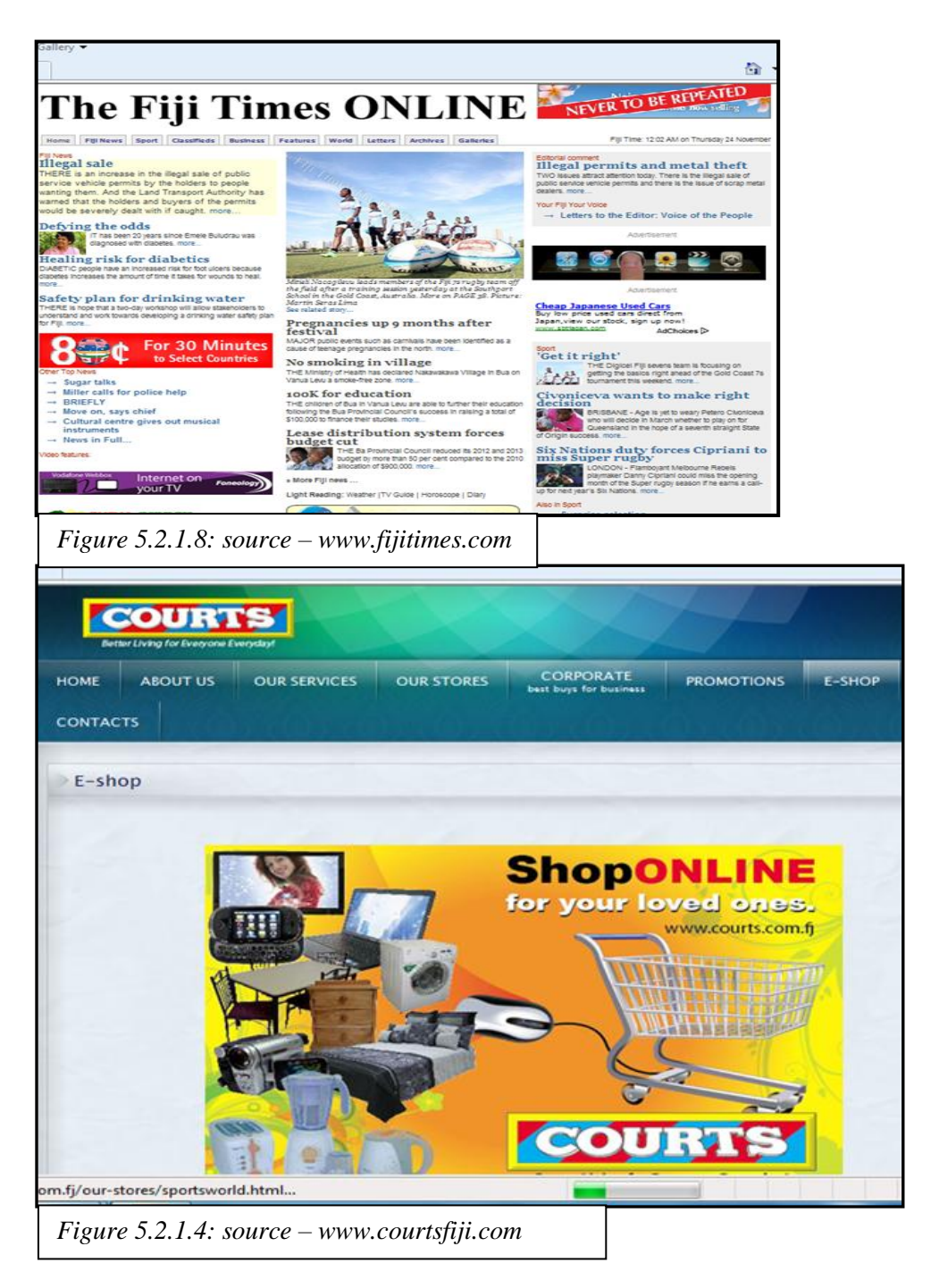

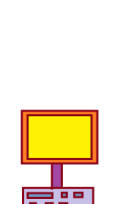

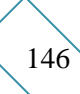

#### **5.2.2 Use Terms related to the Internet**

Have you ever heard of the terms:-*web page, WWW, Website, and Browser...before?* Do you know what they mean? Well, they are examples of common internet terms. It is important as an internet user to know the meaning of these internet terms!

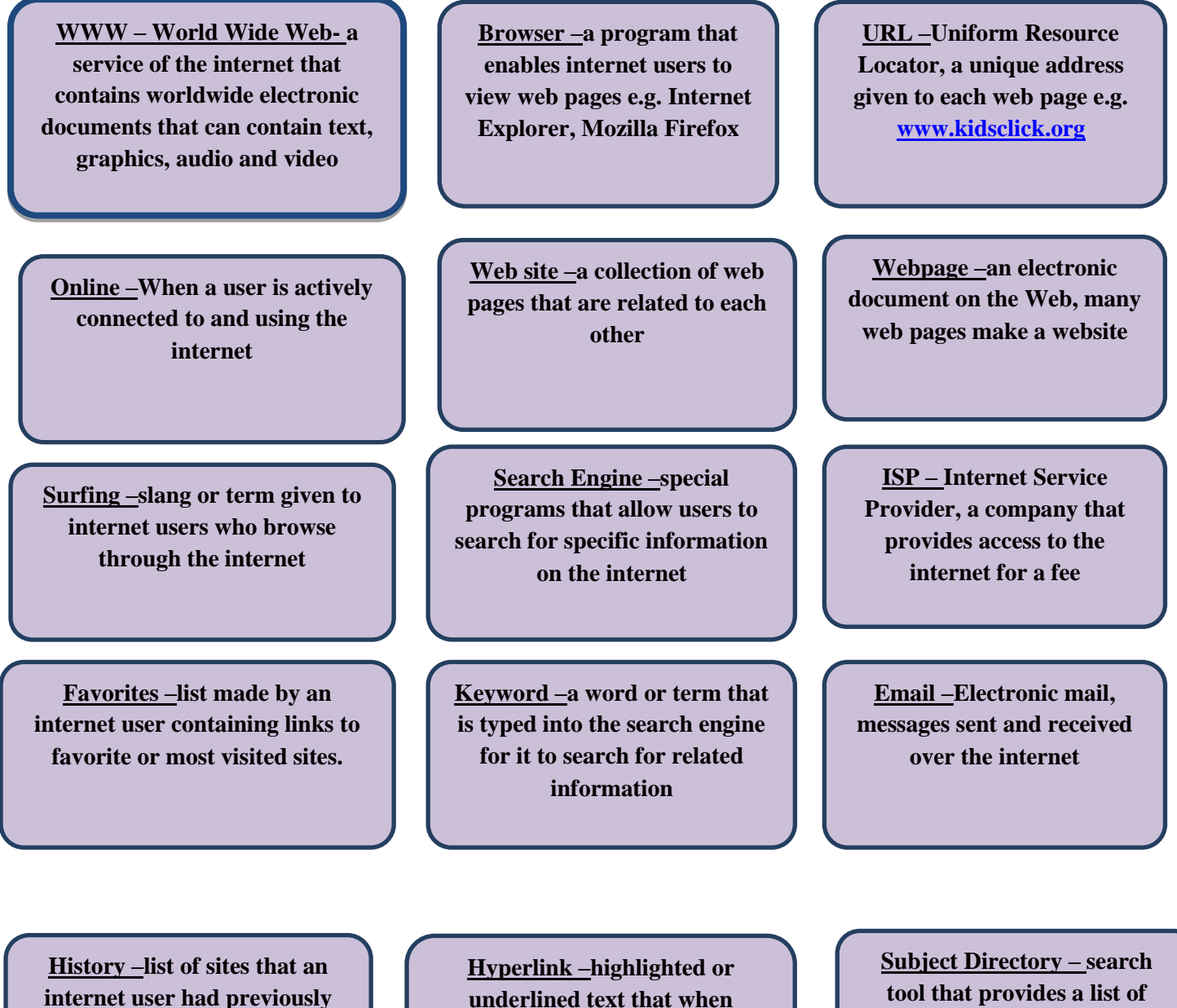

nternet user had previous visited <u>Hyperlink</u>–highlighted or underlined text that when clicked will automatically take you to another webpage or site <u>Subject Directory –</u> search tool that provides a list of subject areas to select from to search for information

1. <u>Word Finder –</u> search for the words from the list on the right and circle them in the word maze below.

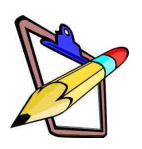

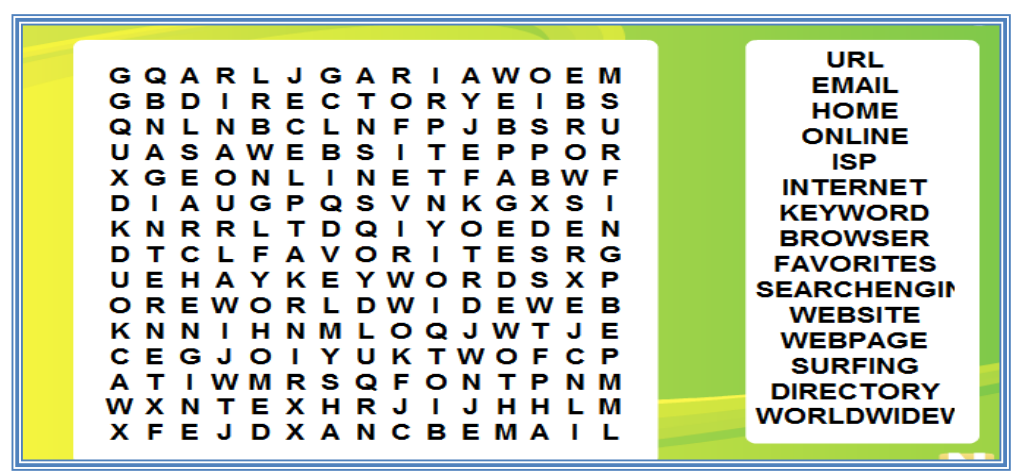

**Complete the Crossword Puzzle below** 

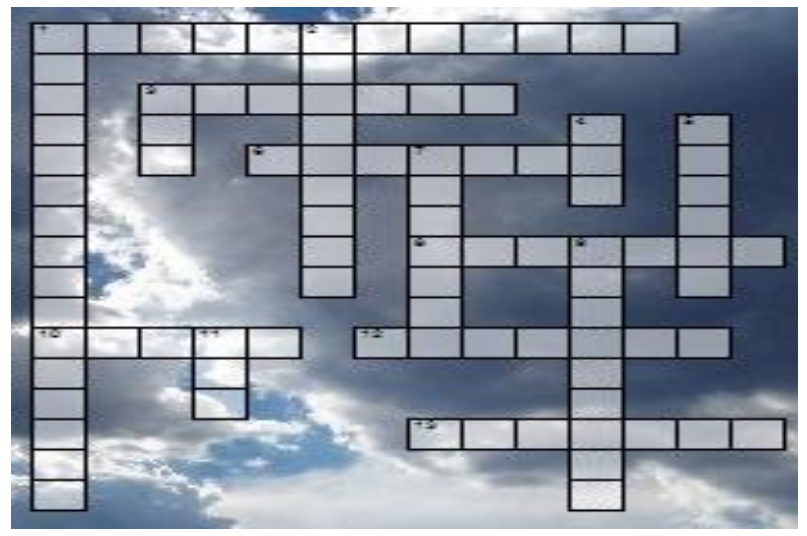

| Across                                         | Down                                                    |  |  |
|------------------------------------------------|---------------------------------------------------------|--|--|
|                                                |                                                         |  |  |
| 1 Programs that allow users to look for        | 1. search feature that provides a list of subject       |  |  |
| information on the internet                    | areas to search from                                    |  |  |
| <b>3</b> Electronic document on the web        | <b>2.</b> Takes a user automatically to another page or |  |  |
| <b>6</b> Program that allows access to the web | site when clicked                                       |  |  |
| 8 Looking through web pages                    | <b>3.</b> World Wide Web                                |  |  |
| <b>10</b> Electronic mail                      | 4. Uniform Resource Locator                             |  |  |
| 12 Terms typed into a search engine            | <b>5.</b> Connected to the internet                     |  |  |
| 13 List of web pages previously visited on the | 7. Collection of web pages                              |  |  |
| web                                            | <b>9.</b> well liked sites                              |  |  |
|                                                | <b>11.</b> Internet Service Provider                    |  |  |
|                                                |                                                         |  |  |

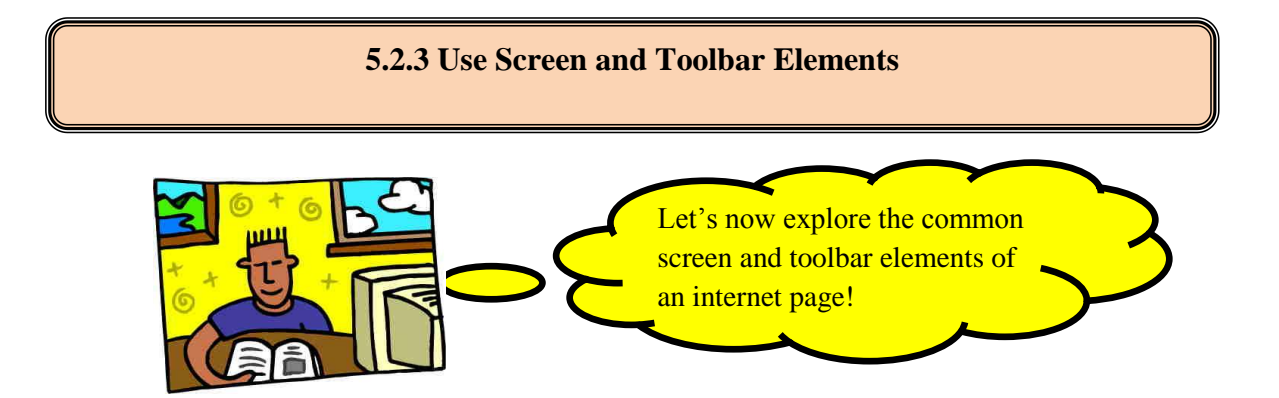

As defined previously, a **web browser** is a particular program that allows users to access web pages. Some examples of common web browsers are:

Internet Explorer Mozilla Firefox.

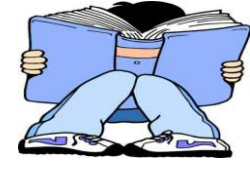

Although there are many different web browsers with different screen and toolbar elements, there are many features which are common in all Internet browsers.

These common features of the screen and toolbar of an Internet page will be identified and explained here.

First of all, when you open an internet browser like Internet Explorer, the name of the website or the title of the web page you are seeing is at the top left hand corner.

This is known as the **Title bar.** 

Internet Basics Bee - Lesson 7: Handling Common Problems - Windows Internet Explorer

For example

For Example

Immediately after the title bar is the address **bar**. The URL or the address of the website is typed into the address bar.

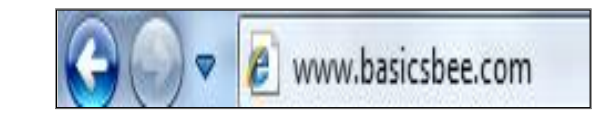

Another section of an Internet page is the Tool Bar.

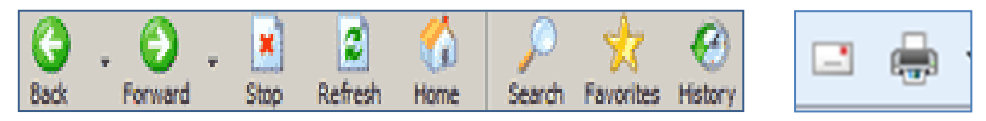

#### **Basic Toolbar Functions**

| Toolbar<br>Feature          | Function                                                                                                    |  |
|-----------------------------|----------------------------------------------------------------------------------------------------|--|
| Back Forward                | <ul> <li>The back button allows you to go back to a few pages you had already visited</li> <li>The forward button allows you to move forward to the page you were in before you clicked the back button</li> </ul>                                                                                                    |  |
| Stop Refresh                | <ul> <li>The stop button will immediately stop a page from loading – maybe you clicked the wrong page or if it is taking too long to load then click the stop button</li> <li>The Refresh button reloads the most latest version of theweb page you want to go to - it is important that you are accessing the latest information on the internet</li> </ul> |  |
| Home                        | • The home page icon on the toolbar takes you to the page that loads up whenever you open the internet browser. The home page icon on the webpage takes you to the first page of that website only.                                                                                                    |  |
| Search                      | <ul> <li>The search feature allows users to type in keywords in order to find information on a wide variety of topics.</li> <li>Users simply have to type in keywords ralted to the information they want to find on the internet and within seconds results are given.</li> </ul>                                                                           |  |
| Favorites                   | <ul> <li>Star icon refers to your favorite sites that you usually like to visit</li> <li>When you visit and like a website you can easily add them to the favorites list</li> <li>This helps you to access your favorite sites easily and faster</li> </ul>                                                                                                  |  |
| <ul> <li>History</li> </ul> | The History feature allows you to revisit sites by date – it gives a history of sites that as visited yesterday, last week, last month etc                                                                                                    |  |
|                             | The Print feature allows you to print out the web page you are on                                                                                                    |  |
| Table 5.2.3.1, Tool         | Bar function                                                                                                    |  |

Try to familiarize yourself with the table above and when you start browsing the Internet, locate and click on the toolbar options explained and see for yourself what happens!

Once you become used to the toolbar options and know what they stand for then you will be an efficient internet surfer!!!

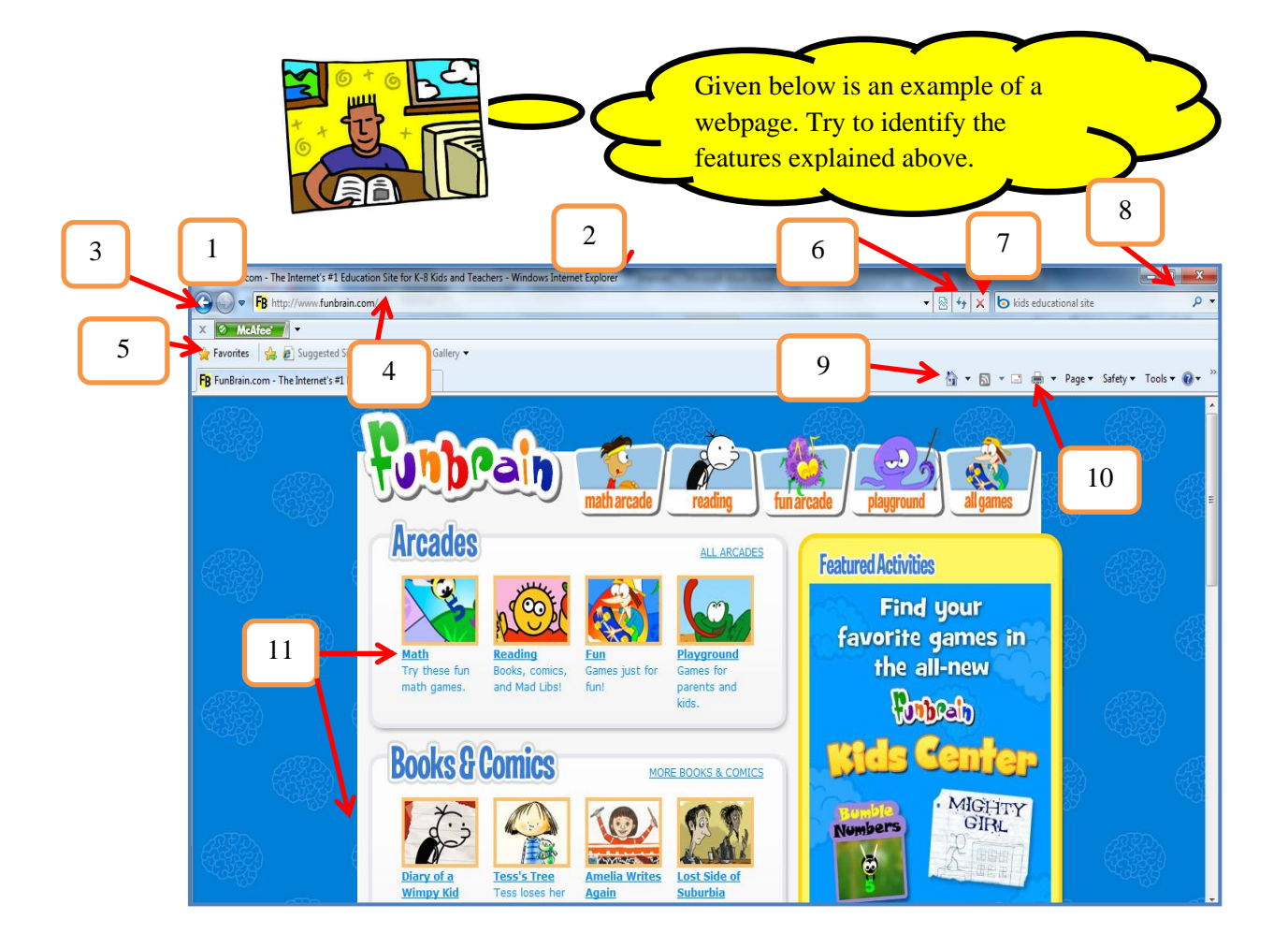

| Tool     | <u>Feature</u>                                                                         |  |
|----------|----------------------------------------------------------------------------------------|--|
| 1        | The <b>web browser</b> used here is Internet Explorer                                  |  |
| 2        | Title Bar – FunBrain.com – The Internet's #1 Education site for K-8 kids and teachers. |  |
| 3        | Forward and Back buttons                                                               |  |
| 4        | URL or Website address – http://www.funbrain.com                                       |  |
| 5        | Favorites button                                                                       |  |
| 6        | Refresh button – reloads the page                                                      |  |
| 7        | Stop button                                                                            |  |
| 8        | Search feature                                                                         |  |
| 9        | Home page button                                                                       |  |
| 10       | ) Print button                                                                         |  |
| 11       | Features of the site, underlined words are the <i>hyperlinks</i>                       |  |
| Table 5. | 2.3.2, Feature                                                                         |  |

- 1. What is a web browser?
- 2. List two common web browsers.
- 3. Looking at the screen below:
  - a. What is the browser used here?
  - b. Name of the website
  - c. The address of the website
  - d. Some features that are offered on this site.
  - e. What is the purpose of this site?

f. Who is the site for?

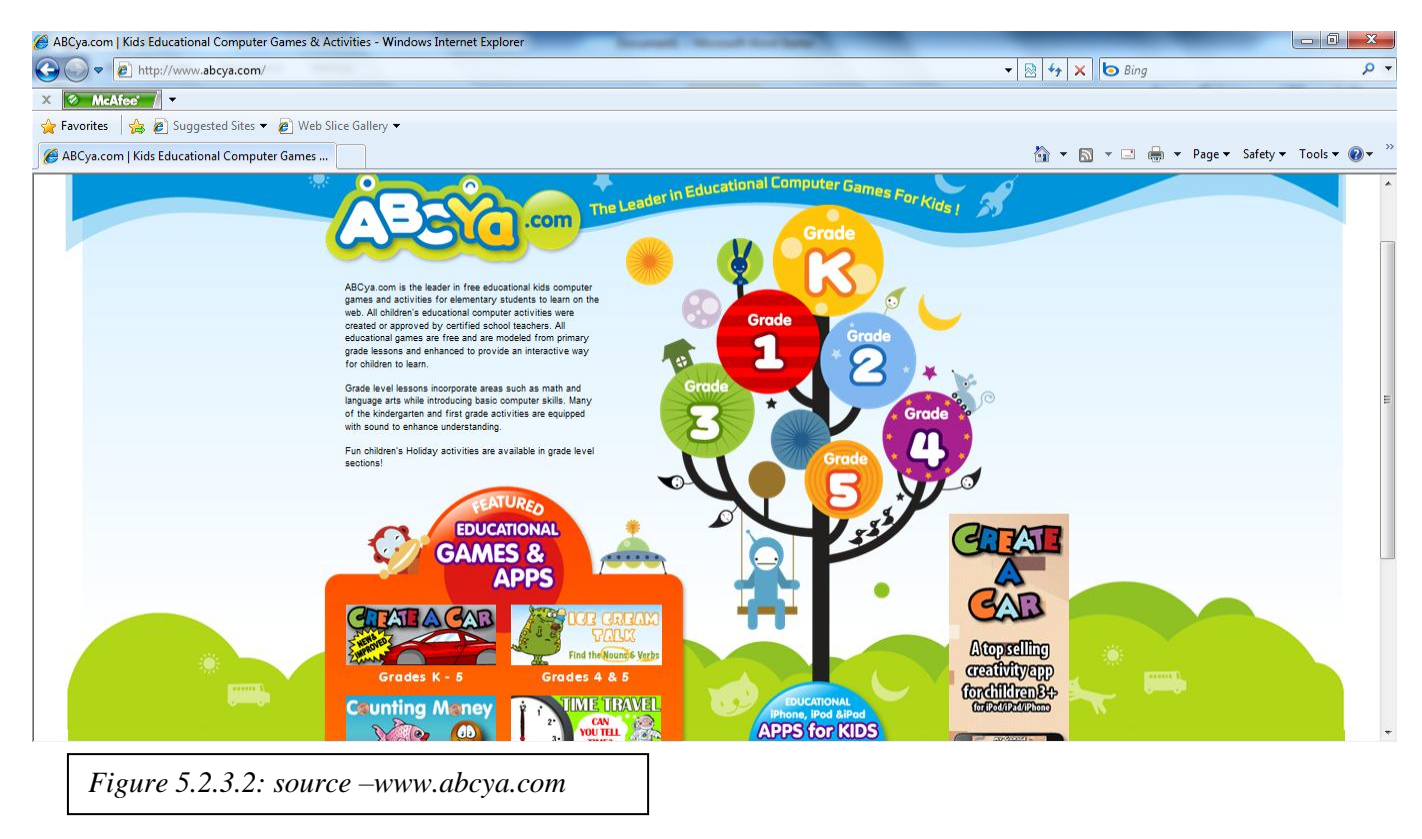

4. Identify key terms in the puzzle below and write their functions. Also use the terms below to label the parts of the screen above.

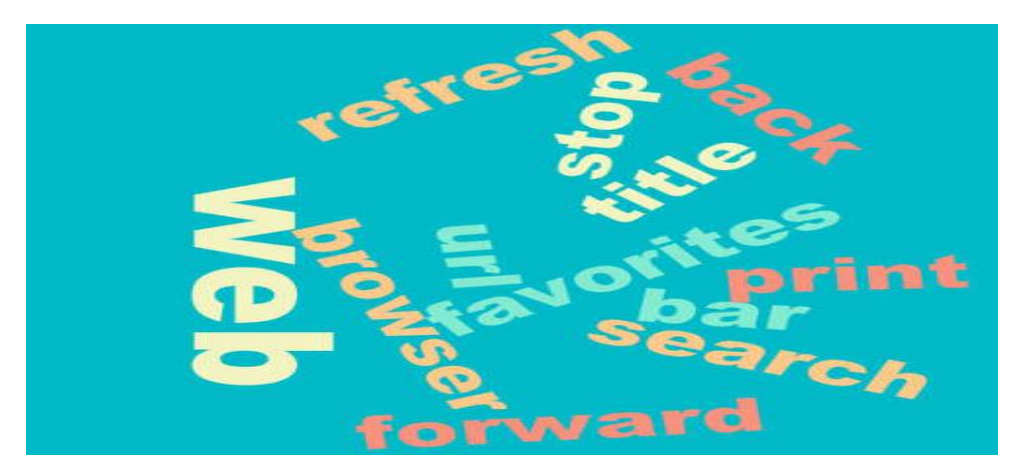

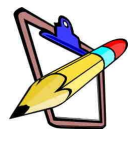

# 5.3 Use Age-appropriate Internet based Search Tools to locate and extract information.

Since the Internet is a huge source of information on a very wide variety of topics and subject areas, it can be overwhelming and tiresome trying to locate the information that you want!

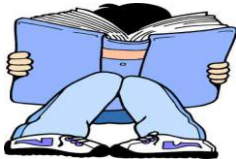

Some internet users spend so many hours online trying to find the necessary information that they want.

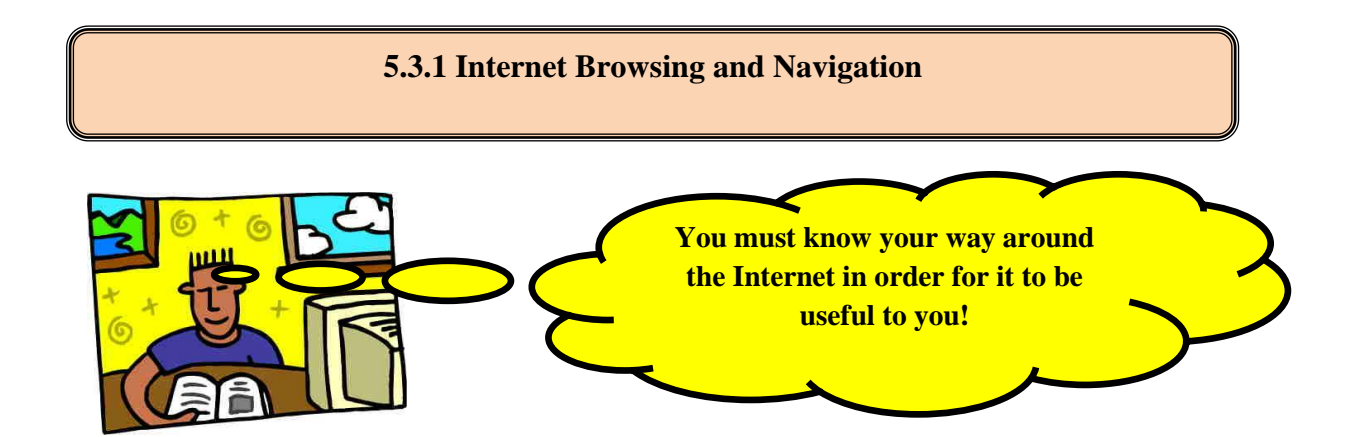

Internet Uses and Applications have been highlighted in Unit 5.1.2. You will actually browse through web pages in this unit and try to identify the different applications and uses explained earlier.

In general, internet users browse through a site first before saving or downloading information from it.

Different sites have different purposes which has been explained the previous section. Hyperlinks are clicked to browse through web pages.

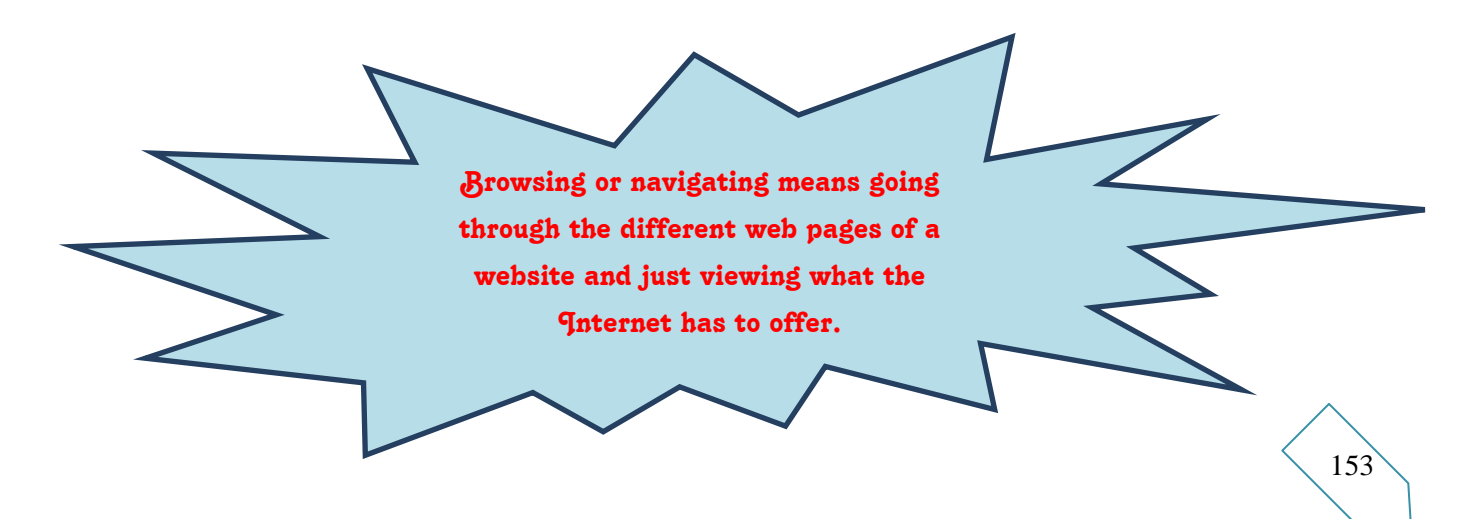

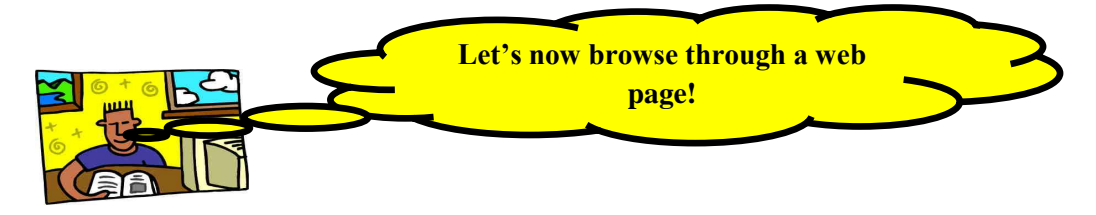

The Address Bar is an excellent tool that can be used for navigating the Web. If you know the address of a page you want to visit:

- 1) Type the URL in the Address Bar.
- 2) Press Enter on the keyboard or
- 3) Click on the word Go on the right side of the Address Bar.

Shown below is the homepage for the website from <u>www.kidsclick.org.</u> This website is a search web site for kids where they have access to massive resources from different subject areas.

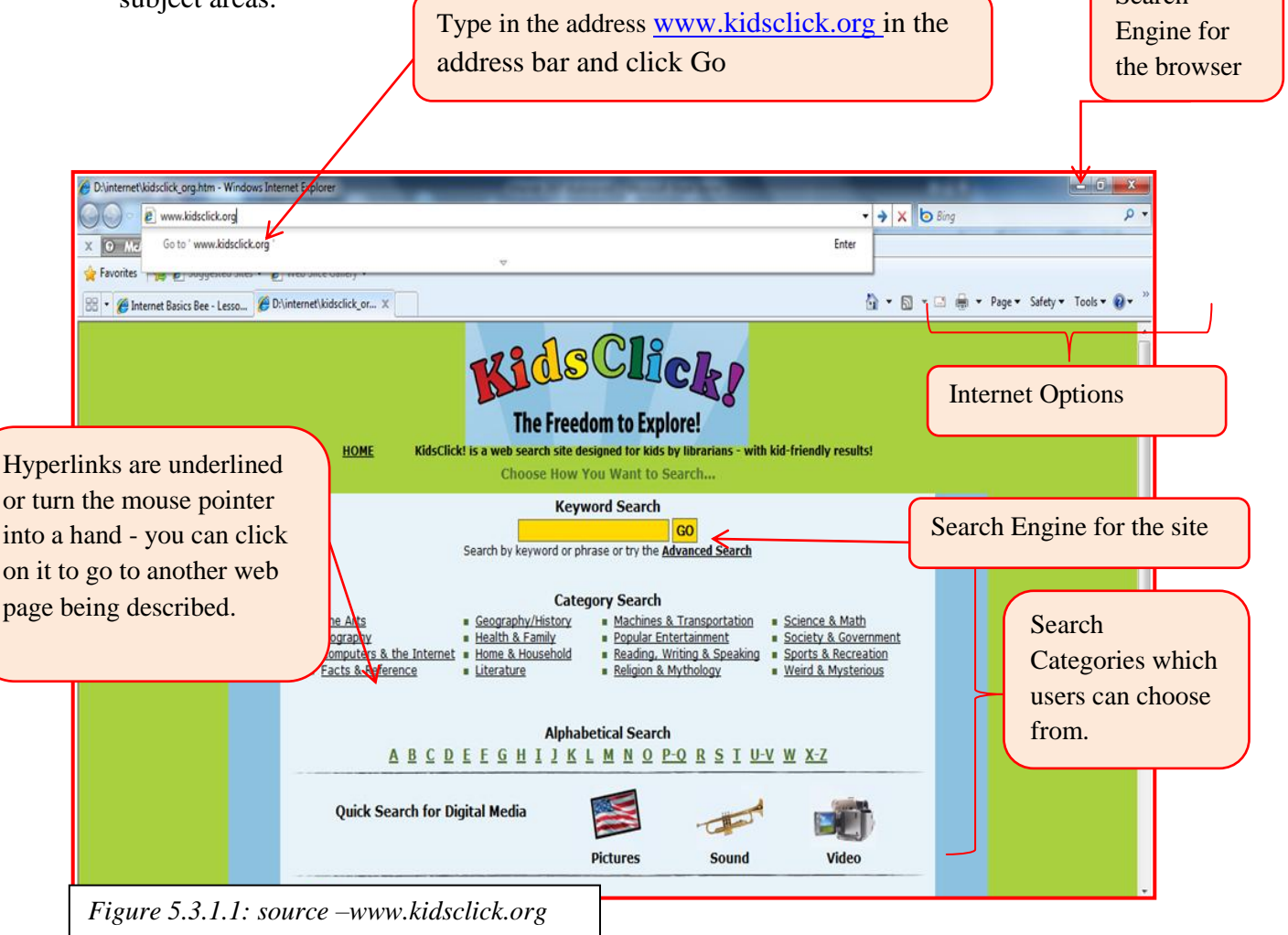

#### While accessing the web site try to always keep the following Questions in mind:

Name and Address of the website?Who created the website?What features did you discover on the site?When the site was last updated? And Why should we use the site?Where is the web site created? Nature of the site?

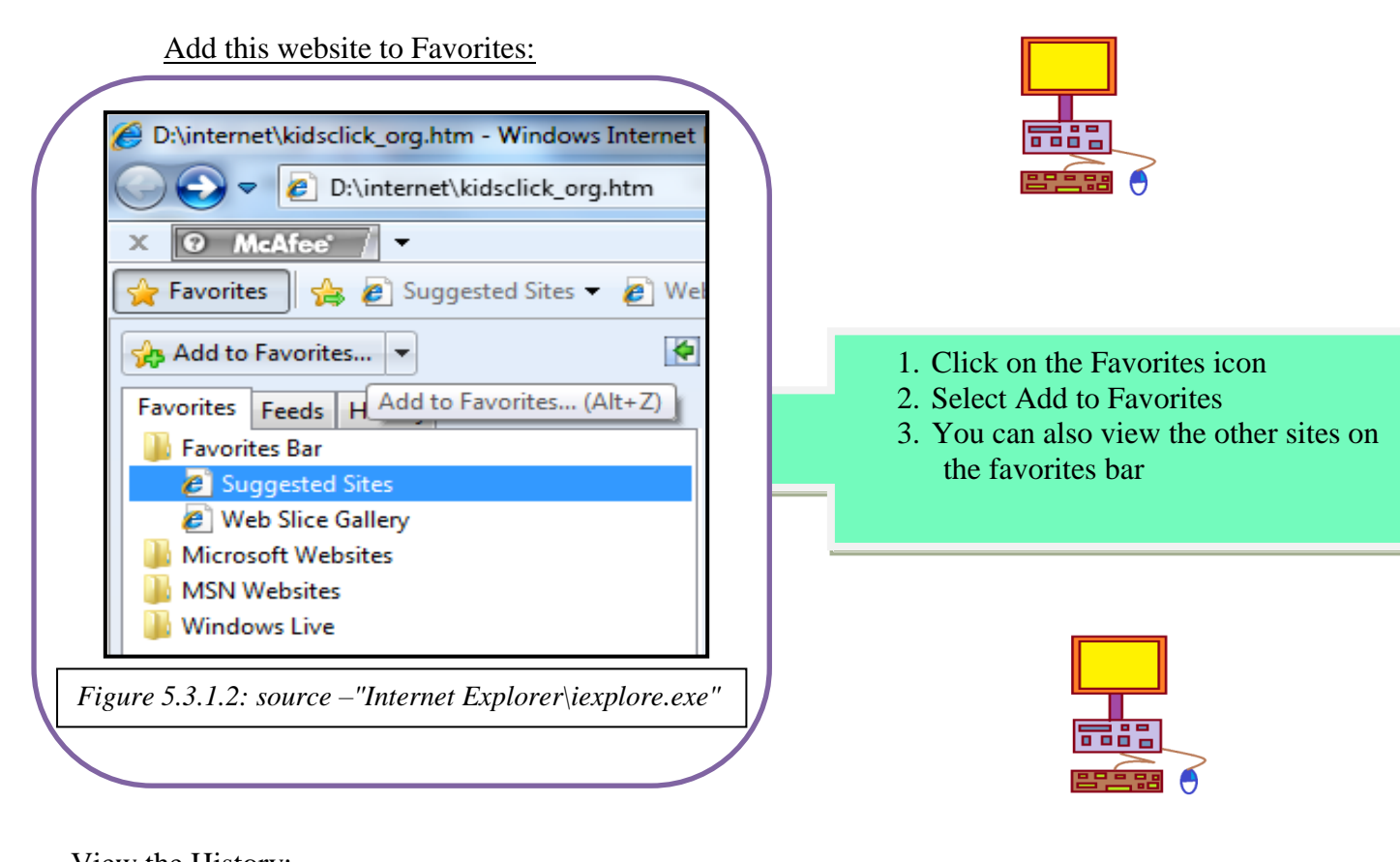

#### View the History:

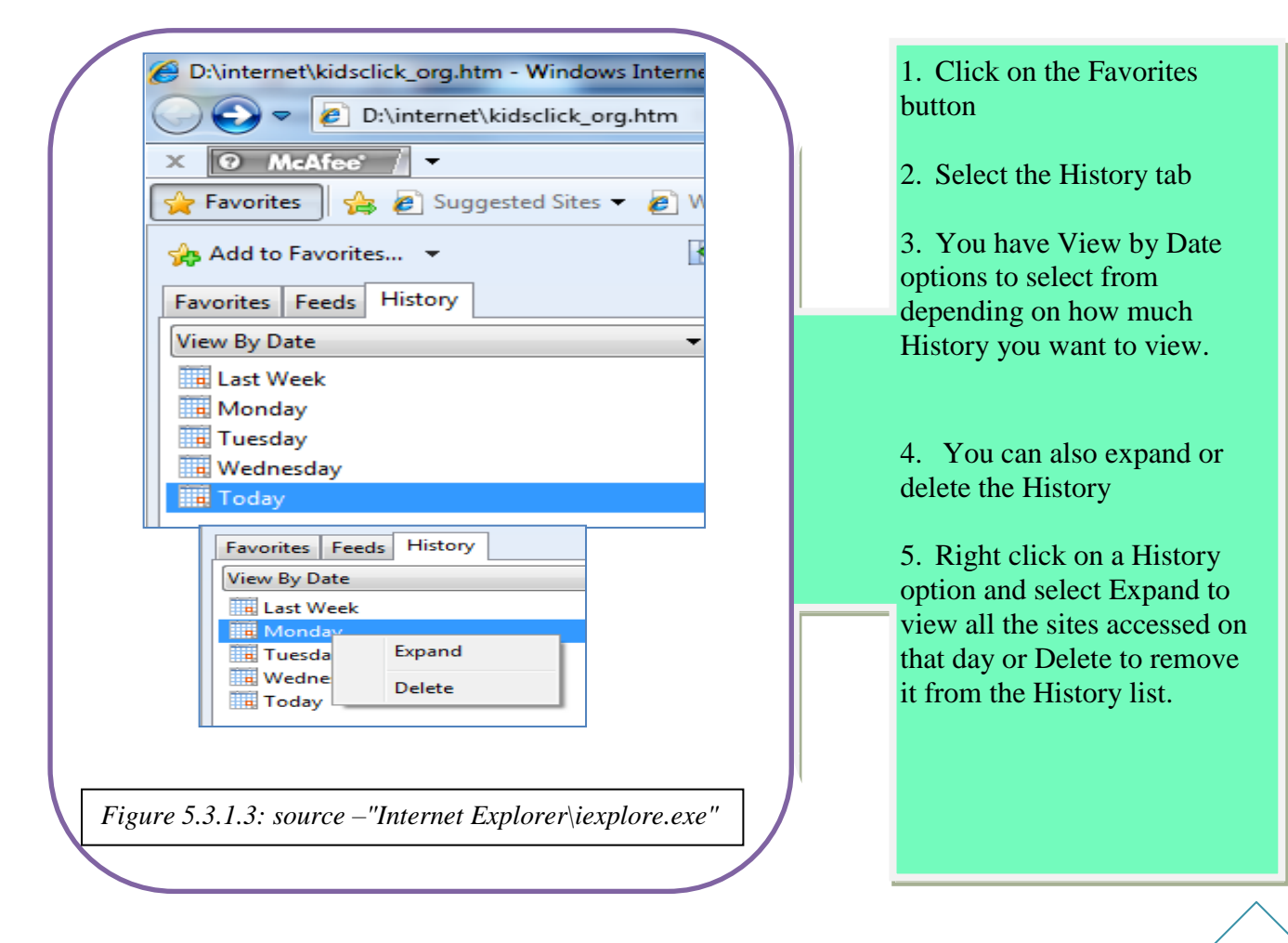

1. What is Internet browsing?

2. What feature of the internet allows users to easily browse from one page to the next automatically?

- 3. Looking at the screen below, how many hyperlinks can you see?
- 4. What type of information would you be able to get by browsing this website?
- 5. (a) Open a web browser
  - (b) Type in the address: www.kidsclick .com

(c) Click on the at least 3 hyperlinks, browse through the web pages and see what the site has to offer.

6. Go to any 3 websites from the list in 7 below and fill in the table below:

|                        | Website 1 | Website 2 | Website 3 |
|------------------------|-----------|-----------|-----------|
|                        |           |           |           |
|                        |           |           |           |
| Name and Address of    |           |           |           |
| the website            |           |           |           |
| Who created the        |           |           |           |
| website?               |           |           |           |
| What features did you  |           |           |           |
| discover on the site?  |           |           |           |
| When the site was last |           |           |           |
| updated?               |           |           |           |
| Where is the web site  |           |           |           |
| created? Nature of the |           |           |           |
| site?                  |           |           |           |
|                        |           |           |           |
| Why should we use the  |           |           |           |
| site?                  |           |           |           |
|                        |           |           |           |

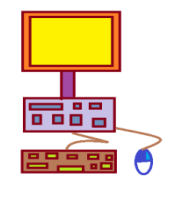

- 7. Below is a list of appropriate websites for your age group which you can browse through:
  - www.gamequarium.com
  - www.iknowthat.com
  - www.starfall.com
  - www.mathcats.com
  - www.mathplayground.com
  - www.funbrain.com
  - www.dancemat.com
  - **↓** <u>www.ajkids.com</u>

  - www.sunsite.berkeley.edu/KidsClick!/

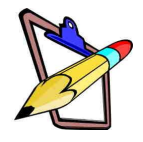

#### 5.3.2 Searching for Information on the Internet

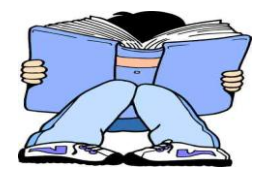

One of the main uses of the Internet is to search for information. Everyone requires some sort of information. Most times the internet provides a very fast, easy to use and large volume of information at any one time and on any topic.

As a student, you may want to gather information on certain school projects – the internet comes in very useful here!

However, one very important reminder to students is that although the internet provides all this information very easily, students must read it and then write it in their own words for their projects – it is **WRONG** to completely Copy and Paste information directly from the web and suggest it is your own work. This is known as **Plagiarism**.

Another great feature of the Internet is that it doesn't only produce information in the form of text only but it also provides images, videos and graphics related to the searched item.

Fortunately, there are two main search tools known as **search engines and subject directories** that allow users to easily search for information online.

#### 1) Search Engines

- Special program that require the user to enter a keyword or phrase related to what they are searching for
- ✤ Helpful in locating specific information about certain topics
- Useful when you don't know the specific web address of the website

#### 2) Subject Directories

- Lists web pages in a categorized manner
- Users locate information by clicking on the links of the directory
- ♦ Once clicked this link will take you to a subdirectory
- Users click on the links moving from the main directory to subdirectories
- As the user moves to the subdirectories, information level moves from General to specific bringing the user closer to the specific information that they are looking for.

There are many different types of search engines, however, for your age group it is appropriate to use search engines that are specifically designed for kids your age, examples are :-

- Yahoo kids
- Fact Monster
- Kids Click

Get ready to use the **SEARCH TOOLS**!!! Think up of some information you would like to search

In order to carry out a successful search it is important that you know what you are searching for. First, identify the main idea of the topic you are searching for. Determine the keywords, phrases related to what you are looking for then decide which search tools to use.

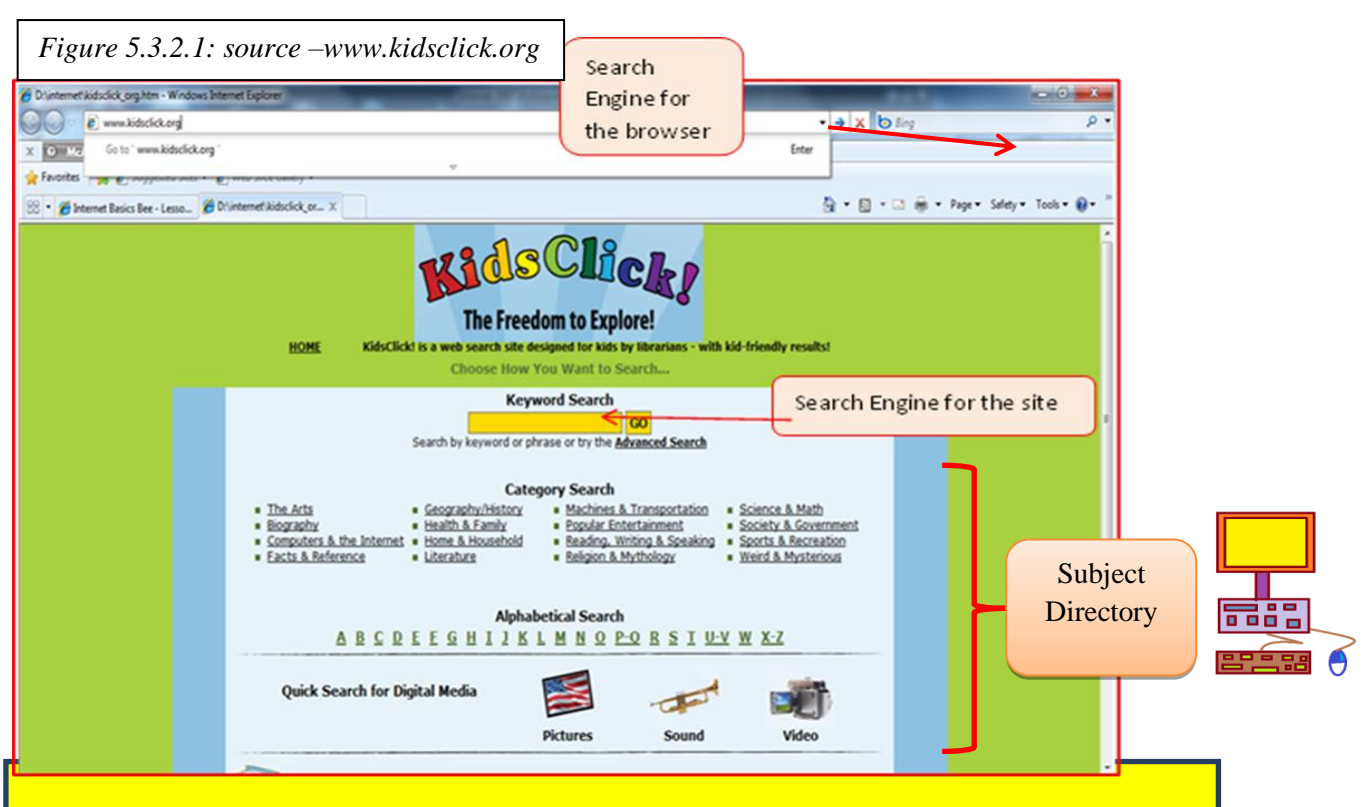

- 1) First identify the words or information that you are searching for
- 2) Decide which search tools you want to use the search engine or the subject directory
- 3) You can use both tools if you want to and if the website offers it
- For a subject directory click on the link that is most closely related to what you are Searching for. For example, if you want to search for the Internet Safety, you may want to select the link Computers/Internet.
- 5) This may take you to another subdirectory or another link until you reach the actual information you are searching for. Subject directories break down information from general to detailed.
- 6) <u>Using the search engine -</u> you can type in the keywords or phrases related to your search and press enter or click Go
- 7) While using the search engine try to use specific nouns and use the most important terms first in the search
- 8) If the search is not successful or doesn't give you the information you are looking for, then try using another search engine.

- 1. Open an internet browser
- 2. Type in the following internet address: <u>www.yahookids.com</u>
- 3. Browse through the website and list some features of the site i.e. what does the site offer you
- 4. Use the sites search engine type in the keywords: Fiji map. How many results are there to your search?
- 5. Browse through the links until you find a suitable map of Fiji
- 6. Click on the link to open the website and do the following:
  - What is the name of the website
  - What is the URL address
  - Is the information relevant to what you are searching for
  - What can you do if the information by a certain site is not enough for you?
  - List at least 3 other sites that also offer information on your search topic

Given below is a picture of the yahoo kid's homepage which you will use for the search above.

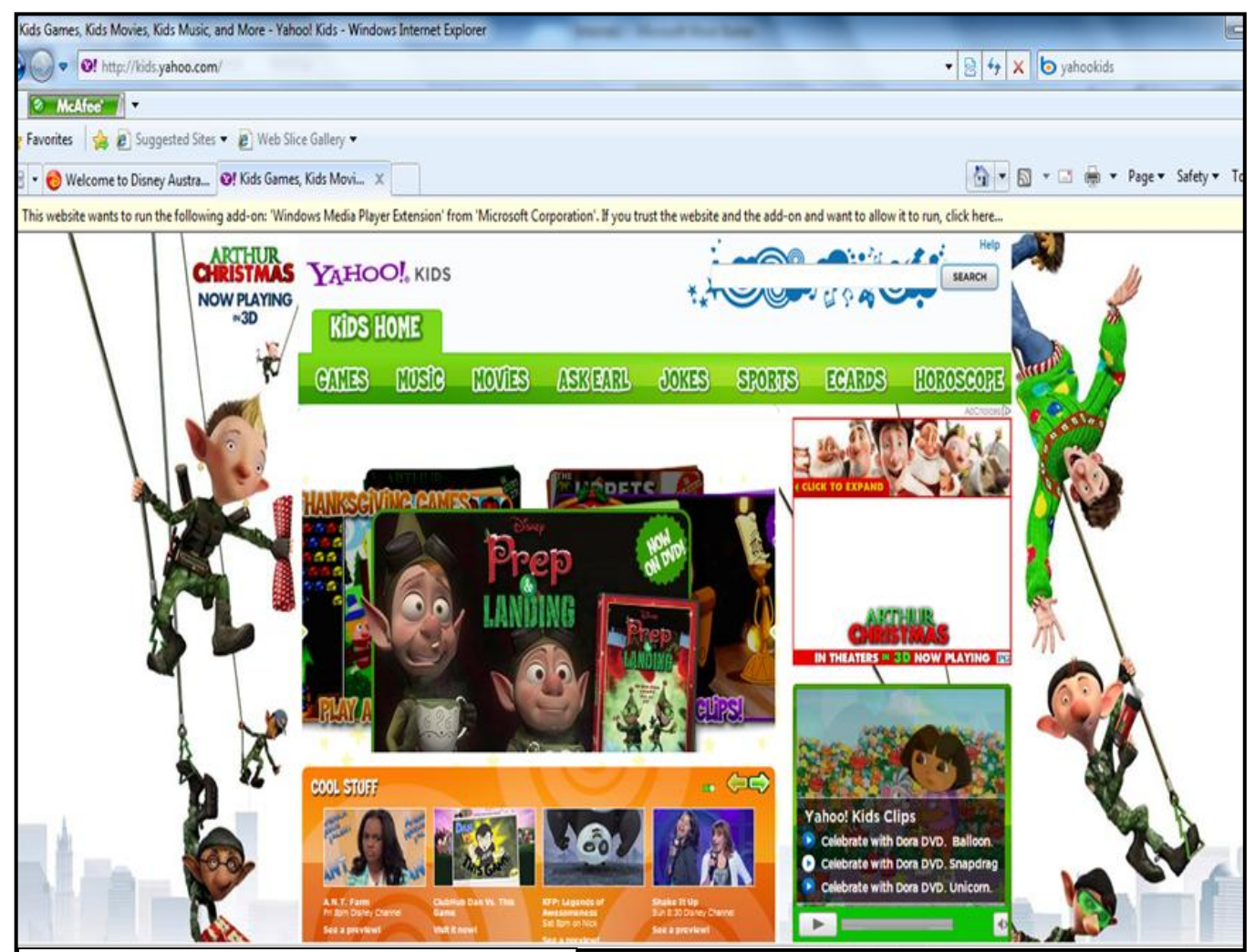

*Figure 5.3.2.3: source –http://kidsyahoo.com* 

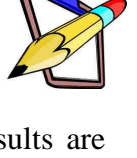

#### **5.3.3 Extract Information from the Internet**

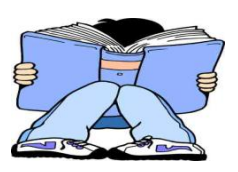

Sometimes as we surf through the internet, we tend to run out of time and cannot sit at the computer and read everything at one time. The cost of using the internet may be too high so we don't have enough time and money to browse through each type of information offered. The internet

offers us a way of saving our information to the computer and we can take a look at it later.

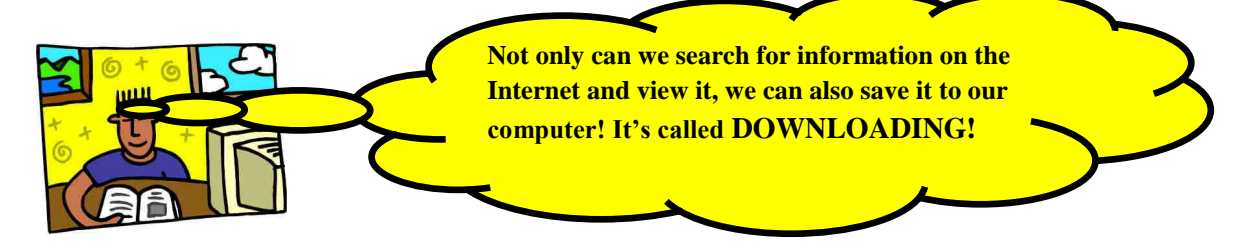

Before you decide to download information from the internet, try to make sure that it is the information that you were looking for and it is up to date and authentic/true. Some questions you need to ask yourself while browsing for information on the internet are:

- **\*** WHO created or wrote the information on the site?
- ✤ WHAT kind of information is offered? Educational? Business? etc...
- **WHEN** was the information put up? Updated?
- **WHERE** is the web page located? Is it local?
- **WHY** would you use the site? Is it credible? Information authentic/true?

As you answer the above questions when looking for information, you can also follow the guideline below.

|                    | Read and think about what's being said     |
|--------------------|--------------------------------------------|
|                    | Search for something on the World Wide Web |
|                    | Record your findings. Be specific!!        |
| STOP               | Stop, reflect and write!                   |
| Table 5.3.3.1: "So | crapbook Factory\scrapbk.exe"              |

Once you are satisfied that the internet site offers the information that you are looking for, then you can save it.

You can:

- $\downarrow$  save the whole page,
- just copy and paste the information you want
- 4 Or you can print it out.

However, you must remember that the information you download was not created by you, so it is part of netiquette or internet ethics and rules that you <u>must</u> acknowledge the persons or organization responsible for putting up the information on the internet.

82<u>-</u>88 🗧 🔸 🗙 🚺 🔄 Bing To Save a Webpage **A \_\_\_** -Page -1. Open the webpage New Window Ctrl+N 2. Click on Page Cut Ctrl+X 3. Scroll down and Ctrl+C Copy select Save As Ctrl+V Paste 4. Search for the Blog with Windows Live location you want to E-mail with Windows Live Translate with Bing save your file in 5. Type in a filename All Accelerators 6. Click on save button. Save A Send Page by E-mail... Send Link by E-mail... Edit with Microsoft Office Publisher Figure 5.3.3.1: source –"Internet Explorer\iexplore.exe" Open Link sktop\websites\Jack's of Fiji - H Open Link in New Tab Open Link in New Window Sites 👻 🙋 Web Slice Gallery Save Target As... To save a picture: Print Target Jack's of Fiji - Home Show Picture 1. Right click on the Save Picture As.. picture or image E-mail Picture... Print Picture 2. Select Save As Go to My Pictures Set as Background 3. Select a location for Cut your picture Copy Copy Shortcut 4. Type in the filename Paste 5. Click on Save button Add to Favorites... Properties They were j deaths, wi which is a ryth rved

Figure 5.3.3.2: source –"Internet Explorer\iexplore.exe"

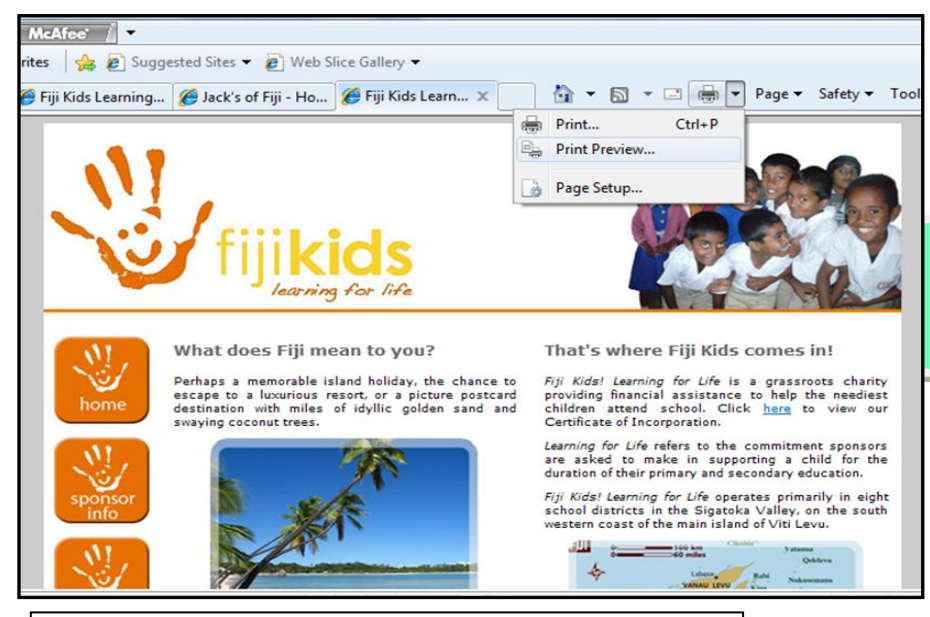

Figure 5.3.3.3: source –"Internet Explorer\iexplore.exe"

- 1. What is downloading?
- 2. Why do users download information from the internet?
- 3. Use two different kids search engine to look for the 'Map of Fiji'
- 4. Save:
  - the web page as a file in the computer
  - the map of Fiji as a picture
- 5. Print the page that has the map and information on the map
- 6. Compare the two search sites you have used:
  - Which search site is easy to use?
  - Which produces the information faster?
  - Which site better offers the information you are searching for?
  - Has the information which you have downloaded useful to you?

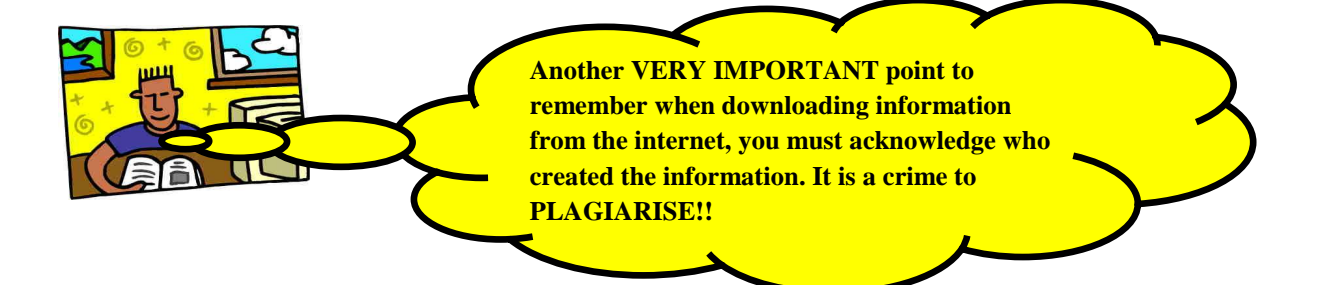

#### To Print:

- 1. Go to the web page you want print
- 2. Click on the Print icon on the toolbar
- 3. Or you can select PRINT from the file menu
- 4. Select your print options and click Print.

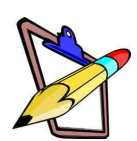

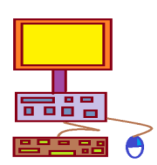

#### **5.4 Online Communication**

Communication is one of the major functions of the Internet. Friends, families, business partners and stakeholders can stay in constant contact with each other even though they may be many miles apart.

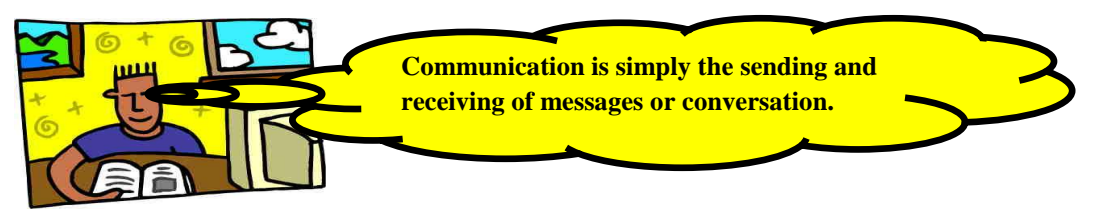

Just simply ask Internet users on how fast, easy and simple it is to send a message over the internet rather than having to pay for transport to deliver a message to another person, or to pay postal fees to send mails from one place to another, or even the length of time it takes for a letter to reach its destination by postage compared to sending a letter or message over the internet.

More people, businesses and workers are getting connected to the internet because it is easier, faster and a more convenient way of communication.

One thing that all internet users must remember is that even though the internet allows us to perform many tasks and communicates online, we must always use it in a safe and considerate way causing no harm to others and ourselves.

The general behavior regarding the use of Internet is known as *Netiquette* – which stands for *Internet Etiquette*.

#### **5.4.1 Forms of Online Communication**

#### 1. Emailing

• Email or Electronic Mail is the exchange of electronic messages over the internet. Before emails could only be used to send text messages but nowadays, it can also be used to exchange photos, graphics and file attachments.

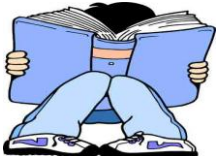

- The use of Email has greatly enhanced efficiency and speed in many areas especially in the areas of communication. For example, instead of walking all the way from one office in town to another to deliver a message or letter, one can simply email.
- Another example is when you want to send a letter to a relative in overseas, before with the use of Post mail, it would take a very long time for the letter to reach, today it only takes a few minutes to send and receive an email.
- In order to send an email you need an email account, an internet connection and an email program. Examples of commonly used email programs are yahoo mail and Google mail but there are many more.
- Given below is a description of some basic email functions that are available when you log into your email account.

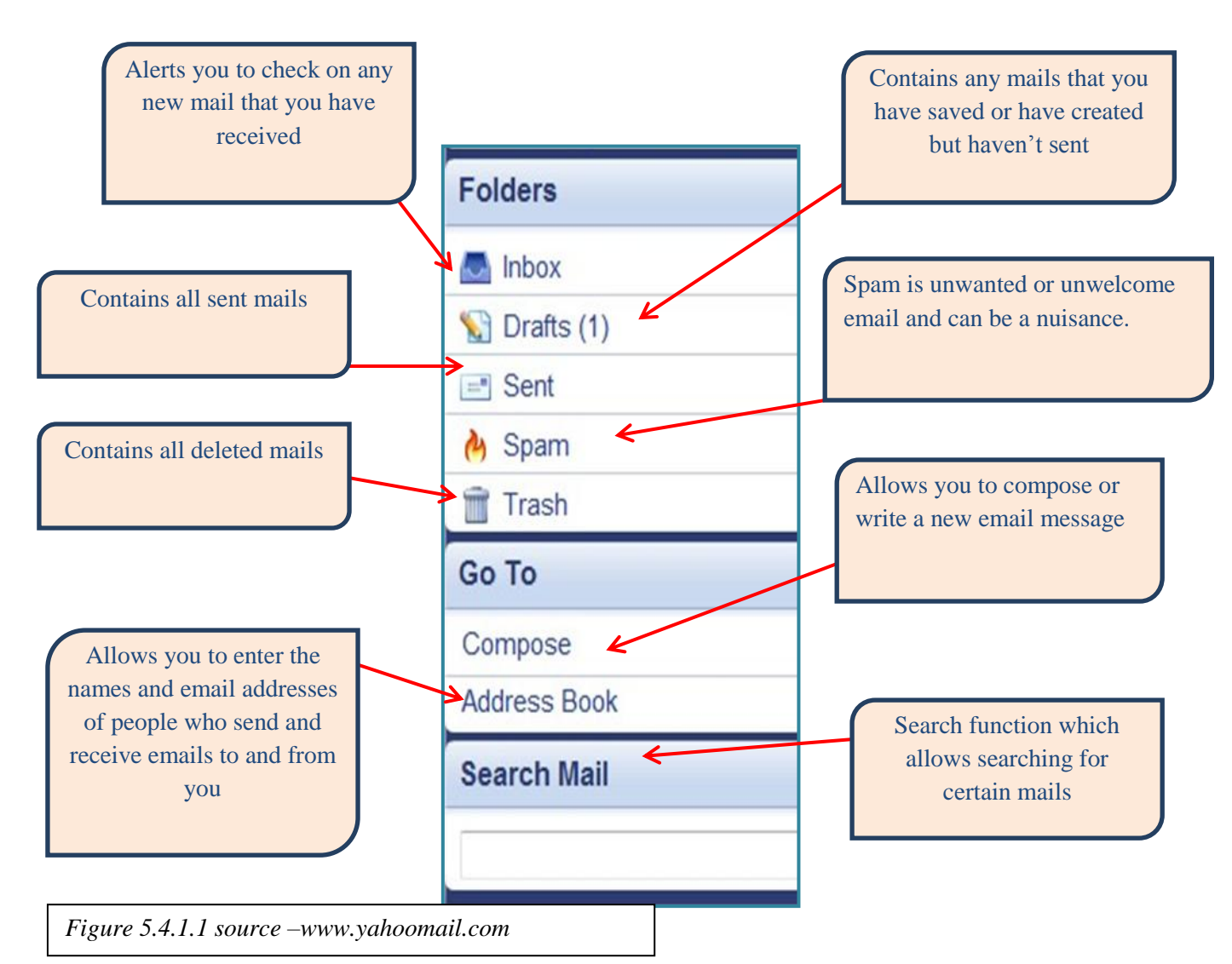

#### 2. Social Networking

- An online community of members who can share ideas, stories, interests, hobbies, photos, music and videos
- Social networks are mainly used for reuniting people who have lost contact with each other, get friends of friends, and to allow people who share a common interest to exchange views and ideas.
- People are required to register when being part of a social network
- $\circ~$  Examples include Facebook and Hi5 and locally are Faces of Fiji.

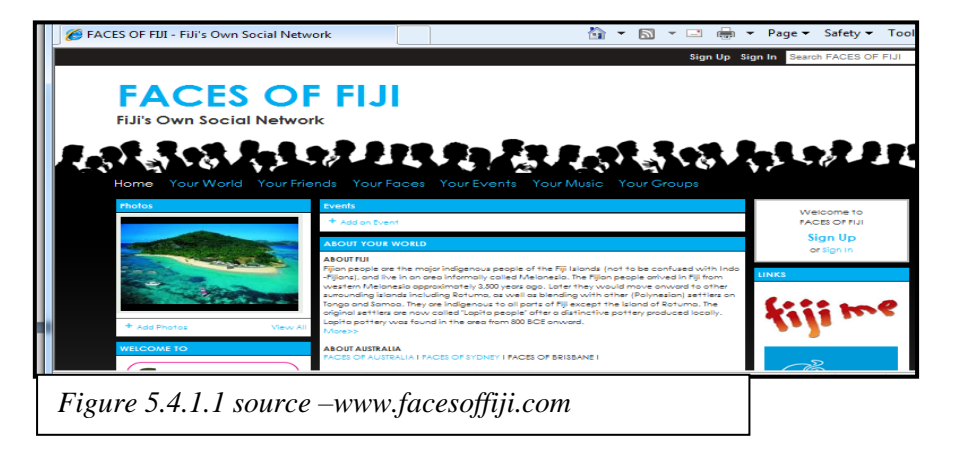

#### **DO's AND DONTS OF SOCIAL NETWORKING**

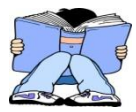

**Social Networking** can be an advantage and disadvantage to the society. There have been cases whereby families get reunited through the use of Facebook. But for some other reasons there were incidents stating that people went missing, kidnapped or killed through using social networking websites. Therefore it is a need for users of a social network to know how to use and keep himself safe in the website. The Dos and Don'ts' of social networking is used to protect its users.

# DO's

- Know who your friends are: you should know who your friends are and be mindful not to
  expose your information to just anyone who requests you to be a friend on the social network.
  There is an application in *facebook* that usually request for friends. Once you accept the friend
  invitation your information will be exposed to his/her account.
- 2. Have different passwords for your social network as you do for other accounts.
- **3.** *Have knowledge of where you access your social network sites from.* Sometimes our account is hacked by some people from other places. Facebook have security applications that can notify you that your account was hacked. For this they will send you an email that someone had tried to open your account from another place.
- 4. Know how to protect your Information. This is a number one bullet! For example, in facebook there is an increase in SPAM applications from friends such as "Check out this interesting/funny video clip". If you click on the message the next thing that will appear is a screen that asks you to enter your personal information. Therefore, it is recommended that you should have more knowledge on how to use a social network site before you join.

# Don't s

*Cyber-stalking-*Do not annoys or irritates someone who had no interest in talking to you over the network. If you see someone you recognize, send them a friend request. If they don't accept, leave it alone. If they do accept, a simple Hello message is enough.

- 1. *Hammer or strike friend with updates:* it is good if you update your account once or twice a day but not every hour. It might irritate your friends since they will be updated also of the changes made in your account.
- 2. *Uploading photos unnecessarily:* A picture tells a thousand words that is why you should be careful when posting photos online.
- 3. *Follow strange links:* there are updates that looks like videos or news articles and say things like "shocking video "or "crazy story" when you click on the link, you will get another window which then links you to a different page and so on.

- 1. What is online communication?
- 2. List 3 ways in which users can communicate through the Internet?

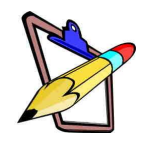

- 3. Differentiate between social networking and emailing?
- 4. Explain the following email terms:
  - Inbox
  - Spam
  - Compose
  - Trash
  - Address book
- 5. Which of the two above would be better suited for keeping in contact with friends and families?
- 6. Which of the two in 5 would be better suited for online discussions on certain subject areas or interests e.g. kids who are working on similar school projects?
- In what ways is online communication better than the older forms of communication like telephones, Post, Radio Telephone etc...?

#### You need to prepare a write up for the following topics.

- 1. Introduction to social networking what it is
- 2. What people do on social-networking web sites and how much time they spend on them (you, bands, celebrities)
- 3. Disadvantages of social networking (including examples e.g. news stories)
- 4. The possible future impact of social networking web sites
- Safety tips for teens when using social networking sites & the dangers of giving away personal information

#### 5.4.2 Advantages and Disadvantages of Internet

Although the Internet has so much to offer in terms of providing information, news, enhancing communication, there are also certain dangers that users need to take heed of when using the Internet. It is very important that you use the internet with your Parent's supervision or their knowledge.

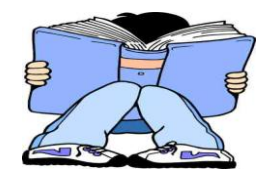

Remember the Internet is not always a SAFE place; you need to be a cautious and wise user. Let's first look at the advantages.

 ✓ Allows people to access information whenever needed – the Internet is available 24/7
 ✓ Alerts people to the latest news e.g.
 Weather, sports, local and world news
 ✓ Search engines allow users to search for any topic whenever needed.
 ✓ Unlimited information is readily available and easy to access and can be saved or

Janual a Jad

- ✓ Helps people from all over the world to communicate easily
- ✓ Allows for emailing which is faster and cheaper than Post
- ✓ Connects families, friends, businesses keep in touch.
- ✓ Allows real time chatting and video calls

ADVANTAGES OF THE INTERNET

- ✓ Businesses have gained from the internet because time is saved in carrying out certain tasks
- ✓ Students and users can get more knowledge and broaden their skills
- ✓ Countries are more aware of the latest technology and want to develop with this pace
- ✓ In general, everyone is better informed and thus can make better decisions

- ✓ Shopping can now be done online without all the hassle of travelling to supermarkets, lining up etc.
- ✓ You do not need to leave the comfort of your homes
- ✓ With this businesses are also growing and customers shop with convenience
- ✓ Many businesses are advertising online and can reach more people in less time

As you discuss the disadvantages try to be more aware as you use the Internet. B e an alert and wise internet surfer!

☑ Once you are online there are very smart computer users who can easily hack into your computer and steal information so do not share information with people you do not know online

☑ Many crimes are being done online because they can be done easily with just a mouse click e.g people are stealing money easily from other peoples accounts and putting it into their own accounts Since the internet provides users with so many things to do, some people get addicted to using the internet and forget their roles e.g many kids in Fiji tend to hang around internet shops for hours just surfing the net or chatting with friends
 Some students miss school to visit internet shops and stay there all day

DISADVANTAGES OF THE INTERNET

- ☑ The internet is available to everyone regardless of age, ethnicity or religion, so people can download or upload any information that they may want. This may not be good at times because young people may get access to sites and information that is unsuitable for their age group
- ☑ Cyberbullying the use of internet to threaten, embarrass, harass other people e.g sending cruel or threatening messages to other online users or posting up nictures without the person's consent.
- Plagiarism the copying of resources created by another person without acknowledging them, many people use the internet to plagiarize. Since information can be downloaded easily on any topic, users who research online tend to get lazy and copy other peoples work.
- People have become lazy to think and create their own work because almost everything is available on the internet

## Tips to Remember when Online!!!

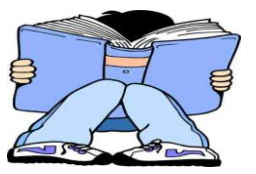

- 1. Always have good manners and be polite when talking to someone else online.
- 2. Ask your parents to spend time with you while online so that you can show them some of the neat things you can find online.
- 3. Only use the Internet when your parents tell you it's OK, and only for as long as you are supposed to.
- 4. Don't give out personal information like your address, telephone number or school name to anyone unless you have permission from your parents.
- 5. Never meet with a cyber-friend or key pal unless your parents go with you or you have their permission to go alone.
- 6. Don't break copyright rules by taking words, pictures or sound from someone else's Web site without their permission.
- 7. Don't respond to any e-mail messages you get if they are strange, mean or upsetting to you, and tell your parents or teachers right away.
- 8. Don't send pictures of yourself or your family to anyone unless you have permission from your parents.
- 9. Stop right away if you see or read something on a Web site that upsets you and tell your parents or teachers about it.
- 10. Don't put words, pictures or sounds on other people's Web sites without their permission.

#### Exercise 10

- 1) Is the Internet always safe?
- 2) Explain your answer above.
- 3) What are some good effects or advantages of the Internet?
- 4) Explain at least 3 advantages and get 3 examples from what you have observed in your school or society.
- 5) What are 3 disadvantages of the Internet?
- 6) Explain the disadvantages in relation to what you have observed yourself in school or your society.
- 7) Of the ten points to remember when using the Internet which is outlined above, list at least 3 which **you** think is the **most** important.
- 8) Explain your reasons for the above.
- 9) What are some features or effects of the internet which you think is bad for school children.
- 10) List some possible ways students can be made aware of the proper use of internet so that they are not affected by it in a bad way.
- 11)Open the students' folder for Unit 5 and locate the Folder: 'Review Question' Answer the Unit 5 Review Questions.

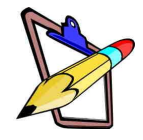

# Unit 6 Database

At the end of this chapter students should be able to:

- 6.1 Define the Term Database
- 6.2 Identify Features of a Database
- 6.3 Identify Advantages of a Database
- 6.4 Provide Examples From Everyday Life.
- 6.5 Create a Database Using MS Access
- 6.6 Search an Existing Database

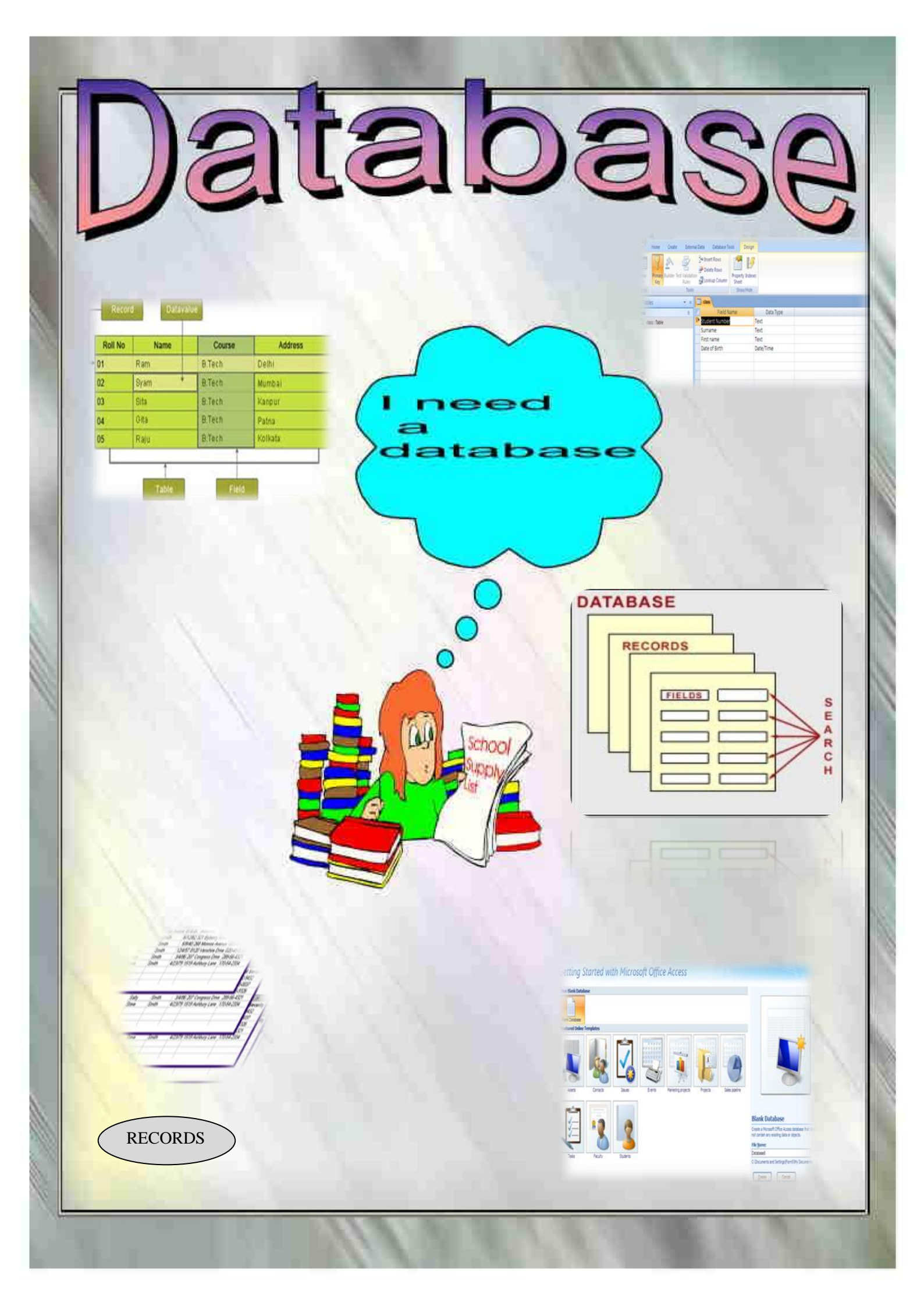

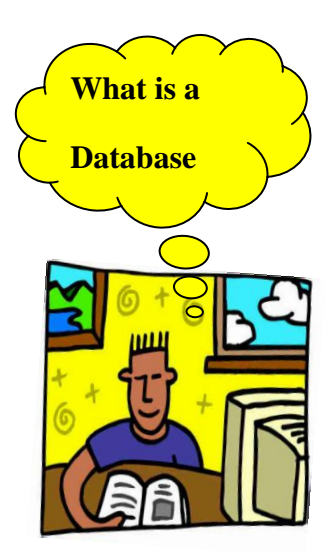

A **database** is a collection of related information stored in tables .A database can have more than one tables, all linked together.

It enables us to store and manage large amounts of data electronically. Whether it is storing information about students, customers, employees or even patients, developing a database would be the best solution.

<u>Microsoft Office Access</u> (MS Access) is the database program that you will be using to create and search databases.

The next lesson will introduce database and MS Access.

### 6.1 Define the term database

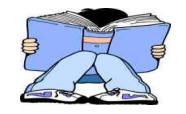

A database operation is similar to filing cabinets where information is stored in cards in alphabetical order. With database all you need to do is put in your data and it will automatically create your table of information. Database allows us to quickly find and bring together information you want from the tables of data.

In this unit we will be using Suva Primary School Database to help us understand the different concepts. Given below are two tables from Suva Primary School Database. Suva Primary use database to store all the students' details in their school. The first table is an extract from their Student Details table showing information of 8 students while table 2 shows information of only the class 8 students.

Carefully study the table and identify the similarities and differences between the two tables.

| Student Details |             |     |        |       |
|-----------------|-------------|-----|--------|-------|
| Student         | Name        | Age | Gender | Class |
| ID              |             |     |        |       |
| 01              | Alipate M   | 12  | М      | 7     |
| 04              | David T     | 12  | Μ      | 7     |
| 03              | Iva Mere    | 13  | F      | 8     |
| 06              | Pratik D    | 13  | Μ      | 8     |
| 05              | Sharon K    | 14  | F      | 8     |
| 10              | Jese R      | 6   | М      | 1     |
| 23              | Isoa N      | 7   | М      | 2     |
| 02              | Catherine M | 8   | F      | 3     |

| Class 8 Details |          |        |
|-----------------|----------|--------|
| Student         | Name     | House  |
| ID              |          |        |
| 03              | lva Mere | Yellow |
| 06              | Pratik D | Red    |
| 05              | Sharon K | Yellow |
| Table 2         |          |        |

Table 1

## 6.2 Identify the features of a Database

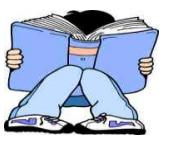

There are different features that make up a database. We will now look at some of these features:

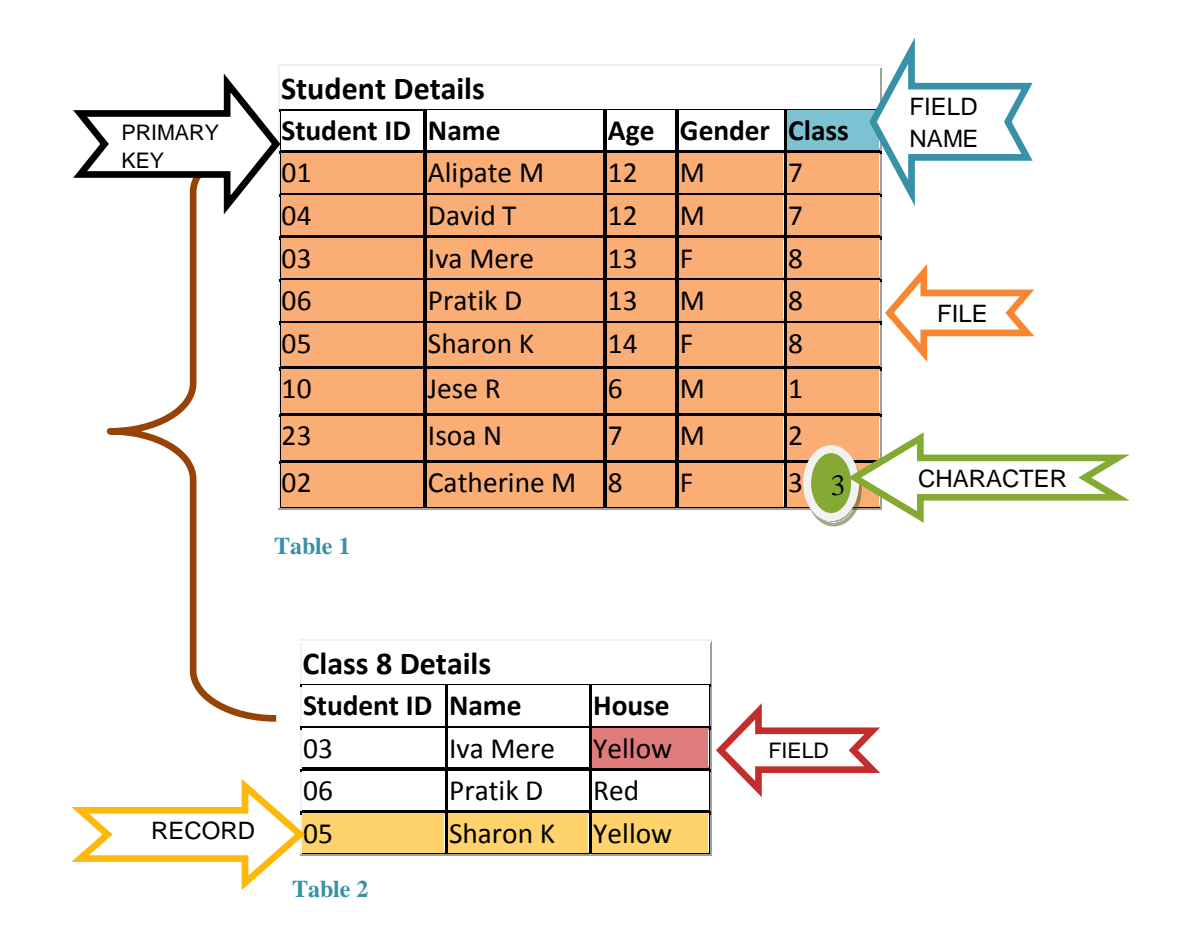

i) Character - is a single symbol such as a digit, letter, or other special character.E.g. 3 Or 01.0 and 1 are two characters that make up the student ID for Alipate.

#### How many characters make up the field gender for Iva Mere? What is the maximum number of characters for Name in Table 1?

ii) Field- a set of related characters. Example Jese R or M or 2

#### How many fields are in table 1?

iii) **Record** – a collection of related fields. It is a row of related data about a person or product. E.g a person's student ID, Name and House.

How many records are in table 1 and 2?

- iv) File Is a collection of related records. E.g. in table 1 : 8 records make up a file .
- **Table** -Data are organized in rows (records) and columns (fields). A database can have more than one table.
   For Suva Primary, two tables are shown and these tables are labeled.

#### What are the names of the two tables?

vi) Primary key (key field)- A field that can be used to locate one particular record and it is a unique identifier. Student Id would be the best primary key because it is unique to that particular record and no student can have the same ID. Name cannot be a key field because you can have people with the same name.

Primary key are used to link tables in a database.

vii) Field name - Used to identify the fields in the table. Example Student ID, its contains ID numbers of students.

How many field names are in table 2?

#### EXERCISE 1 - Database.

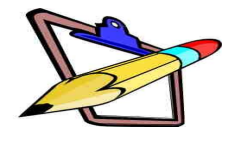

1) Matching :

Match the terms in column A with their description in column B

| Column A       | Colur | nn B                                |
|----------------|-------|-------------------------------------|
| 1. MS Access   | i.    | A collection of related tables      |
| 2. Database    | ii.   | A program used to create a database |
| 3. Field name  | iii.  | Used to identify fields             |
| 4. File        | iv.   | Used to organize data               |
| 5. Field       | v.    | Unique identifier                   |
| 6. Record      | vi.   | A single letter                     |
| 7. Character   | vii.  | Set of related characters           |
| 8. Table       | viii. | Collection of related fields.       |
| 9. Primary key | ix.   | Collection of related records       |

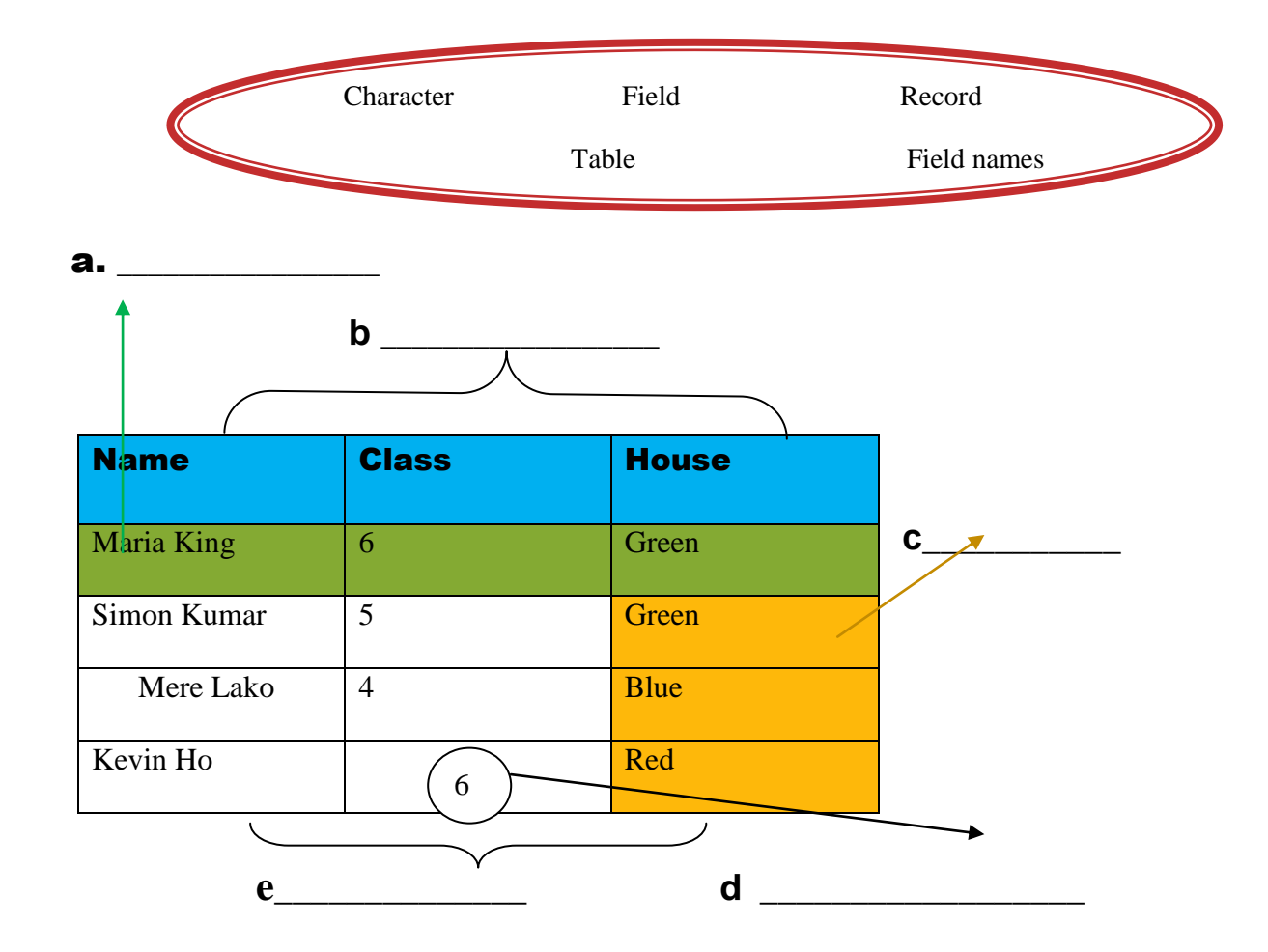

#### 2) Label the parts of the database given below:

#### 3) FILL IN THE BLANKS

Choose the correct word from the list given below. Use each word only once.

| Field     | Record | Table       |
|-----------|--------|-------------|
| Character | File   | Columns     |
| Database  | Rows   | Primary key |

.

- i) A group of related fields make up a \_\_\_\_\_.
- ii) A unit of data is called a \_\_\_\_\_.
- iii) Records make up a \_\_\_\_\_
- iv) A collection of related information is called a \_\_\_\_\_\_.
- v) Tables are made up of \_\_\_\_\_ and \_\_\_\_\_.
- vi) A unique identifier \_\_\_\_\_

4) Given below is a printed database of 26 secondary schools in Fiji. It shows the type of school whether it's a mix or a single gender group school, where they are located and the island they are on. Use the database to answer the questions that follow.

| Schools in F | iji                        |       |          |              |
|--------------|----------------------------|-------|----------|--------------|
| School       | Name                       | Туре  | Location | Island       |
| number       |                            |       |          |              |
| 002          | Adi Cakobau                | Girls | Nausori  | Viti Levu    |
| 020          | Adi Maopa Secondary        | Mix   | Lomaloma | Vanua Balavu |
| 003          | Ballantine Memorial School | Girls | Suva     | Viti Levu    |
| 027          | Bua College                | Mix   | Bua      | Vanua Levu   |
| 014          | Delana High School         | Mix   | Levuka   | Ovalau       |
| 001          | Jai Narayan College        | Mix   | Suva     | Viti Levu    |
| 005          | Jasper High School         | Girls | Lautoka  | Viti Levu    |
| 015          | Khalsa College             | Mix   | Ва       | Viti Levu    |
| 021          | Koro High                  | Mix   | Nasau    | Koro         |
| 012          | Labasa College             | Mx    | Labasa   | Vanua Levu   |
| 026          | Labasa Sangam              | Mix   | Labasa   | Vanua Levu   |
| 004          | Marist Brothers            | Boys  | Suva     | Viti Levu    |
| 016          | Nadi College               | Mix   | Nadi     | Viti Levu    |
| 017          | Nakauvadra College         | Mix   | Rakiraki | Viti Levu    |
| 006          | Natabua High School        | Mx    | Lautoka  | Viti Levu    |
| 022          | Queen Victoria School      | Boys  | Tailevu  | Viti Levu    |
| 010          | Rampur College             | Mix   | Navua    | Viti Levu    |
| 011          | Ratu Finau Secondary       | Mix   | Tubou    | Lakeba       |
| 023          | Ratu Kadavulevu School     | Boys  | Tailevu  | Viti levu    |
| 024          | Ratu Navula Secondary      | Mix   | Nadi     | Viti Levu    |
| 013          | Savusavu Secondary         | Mix   | Savusavu | Vanua Levu   |
| 025          | Sigatoka Andhra High       | Mix   | Sigatoka | Viti Levu    |
| 009          | Sila Central               | Mix   | Nausori  | Viti Levu    |
| 018          | Tavua College              | Mix   | Tavua    | Viti Levu    |
| 019          | Tilak High                 | Mix   | Lautoka  | Viti Levu    |
| 007          | Xavier College             | Mix   | Ва       | Viti Levu    |
| 008          | Yat Sen Secondary          | Mix   | Suva     | Viti Levu    |

i. What is the **name** of the database?

- ii. State the **field names**.
- iii. The Name column is arranged in order, name what order it is in (ascending/descending)?
- iv. State the number of fields and records that make up the table.
- v. List the schools that can be found on Vanua Levu.
- vi. How many characters make up the field school number?
- vii. How many schools are shown on this database?
- viii. If the table is to be rearranged, school number in ascending order, what school will be first on the list?
- ix. Name the school located on the island of Lakeba.
- x. Name the school with the number 006.

## 6.3 Advantages of a Database

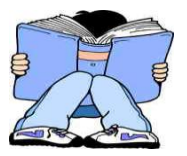

With the introduction of computers, individuals and organizations are moving away from storing information manually on files and cabinets. Today people are using database for various reasons:

**Fewer Files-** database do not take up a lot of storage space. With the old method of recording, cards has to be filled and put in cabinets for storage thus taking up a lot of storage space. This is true when we walk in offices and see rooms filled with cabinets full of files. A single database can be created and used by everybody in the organization. As a result there are fewer files and they can be stored in USBs or CDs as backup. For Suva primary they can create just one database to store all the information about their students and to be used by all teachers rather than each class teacher to have their own students' record which prevents **data redundancy**.

**Data integrity-** changes made in one department will automatically be updated in the rest of the files. With the manual system if a student's phone number is changed this can be corrected only in the student file where as the other files could still have the old number. With computerized database the phone number once changed in a file , it will be automatically be updated in the rest of the files.

**Data sharing -** in organizations information from one department can be readily shared with others. For example in the case of the students' database, all teachers can share the one database created so data is shared.

**Data security** – database is more secure than the manual system. With the manual system files can just be left on shelves so anybody can access the information. On the other hand

database, users are given passwords to access only the kind of information they need to know. For example in schools only teachers can be given passwords to access the data they should access.

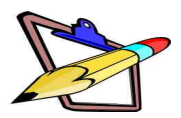

#### **EXERCISE 2** – Advantages of database.

#### 1) Matching

Match the terms in column A with their descriptions on column B.

| Column A          | Column B                        |                          |
|-------------------|---------------------------------|--------------------------|
| 1. Data security  | i. Less data redundancy         | ,                        |
| 2. Data sharing   | ii. A change will autom         | atically be updated      |
| 3. Data integrity | iii. Passwords will only people | y be provided to certain |
| 4. Fewer Files    | iv. Data can be shared w        | ith other departments.   |

- 2) Briefly explain a situation in a hospital where data sharing can be applied.
- 3) State two reasons why customers will need to change their information (e.g. address).

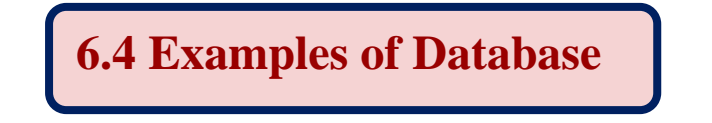

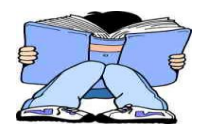

The main purpose of a database is to store information. Listed below are three common examples of database that we often use in our daily lives.

#### i) Library catalogues

Stores the name of the books, publisher and author according to the surnames of the author.

| Catalogue<br>Pacific Journal Articles | Library Catalogue                                                        |
|---------------------------------------|--------------------------------------------------------------------------|
| Services                              | Quick Search Title Author Subject Advanced Help                          |
| My SavedList                          | Enter your search terms, select an access point then click the OK button |
| Barcode:<br>ID:<br>Login Clear        | Anywhere  View ( Keywords OPhrase OExact Match OK Clear                  |
|                                       | Options                                                                  |
|                                       | Records per page: 30 V Sort by: Title V                                  |

Figure 6.4. 1 library catalogue source: usp)

We can easily find any library book with a computerized library catalogue.

#### ii) Hospital

Keeps a record of all the staffs in the hospital from doctors, nurses to cleaners, list of all medicines in store and patient's records that have visited the hospital similar to the one given below

| Patient<br>number | Surname | First<br>Name | Home Add              | ress      | Phone # | Last<br>treatment | Allergies |
|-------------------|---------|---------------|-----------------------|-----------|---------|-------------------|-----------|
| H981              | Tagi    | Melinda       | Davuilevu<br>housing  |           | 7893456 | 3/8/2004          | Yes       |
| HO100             | Naidu   | Shujil        | Veikoba<br>settlement | ;         | 6789023 | 12/14/211         | No        |
| HO123             | Tawake  | Meri          | Sila<br>Nausori       | Rd,       | 9902345 | 1/2/2010          | No        |
| HO156             | Kumar   | Raenal        | 45 Belo str           | eet       | 9923012 | 1/5/2009          | Yes       |
| HO980             | Tuivuna | Malakai       | lot<br>Delainaves     | 126,<br>i | 3457895 | 2/3/2005          | Yes       |

**Table: Patient's details** 

#### iii) Recipe book

It contains the detail list of ingredients and method of cooking according to the name of the dish in alphabetical order. An example is shown below.

| 1 25<br>8 oz<br>1<br>2<br>6<br>1/2<br>1/2 tsp<br>1/2 tsp                                                                        | of your favorite pasts shape, uncooked<br>less ground beef<br>medium onion, chopped<br>cloves guild, minced<br>large tomatoes, peeled, seeded and diced<br>to 1 top, salt<br>deied oregano<br>deied basit                                                                                                    |                                                                                                    |                                                         |
|----------------------------------------------------------------------------------------------------|----------------------------------------------------------------------------------------------------|----------------------------------------------------------------------------------------------------|---------------------------------------------------------|
| 1/4 cup<br>Prepar<br>2 While                                                                                                    | red wine<br>e pasta according to package directions.<br>pasta is cooking, combine beef, onion and gath                                                                                                    | c in a large skillet, cock until meat is po long                                                                                                    | rer pick Set                                            |
| aside.                                                                                                    | In blender, combine remaining ingredients; proc                                                                                                    | cess for 30 seconds. Add tomato mixture to                                                                                                    | meat; summer                                            |
| about 3                                                                                                    | 20 minutes.<br>pasta is done, drain well. Add the sauce to the                                                                                                    | pasta and serve.                                                                                                    |                                                         |
| 3 When                                                                                                    | 20 minutes.<br>pasta is done, drain well. A dd the saure to the .<br>4                                                                                                    | pasta and serve.                                                                                                    |                                                         |
| 3 When<br>Servings:<br>Nutrition                                                                                                | 20 manutes.<br>pasta is done, drain well. Add the sauce to the<br>4<br>Facts                                                                                                    | pasta and serve.                                                                                                    |                                                         |
| Servings:<br>Nutrition                                                                                                    | 20 mmotes.<br>9 parts is done, drain well. A dd the sauce to the<br>4<br>Factor<br>10 i serving                                                                                                    | pasta and serve.                                                                                                    |                                                         |
| about<br>3 When<br>Servings:<br>Nutrition<br>Serving sk<br>Percent da                                                           | 20 minutes.<br>30 minutes.<br>4<br>Facts<br>tr: 1 serving<br>by values based on a 2000 calorie diet.                                                                                                    | pasta and serve.                                                                                                    | 123.00                                                  |
| about<br>When<br>Servings:<br>Nutrition<br>Serving siz<br>Percent da<br>Nutrition s                                             | 20 minutee.<br>pasta is done, drain well. Add the sauce to the<br>4<br>Facts<br>is 1 serving<br>ity values based on a 2000 calone diet.<br>oformation provided by the recipe author.                                                                                                    | pasta and serve.<br>Mount for Serving<br>Galeries                                                                                                    | 823.00<br>% Delly Velo                                  |
| Servings:<br>Nutrition Serving si<br>Percent da<br>Nutrition s                                                                  | 20 minutee,<br>parts is done, drain well. A dd the saure to the<br>4<br>Fortu-<br>te: I serving<br>all values based on a 2000 calonie diet.<br>oformation provided by the recipe author.                                                                                                    | pasta and serve.<br>Receipt For Serving<br>Cateries<br>Total Fat 1100g                                                                                                | 623.00<br>% Daily Valu                                  |
| about<br>3 When<br>Servings:<br>Nutrition<br>Serving si<br>Percent da<br>Nutrition s                                            | 20 minutes.<br>pusta is done, drain well. A dd the saure to the<br>4<br>Ferse<br>Ferse<br>any values based on a 2000 calorie dist.<br>aformation provided by the recipe author.                                                                                                    | Annual for Severa<br>Annual for Severa<br>Cateries<br>Tetal Fat 11 000<br>Chesterel 0 00mg                                                                            | 623.00<br>% Delty Velu<br>16%<br>©%                     |
| about<br>When<br>Servings:<br>Nutrition<br>Serving siz<br>Percent da<br>Nutrition i                                             | 20 minutes,<br>parts is done, drain well. A dd the saure to the<br>4<br>Facture<br>for a serving<br>ally values based on a 2000 calonie dist.<br>nformation provided by the recipe author.                                                                                                    | pasts and serve.<br>Cateries<br>Tetries<br>Chalesterel 0.00mg<br>Sedims 375.00mg                                                                                      | 023.00<br>% Daitz Valu<br>16%<br>0%                     |
| about :<br>When<br>Servings:<br>Nutrition :<br>Percent da<br>Nuteition :                                                        | 20 minutes.<br>pushs is done, drain well. A dd the saure to the<br>4<br>Even<br>ter I serving<br>ally values based on a 2000 calorie dist.<br>oformation provided by the recipe author.                                                                                                    | pasta and serve.<br>Annual for Services<br>Caleries<br>Tetas For 11.000<br>Choisesters! 0.0010<br>Sedium 271.0010<br>Sedium 271.0010<br>Tetal Carbehydrate 130.0010   | 923.00<br>% Daily Vide<br>9%<br>15%<br>45%              |
| about<br>When<br>Servings:<br>Nutrition<br>Serving si<br>Percent da<br>Nuteition s                                              | 20 minutes,<br>parts is done, drain well. A dd the saure to the<br>4<br>Facture<br>is: I serving<br>ig values based on a 2000 calonie dist.<br>aformation provided by the recipe author.                                                                                                    | pasts and serve.<br>Cateries<br>Cateries<br>Tetal Fat 11.000<br>Chelesterel 0.00ng<br>Sedius 375.00ng<br>Tetal Catebydrate 130.00ng<br>Pretei 30.000<br>Pretei 30.000 | 823.00<br>% Daty Vec<br>16%<br>55%<br>46%<br>72%        |
| about<br>3 When<br>Servings:<br>Nutrition  <br>Serving siz<br>Percent da<br>Nutrition i<br>Recipe Tyj                           | 20 mmutee.<br>pusta is done, drain well. A dd the saure to the<br>4<br>Even<br>to it serving<br>by values based on a 2000 calorie dist.<br>oformation provided by the recipe author.                                                                                                    | pasta and serve.<br>Annual for Services<br>Caleries<br>Tetas For 11.000<br>Choisesteral 0.000<br>Sedium 271.00mg<br>Tetal Carbehydrafe 1.30.00mg<br>Preteix 30.000    | 623.00<br>% Daily Unit<br>6%<br>6%<br>16%<br>46%<br>72% |
| about 3 When 3 When 3 When 5 Serving si Nutrition 1 Serving si Percent de Nutrition s Nutrition s Recipe Typ Main Dish          | 20 minutes,<br>parts is done, drain well. A dd the saure to the<br>4<br>Facts<br>for a serving<br>by values based on a 2000 calorie diet.<br>oformation provided by the recipe author.                                                                                                    | pasta and serve.<br>Cateries<br>Tetal Fet 11.000<br>Chelester 20.0000<br>Sedium 371.0000<br>Tetal Catesbydrate 130.0000<br>Preteix 30.000                             | 823.00<br>% Detty Mit<br>%<br>8%<br>16%<br>48%<br>72%   |
| about 3<br>When<br>Serving si<br>Nutrition 1<br>Serving si<br>Percent da<br>Nutrition s<br>Recipe Tyj<br>Main Dish<br>Recipe Se | 20 minutes,<br>pusta is done, drain well. A dd the saure to the<br>4<br>Even<br>to it serving<br>by values based on a 2000 calorie dist.<br>oformation provided by the recipe author.<br>pr<br>. Mest, Parts<br>wre                                                                                                    | pasta and serve.<br>Annual free Services<br>Caleries<br>Tetas Feet 11.000<br>Choisesteral 0.0000<br>Sedium 271.00mg<br>Tetal Carbehydrate 1.30.00mg<br>Pretein 30.000 | 823.00<br>% Datty VM<br>8 %<br>8 %<br>46 %<br>72%       |
| about 3<br>When<br>Serving si<br>Nutrition 1<br>Serving si<br>Percent de<br>Nutrition s<br>Recipe Typ<br>Main Dish<br>Recipe So | 20 minutes.<br>purst is done, drain well. A dd the sauce to the .<br>4<br>Forum<br>10 values based on a 2000 calorie diet.<br>10 values based on a 2000 calorie diet.<br>10 | Annual Factors<br>Cateria<br>Cateria<br>Tetal Fact 11002<br>Choise Fact 10000<br>Choise Fact 10000<br>Tetal Carbona<br>Factors<br>Preteix 20.000                      | 823.00<br>% Duty Vul<br>16%<br>6%<br>46%<br>72%         |

**EXERCISE 3** – Examples of Database.

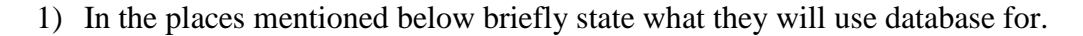

- a. School
- b. University (USP, FNU)
- c. Library
- d. Hospital

2) Open the file Database 1 from your student exercise folder and attempt the activity save the file as "U6-ex3-yrfirstname"

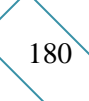
# 6.5 Creating a Database Using MS Access

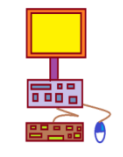

In this session we will be creating a database for your class to store records of students. You database should look like something on figure 6.50

| VATUWAQA PRIMARY |            |           |            |     |
|------------------|------------|-----------|------------|-----|
| Student          | First Name | Surname   | DOB        | Age |
| Number           |            |           |            |     |
| s007             | Mary       | King      | 2/3/2005   | 7   |
| s010             | Samisoni   | Tagi      | 4/12/2000  | 12  |
| s001             | Ana        | Koto      | 5/6/1999   | 13  |
| s003             | Vikash     | Naidu     | 4/7/1999   | 13  |
| s005             | Selwyn     | Lee       | 12/12/2001 | 11  |
| s002             | Luisa      | Lilly     | 4/6/2004   | 8   |
| s006             | Jese       | Rawaico   | 11/29/2006 | 6   |
| s012             | Alipate    | Motukiliu | 10/11/2002 | 10  |
| s025             | Sung       | Woo       | 8/9/1999   | 13  |
| s030             | Dennis     | Palmer    | 4/5/1999   | 13  |
| s045             | Camari     | Bale      | 9/10/2006  | 6   |
| s067             | Kasaya     | Cakau     | 10/10/1999 | 13  |
| s089             | Sahil      | Kisun     | 3/17/1999  | 13  |
| s090             | Lino       | Tuiseke   | 5/7/2004   | 8   |
| s088             | Unaisi     | Smith     | 3/9/2004   | 8   |
| s056             | Ashneel    | Chand     | 4/6/2001   | 11  |

Figure 6.50

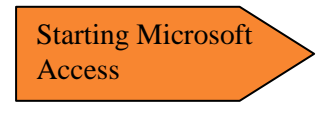

- On your Task bar, click Start
- ii. Click All programs

i.

- iii. Select Microsoft Office
- iv. Select Microsoft Access 2007

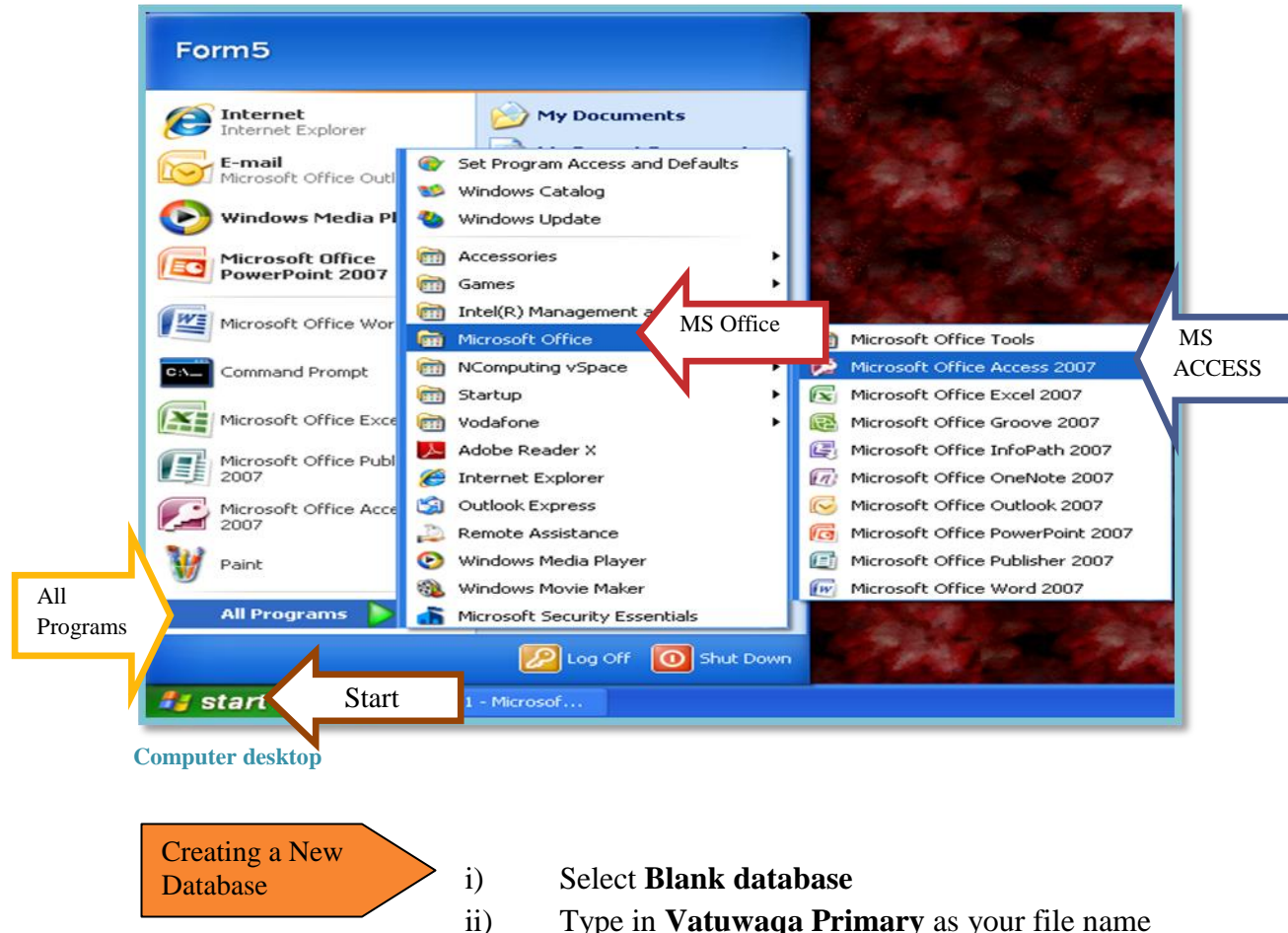

Type in Vatuwaqa Primary as your file name

Select Create iii)

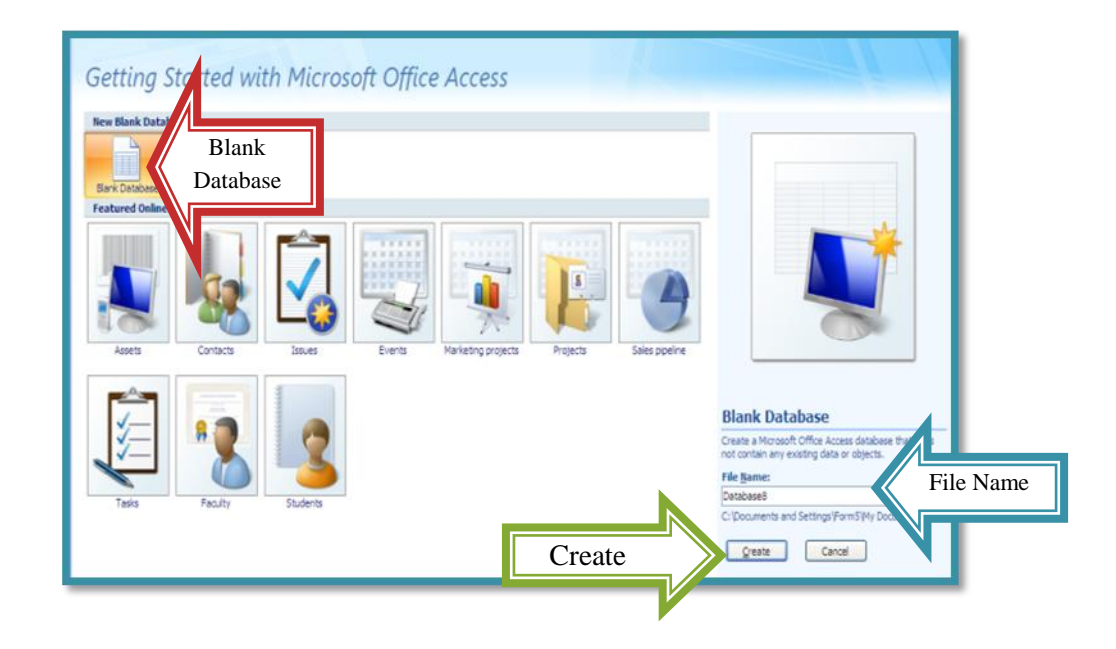

Creating a Table i) ii)

- Select View Table
- Select Design view
- iii) Type in your table name as **Student Details**
- iv) Select OK
- v) Type in your Field name with their data type as shown below in Figure 6.51

|          | C (4 - 17 - ) +                                | Table Tools                      | Database8 : Database (Access 2007) - Microsoft Access |
|----------|------------------------------------------------|----------------------------------|-------------------------------------------------------|
|          | Home Create External Data D                    | atabase Tools Design             |                                                       |
| N        | THE A A Selete                                 | Rows                             |                                                       |
| View Tab | View Primary Builder Test Validation Key Rules | Column Property Indexes<br>Sheet |                                                       |
|          | Views Tools                                    | Show/Hide                        |                                                       |
| •        | All Tables 💿 « 🔳 dass                          |                                  |                                                       |
|          | class 🏦 🚺                                      | Field Name                       | Data Type                                             |
|          | class : Table Student                          | t Number Te                      | ext                                                   |
|          | Surnam                                         | e Te                             | ext                                                   |
|          | First na                                       | me Te                            | ext                                                   |
|          | Date of                                        | Birth Di                         | ate/Time                                              |
|          |                                                |                                  |                                                       |
|          |                                                |                                  |                                                       |
|          |                                                |                                  |                                                       |
|          |                                                |                                  |                                                       |
|          |                                                |                                  |                                                       |
| F        | igure 6 51                                     |                                  |                                                       |

\*Student Number should be set as **Primary key** by right click on the field and select Primary Key.

- vi) Once finished, close the window and select Yes to save changes
- vii) Double click on your table icon to start filling in the records.

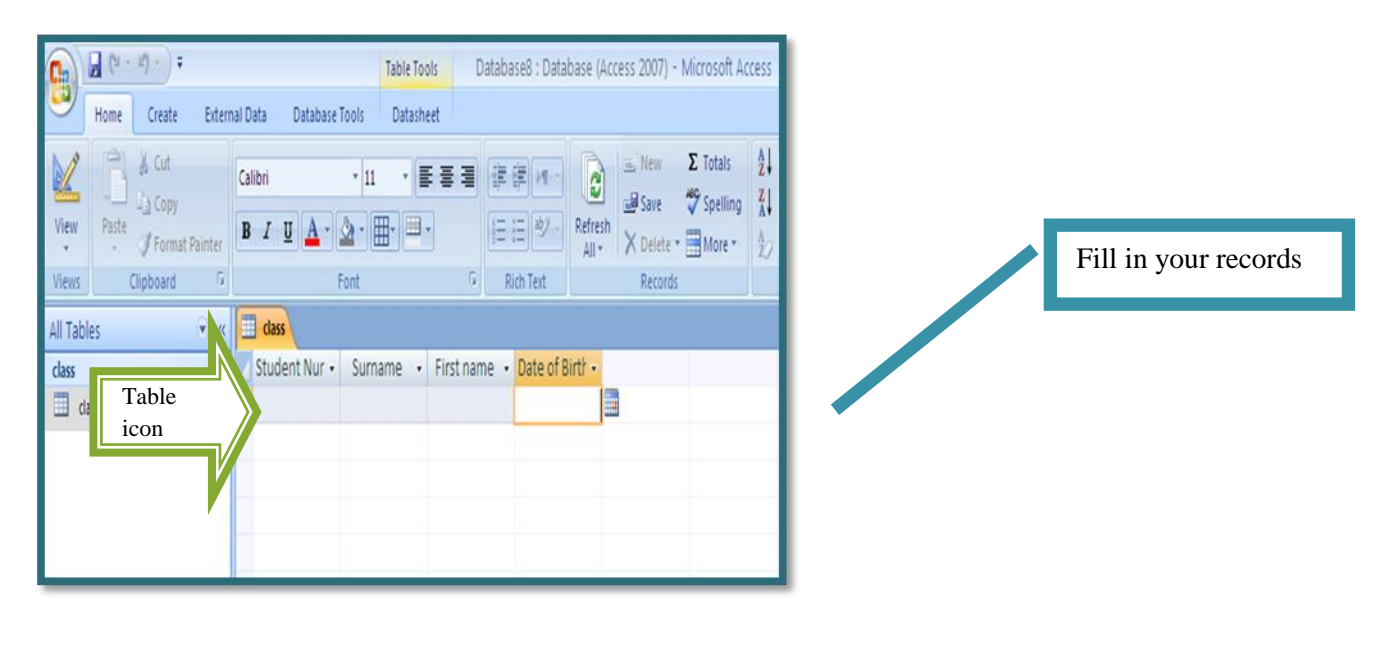

| Irname                                                                                                    | On your table                                                                                                    |
|----------------------------------------------------------------------------------------------------|----------------------------------------------------------------------------------------------------|
|                                                                                                    | i) Highlight the field <b>Surname</b>                                                                                                    |
|                                                                                                    | ii) Right click on your mouse                                                                                                    |
|                                                                                                    | iii) Salaat Sant A 7 (7 A Descending)                                                                                                    |
|                                                                                                    | III)Select Soft A-Z (Z- A Descending)                                                                                                    |
| Home Create Este                                                                                                    | mal Data Database Tools Database (Access 2007) - Microsoft Access _ +                                                                                                    |
| Table Table Construction Table Table Construction Table Construction Table Construction Table Construction Table Construction Construction Constructico Construction Construction Construct | Table Topis Table Topis Table |
| Table Table Construction Table Table | Table Topis     Database (Access 2007) - Microsoft Access     - *       Image: Comparison of the construction of the construction                                                         |

### **EXERCISE 4** – Creating Databases

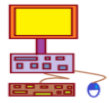

1) Your school librarian keeps a manual record of all the books in the library. She has asked you to create a simple database to keep record of the books in the library.

| Library Books  |                       |                     |                   |                     |
|----------------|-----------------------|---------------------|-------------------|---------------------|
| Book<br>Number | Title                 | Author              | Year<br>published | Number of<br>copies |
| ref007         | Rosina & her calf     | Sally Farrell       | 1983              | 2                   |
| ref010         | A killing kindness    | Reginald Hill       | 1980              | 4                   |
| ref001         | Victory               | Mary<br>Christopher | 1982              | 1                   |
| ref003         | My book of computers  | Anil Madaan         | 2000              | 10                  |
| ref005         | Computer Essentials   | June Parsons        | 2001              | 5                   |
| ref002         | The three little pigs | Lilly Mow           | 2004              | 8                   |
| ref006         | Cinderella            | K. Goldie           | 2006              | 6                   |
| ref012         | Goosebumps            | R. L. Stine         | 1998              | 10                  |

i) Create a database that will contain the following fields and records.

Save the database as "U6-ex4-yrfirstname"

- ii) Sort the field Author in Descending order.
- ii) What books have 10 copies?
- iv) How many records and fields are there?
- 2) Refer to Exercise 1, number 4. (Secondary school database).

If the Location field is to be rearranged in ascending order, what school would be first on the list?

# 6.6 Searching an Existing Database

One of the advantages of using database is the ability to easily and quickly search any required information. This is enabled by asking questions to the database and it will provide you with your data. Before we actually use MS Access to search for data, we will first search a printed out database to familiarize ourself.

Your school keeps details of their teachers in a database. They use codes for some of the information.

| 1             | 2 | 3  | 4 | 5   |
|---------------|---|----|---|-----|
| Jane Jones    | F | PE | F | BA  |
| Simon Kaci    | М | HS | F | BA  |
| Judith Mow    | F | EN | F | BA  |
| Sera Lilo     | F | VL | Р | BEd |
| Jese Rawaico  | М | ES | F | PHD |
| David Tua     | М | BS | Р | MSc |
| Sonika Lal    | F | MA | Р | BSc |
| Mere Waqawai  | F | CS | F | BSc |
| Vishal Naidu  | М | TD | F | MA  |
| Dennis Palmer | М | RE | S | MA  |

A copy of their main table looks like the one below:

Some of the fields in this table might be a little hard to understand at first. The school have shortened the answers and made them into a code.

i) What do you think the advantages of storing data as a code might be?

The field headings should be:

| Name | Gender | Subject | Full/Part time | Qualification |
|------|--------|---------|----------------|---------------|
|------|--------|---------|----------------|---------------|

ii) Which subjects do you think these codes stand for :

| Code | Subject |
|------|---------|
| PE   |         |
| HS   |         |
| EN   |         |
| VL   |         |
| ES   |         |
| BS   |         |
| MA   |         |
| CS   |         |
| TD   |         |
| RE   |         |

The codes for qualifications are:

| BSc = Bachelor of Science   | BA = Bachelor of Arts      |
|-----------------------------|----------------------------|
| Bed = Bachelor of Education | PHD = Doctor of Philosophy |
| MSc = Master of Science     | MA = Master of Arts        |

iii) Write the teacher's qualifications in full

| Name          | Qualification |
|---------------|---------------|
|               |               |
| Jane Jones    |               |
| Simon Kaci    |               |
| Judith Mow    |               |
| Sera Lilo     |               |
| Jese Rawaico  |               |
| David Tua     |               |
| Sonika Lal    |               |
| Mere Waqawai  |               |
| Vishal Naidu  |               |
| Dennis Palmer |               |

iv) One piece of data is probably wrong in the database. Which one do you think it is?

v) How many male teachers work at the school?

- vi) How many female teachers work part time?
- vii) Which teacher has an MSc and is male?
- viii) Which teachers are female and have a BA?

The following teachers will be joining in September. Add their details to the database:

- Mrs Mereoni Bose who teaches science, works full time and has a Master of Science degree
- Mr Vikash Singh who works part time teaching history and has a Bachelor of Arts degree

| Name | Gender | Subject | Full/Part<br>time | Qualification |
|------|--------|---------|-------------------|---------------|
|      |        |         |                   |               |
|      |        |         |                   |               |

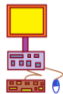

### **EXERCISE 5** – Searching Databases

- 1) In your student folder open file name database 2 and attempt the questions save the file as "U6-ex5-yrfirstname"
- 2) Open file name database 3 and answer the questions, save your file as "U6-ex6-yfirstname"

### Words You Should Know

| Character      | Database | Primary key   | File            |
|----------------|----------|---------------|-----------------|
| Data integrity | Field    | Data security | Data sharing    |
| Field name     | Records  | MS Access     |                 |
| Tables         | Rows     | Columns       | Data redundancy |

# Unit 7 Ethics

# At the end of this chapter students should be able to:

- 7.1 **Define computer ethics**
- 7.2 Discuss unethical use of information and computer technology
- 7.3 Discuss issues related to acceptable and responsible use of information and computer technology.
- 7.4 Appropriate ethically use of technology

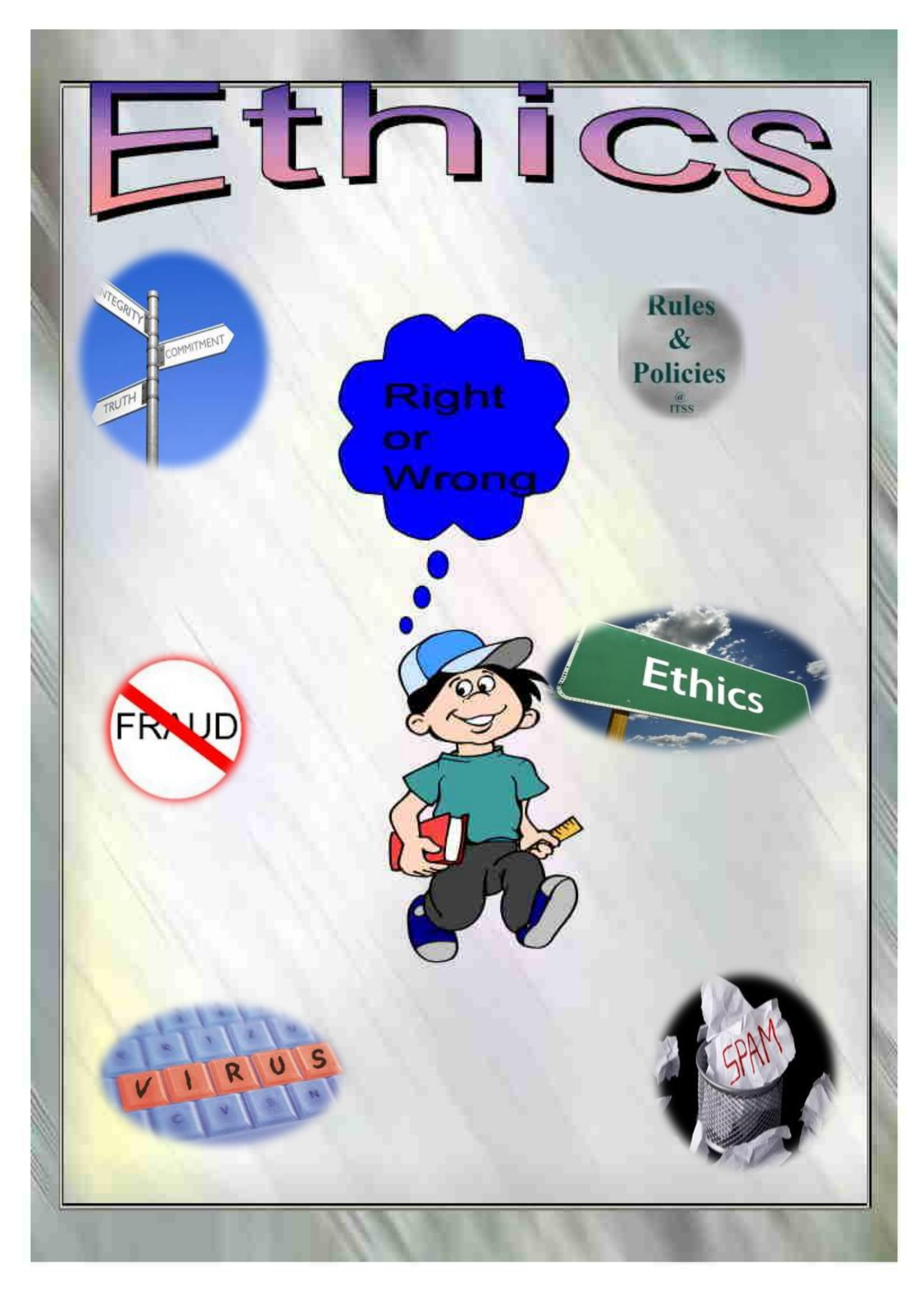

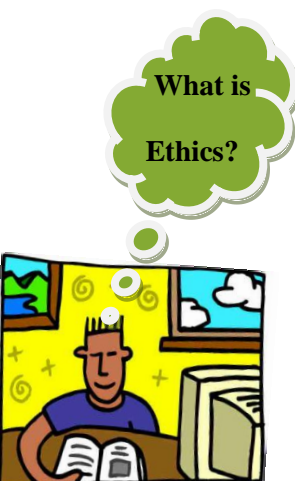

Everywhere we go or whatever we do there are laws or rules that we need to follow. These are put in place for our own protection, control and safety.

These laws are made by people on what they feel is the right thing to do. The element that controls how computers are used today is ethics.

Ethics is a set of moral values or principles that direct the conduct of an individual or a group.

In this unit we will be looking at computer lab rules and ethical issues that relate to use of information and technology to enable us to become responsible users.

# 7.1 Define computer ethics

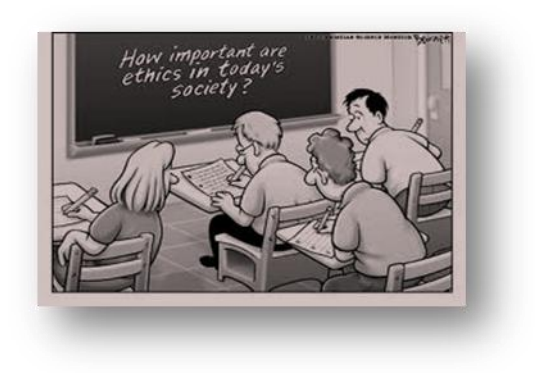

**Computer ethics** is the standard of behavior regarding the use of computers by individuals. It refers to how a person should behave when using a computer.

While using a computer we should always consider others. We need to ask our self questions before we carry out a task. Is it right or wrong?

With ethics we need to instill in ourselves good moral values such as:

- Respect
- Integrity
- Consideration
- Honesty
- Truthful
- Patience

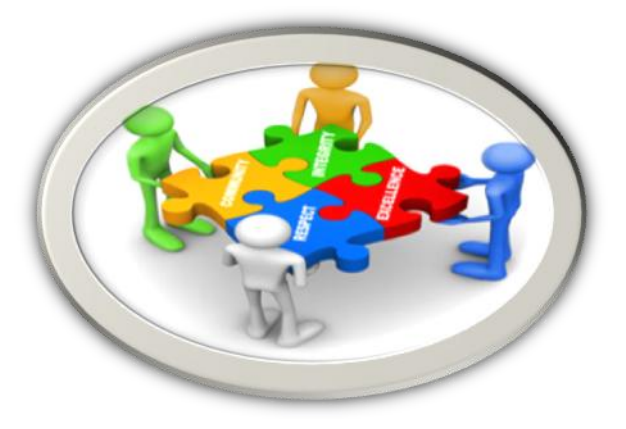

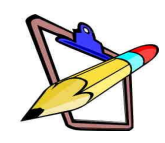

### **EXERCISE 1** – Ethics

1) List four other moral values that you feel a person should have while using a computer.

# 7.2 Unethical use of information and computer technology

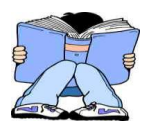

Computers are used in almost all the places, be it a home, office, factory or even a vehicle. People rely on computers because it helps them in so many ways. On the other hand people have also used computers to spread unwanted mails, copy software, access other peoples account and steal money and data just from a press of a few buttons. People have committed unethical practices for their own personal gain or revenge.

Listed below are few unethical issues that relate to the use of information and computer technology that are increasing:

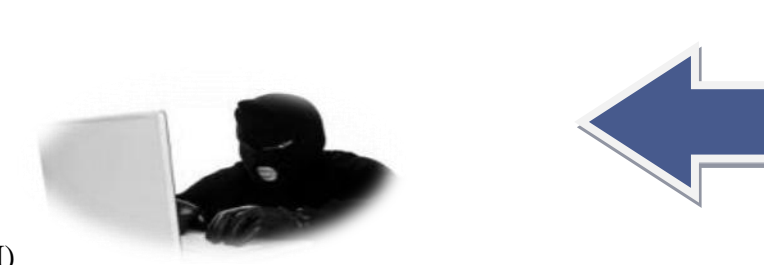

**Hacking** is the tapping (accessing) into other people's account or files to view their information or data without the person's knowledge for bad reasons. A person who hacks is called a hacker.

I)

With the availability of advanced technology, people are able to break codes and gain access to other peoples account without being known. Some people do it for fun, challenge to see how smart they are or for revenge. No matter how good your computer security system is, people can still break them. Hackers may change important data for their own benefit, with bank accounts they divert money into their own account.

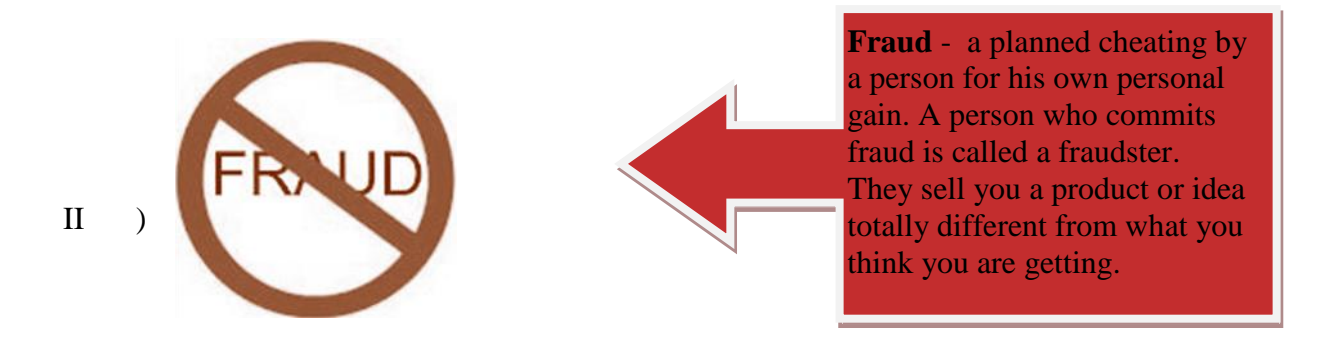

Today fraud is on the rise. Not only through the use of computer. People tell you that they can help you migrate overseas but you need to pay them certain amount of money. After a few days you will never see them again so you lose your money. With emails, people send messages informing you that you have won a lottery and they need your personal details as soon as possible. Once you give in your personal details they will ask for your

bank account and other financial information. Some may even require you to pay a certain deposit. We should always be careful of fraudsters.

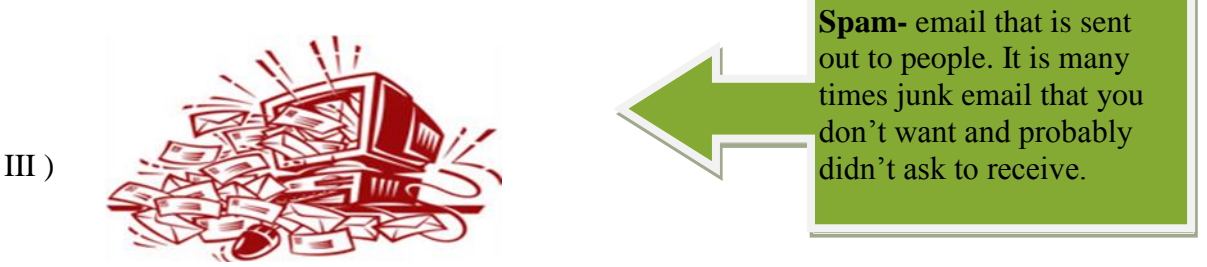

Thanks to yahoo and other email providers, they can detect spam mails and put them separately under spam. Spam mails are sent around just to take up space. A good example is a chain letter that requires you to send the mail to other people otherwise you will get bad luck.

### Have you ever received a spam mail?

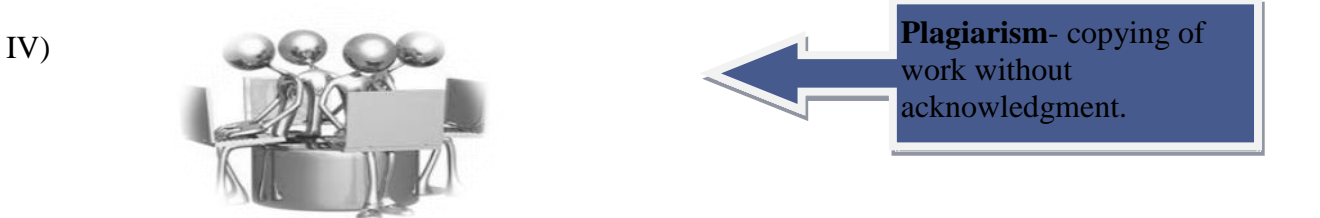

Every piece of work is written by an author or publisher. They spend time and money to comply a piece of work. Ethically if we use other people's work we should acknowledge it through referencing. When you write a task or project always make sure to note down where you gathered your information from, the name of the book, date and place it was published.

Ask your teacher to help you reference a book.

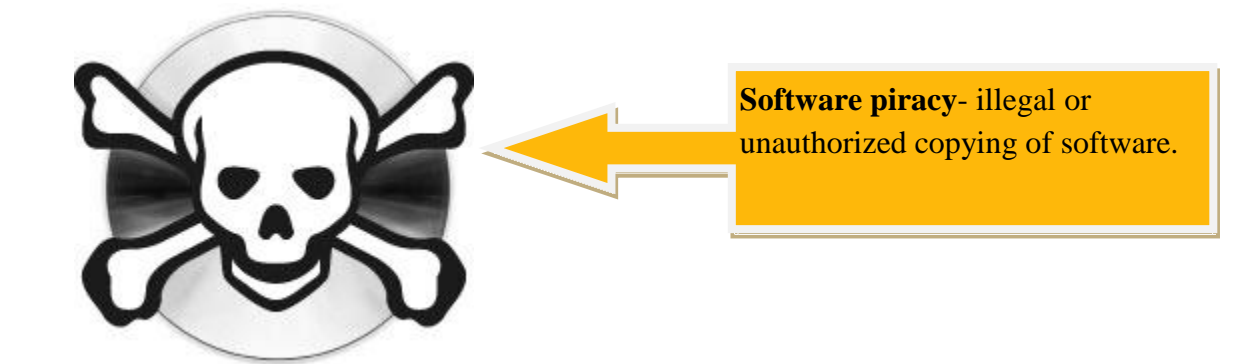

Software are needed to run the computers as we have covered earlier. They are very expensive to buy. With the availability of internet people can download almost any software from antivirus to system and application software all for free. Software piracy is committed when we borrow other people's original software and we make

V)

copies of it for our own use. Software piracy is also a problem in our movie industry. Movie dealers make several copies of a movie and sell them at a cheaper rate.

### Is software piracy a problem in Fiji?

VI)

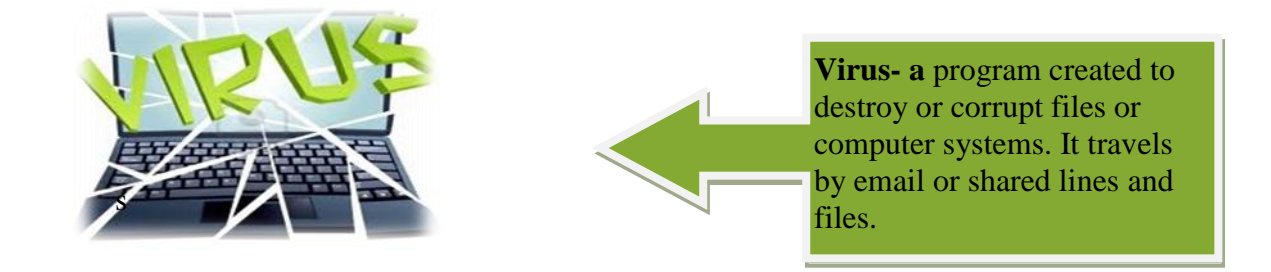

A virus has infected my computer system is a common complain that we hear every now and again. A virus can corrupt files, destroy data, display irritating messages or even disrupt computer operations. People spread virus by distributing infected files, through disks, CDs, emails and downloading software from the internet. Example of a virus is the Michelangelo virus which is designed to damage hard disk files on March 6, his birthday.

Can you name another virus that you might have come across?

# B

### **EXERCISE 2** – Unethical Issues

1) Matching

Match the terms in column A with their descriptions on column B.

| Col | umn A           | Column B                                                                       |
|-----|-----------------|--------------------------------------------------------------------------------|
| 1.  | Spam            | i. They plan to cheat people for their own gain                                |
| 2.  | Software piracy | ii. Junk emails                                                                |
| 3.  | Plagiarism      | iii. Gain access to other people's account without being known.                |
| 4.  | Fraud           | iv. Illegal copying of programs                                                |
| 5.  | Virus           | v. Displays irritating messages                                                |
| 6.  | Hacking         | vi. Copying an essay from the internet without acknowledging the writer's work |

- 2) Briefly state ways that you can prevent the following problems:
  - a) Plagiarism
  - b) Virus
  - c) Hacking
  - d) Software piracy
  - e) Spam
- 3) A person who hacks is called a?
- 4) Differentiate between a hacker and a fraudster.
- 5) Research pairs

This work should be carried out in pairs. All students should select a partner that they can work with. Students should select either their school computer lab, home or any other place that they know have computer.

### **Requirement:**

- Students are to find out what antivirus software is used by their selected study area.
   What does the software do? What are some extra requirements needed for this software.
- ii. Write a one page report to document your findings and this should be presented in class.

### 6)

ircle either yes or no on what you think for the ethical issues listed below.

С

### What Do YOU Think?

| YES | NO | 1. It is a good idea to check facts found online with a reliable source.     |  |  |
|-----|----|------------------------------------------------------------------------------|--|--|
| YES | NO | 2. Teachers do not need to worry about Copyright Law restrictions.           |  |  |
| YES | NO | 3. Software borrowed from school can legally be loaded on your home          |  |  |
|     |    | computer.                                                                    |  |  |
| YES | NO | 4. When children use the Internet, it is not wise for them to provide credit |  |  |

|     |    | card information without specific permission from parent or guardian.  |  |  |
|-----|----|------------------------------------------------------------------------|--|--|
| YES | NO | 5. Using copyrighted materials created by a local cartoonist without   |  |  |
|     |    | permission is a violation of Copyright Law.                            |  |  |
| YES | NO | 6. Using your favorite popular song as background music for a          |  |  |
|     |    | multimedia presentation is not a violation of Copyright.               |  |  |
| YES | NO | 7. It is OK to use another person's password to log on to the computer |  |  |
|     |    | network.                                                               |  |  |
| YES | NO | 8. You may download material from the Internet and claim it as your    |  |  |
|     |    | own.                                                                   |  |  |
| YES | NO | 9. If you are able to copy digital content, it is legal to use it.     |  |  |
| YES | NO | 10. Is it right to copy a friends project or program                   |  |  |
| YES | NO | 11. Is it fair to tap (hack ) into someone else's data files.          |  |  |
| YES | NO | 12. Can I read someone's email when they are not looking?              |  |  |
| YES | NO | 13. Is it right to buy pirated movies?                                 |  |  |

# 7.3 Issues related to acceptable and responsible use of information and computer technology

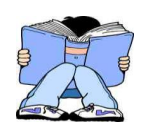

There are various ways in which we can protect ourselves and information against unethical practices.

I)

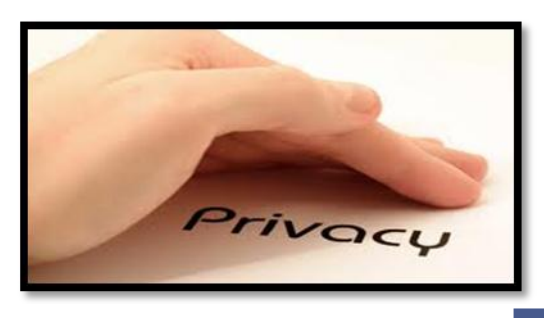

**Privacy** – is the right of people not to reveal information about themselves. If data is private then it cannot be seen by anyone who is not supposed to see it. Every person needs their privacy. They are important information that we cannot share to other people because there are considered as confidential. Privacy is often abused by people when they hack into other people's account and view their information, some even sell private information to spoil a person's reputation.

There are many ways young people and adults can lose their privacy on the Internet, and all have their own dangers. Disclosing your address, telephone number, or even your name to a stranger can put you or family members in danger. It's also important to warn children not to give out information that could jeopardize others - family members, friends, teachers, and classmates.

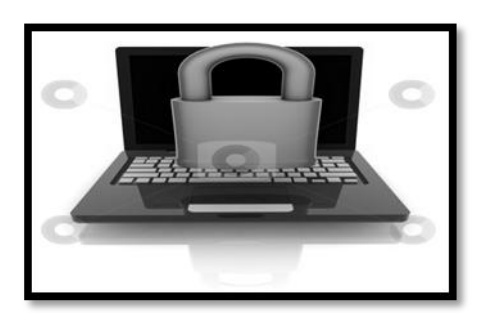

**Security** – is a system of safeguards for protecting information technology against disasters, system failure and unauthorized access that can result in damage or loss.

To protect our data, we put in place various security measures. Some are electronically or physically. Passwords, lock for the computer lab, signature verification, security guards are few methods that we use as security.

### What form of security does your school use for its computers?

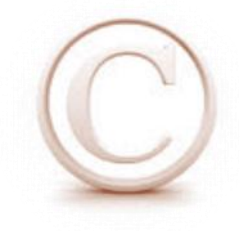

**Copyright** – is the legal right of the owner of software to control the copying, distribution and use of the program.

III)

In Fiji Copyright Act is put in place to protect authors and publishers. Still people commit software piracy from young children to adults.

What is the symbol for copyright?

File sharing- allows you to share your files with others and vice versa.

We share files with others so they can view information provided but we should always be careful of people that we share files with. Some may use information appropriately while others may use it for other purposes. The best tip for file-sharing is to stop and think before downloading files and only share files with people you really know and trust.

> **Passwords-** a secret word or numbers that limit access.

Passwords are used as a form of security so doesn't tell anyone else your password. Choose a word which you can remember without writing it down. Do not even share your password to your best friend or sister.

### **EXERCISE 3** – ACCEPTABLE ISSUES

- 1) Why is it important not to share your password?
- 2) List three forms of security that you can put in place to protect your information and computer technology.
- 3) How can privacy be abused?
- 4) When can you use file sharing?
- 5) In Exercise 2, number 6, for the unethical issues identified briefly state how you can correct them.

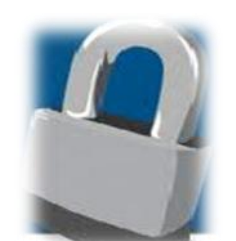

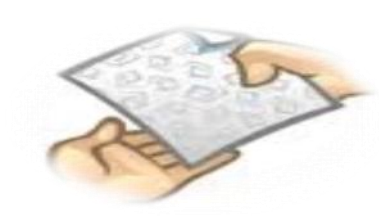

IV)

V)

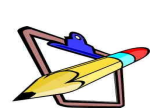

6) Study the Computer ethics cases listed below and place a tick on the Right or Wrong box on what you think of those issues and identify the issue involved. If the issue was wrong state what can be done to correct it.

| Case                                                                                                    | Right                      | Wrong |
|----------------------------------------------------------------------------------------------------|----------------------------|-------|
| 1. Downloading movies for free from the internet.                                                                                                    |                            |       |
| 2. Nikhil's task was to write an essay on the "Impact of computer<br>on school children". While searching the internet he found a<br>essay on the same topic. He copied the whole essay and submitte<br>his task without stating the sources or acknowledges the writer<br>work.                                                         | rs<br>an<br>ed<br>'s       |       |
| 3. Temo was asked to clean her teacher's room. While cleaning sl<br>noticed that the teacher's computer was still on and on th<br>computer's desktop she can see a folder with the name Annu<br>Exam. Curiously she opened the folder and saw all their annu<br>papers; she quickly copied the folder and saved it in her flas<br>drive. | ne<br>ne<br>al<br>al<br>sh |       |
| 4. In a computer class, Mary found a piece of paper on the floo<br>with the following information:<br>Name: Iva R<br>Facebook account<br>User name: gurl<br>Password: 22college<br>She quickly logged into facebook to see if the account exist<br>She was able to log into the account and started reading Iva<br>messages.             | or<br>s.<br>'s             |       |
| 5. Your best friend has the latest antivirus program which the have bought for \$300. He lends it to you to install on you computer. While installing you decided to make a copy for yourself.                                                                                                    | ey<br>Ir<br>or             |       |
| 6. Amelia has completed her Social Science task on "Families<br>While in the computer lab you saw Amelia's task in "M<br>Documents". Quickly you changed the name and printed the tas<br>and then it was handed to your teacher as your own task.                                                                                        | ".<br>ly<br>sk             |       |
| 7. Typing and printing your own Social Science Task.                                                                                                    |                            |       |
| 8. Sending junk mails to friends asking them to donate money help a dying cousin. Telling them that they will get bad luck they do not donate money.                                                                                                    | if                         |       |
| 9. Buying copied movies from a DVD shop for \$2.                                                                                                    |                            |       |
| 10. Buying and installing the original computer games software.                                                                                                    |                            |       |

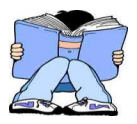

# 7.4 Appropriate ethically use of technology

### I) **10 COMMANDMENTS OF COMPUTER ETHICS**

| 1.  | Thou shalt not use a computer to harm other people.               |  |  |  |
|-----|-------------------------------------------------------------------|--|--|--|
| 2.  | Thou shalt not interfere with other people's computer work.       |  |  |  |
| 3.  | Thou shalt not snoop around in other people's files.              |  |  |  |
| 4.  | Thou shalt not use a computer to steal.                           |  |  |  |
| 5.  | Thou shalt not use a computer to bear false witness.              |  |  |  |
| 6.  | Thou shalt not use or copy software for which you have not paid.  |  |  |  |
| 7.  | Thou shalt not use other people's computer resources without      |  |  |  |
|     | authorization.                                                    |  |  |  |
| 8.  | Thou shalt not appropriate other people's intellectual output.    |  |  |  |
| 9.  | Thou shalt think about the social consequences of the program you |  |  |  |
|     | write.                                                            |  |  |  |
| 10. | Thou shalt use a computer in ways that show consideration and     |  |  |  |
|     | respect.                                                          |  |  |  |

### **II) COMPUTER LAB RULES**

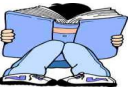

199

A computer laboratory is a place where careful behavior is needed at all times. During practical classes, you will be using electrical devices.

Here are some computer laboratory rules. Read them carefully and be sure to follow them when you are in the lab.

| <u>RULES!</u>                                                                                                    |
|----------------------------------------------------------------------------------------------------|
| 1. Noise level should be minimal at all times.                                                                              |
| 2. No unnecessary movements in the lab.                                                                                     |
| 3. No playing of any kinds of games in the computer.                                                                        |
| 4. Never share your password, even with your best friend.                                                                   |
| <ol> <li>No gum, food or drinks in the lab, electronic equipment doesn't like to get wet or<br/>sticky.</li> </ol>          |
| 6. Only use the Internet as instructed. <b>Do not click on links that seem suspicious or are offers of "free" anything.</b> |
| 7. Do not change computer preference settings or "hack" into unauthorized areas.                                            |
| Student's Signature Date                                                                                                    |
|                                                                                                    |
|                                                                                                    |

### **EXERCISE 4** – Computer Lab Rules

- 1) Copy each rule and comment on why that rule is important.
- 2) Write at least four more rules that would be appropriate to your school computer lab.
- 3) If there was a fire in the computer lab, what would you do?
- 4) Why is it important that you do not share your password even with your best friend.
- 5) Study the diagram given below and list the rules that the girl has broken and why they are important.

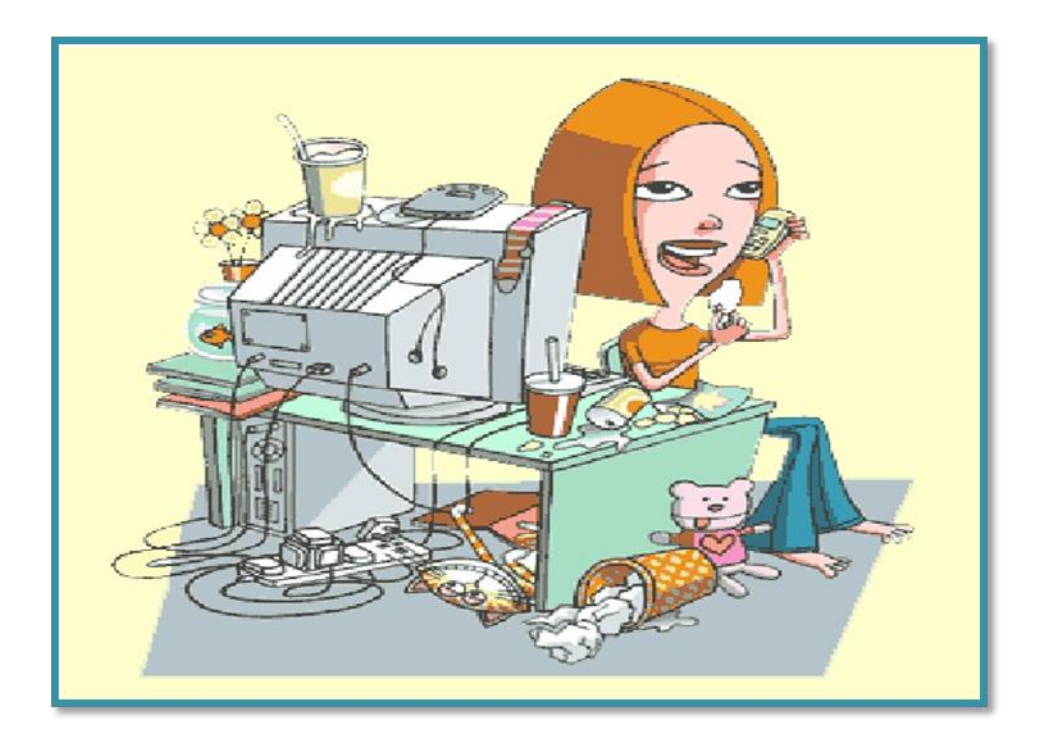

### **III) ACCEPTABLE USE POLICY**

Apart from the computer lab rules set by your school. You need to know the **Acceptable Use Policy**. It is a contract between you, your parents, and the school district.

There are various acceptable use policy for specific purposes such as internet, technology or hardware.

In this class we will be looking at the **Technology Acceptable Use Policy**. When you sign this contract you promise to follow the rules and to use technology in an appropriate way.

### **Technology Acceptable Use Policy**

### YOU SHOULD NOT BE:

- 1. changing or deleting another student's files
- 2. buying or selling items on the internet
- 3. being mean to other people online
- 4. downloading music or programs off of the internet
  - a. if you do need to copy a picture, make sure you label it with the website's address
- 5. using someone else's ID
- 6. giving out your personal information online
  - a. examples: address, phone number, whole name, pictures
- 7. using unacceptable language
- 8. viewing inappropriate websites
- 9. chatting or talking with someone online without the teacher's permission

### **EXERCISE 5**– Acceptable Use Policy

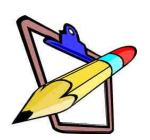

1) List five appropriate ways to use technology in school.

### 2) FILL IN THE BLANKS

Fill in the blank with the correct term (from the list below) for each definition.

| Hacker  | Acceptable Use Policy | Password |  |
|---------|-----------------------|----------|--|
| Privacy | Fraud                 | Virus    |  |
|         |                       |          |  |

- i) A person who secretly gains access to computer files without permission
- iii) The security protection to allow access to a computer or the computer programs
- iv) A set of rules and guidelines to regulate Internet use and to protect the user.

ii) A computer program designed specifically to damage

v) Freedom from the attention of others, being intruded upon by others or being observed.

### Words You Should Know

| Ethics         | Computer lab rules     | Computer ethi | cs              |
|----------------|------------------------|---------------|-----------------|
| Hacking        | Virus                  | Fraud         | Spam            |
| Software Pirac | cy Plagiarism          | Privacy       | Security        |
| Copyright      | File sharing           | Password      | 10 commandments |
| Acceptable Us  | se Policy Unethical Is | ssues Ethica  | ll Issues       |

computer files

# UNIT 8 COMPUTERS IN THE SOCIETY At the end of this chapter students should be able to :

- 8.1 Identify ways in which computers are used in the workplace and in the society.
- 8.2 Evaluate information generated from electronic sources.

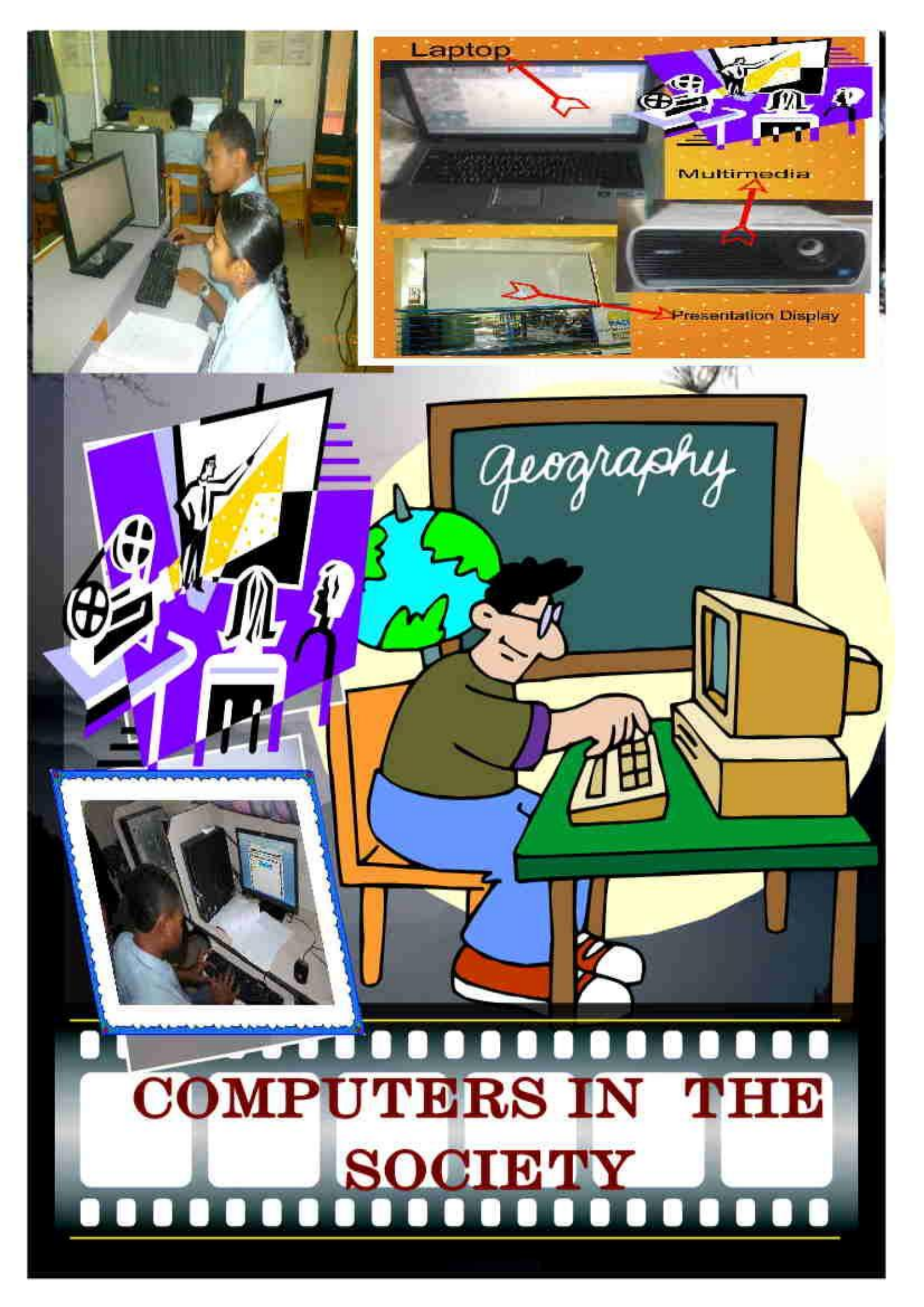

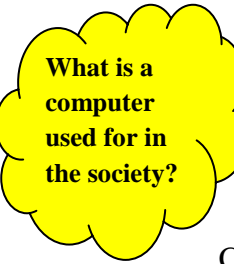

# 8.1: IDENTIFY WAYS IN WHICH COMPUTERS ARE USED IN THE

Computer has become an essential part of our everyday life. It has changed our traditional way of living to a more modernized or computerized society.

*Computerization of Society* refers to the widespread use of computers in the society that has led to the restructuring of many activities in the organization. Computers are used for:

### I. EDUCATION AND RESEARCH

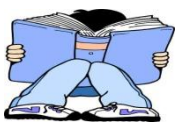

**Research:** We say that computer is an electronic toolbox for working with information as it is commonly seen among school children. Computers provide the most easily accessible resources on given topics, tasks, projects, and assessments activities.

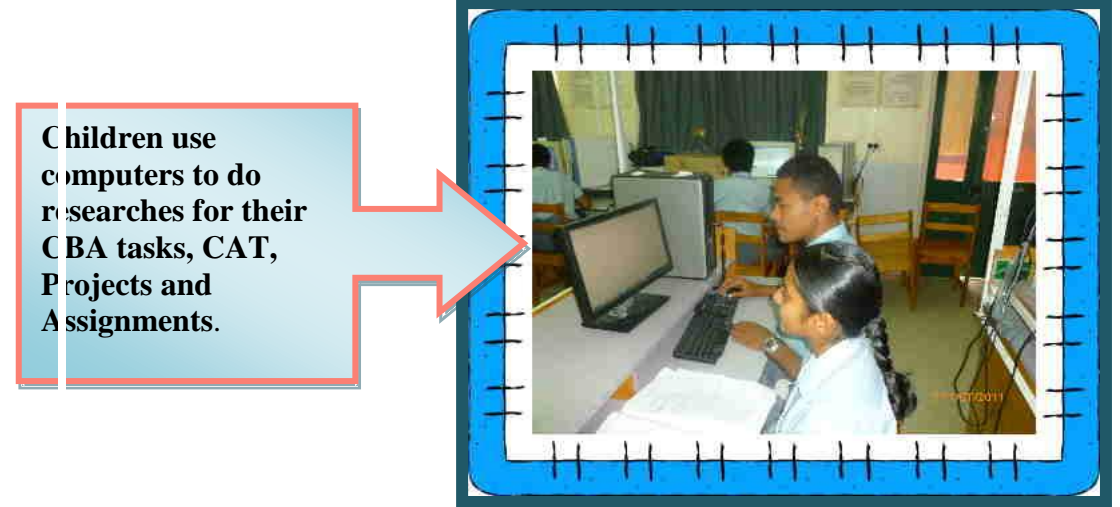

Figure 8.1: Students using computer for research

### **Data Entry**

In the early days students write their projects and tasks using pen and paper and submit them for assessment. Now with their knowledge on basic keyboarding and word processing students are able to type their project write up. This knowledge is essential for school, college and career.

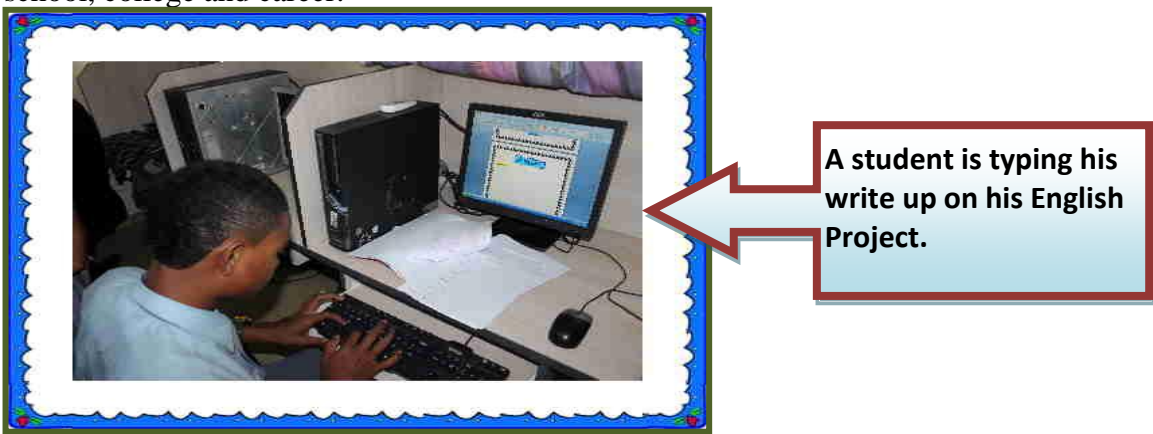

Figure 8.1.2: Student using computer to type his project

### Intervention

Computers are also used to help learning for disabled students. There are many interactive and tutorial programs online or available as software that helps the challenged student with reading, math or other areas of weakness. Example is brail keyboards that are used by disabled students such as blind.

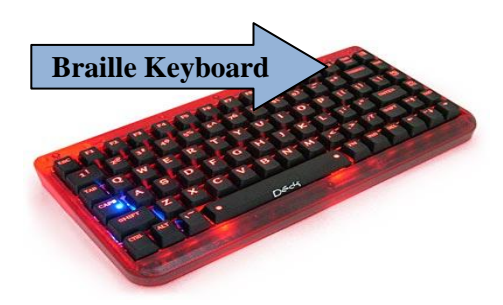

Figure 8.1.3: source topnews.in

Special websites such as <u>http://www.education.vic.gov.au</u> and <u>http://www.pacer.org</u> provides educational resources and help for disabilities.

### Virtual or e-Learning

The use of computers has changed the face of distance education. For example **Laptops, iPod, mobile phone** are devices that are replacing textbooks and libraries. Students can access the internet and store information using these portable computers.

• Students can now be logged in at the same time, post assignments, and talk to each other on message boards while working on their college degrees from different geographical areas.

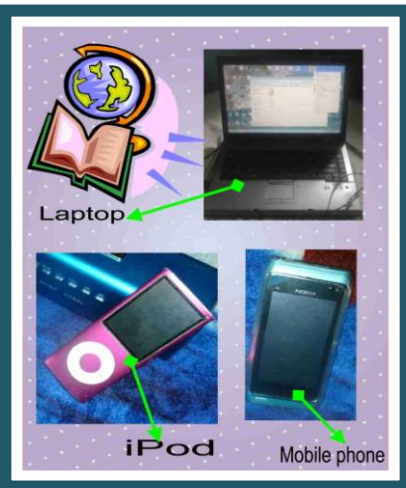

Figure 8.1.4: source scrap book factory

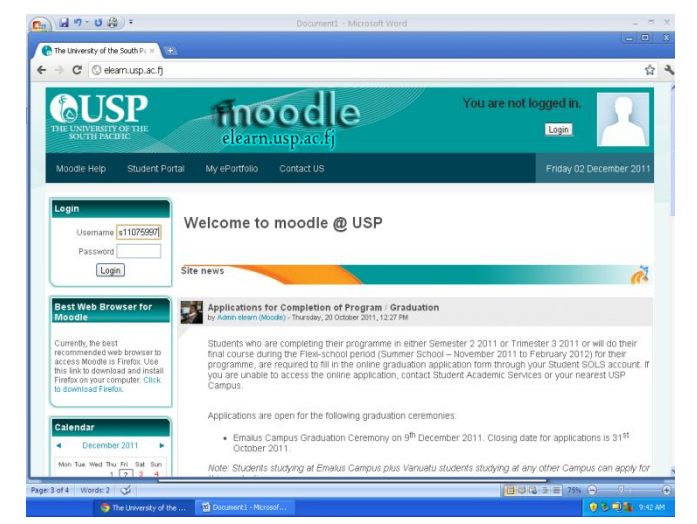

Figure 8.1.5: source www.elearn.usp.ac.fj Teacher Resource

• The Internet provides a wealth of resources for teachers like lesson plans, pre-made tests, study guides, worksheets, and other activities that only have to be downloaded and printed. There are also grade book programs and class record-keeping templates that are time-savers.

*For Example* moodle website facilitates electronic based learning in all USP centers around the Pacific.

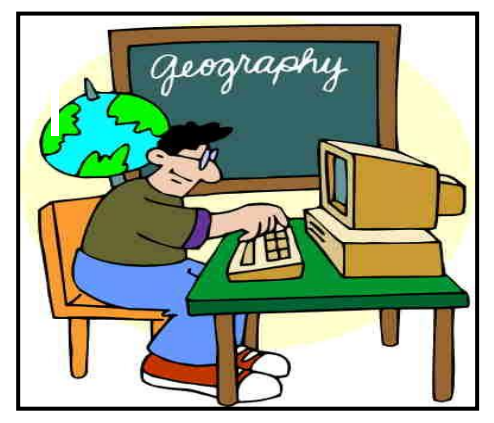

Figure 8.1.6: scrap book factory

### i. Teaching Aid

Computer is now replacing the use of chalk, duster and blackboard. Teachers use computers to type their notes and uses multimedia technology to present or teach students their lessons during class time.

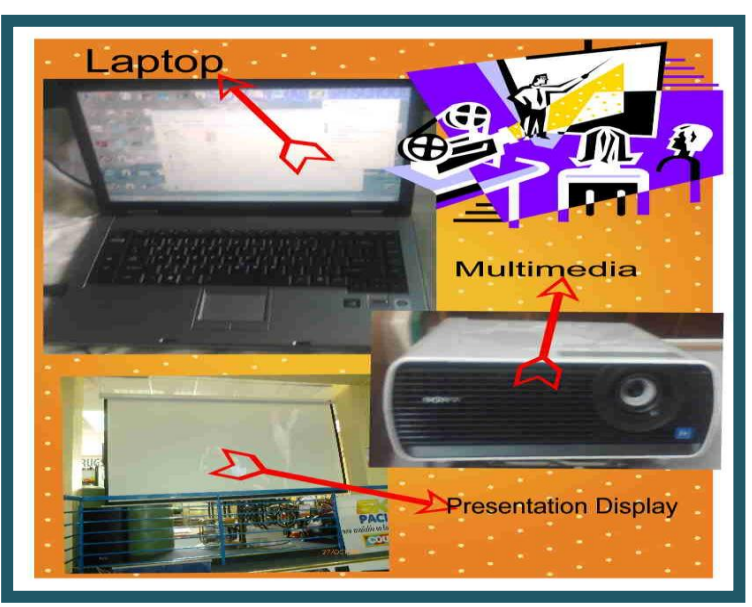

Figure 8.1.7: source scrapbook factory

### **EXERCISE 1: Do the following exercise**

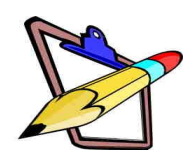

- 1.) Identify at least **two** tasks that require you to use a computer in school.
- 2.) How is computers used by teachers.
- 3.) Identify two ways in which computers facilitates learning.

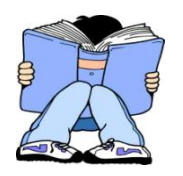

# II. LAW AND LAW ENFORCEMENT

Most police forces, local sheriff departments and government agencies are computerized and use some form of technology in their everyday crimefighting efforts.

From laptops in squad cars to community online services and accessible databases, law enforcement incorporates the latest technology when budgets allow.

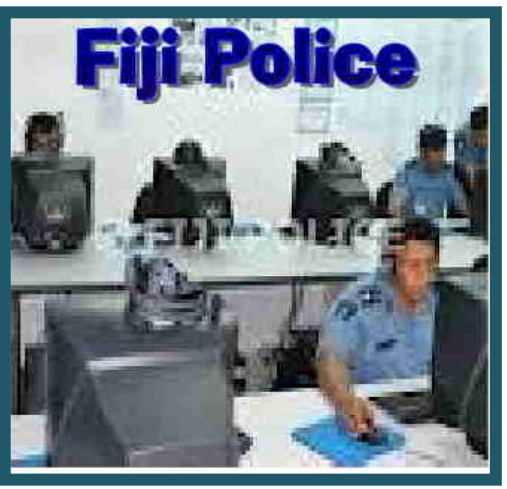

Figure 8.2: source www.police.gov.fj

### i. On Site

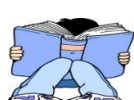

Long ago in the olden days law enforcements were inefficient. It takes longer time to access important information at their duty sites on the road, islands and remote areas away from their computers that stores information. With the use of computers Police officers and Land Transport Authority officials' use:

(a). **MDT which** stands for *Mobile Data Terminal*, it allows a police officer to run license plates and driver's licenses. Everything the officer needs to know about a car and its operator is right there at his fingertips.

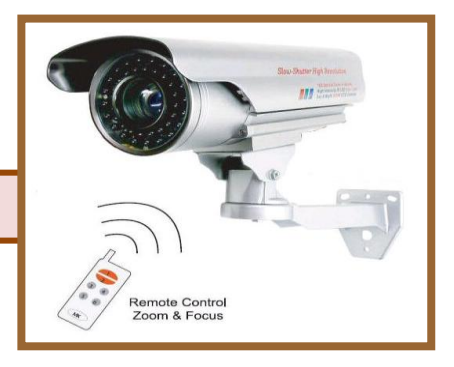

Figure 8.2.1: source <u>www.ecoustics.com</u>

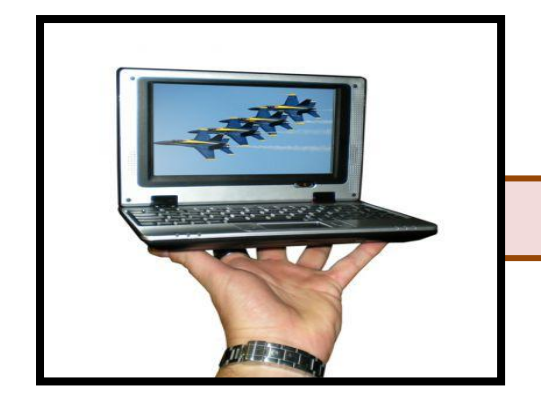

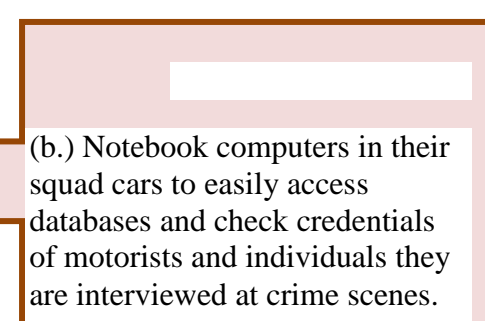

Figure 8.2.2: source www. sentsocc.info

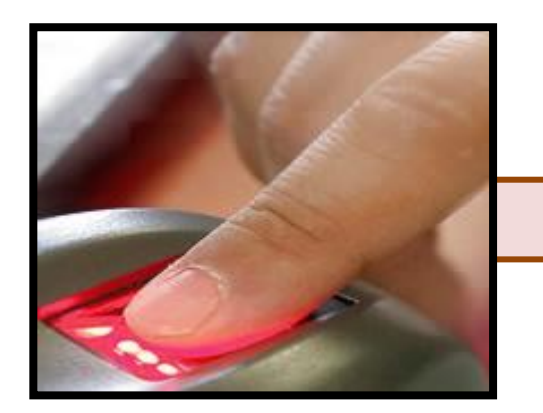

(c). Portable crime scene technology can help investigators identify fingerprints and other evidence on the site, allowing the officers **to move quickly to apprehend the** perpetrators

Figure 8.2.3: source www.techsvg.com

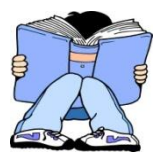

### ii. Communication

Computers can be used to ease communication related to crime awareness. Missing person reports, fugitive alerts and unsolved crimes can be posted on line to secure law enforcement websites to allow international cooperation. Gang-related activity, sex offenders and terrorist activities can easily be broadcast to law enforcement agencies worldwide immediately, limiting the amount of time others need to respond to requests and to post the necessary alerts to their own officers.

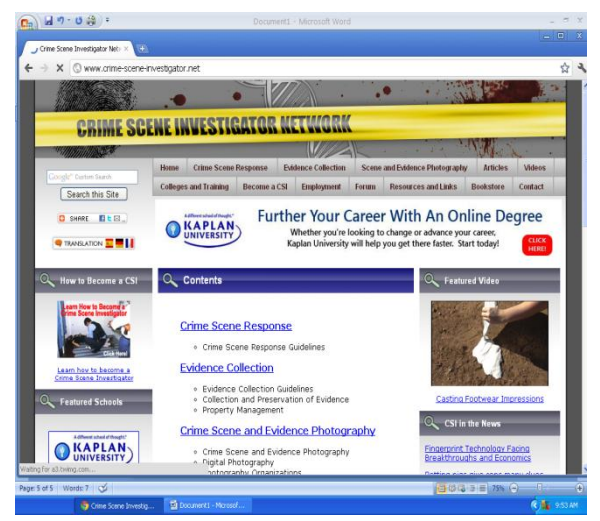

Figure 8.2.4: Source: http://www.crime-scene-investigator.net/

### iii. Tracking

Police officers can track criminal suspects through their locations. This is through the use of computer technology such as advanced global positioning satellite (GPS) technology. Advanced global positioning satellite has:

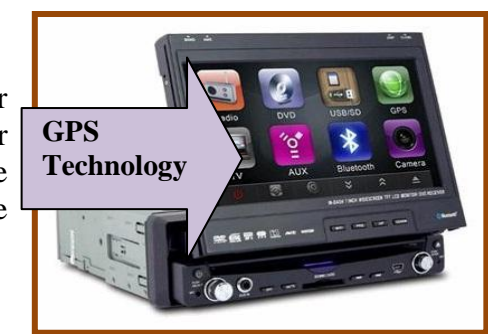

Figure 8.2.5: source www.gpsnavie.com

- Provided law enforcement officials with additional resources to track and investigate criminal activity.
- Allowed most cell phone users to be traced to a location that is relatively accurate.
- Emergency call systems and 911 operators can trace a cell phone call as quickly as they can trace a land line call.

Vehicles equipped with GPS equipment can be tracked as long as the device remains activated and small GPS tracking devices can be planted on suspects to track movements.

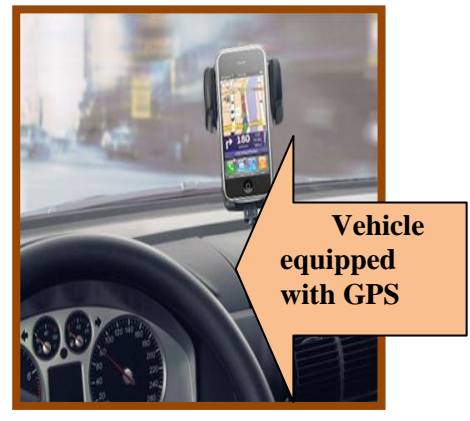

Figure 8.2.6: source www. scitechie.com

### iv. Timely Information

Another key feature of computers is the dissemination of information in a timely manner. Updates about any recent crimes in an officer's patrol area can be forwarded to him/her while out on patrol. Even photos, if available, can now be sent instantaneously to aid officers in the apprehension of suspects. With cases of bank robbery surveillance footage of a suspect was downloaded from video cameras in the bank and immediately disseminated to MDTs in police vehicles. The police set up road checks, and instead of a basic description of the suspect, police had an actual photo to work with them.

### **EXERCISE 2: Do the following exercise**

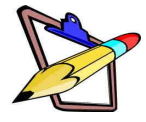

- 1.) List down ways in which computers are used for Law and Law enforcements.
- 2.) How is computers used to track down criminals
- 3.) How is computers used for communication in law enforcement.
- 4.) Give one advantage of computers in Law enforcement.

### III. ENTERTAINMENT

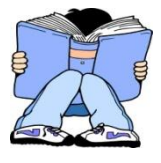

Computers started as very simplistic machines for storing and transferring data. Most of these files were text-based reports used in a work environment.

As technology advanced, computers became increasingly resourceful in what they could do. With the creation of the Internet and faster processors, file sharing and *entertainment* became a popular use for personal computers everywhere. Computers can now provide us with:

- 1. Music
  - Computers now have almost unlimited access to any song by any artist. Many website services allow users to purchase individual tracks or albums directly to their computer. Example www.youtube.com where video clips and songs are kept.
  - Computers also open a venue for many amateur musicians in the music industry to record their own music without a professional studio.

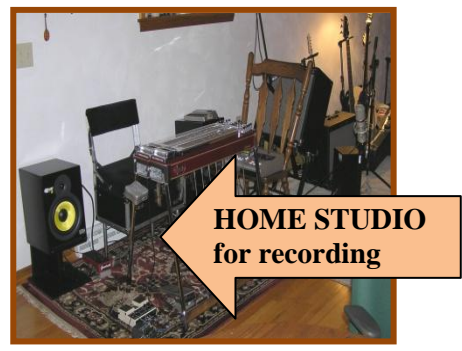

Figure 8.3.1: source www.gregcutshaw.com

Computers also allow musicians to create artificial instruments to record with, called MIDI instruments.

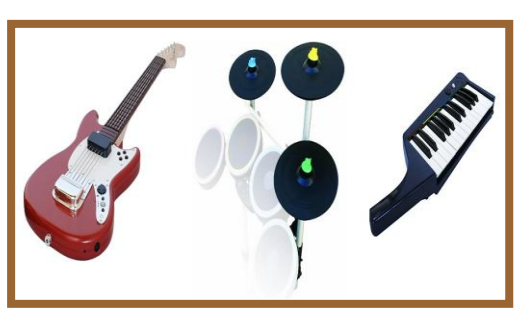

Figure 8.3.2: source www. topnews.in

### 2. Television and Movies

With the advancement of video card and Internet speeds, movies and streaming television are now at the click of a mouse button.

Many website services offer free-to-stream movies with the cost of a monthly subscription fee. Example we can now watch television program from the internet,

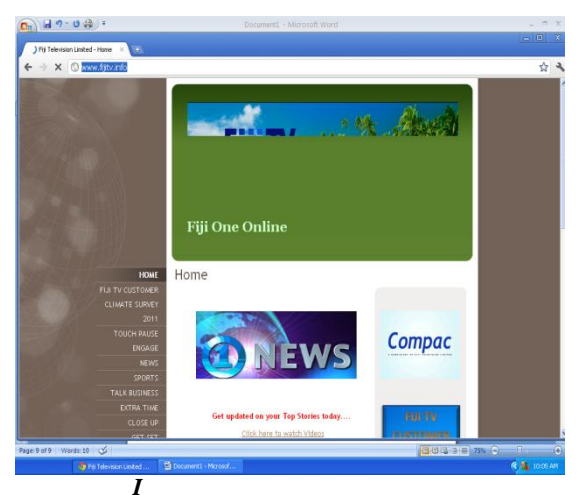

Figure 8.3.3: source <u>http://www.fijitv.info/</u>

### 3. Art

• Art is something that is readily available online at any moment. Pictures, paintings, poetry and more are just a click away. Popular browsers offer specific image search options to quickly browse through art with a single keyword. Besides general use, computer photo editing programs and animation programs are also the sources behind most movies and professional photographs. Example, *www.imikimi.com* website gives us an advantage to create our own photos on line.

### 4. Games

• Computer games are quickly growing market just like all other forms of video games. Kids game site includes *www.kids.yahoo.com* 

### **EXERCISE 3:** Do the following exercise

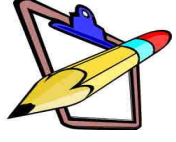

- 1.) Identify some uses of computers for entertainment.
- 2.) Do a research on any other website apart from your reading that can do photo designing or editing. Identify at least two web sites.

### IV. GOVERNMENT

Like businesses, government offices use computers. Government employees must set up meetings and distribute various reports and they speed up these tasks using programs like word processing, spreadsheets and database. There are other means and ways in which computers are utilize by government institutions. This includes:

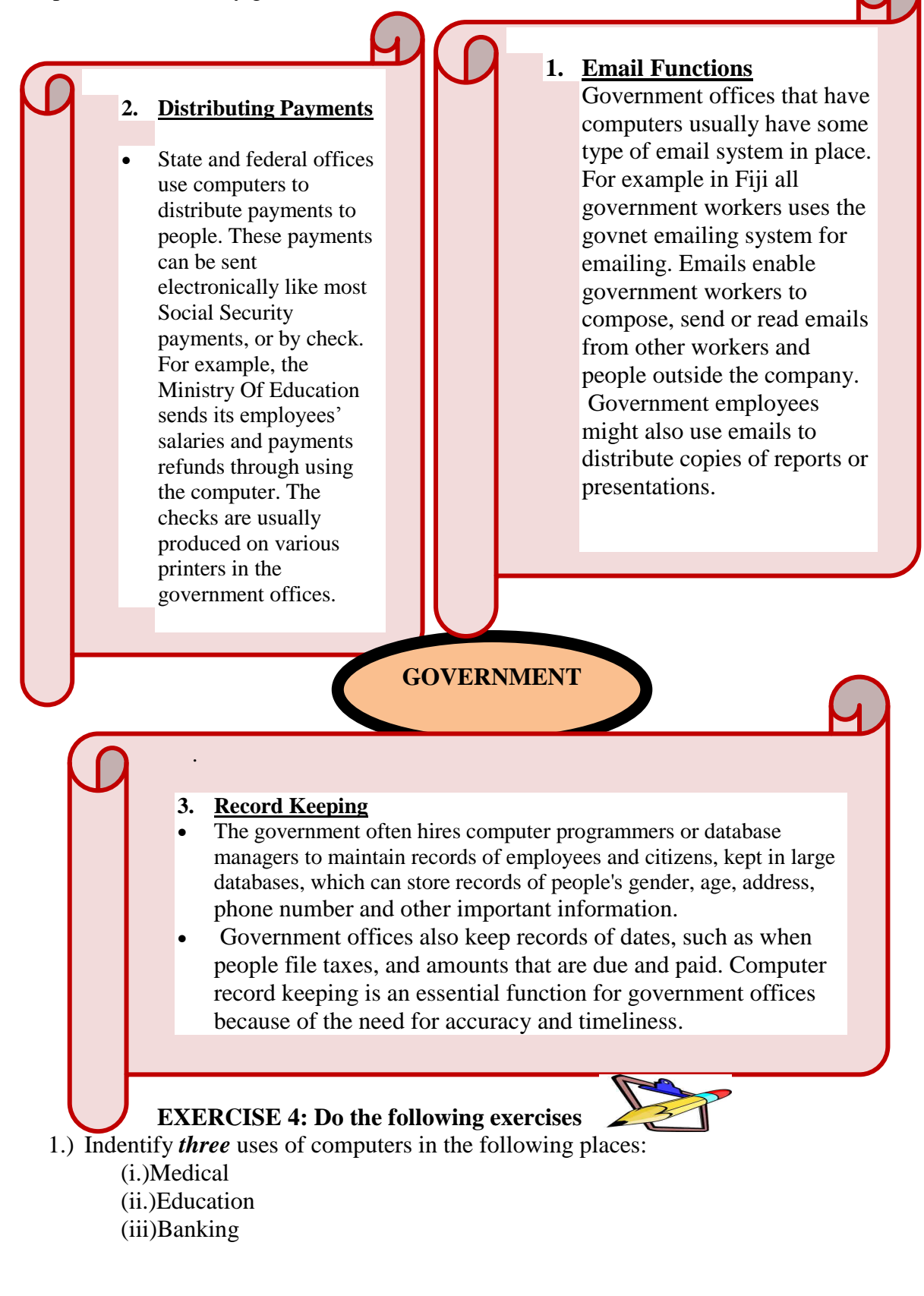

# V. <u>COMMUNICATION</u>

There are a variety of ways that computers can be used for communication. From instant messaging to video conferencing, computers allow for complex and highly advanced communication.

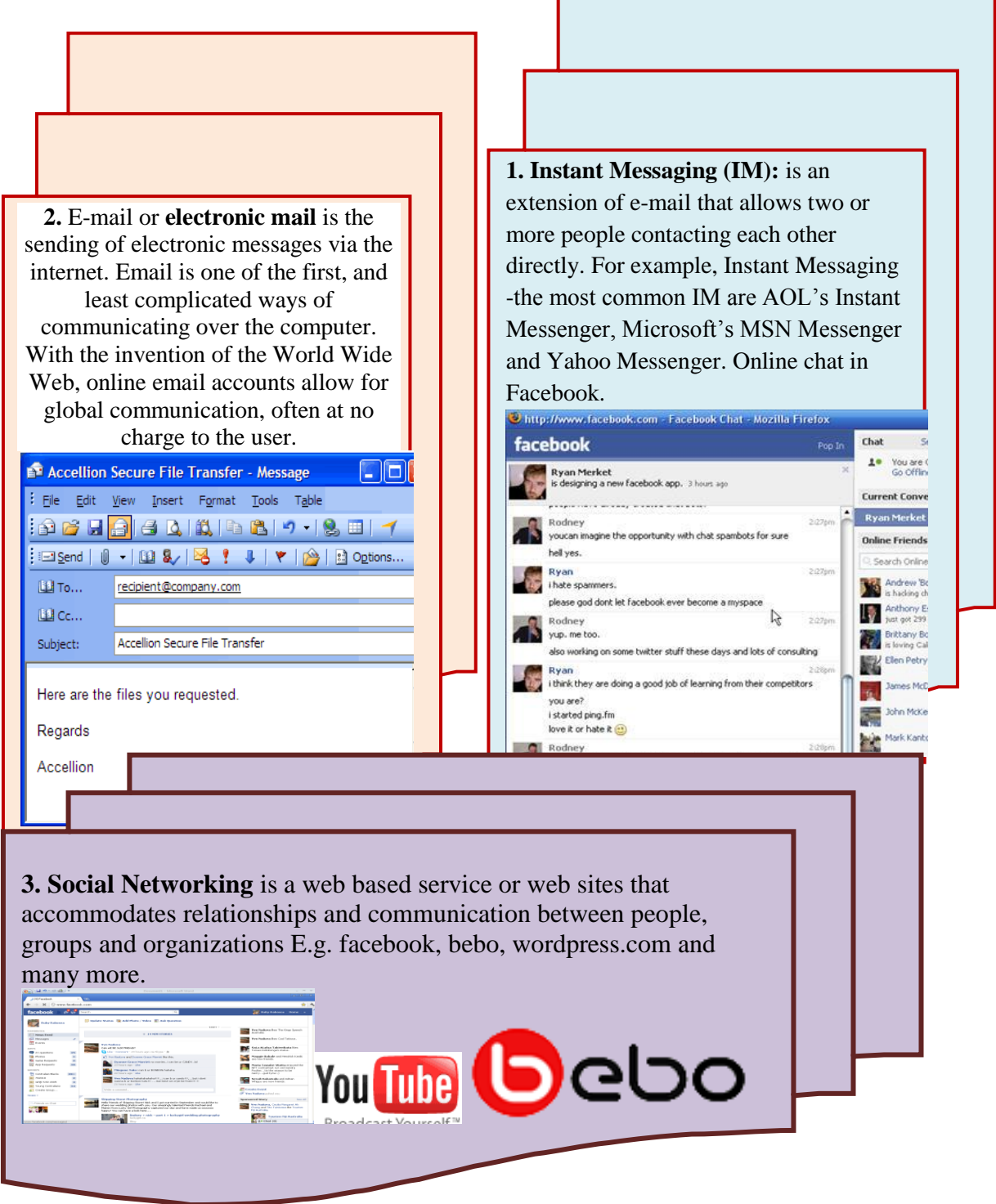

How can I communicate on a computer with Instant Messaging

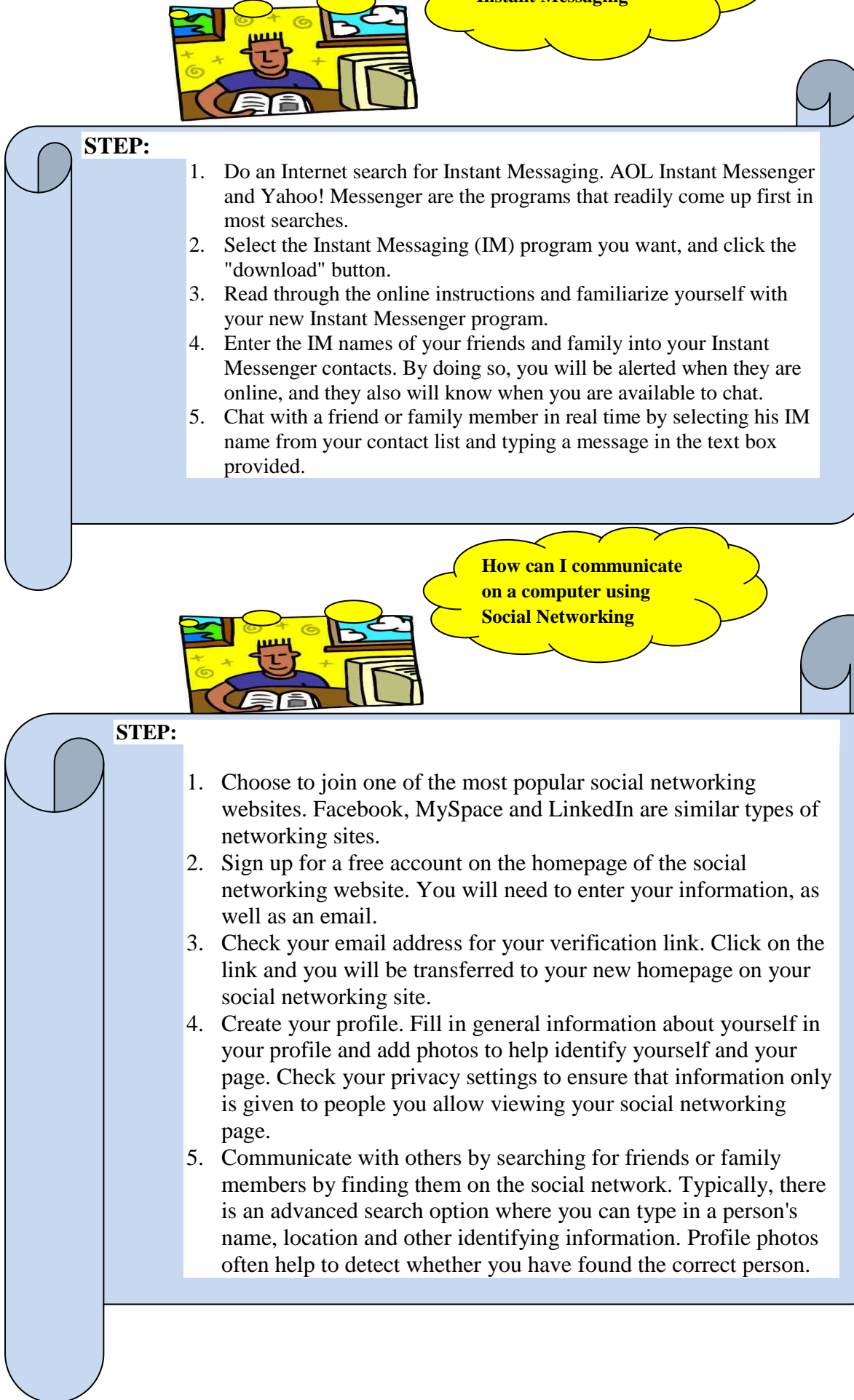

### **EXERCISE 5:** Do the following exercise

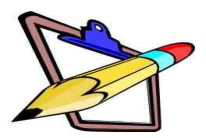

- 1. Identify three ways in which computers are used for in communication.
- 2. Differentiate between email and instant messaging.
- 3. What is social networking? Give some examples of social network websites.

### VI. HOMES

The home computer is an access point for all sorts of information and communication. Families use home computers to stay in touch, send pictures and talk through video and voice software. Home computers also have *entertainment* value, such as watching movies or gaming. Many businesses operate from home with the help of a computer as well.

Children can type their projects and tasks from home computers. Having internet at homes enables students to type their projects, communicate with their teachers through emailing and also does virtual learning.

Parents can prepare their family budgets using spreadsheets program on computers.

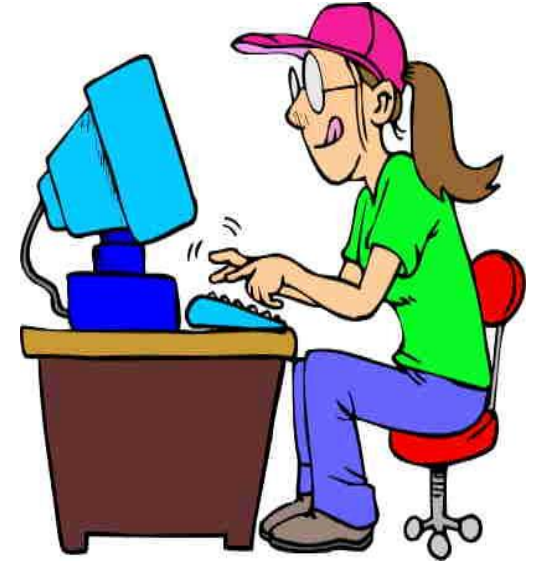

Figure 8.5.1: source scrap book factory

### **EXERCISE 6: Do the following exercise**

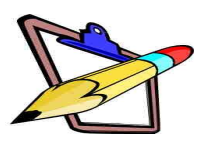

1. Identify *three* main uses of computers at homes.

2. Retrieve the following "Exercise 6" from the Unit 8 – Student File Folder And answer the questions; Save your work as "U8-Ex6-your first name"

# 8.2: EVALUATE ELECTRONIC INFORMATION SOURCE

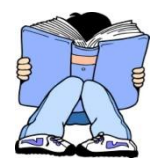

Having the world at your fingertips through the internet is a double-edged sword whereby

- One can find information about almost any topic one can think of by doing a simple Google search.
- And sometimes it is difficult to identify the accurate, reliable sources from the inaccurate, untrustworthy ones.

An effective way to search for information in the web is to use a checklist known as a **CARS** checklist.

### C for Credibility:

1. Who wrote the information?

### A for Accuracy:

1. What are the aims of the website?

R for Reasonableness:

1. Why is the website relevant to me?

### S for Support:

- 1. How can I check whether the information is correct?
- 2. When were the information last updated?

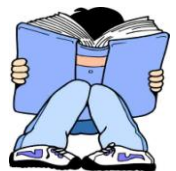

Websites with.org domain code contains electronic information about an organization.

These sites are usually managed by non-profit organizations and usually have less concern about making money.

Web sites with **.com** domain names are commercial web sites, meaning they:

- a) Sell advertisement space,
- b) Charge for access to files, and
- c) Are often Internet Service Provider sites, For example Connect.
## **Exercise 7: Do the following Exercise**

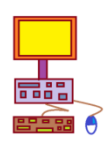

217

Use the internet to find information about the following topics using the three websites given:

- i. www.buzzle.com/articles/why-is-education-so-important.html
- *ii.* <u>http://expertscolumn.com/content/why-education-important-our-lif</u>
- iii. http://troym.hubpages.com/hub/Why\_Education\_Important

## 1. ) *Topic*: Advantage of having a good education background.

## A. Evaluate the 3 websites given according to the following questions.

- a. Who wrote the information?
- b. What are the aims of the website?
- c. Why is the website relevant to me?
- d. How can I check whether the information is correct?
- e. When were the information last updated?

|                            | Website 1 | Website 2 | Website 3 |
|----------------------------|-----------|-----------|-----------|
| Author of information      |           |           |           |
| Aim of the website         |           |           |           |
| Relevancy to user          |           |           |           |
| Correctness of information |           |           |           |
| Information updated        |           |           |           |

a. Which website provides the best source of information for the researched topic?

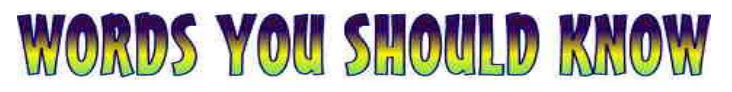

Computerization of Society, Electronic Mail, Instant Messaging, CARS checklist, .org, .com, MDT, GPS, Communication

# UNIT 9 COMPUTER HEALTH, SAFETY AND SECURITY MEASURES

At the end of this chapter students should be able to :

- 9.1 Adopt Proper Health, Safety when using the computer
- 9.2 Adopt Security Measures when using the Computer
- 9.3 Discuss safety issues on the internet

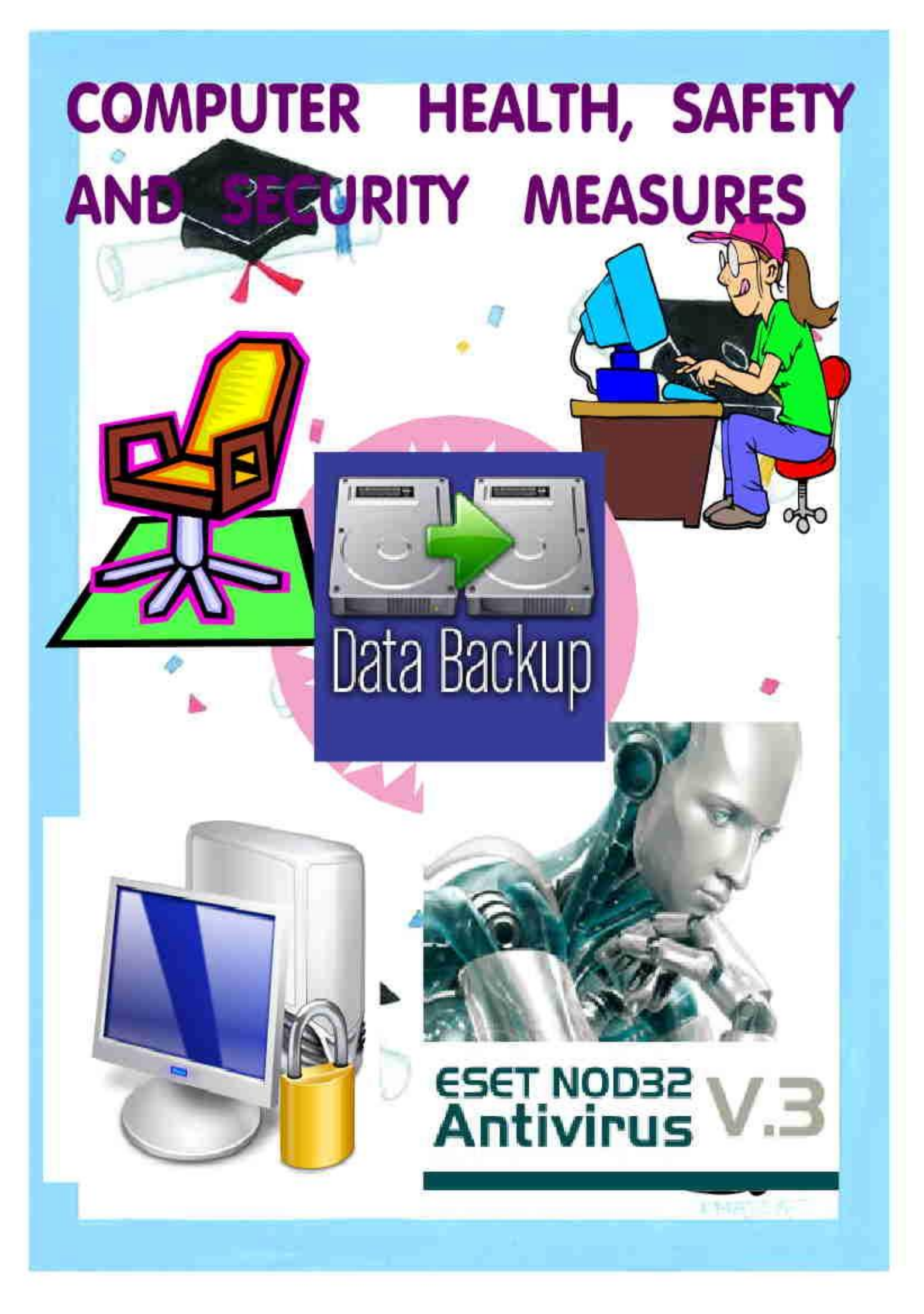

## 9.1: ADOPT PROPER HEALTH AND SAFETY WHEN USING THE COMPUTER

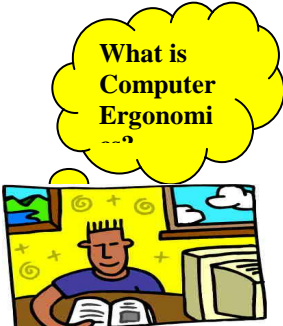

I.

Computer **Ergonomics** (pronounced "er-guh-nom-ix") is defined as things that you can do to make working on a computer more comfortable and better for your body.

## Problems caused by improper use of computers physically.

Sitting in front of a screen in uncomfortable positions for a long time may lead to physical problems such as eyestrain, headaches, and back pain.

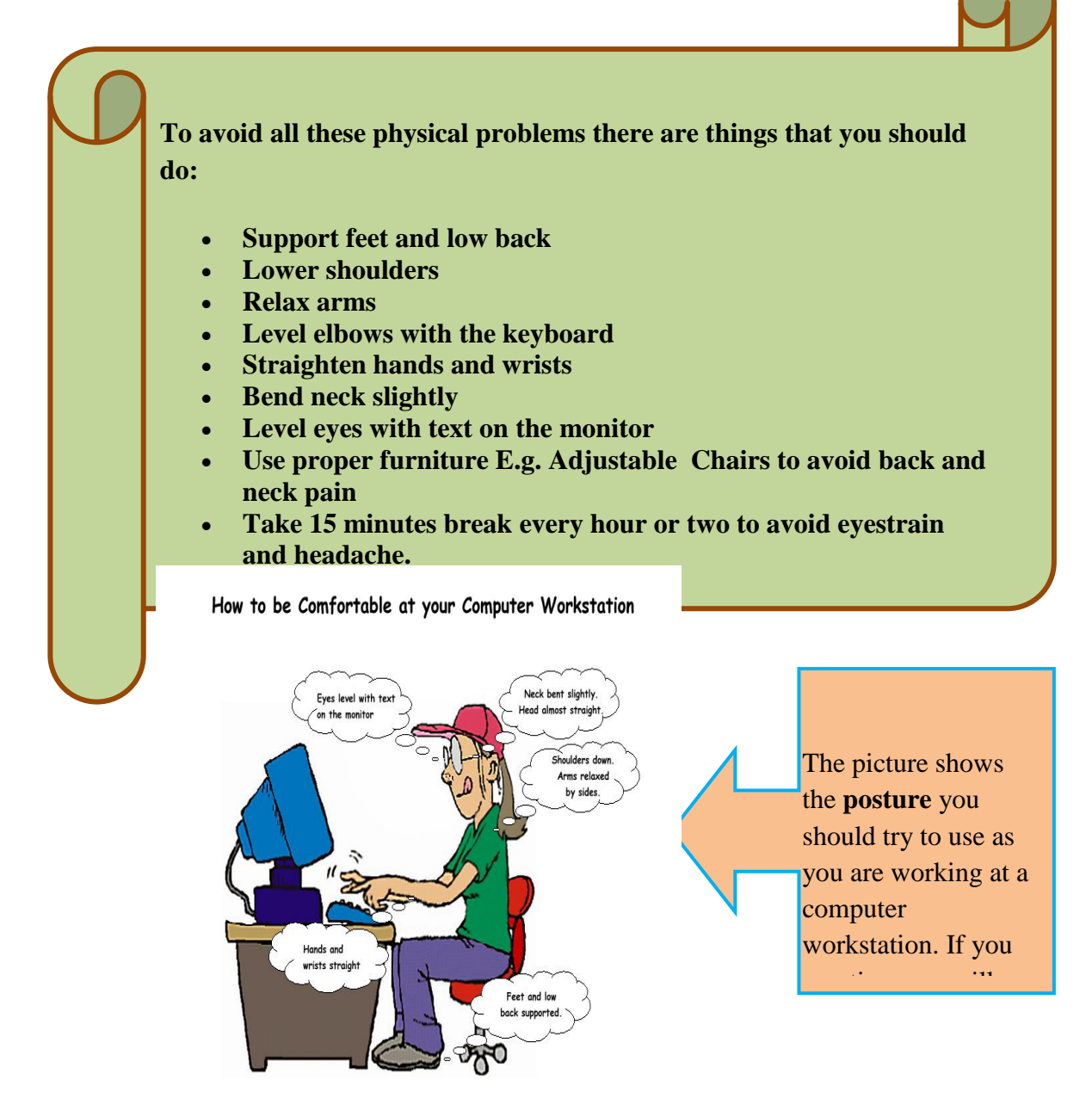

Figure 9.1.1: source scrap book factory

## II. Problems caused by improper use of computers mentally

A computer offers many ways of improving productivity, but it also creates some irritation that may be counter- productive. One common factor that is causing *mental health problem* is *Noise*. Voice input and output devices can distract users. Noise produced from cooling fans and vibrating parts inside the system unit can affect your mental health.

## Solution to Noise irritation problem:

Use Head mounted microphones and earphones to reduce the effect of voice input and output.

Spending a lot of time on computers without a break can cause *mental stress*. It is advisable that every computer users must take 15-20 minutes break after every hour or two. Limit your time at the computer and make sure you take periodic stretch breaks during computing time.

Your muscles need adequate hydration to work properly and avoid injury. Drink four 8-ounce glasses of water a day.

#### **EXERCISE 1:** Do the following questions

- 1. What is Ergonomics and why is it important?
- 2. Identify some of the most physical health problems and how they can be avoided.

#### **EXERCISE 2:** Do the following exercise

#### [Case

In this classroom, the computer monitor and the keyboard were too high. Students had to look up to see the monitor. Their elbows were also lower than the keyboard.

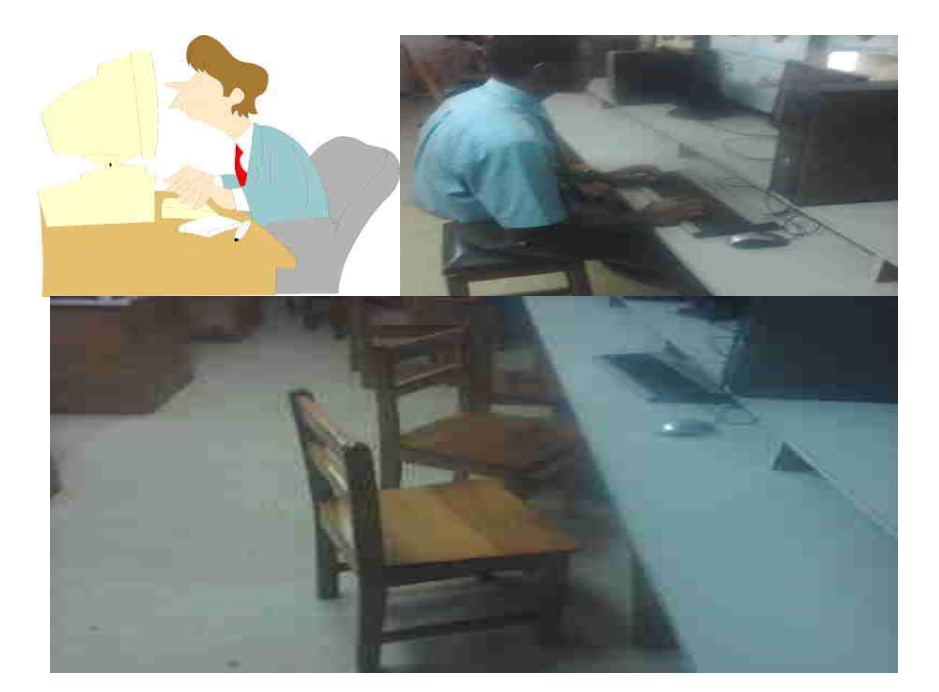

**1.** According to your knowledge in Ergonomics List some solutions to the above Scenarios.

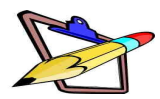

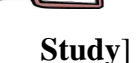

## 9.2: ADOPT PROPER WAYS TO KEEP DATA SECURE

Computers and devices can always be replaced unlike for data they cannot be replaced once lost or damaged. Data can be lost during natural disasters, for example if a Tsunami comes and sweeps away your school computer laboratory all the projects, tasks and student records stored in the computer will be lost. Therefore it is safe for you as a computer user to secure your data. "*Prevention is better than cure*" When we talk about *computer security* it means the protection of information, hardware and software. There are ways in which we can secure our data:

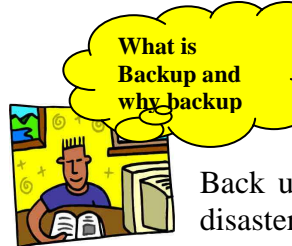

## BACKUP

It is important to make another copy of the same data and store it in a remote location, this is also known as *Back up*.

Back up your data because you can always recover the lost data during natural disasters, fire and computer damage.

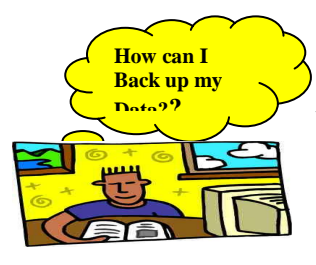

There are storage devices that can be used to back up data: for example, usb, external hard drive and compact disk (CD).For large companies like banks and government ministries they use other computers such as mainframe computers to back up their data.

#### **EXERCISE 3:** Do the following exercises

I.

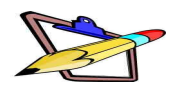

- 1.) It is important for a bank such as ANZ to back up its data. Give one reason why the bank needs to back up its data.
- 2.) How do large companies back up their data?

## II. COMPUTER VIRUS AND PROTECTION AGAINST IT

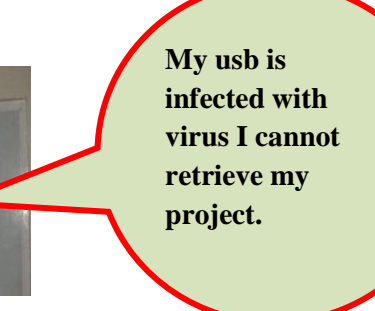

What is Computer

Virus?

This is a comment or responds that we often hear when our usb or computers are infected with virus.

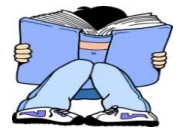

**Computer Virus** is any computer program that harms or interrupts and can destroy the program or damages computer files.

There are different types of virus namely the Worm virus, Trojan horse and

boot sector virus. These viruses can be harmless or destructive when downloaded to the computers.

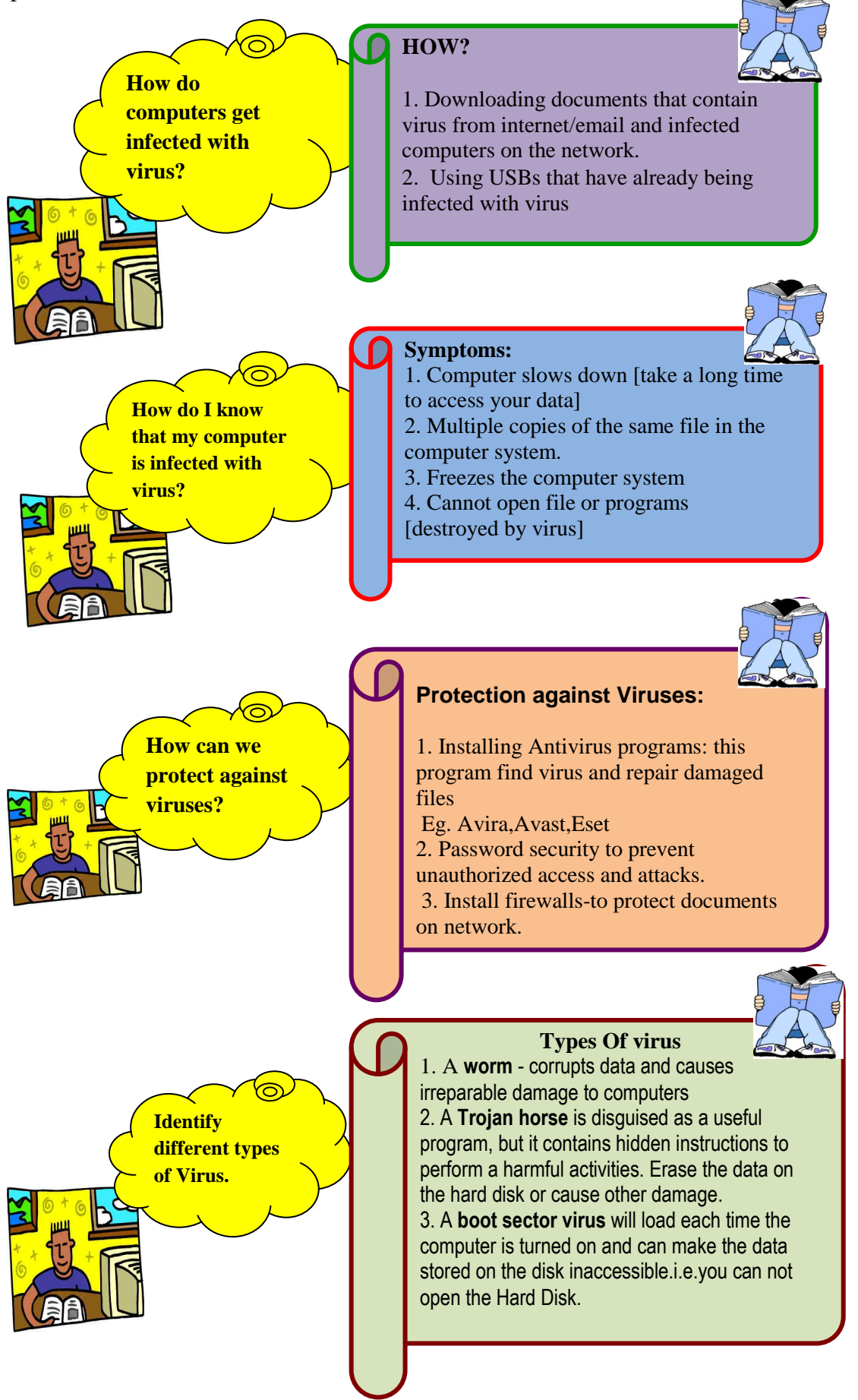

#### **EXERCISE 4:Do the following exercises:**

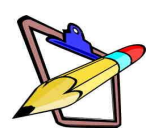

- 1.) What is Computer Virus?
- 2.) Identify two ways in which computers are infected with virus
- 3.) List some ways in which you can protect your computer against virus.
- 4.) State two signs displayed from computers showing that they are infected with virus.5.) Identify at least two types of virus.

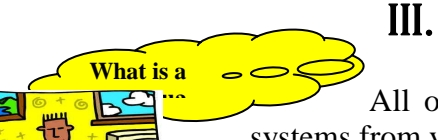

## I. FIREWALL

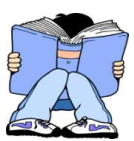

All organization has to be very careful to protect their computer systems from virus and other criminal activities over the network.

There is a security program that is used to protect any organization from external attack - this program is called *Firewall*. It is a gateway between networks that screens all information passing among networks. It is designed

to keep hackers obtaining access to a network.

**Computer criminals** are people who performed illegal activities using the computer. There are basically two common types of criminals the **Hackers** and **Crackers**. A **hacker** is someone who is very skilled in computer technologies and uses that knowledge to break into systems illegally and for fun whereas **Crackers** also gain unauthorized access and do illegal activities but for harmful purposes.

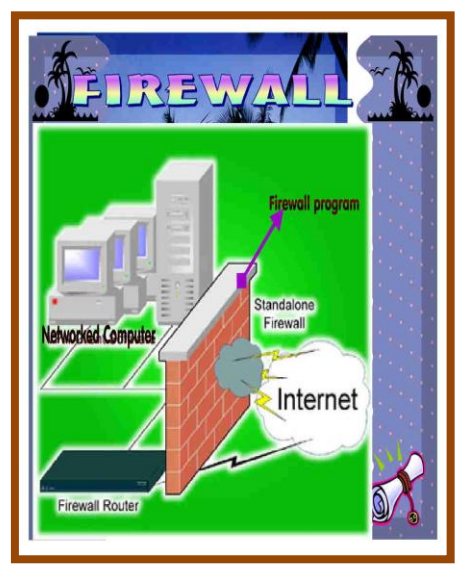

Figure 9.3.1: source scrap book factory

#### **EXERCISE 5:** Do the following exercise:

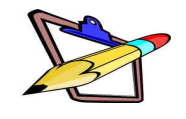

- 1.) What is a firewall?
- 2.) Why do large organizations need a firewall program?

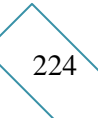

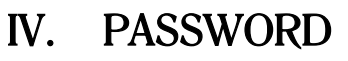

What is Password?

access.

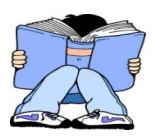

There are other ways we can use to secure our hardware, software and information. This could be the use of passwords to restrict unauthorized

**Passwords:** are secret words or numbers that are masked and must be keyed into a computer system to gain access.

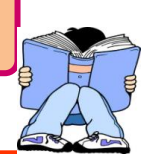

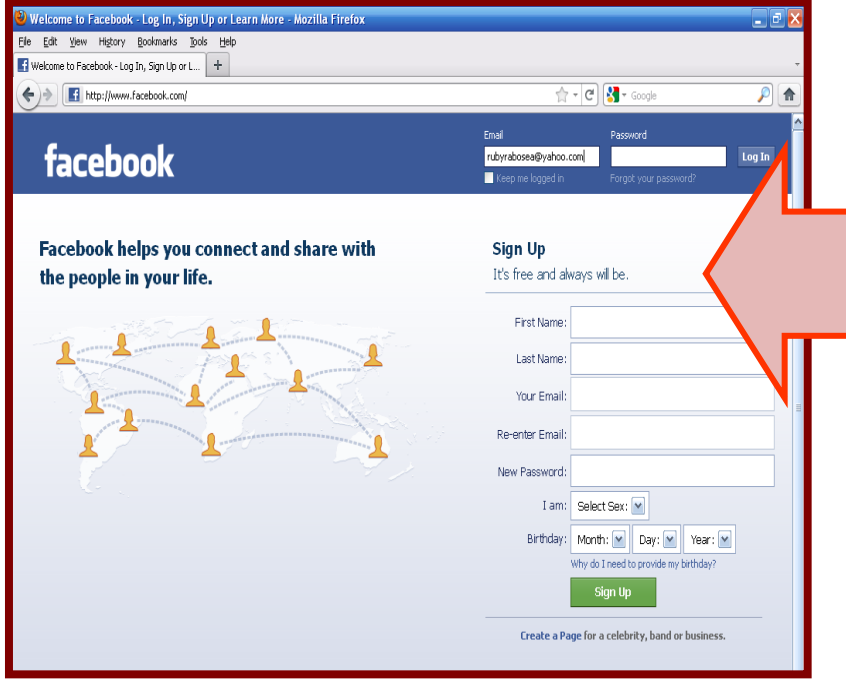

kept in *facebook* therefore it is designed in such a way *to restrict access* to the users by using a Password login system.

*Facebook* is a social

billions of users. There

a personal messages or documents that can be

network that has

Figure 9.4.1: source www.facebook.com

| Sign in to Yahoo!<br>Are you protected?<br>Create your sign-in seal.                                                                         |                                                                                                    |
|----------------------------------------------------------------------------------------------------|----------------------------------------------------------------------------------------------------|
| Yahoo! ID<br>(e.g. free2rhyme@yahoo.com)<br>Password                                                                                         | Yahoo mail is common electronic mail system used by internet users. This system allows                                                                               |
| Keep me signed in<br>(Uncheck if on a shared computer)   Sign In   I can't access my account   Help   OR   Sign in with:   Facebook   Soogle | people to send personal<br>and official documents<br>that may be confidential<br>or of private use only.<br><i>Yahoo mails</i> also have a<br>special Password login |

Figure 9.4.2: source www.yahoo.com

## WHAT YOU HAVE TO DO?

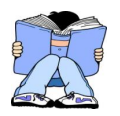

Strong password will protect your computer files and online accounts from being modified or changed.

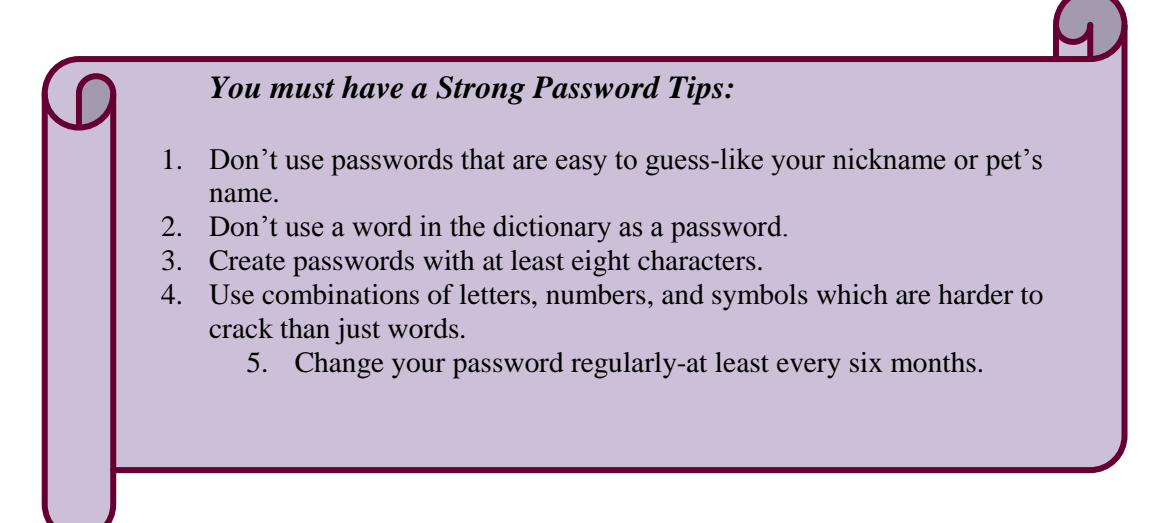

#### **EXERCISE 6:** Do the following exercise

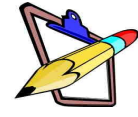

1.) What other security measures you can use to restrict access to your data, hardware and software?

2.) Define the term Password.

3.) Identify some tips of writing a strong password.

#### **EXERCISE 7: Do the following exercise**

1.) Leone lives in Vuci, Nausori. His birthday is June 14<sup>th</sup> and he is a member of a swim team. His password is "leswim92".How did Leone choose his password? Was it a safe choice? State a reason for your answer.

Using the tips above, make a new password for Leone. Try making up a sentence and changing it into a series of letters, symbols, and numbers. Explain how Leone will remember his password.

Leone: \_\_\_\_\_

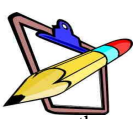

## 9.3: SAFETY ISSUES ON THE INTERNET

#### UNSAFE PRACTICES ON THE INTERNET

The internet can be a wonderful resource for students but they also have unsafe practices that could harm you. People have used the internet to promote things that parents would not allow kids to see. Some sites are full of pornographic materials, drug information and criminal activities.

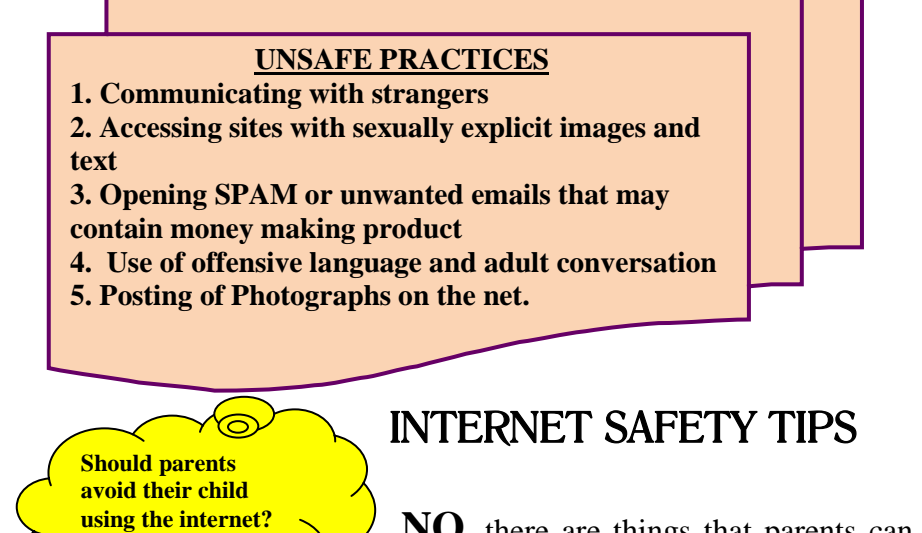

**NO**, there are things that parents can do to protect their children. Some rules and conditions that you should be aware of is given below.

## INTERNET SAFETY TIPS 1. Tell a parent or adult if someone you don't know (a stranger) tries to talk to you online. 2. Going on the internet is like going out on Halloween. Everyone's face is hidden unless you know your friend's costume [i.e.] online name], you don't know if you're talking to your friend or someone you don't know. 3. Access appropriate websites approved by parents, guardians or teachers 4. Do not open email from strangers 5. Do not give out email address(unless approved) 6. If someone use a bad word tell adult 7. Do not give out personal information.Eg, Name, address, phone contact, birth date, photo, height, weight, parent's name, school. 8. Have adult's permission before you talk with someone on the internet. 9. Inform adults if someone asks to meet you 10. Never arrange a face-to-face meeting with someone you met online.

You should talk to adults or your parents about what you are doing on the internet or websites that you visit and have an agreement with your parents/guardian about how you use the internet.

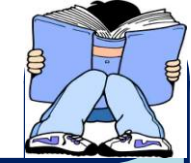

| 1.<br>2.<br>3.<br>4.<br>5.<br>6.<br>7.<br>Signed: | I promise not to give out any personal information such as my address,<br>telephone number, my parents' work address / telephone number, or the<br>name and location of my school without first asking my parents' permission.<br>I promise to tell my parents right away if I come across any information that<br>makes me feel uncomfortable, scared or funny.<br>I promise never agree to meet with someone I met online without first<br>checking with my parents. If my parents agree to the meeting, it must be in<br>public and I agree to bring my mother or father along.<br>I promise to never send a person my picture or anything else over the Internet<br>or through the post office without first checking with my parents.<br>I promise not respond to any messages that are mean or that in any way that<br>makes me feel uncomfortable. If someone sends me a message like, I promise<br>to tell my parents right away.<br>I promise to talk with my parents so that we can set up rules for going online.<br>My parents will decide the time of day that I can be online, how much time I<br>can be online and the safe sites for me to visit. I will not break these rules or<br>access other areas without their permission.<br>I will not download anything from anyone I don't know. |
|---------------------------------------------------|----------------------------------------------------------------------------------------------------|
| Date:                                             |                                                                                                    |
| Parents                                           | j:                                                                                                    |

## **EXERCISE 9:** Do the following exercise

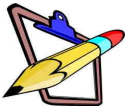

Ana has been talking online to a boy named Inoke for a few days now. Inoke has told Ana where he lives, how old he is, where he goes to school, and what he looks like. Inoke asks Ana what school she goes to.

## **QUESTION:**

- 1.) Is it alright for Ana to tell Inoke?
- 2.) What else shouldn't Ana tell Inoke?

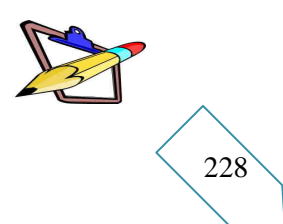

## **Exercise 10: Do the following exercise**

Use the words provided in the table below to complete the sentences.

| Online Safety    | Virus     | Worm | Server   |
|------------------|-----------|------|----------|
| Online Resources | Antivirus |      | Firewall |
| Password         | Hacker    |      | Network  |

- 1. A computer program designed to find viruses and repair files.\_\_\_\_\_
- 2. A person who secretly gains access to computer files without permission.
- 3. The security protection to allow access to computer programs or files.
- 4. A computer program that is designed specifically to damage computer files.\_\_\_\_\_
- 5. Protection of computers, and computer files, or a computer network is known as\_\_\_\_\_.

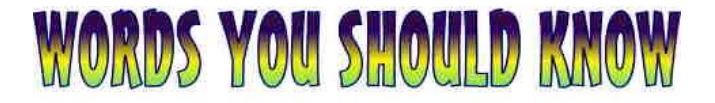

Ergonomics, Physical Health problem, posture, Mental health problem, Back up, Computer virus, Worm virus, Trojan horse, Boot sector virus, Computer Security, Computer Criminals, Hacker, Cracker, Firewall, Password.